# **User Manual**

Edited on December 4, 2024

| 1 Overview             | .3             |
|------------------------|----------------|
| 2 Login/Logout         | .4             |
| 2.1 Login              | .4             |
| 2.2 Logout             | 5              |
| 3 Settings             | .6             |
| 3.1 My Profile         | 6              |
| 3.2 Change Password    | 6              |
| 3.3 Model Name Alias   | 7              |
| 4 Account Management   | .8             |
| 4.1 New Account        | 8              |
| 4.2 Edit Account       | .9             |
| 4.3 Delete Account     | 9              |
| 4.4 Reset Password     | 0              |
| 4.5 Move Account       | 11             |
| 4.6 Virtual Account    | 12             |
| 5 Deviece Management   | 13             |
| 5.1 Import Device      | 13             |
| 5.2 Searching Device   | 15             |
| 5.3 View & Edit Device | 17             |
| 5.4 Move Device        | 29             |
| 5.5 Export Device      | 30             |
| 6 Monitor              | 31             |
| 6.1 Account Tree       | 31             |
| 6.2 Objects            | 32             |
| 6.3 Device Operation   | 36             |
| 6.4 Map                | 13             |
| 6.5 Alerts             | 14             |
| 6.6 Tracks             | 51             |
| 7 Report               | 55             |
| 7.1 Overview           | 55             |
| 7.2 My Report          | 59             |
| 7.3 Auto Report        | 97             |
| 7.4 Task Center        | 98             |
| 8 Video                | 99             |
| 8.1 Event              | <del>)</del> 9 |
| 8.2 Live               | )2             |

| 8.3 History                            | 106 |
|----------------------------------------|-----|
| 8.4 Setting                            | 108 |
| 9 Fleet                                | 109 |
| 9.1 Dashboard                          | 109 |
| 9.2 Driver                             | 111 |
| 9.3 Vehicle                            | 117 |
| 9.4 RFID History                       | 123 |
| 9.5 Route Planning                     | 123 |
| 10 Advanced Search                     | 126 |
| 10.1 Search Device                     | 127 |
| 10.2 Search Account                    |     |
| 10.3 Search App User                   | 135 |
| 10.4 Search Device by License Plate No | 136 |
| 11 Message                             | 136 |
| 12 My Wallet                           | 137 |
| 12.1 Import & Renew                    | 137 |
| 12.2 Value-added services              | 139 |
| 12.3 Transfer Mi Coins                 | 143 |
| 12.4 Insufficient balance reminder     | 144 |
| 13 Command Management                  | 145 |
| 13.1 Working Mode Template             | 145 |
| 13.2 Batch working mode                | 148 |
| 13.3 Working mode status               |     |
| 13.4 Batch Command                     | 149 |
| 13.5 Command Status                    | 150 |
| 13.6 Command Template                  | 150 |
| 14 Help                                | 151 |
| 14.1 User Manual                       | 151 |
| 14.2 Business Log                      | 152 |
| 14.3 Login logs                        | 153 |
| 14.4 Release Note                      | 153 |

# 1 Overview

A GPS tracking platform, a one-stop tracking solution, which supports IOS and Android mobile

applications, and can be used in any country, supports 30 languages. Including tracker / DVR device management, account management, geofencing, alerts, real-time tracking and playback, video, reports, and more.

# 2 Login/Logout

# 2.1 Login

Platform accounts cannot be registered online and should be obtained from the dealership or customer service. The initial password for the account is 888888 and the user should change the password after the first login. The App supports the online registration function, and users can use a valid email address to register the App account;

If the account or password fails more than 5 times, the user may need to enter a verification code. If you forget your password, you can retrieve it by email.

If users want to experience the platform function before deciding whether to use the platform, they can click the "Demo" entrance, apply for a demo account and then log in the system for experience; platform provides both old and new versions of the login page;

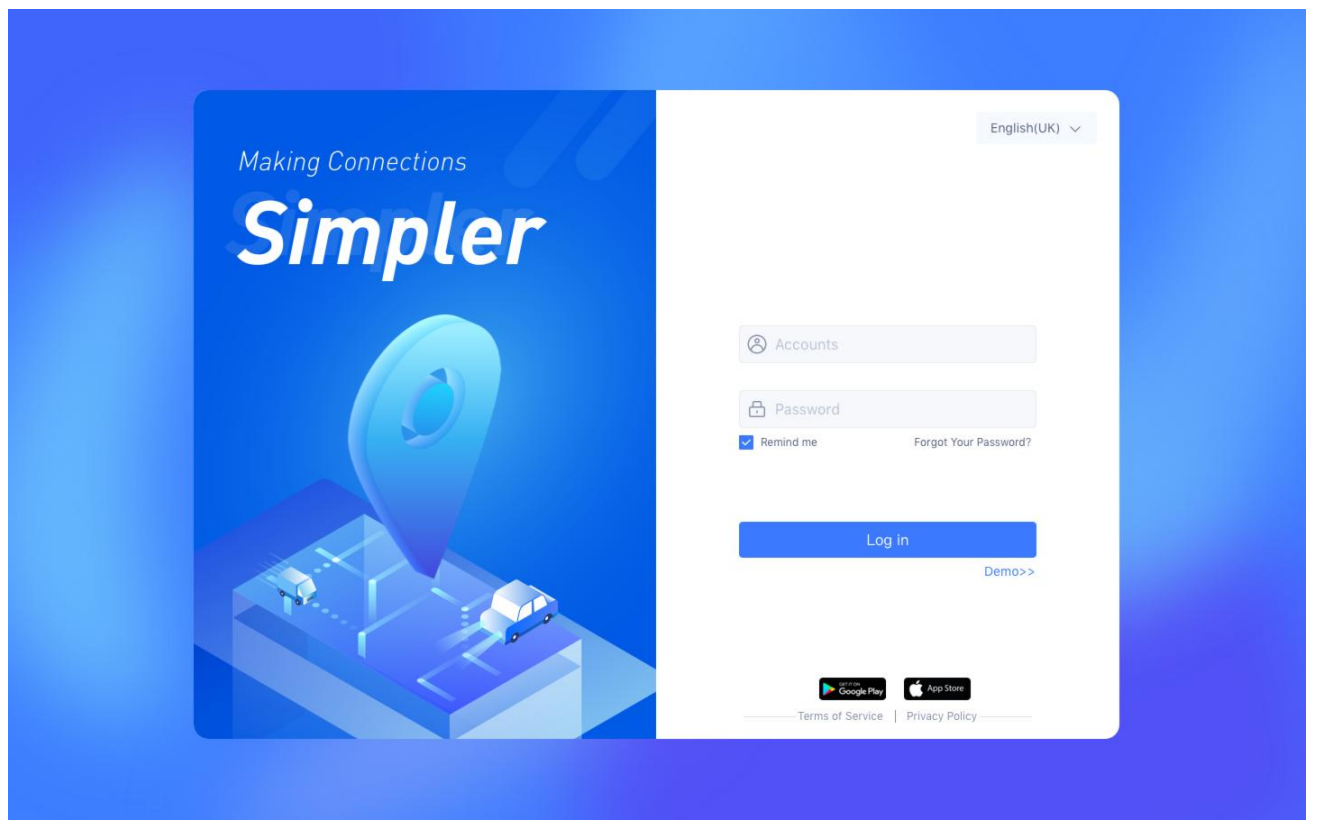

New version

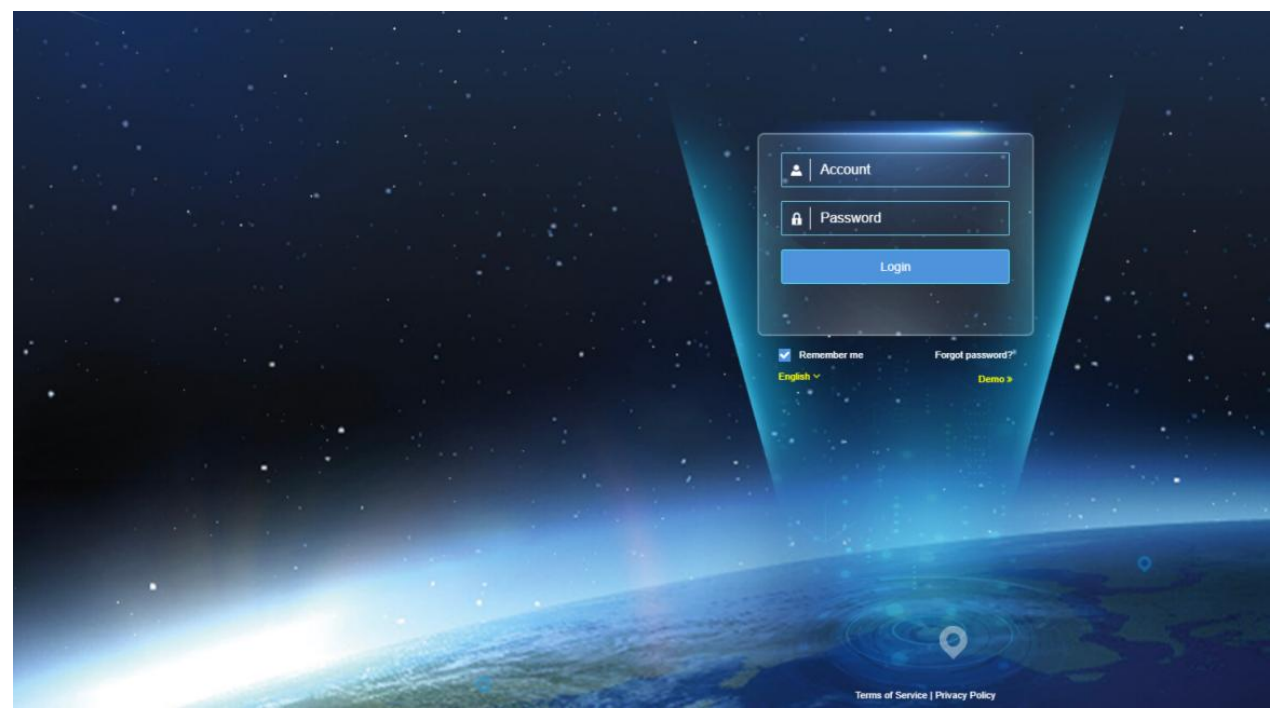

Old version

# 2.2 Logout

Click the account-exit, you can exit the system, back to the login page;

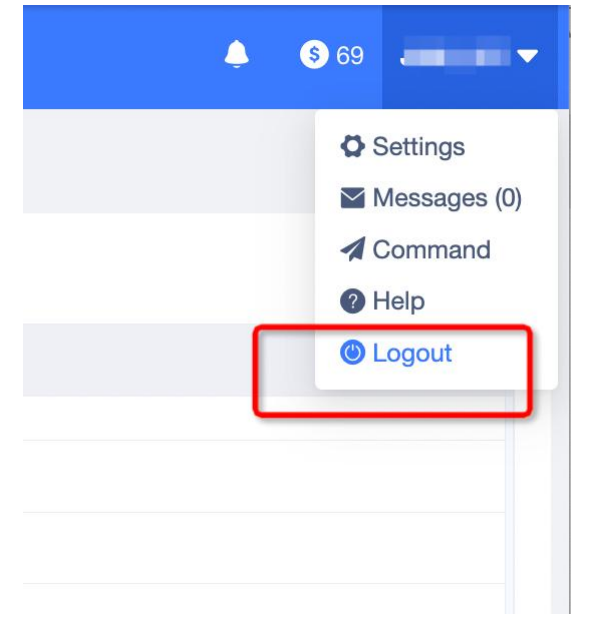

# 3 Settings

# 3.1 My Profile

My personal data involves the management of user-related information, as well as the system personalized Settings;

These includes configurable fields, such as time zone, account nickname (customer name), phone number, email, Google key, default map, home page. All the time storage in the database is the UTC 0 time zone (GMT + 00:00) time, and the system transforms to the local time according to this time zone setting. If the user time zone is not set, replace it with the browser.

| Global Settings | My Profile                           |                                                                                                   |
|-----------------|--------------------------------------|---------------------------------------------------------------------------------------------------|
| Settings ^      | Login Account                        | and off                                                                                           |
| My Profile      | - Customer Name:                     | 2012                                                                                              |
| Change Password | Contacts:                            | Enter Contact Person                                                                              |
| Messages ~      | Cell Phone:                          | Enter Talephone                                                                                   |
| My Wallet ~     | Email:                               | Enter email                                                                                       |
| Command ~       | - Timezone:                          | Cantroesco v                                                                                      |
| Help ~          | - Language:                          | Erglish V                                                                                         |
|                 | Country / Region:                    | China   86                                                                                        |
|                 | Unit Of Distance:                    | km,km/h ○ mi,mph ○ nmi,knot                                                                       |
|                 | Unit Of Temperature:                 | ● *C ○ *F                                                                                         |
|                 | - Unit Ur Lapaday:<br>Goode Mass Ker | Unit U.S. Salari     Unit U.S. Salari     Unit for Goode Maps KeylPress Enter For Multiple Lines) |
|                 |                                      |                                                                                                   |
|                 |                                      | Allow sub-account to use this key                                                                 |
|                 | Default Map:                         | CpurStwitMup v                                                                                    |
|                 | Home page:                           | Montar v                                                                                          |
|                 |                                      | Delete my account See                                                                             |
|                 |                                      |                                                                                                   |

If the user has not set the time zone, after login, the system will pop up a window for the user to set the time zone. Of course, if the time zone of the user's browser is not consistent with the time zone set by the user, a window will pop up for the user to choose whether to adjust it or not.

| Please choose timezo                                       | one                                              | 3                        | × |
|------------------------------------------------------------|--------------------------------------------------|--------------------------|---|
| Your browser timezone<br>identical.<br>Browser Timezone:GM | e and your setting time<br>1T+08:00,Setting Time | zone are not<br>zone:GMT |   |
| Timezone :                                                 | GMT+08:00                                        | •                        |   |
| Timezone .                                                 | GM1+00.00                                        |                          |   |

# 3.2 Change Password

If the user is not satisfied with the current password, the user can change the password. When

changing the password, you need to enter the original password first, then set the new password and confirm the new password again. After the verification, the password will be changed successfully successfully;Password length is 8–50 bits, must contain numbers and letters, the initial password is 8888888;

If the user logs in with the initial password, the initial password after the first login;

| Global Settings     | Ξ | Change Password   |                    |
|---------------------|---|-------------------|--------------------|
| Settings            | ~ |                   |                    |
| Cottanga            |   | Old Password:     | Enter old password |
| My Profile          |   |                   |                    |
| Channa Password     |   | * New Password:   | Enter new password |
| on ango r assiriota |   | Confirm Password: | Confirm Password   |
| Model Name Alias    |   |                   |                    |
| Messages            | ~ |                   | Save               |
|                     |   |                   |                    |
| My Wallet           | v |                   |                    |
| Command             | ~ |                   |                    |
|                     |   |                   |                    |
| Help                | Ň |                   |                    |
|                     |   |                   |                    |
|                     |   |                   |                    |
|                     |   |                   |                    |
|                     |   |                   |                    |
|                     |   |                   |                    |
|                     |   |                   |                    |
|                     |   |                   |                    |
|                     |   |                   |                    |
|                     |   |                   |                    |
|                     |   |                   |                    |

## 3.3 Model Name Alias

The distributor can set an alias for the device, and after setting it up, all the customers under the distributor will see the alias of the device rather than the default model name of the whole platform, which facilitates the distributor to sell the product on the market.

| Global Settings  | Ξ | Model Name Alias | 3                  |                  |         |
|------------------|---|------------------|--------------------|------------------|---------|
| Settings         | ~ | NO.              | Default Model Name | Alias Model Name | Actions |
|                  |   | 1                | VL103D             |                  | Edt     |
| My Profile       |   | 2                | VL502_L            |                  | Edt     |
| Change Password  | _ | 3                | VL103M             |                  | Edit    |
| Model Name Alias |   | 4                | VL502_A            |                  | Edit    |
|                  |   | 5                | VL502_E            |                  | Edt     |
| Messages         | v | 6                | VL02               |                  | Edt     |
| My Wallet        | ~ | 7                | VL03               |                  | Edit    |
|                  |   | 8                | VL04               |                  | Edt     |
| Command          | v | 9                | GT08               |                  | Edt     |
| Help             | ~ | 10               | EV26               |                  | Edt     |
|                  |   | 11               | VL806              |                  | Edt     |
|                  |   | 12               | VL802              |                  | Edit    |
|                  |   | 13               | VG02U              |                  | Edit    |
|                  |   | 14               | VL01               |                  | Edt     |
|                  |   | 15               | JC181              |                  | Edt     |
|                  |   | 16               | VL863              |                  | Edt     |
|                  |   | 17               | LL02               |                  | Edt     |
|                  |   | 18               | LL01               |                  | Edt     |
|                  |   | 19               | GT800              |                  | Edt     |
|                  |   |                  |                    |                  |         |

| Edit Model Alias Name |        |        | >       |
|-----------------------|--------|--------|---------|
| Default Model Name    | VL103D |        |         |
| Alias Model Name      |        |        |         |
|                       |        | Cancel | Confirm |

# **4** Account Management

## 4.1 New Account

Create a new sub-account for the current login account. There are four account types in the system:

- Sales-The type of account used for sales in this tracking platform, and the sales accounts can create sub-accounts, such as Sales, Distributor, Enterprise user, and End-user.
- **Distributor**-This account type can create distributor, enterprise user, and end user sub-accounts. Can manage, sell / mobile devices to subusers, but not used as enterprise users;
- Enterprise User-This account type can create both enterprise user and end user sub-accounts. This type is usually used as a collection of company or department-level administrators, who can manage all sub-accounts and devices, and can access the enterprise zone;
- End User -This account type cannot create a subaccount and can only manage and monitor a single device or multiple devices;

| Sustomer Name/Account Q     | ±1+    | nea A    | ccount: Account Ty         | pe: Sales Cell Phone: | 18888888888          |                      |                          |                 |              |
|-----------------------------|--------|----------|----------------------------|-----------------------|----------------------|----------------------|--------------------------|-----------------|--------------|
| hao001(Stock343/Total531)   | Custor | ner Nam  | b: Enter Customer Name/Acc | ount Account          | Type: All 🗸 🗌        | Include Sub-account  | Q Search                 |                 |              |
| 1' where id =2040051 -(1/1) |        |          |                            |                       |                      |                      |                          |                 |              |
| 233232(0/105)               | -      | New Acci | A Move Accourt             |                       |                      |                      |                          |                 |              |
| 357730090483901B(1/18)      |        | NO       | Account                    | Account Turns         | Customer Name        | Call Phone           | Contanta                 | Douise Ousetitu | Action       |
| AAaa99999(0/4)              |        | 140.     | Account                    | Account type          | Customet Manie       | Cell Flight          | Condeta                  | Device quantity | Action       |
| Abcd160164(0/0)             |        | 1        | hababa                     | 2 Distributor         | 1' where id =2046651 | -1' OR 1=1 where id  | -1' OR 1=1 where id =204 | 1               |              |
| abor100104(010)             |        |          |                            |                       |                      |                      | 6651                     | 10              | VEBGA        |
| app (20400(111)             |        | 2        | text246437                 | • Cales               | 222222               |                      |                          |                 |              |
| aso(h133/0/0)               |        | -        | 1051340437                 | - Janos               | 200202               |                      |                          |                 | A R II G V   |
| ashsoh233232(0/0)           |        | 3        | 357730090483901B           | Sales                 | 3577300904839018     |                      |                          | 1               | 0 1 1 0 8    |
| geshi005(0/0)               |        |          |                            |                       |                      |                      |                          |                 |              |
| oeshi 1789(0/0)             |        | 4        | AAaa999999                 | 2 Sales               | AAaa999999           | -1' where id =204665 |                          |                 | 0208         |
| comp1234(0/0)               |        |          |                            |                       |                      |                      |                          |                 |              |
| daii111(0/0)                |        | 5        | Abcd160164                 | L Sales               | Abcd160164           |                      |                          |                 | 02108        |
| Dave(0/0)                   |        |          |                            |                       |                      |                      |                          |                 |              |
| dddd5555(0/0)               |        | 6        | abcd160164                 | Sales                 | abcd160164           |                      |                          |                 | 0 2 II (0' A |
| ddddddd33(010)              |        |          | 102450                     | . Calva               | 102 (50              |                      |                          |                 |              |
| ddee3333(0/0)               |        | 1        | app123456                  | - Saics               | app123456            |                      |                          | 1               | @ £ III @ A  |
| depp123456(0/0)             |        | 8        | ascas222                   | Sales                 | ascas222             | -1' OR 1=1 where id  |                          |                 | 000000       |
| end12345678(0/0)            |        |          |                            | 1.1.1.1.1.1.1.1       |                      |                      |                          |                 |              |
| end60666(0/0)               |        | 9        | asgjh133                   | 2 Sales               | asgjh133             |                      |                          |                 | 02008        |
| enduser002(0/0)             |        |          |                            |                       |                      |                      |                          |                 |              |
| enduser003(0/0)             |        | 10       | ashsgh233232               | Lend User             | ashsgh233232         |                      |                          |                 |              |
| enduser1234507(00)          |        |          |                            |                       |                      |                      |                          |                 |              |
| and log Tartifully          |        |          |                            | 10 / Pa               | gev < 1 2 3          | 4 5 6                | 21 > Go 1 page           | 5               |              |
| eu096785(0/0)               |        |          |                            |                       |                      |                      |                          |                 |              |
|                             |        |          |                            |                       |                      |                      |                          |                 |              |

# 4.2 Edit Account

Users can edit the relevant information of sub-accounts, including account type, customer name, login account, mobile phone, email address, node, country / region, contact person, company name, meter coin, permissions (Web login, App login, sending instructions, setting working mode, Web editing, App editing).

At the same time, an account tree is provided on the right side of the pop-up box for customers to quickly search their accounts;

| Index       California         Index       California         Index       California <th></th> <th></th> <th></th> <th></th> <th></th>                                                                                                    |                                                             |                                                 |                                            |                 |  |
|----------------------------------------------------------------------------------------------------|-------------------------------------------------------------|-------------------------------------------------|--------------------------------------------|-----------------|--|
| Ext Account               Ext Account               Support               Support               S                                                                                                    | A haudd (placed strifting 121) Customer Name Drive Customer | aniar Name Account Type All U                   | Include Sub-account Q Sourch               |                 |  |
|                                                                                                    | Edit Account                                                |                                                 |                                            | ×               |  |
| Standardskapping <td< th=""><th>A 23323320(105)</th><th></th><th></th><th></th><th></th></td<>                                                                                                    | A 23323320(105)                                             |                                                 |                                            |                 |  |
| Accession (i)     Accession (i)     Accessi    | A 35772004409018(114)     Superior Account:                 | bao001                                          |                                            |                 |  |
| A weeking weeking weeki                              | * 📥 AAaa00000104)                                           |                                                 | Enter Customer Name/Account                | Q Wice Quantity |  |
| a water species       - Account Type Q       Carthuar         a water species       - Carthuar         a water species       - Carthuar         a water s                                                                                                    | Apoc180184(50)                                              |                                                 | - • bas/01/State/245/StraK311              |                 |  |
| al and 2000           - Customer Name           - under al addition (1)             al and 2000           - Customer Name           - under al addition (1)             al and 2000           - Login Account           bunding             al and 2000           - Login Account           bunding             al and 2000           Cell Plane           bunding             al and 2000           Cell Plane           bunding             al and 2000           Cell Plane           bunding             al and 2000           Cell Plane           bunding             al and 2000           Cell Plane           bunding             al and 2000           Cell Plane           bunding             al and 2000           cell Plane           bunding             al and 2000           cell Plane           bunding             al and 2000           cell Plane           cell Plane             al and 2010                                                                                                    | Account Type •                                              | Distributor                                     |                                            | 1 I             |  |
| amage:2000       -Customer Name:       ************************************                                                                                                    | A 300123430(1.7)                                            |                                                 | - 1 WHERE IS -2040001 -(111)               |                 |  |
| A angle 1300 ()                                                                                                    | Customer Name:                                              | 1' where id =2046651                            | 233232(0100)                               |                 |  |
| A Marging 2003/2000              • Login Account: Instance             instance             ins                                       | A sign (33,00)                                              |                                                 | Advergegegegegegegegegegegegegegegegegegeg |                 |  |
| americance      Login Account:      Initial         americance      Login Account:      Initial         americance                                                                                                    | awag+232232(0/0)                                            |                                                 |                                            | 1               |  |
| al unit (1980)                                                                                                    | Login Account:                                              | hahaha                                          | - ADD0100104(00)                           |                 |  |
| A umeritable(s)       Cell Plone:       Enter Tategrane         A umeritable(s)       Cell Plone:       Enter Tategrane         A transmitted (state)       Enter Tategrane       Image: Tategrane         A transmitted (state)       Enter Tategrane       Image: Tategrane         A transmitted (state)       Enter Tategrane       Image: Tategrane         A transmitted (state)       Enter Tategrane       Image: Tategrane         A transmitted (state)       Enter Tategrane       Image: Tategrane         A transmitted (state)       Image: Tategrane       Image: Tategrane         A transmitted (state)       Image: Tategrane       Image: Tategrane         A transmitted (state)       Image: Tategrane       Image: Tategrane         A transmitted (state)       Image: Tategrane       Image: Tategrane         A transmitted (state)       Image: Tategrane       Image: Tategrane         A transmitted (state)       Image: Tategrane       Image: Tategrane         A transmitted (state)       Image: Tategrane       Image: Tategrane         A transmitted (state)       Image: Tategrane       Image: Tategrane         A united (state)       Image: Tategrane       Image: Tategrane         A united (state)       Image: Tategrane       Image: Tategrane         A united (stat                                                                                                    | 🛓 exatc(750(00))                                            |                                                 |                                            |                 |  |
| a definition       Entation       Image: 10.000 (Image: 10.000 (Image: 10.0000 (Image: 10.000 (Image: 10.0000 (Image: 10.0                                                | Lamp1234:50 Cell Phone:                                     | Enter Telephone                                 | app123400(11)                              |                 |  |
| <b>L</b> Develoi <b>L</b> Develoi <b>L</b> De                                                                                                    | 🛓 dami111(00)                                               |                                                 | • esos222(00)                              |                 |  |
| a manufaction       Enail       Image: Constant       Image: Constant         a manufaction       Image: Constant       Image: Constant       Image: Constant         a manufaction       Image: Constant       Image: Constant       Image: Constant         a manufaction       Image: Constant       Image: Constant       Image: Constant         a manufaction       Image: Constant       Image: Constant       Image: Constant         a manufaction       Image: Constant       Image: Constant       Image: Constant         a manufaction       Image: Constant       Image: Constant       Image: Constant         a manufaction       Image: Constant       Image: Constant       Image: Constant         a manufaction       Image: Constant       Image: Constant       Image: Constant         a manufaction       Image: Constant       Image: Constant       Image: Constant         a manufaction       Image: Constant       Image: Constant       Image: Constant         a manufaction       Image: Constant       Image: Constant       Image: Constant         a manufaction       Image: Constant       Image: Constant       Image: Constant         a manufaction       Image: Constant       Image: Constant       Image: Constant         a manufaction       Image: Constant                                                                                                    | A Date(00)                                                  |                                                 | auginication)                              |                 |  |
| Americanisation ()         *Service Node:         *Service Node:         *Service Nod:         *Service Node:         *Ser                                                                                                    | Email  Email                                                |                                                 | a instragrizadziac(010)                    |                 |  |
| ▲ americalización        Service Node:         CU         ~         ▲ construction         ● Centry / Region:         ● Centry / Region:         ● Centry / Centry /                                                                                                    | Addasadd30(0/0)                                             | Incorrect email format                          |                                            |                 |  |
| Americanson     Americanson     Ceantry / Region: Americans Samaa(United States of American) 1034     workson(2000)     Ceantry / Region: Americans Samaa(United States of American) 1034     workson(2000)     Ceantry     Ceantry      | Service Node:                                               |                                                 | Cesh(1/36(00)                              |                 |  |
| A event 2000     Cearthy / Region: Avenual Sanaq(bible StAnerus)   1034     Cearthy / Region: Avenual Sanaq(bible StAnerus)   1034     Cearthy / Region: Cearthy / Region: Cearthy / Region    | A dep 127456(50)                                            |                                                 | billing (300)                              |                 |  |
| A secondardo de la constanción de la constanción de la consta    | A mat (2345576(00)                                          |                                                 |                                            |                 |  |
| à velanziologi<br>à ela velanziologi<br>à velanziologi<br>à velanziologi<br>à velanziologi<br>à velanziologi                                                                                                    | andoccos(010)                                               | American Samoa(United States of America)   1084 |                                            |                 |  |
| A Industriation         Cancel         Cancel <t< td=""><td>amhinar002(0/0)</td><td></td><td></td><td></td><td></td></t<>                                                                                                    | amhinar002(0/0)                                             |                                                 |                                            |                 |  |
| ▲ micarc1346306 Content Content Cont | anduser003(0/0)                                             |                                                 |                                            | _               |  |
|                                                                                                    | A million 123456(010)                                       |                                                 | Cancel Cor                                 | tim             |  |
|                                                                                                    | aminet234567(00)                                            | 10/Pase / 10/A                                  | 4 5 5 - 21 7 00 1 0                        |                 |  |
|                                                                                                    | amethod Teac(0.0)                                           |                                                 |                                            |                 |  |
|                                                                                                    |                                                             |                                                 |                                            |                 |  |

# 4.3 Delete Account

The system allows users to delete their sub-accounts, of course, also need to do certain checks; If the account does not have a sub account or tracking device, it can be deleted, otherwise it is not

| Sub Account Virtual Account                                                                                                    |               |             |                              |                             |                     |                             |                          |
|----------------------------------------------------------------------------------------------------|---------------|-------------|------------------------------|-----------------------------|---------------------|-----------------------------|--------------------------|
|                                                                                                    |               |             |                              | O Martine La de             | r m                 |                             |                          |
|                                                                                                    |               |             |                              | 10 AL V 1                   | Include Sub-account | Search                      |                          |
| T where 10 +2040001 +(111)                                                                                                    | L New Account | & Move Acto | wet.                         |                             |                     |                             |                          |
|                                                                                                    |               |             |                              |                             |                     |                             |                          |
|                                                                                                    | I NO.         |             |                              | Customer Name               |                     |                             | y Action                 |
|                                                                                                    |               |             |                              |                             |                     |                             | 02102                    |
|                                                                                                    |               |             |                              |                             |                     |                             | 0.0.0.0                  |
|                                                                                                    |               |             | End User                     |                             |                     |                             | © € ₩ €. /÷              |
| Astrop(233230(0/0)                                                                                                    |               |             | L Sa 🕐 Opera                 | ation tips                  | × -                 |                             | 0200%                    |
|                                                                                                    |               |             | 2.54                         |                             |                     |                             | 02802                    |
| A comp1234(00)                                                                                                    |               |             | Are you s                    | sure to delete this account |                     |                             |                          |
|                                                                                                    |               |             |                              | Cancel Confirm              | <b>5</b>            |                             | V L D C A                |
| A 0000000(00)                                                                                                    |               |             | 2.54                         |                             |                     |                             | 0 2 0 C 2                |
|                                                                                                    |               |             |                              |                             |                     |                             | 00002                    |
|                                                                                                    |               |             |                              |                             |                     |                             | 0/=0                     |
|                                                                                                    |               |             |                              |                             |                     |                             | V L L E M                |
| andusar002(0/0)                                                                                                    |               |             |                              |                             |                     |                             | 0 C A @ L                |
| anduser003,079                                                                                                    |               |             |                              |                             |                     |                             | 0200%                    |
| anouser1234567(00)                                                                                                    |               |             |                              |                             |                     |                             |                          |
| and (ser fact)(00)                                                                                                    |               |             |                              |                             |                     |                             |                          |
| <ul> <li>A excellion (0)</li> <li>A excellion (0)</li> </ul>                                                                                                    |               |             |                              |                             |                     |                             |                          |
| • 🛓 miletari3517(010)                                                                                                    |               |             |                              |                             |                     |                             |                          |
|                                                                                                    |               | _           |                              |                             |                     |                             |                          |
|                                                                                                    |               |             |                              |                             |                     |                             |                          |
| 😤 Device                                                                                                    | Act           | count       | Vide                         | 80                          | Fleet               | Q                           |                          |
| and a second second sec |               |             | and the second second        |                             |                     |                             |                          |
|                                                                                                    |               |             |                              |                             |                     |                             |                          |
|                                                                                                    |               |             |                              |                             |                     |                             |                          |
|                                                                                                    |               |             |                              |                             |                     | 1.1                         |                          |
|                                                                                                    |               | 🙁 i hi      | is customer l                | has devices                 | or sub-accou        | Int                         |                          |
|                                                                                                    |               |             |                              |                             |                     |                             |                          |
|                                                                                                    |               |             |                              |                             | -                   |                             |                          |
| 487 Account T                                                                                                    | vne: Sales    | Cell Pho    | ne:                          | Monitor                     | 0 5                 | - did                       |                          |
| The sound i                                                                                                    | ype. oulos    | CONT IN     | 110.                         | wontor                      |                     | .un                         |                          |
| the second second second                                                                                                    |               |             | and the second second second |                             |                     | control in construction and | The second second second |
| omer Name/Accourt                                                                                                    | nt            | Account     | t Type: A                    | JI N                        | / 🗌 In              | clude Sub-account           | Q Search                 |
|                                                                                                    |               |             |                              |                             |                     |                             |                          |
|                                                                                                    |               |             |                              |                             |                     |                             |                          |
| Move Account                                                                                                    | 12            |             |                              |                             |                     |                             |                          |
| Protect debut to 2019                                                                                                    | -0            |             |                              |                             |                     |                             |                          |
|                                                                                                    |               |             |                              |                             |                     |                             |                          |
| unt.                                                                                                    | A             | Tune        | 0                            | atomer N-                   |                     | Call Dhans                  | 0                        |
| int                                                                                                    | Account       | Type        | Cu                           | istomer Nan                 | ne                  | Cell Phone                  | C                        |
|                                                                                                    |               |             |                              |                             |                     |                             |                          |

allowed. The user is asked to check this operation carefully before deleting.

# 4.4 Reset Password

The user can reset the password for sub-accounts, in case the sub-account user forgets the password and cannot retrieve it;After resetting the password, the password of the account becomes the initial password 888888, and the sub-account needs to change the password after logging in to the system.

| A (Web (All Charles I))     A (Web (All Charles I))     A (Web (All Charles I)) |                                                         |   |     |                  |                | 0 Monitor                   | -         |        |
|----------------------------------------------------------------------------------------------------|---------------------------------------------------------|---|-----|------------------|----------------|-----------------------------|-----------|--------|
|                                                                                                    |                                                         |   |     |                  |                |                             | Q. Search |        |
| • • • • • • • • • • • • • • •                                                                                                    |                                                         | 1 |     | unt 🔗 Move Acces | nt             |                             |           |        |
| Machine       Mode       Account       Speec       Cataces       Ren       Centers       Device Quantity       Account         Address       Address       1       States       1       States       100 1-1 there is 1-228       1 there is 1-226445       0       0       0       0       0       0       0       0       0       0       0       0       0       0       0       0       0       0       0       0       0       0       0       0       0       0       0       0       0       0       0       0       0       0       0       0       0       0       0       0       0       0       0       0       0       0       0       0       0       0       0       0       0       0       0       0       0       0       0       0       0       0       0       0       0       0       0       0       0       0       0       0       0       0       0       0       0       0       0       0       0       0       0       0       0       0       0       0       0       0       0       0       0       0                                                                                                    |                                                         |   |     |                  | _2             |                             |           |        |
| <ul> <li></li></ul>                                                                                                    |                                                         |   | NO. | Account          | Account Type   | Customer Name Call Phone    | Contacta  | Action |
| • Martistreeue.         • Martistreeue.         • Martistreeue                                  |                                                         |   |     |                  |                |                             |           |        |
| 1       2       0514       1       054       3       0       1       0       0       0       0       0       0       0       0       0       0       0       0       0       0       0       0       0       0       0       0       0       0       0       0       0       0       0       0       0       0       0       0       0       0       0       0       0       0       0       0       0       0       0       0       0       0       0       0       0       0       0       0       0       0       0       0       0       0       0       0       0       0       0       0       0       0       0       0       0       0       0       0       0       0       0       0       0       0       0       0       0       0       0       0       0       0       0       0       0       0       0       0       0       0       0       0       0       0       0       0       0       0       0       0       0       0       0       0       0       0       0 <td></td> <td></td> <td></td> <td></td> <td></td> <td></td> <td></td> <td></td>                                                                                                    |                                                         |   |     |                  |                |                             |           |        |
| • ###2223000       0       2       654       2       654       1       0       2       6       A         • ###2522000       0       3       112233#####2630000000000000000000000000000                                                                                                    |                                                         |   |     |                  |                |                             |           |        |
| a wing (21000)       a 3       11223348434343       1       0       Operation tips       ×       0       2       0       2       0       2       0       2       0       2       0       2       0       2       0       2       0       2       0       2       0       2       0       2       0       2       0       2       0       2       0       2       0       2       0       2       0       2       0       2       0       2       0       2       0       2       0       2       0       2       0       2       0       2       0       2       0       2       0       2       0       2       0       2       0       2       0       2       0       2       0       2       0       2       0       2       0       2       0       2       0       2       0       2       0       2       0       2       0       2       0       2       0       2       0       0       2       0       2       0       2       0       2       0       2       0       2       0       2       0<                                                                                                    |                                                         |   |     |                  | End User       |                             |           |        |
| <ul> <li></li></ul>                                                                                                    | <ul> <li>augustanuov</li> <li>automotivation</li> </ul> |   |     |                  | 1.51           |                             |           |        |
| Import 1000mg       Import 1200mg       Import 1200mg<                                                                                                    | A centri005/2/2)                                        |   |     |                  | O Opera        | uon ups ×                   |           |        |
|                                                                                                    |                                                         |   |     |                  | L 5a Confirm t | o reset user password?      |           |        |
| • • • • • • • • • • • • • • • • • • •                                                                                                    | 📥 comp (234(0/0)                                        |   |     |                  | The new        | password will become:888888 |           |        |
| 1       2 masses       0       0       0       0       0       0       0       0       0       0       0       0       0       0       0       0       0       0       0       0       0       0       0       0       0       0       0       0       0       0       0       0       0       0       0       0       0       0       0       0       0       0       0       0       0       0       0       0       0       0       0       0       0       0       0       0       0       0       0       0       0       0       0       0       0       0       0       0       0       0       0       0       0       0       0       0       0       0       0       0       0       0       0       0       0       0       0       0       0       0       0       0       0       0       0       0       0       0       0       0       0       0       0       0       0       0       0       0       0       0       0       0       0       0       0       0       0<                                                                                                    | * 👛 dail(111)(2/0)                                      |   |     |                  | A Sal          |                             |           |        |
| a constraint(n)       iii if and addition       iii if and addition       iii if and addition         a constraint(n)       iii if a database       iii if a database       iii if a database         a constraint(n)       iii if a database       iii if a database       iii if a database         a constraint(n)       iii if a database       iii if a database       iii if a database         a constraint(n)       iii if a database       iii if a database       iii if a database         a constraint(n)       iii if a database       iii if a database       iii if a database         a constraint(n)       iii if a database       iii if a database       iii if a database         a constraint(n)       iii if a database       iii if a database       iii if a database         a constraint(n)       iii if a database       iii if a database       iii if a database         a constraint(n)       iii if a database       iii if a database       iii if a database         a constraint(n)       iii if a database       iii if a database       iii if a database         a constraint(n)       iii if a constraint(n)       iii if a database       iii if a database         a constraint(n)       iii if a constraint(n)       iii if a constraint(n)       iii if a constraint(n)         a constrint(n)       iii constrint(n)                                                                                                    | ≜ Dare(00)                                              |   |     |                  | 1.54           | Cancel Confirm              |           |        |
| a consistential       1.1       7       Adaestropping       0       2       0       0       2       0       0       2       0       0       2       0       0       2       0       0       2       0       0       2       0       0       2       0       0       2       0       0       2       0       0       2       0       0       2       0       0       2       0       0       0       2       0       0       0       0       2       0       0       0       0       0       2       0       0       0       0       0       0       0       0       0       0       0       0       0       0       0       0       0       0       0       0       0       0       0       0       0       0       0       0       0       0       0       0       0       0       0       0       0       0       0       0       0       0       0       0       0       0       0       0       0       0       0       0       0       0       0       0       0       0       0       0 <t< td=""><td></td><td></td><td></td><td></td><td></td><td></td><td></td><td></td></t<>                                                                                                    |                                                         |   |     |                  |                |                             |           |        |
| * # new 033000       0       0       2 dia # 2333       2 thingping User       and 4 dia 5335       0       2       0       2       0       2       0       2       0       2       0       2       0       2       0       2       0       2       0       2       0       2       0       2       0       2       0       2       0       2       0       2       0       2       0       2       0       2       0       2       0       2       0       2       0       2       0       2       0       2       0       2       0       2       0       2       0       2       0       1       2       0       1       2       0       1       2       0       1       2       0       1       2       0       1       2       0       1       2       0       1       2       0       1       2       0       1       2       0       1       2       0       1       2       0       1       2       0       1       2       0       1       2       0       1       2       0       1       2       0                                                                                                    |                                                         |   |     |                  |                |                             |           |        |
| Image: Control Control Contro Control Control Control Control Control Control Control Control C                         |                                                         |   |     |                  |                |                             |           |        |
| ▲ million/00010         0         central/0004         ①         2         0         2         0         2         0         2         0         2         0         2         0         1         Mage           ▲ million/00010         □         10         jenkes         ▲         Distributor         jenkes         0         ∠         0         ∠         0         ∠         0         ∠         0         ∠         0         ∠         0         ∠         0         ∠         0         ∠         0         ∠         0         ∠         0         ∠         0         ∠         0         ∠         0         ∠         0         ∠         0         ∠         0         ∠         0         ∠         0         ∠         0         ∠         0         ∠         0         ∠         0         ∠         0         ∠         0         ∠         0         ∠         0         ∠         0         ∠         0         ∠         0         ∠         0         ∠         0         ∠         0         ∠         0         ∠         0         ∠         0         ∠         0         ∠         0         ∠<                                                                                                    | A #1412348570(0/0)                                      |   |     |                  |                |                             |           |        |
| ▲ million (2000);         If the period         ● 2 IF 0 / 2           ▲ million (2000);         If the period         ● 2 IF 0 / 2           ▲ million (2000);         If the period         0 / 2 IF 0 / 2           ▲ million (2000);         If / Pages         0 / 2 IF 0 / 2           ▲ million (2000);         If / Pages         0 / 2 IF 0 / 2           ▲ million (2000);         If / Pages         0 / 2 IF 0 / 2           ▲ million (2000);         If / Pages         0 / 2 IF 0 / 2           ▲ million (2000);         If / Pages         0 / 2 IF 0 / 2                                                                                                    | A endblidd(5/0)                                         |   |     |                  |                |                             |           |        |
| All methane (2010)         II         IP         Jestico         El Distributor         Jestico         Solution         Solution                                                                                                    | A enduraetti 2,015                                      |   |     |                  |                |                             |           |        |
| ▲ measer12360000<br>▲ measer12360000<br>▲ endpactise000<br>• ▲ endpactise00<br>- ▲ endpaction                                                                                                    | enduser003/00b                                          |   |     |                  |                |                             |           |        |
| a Protect Lands (100)                                                                                                    |                                                         |   |     |                  |                |                             |           |        |
|                                                                                                    |                                                         |   |     |                  |                | 10/Papey 6 1 2 2            |           |        |
|                                                                                                    | * 4 +0090755(07)                                        |   |     |                  |                |                             |           |        |
|                                                                                                    |                                                         |   |     |                  |                |                             |           |        |

## 4.5 Move Account

If the user in the business relationship changes, you can move the account to realize the account restructuring. After the account is moved, the device account is associated, account permission and the number of prepaid cards will not change.

Click the Move user icon and select the target account, and then click the Save button to do this.

|                     |            |                                                                                                    | count Type I Sales Cell Phone 🛛 Monitor d' East |                  |  |
|---------------------|------------|----------------------------------------------------------------------------------------------------|-------------------------------------------------|------------------|--|
|                     |            | Erme Gummer Nem                                                                                                |                                                 | account Q Search |  |
|                     |            | The second second second second second second second second second second second second second second second s |                                                 |                  |  |
|                     | L New Acco | aant A Move Ad                                                                                                 | count                                           |                  |  |
|                     |            |                                                                                                    | Move Account                                    | ×                |  |
|                     |            | Account                                                                                                    |                                                 | Contacta         |  |
|                     |            |                                                                                                    | Enter Customer Name/Account                     |                  |  |
| * 🛓 mod100184(50)   |            | 43292332                                                                                                    |                                                 |                  |  |
|                     |            |                                                                                                    | <ul> <li></li></ul>                             |                  |  |
|                     |            | 0614                                                                                                    | 1 where id =2046651 (1/1)                       |                  |  |
| auge 153(6/0)       |            |                                                                                                    | <ul> <li>         233232(0/105)     </li> </ul> |                  |  |
| a antiputitation    |            | 112233888888888888                                                                                             | -1' OR 1=1 where id =2288502(0/0)               |                  |  |
|                     |            | 12233aaaaa                                                                                                    | 6614(3/3)                                       |                  |  |
| A mms (234/00)      |            |                                                                                                    | 112233aasaaaaaaaaaaaaaaaaaaaaaaaaaaaaaaa        | -                |  |
| · A destilion       |            | 123hau123                                                                                                    | 12233aaaaa(00)                                  |                  |  |
| A Date DOI          |            |                                                                                                    | <ul> <li>Z 123hao125323222(100/102)</li> </ul>  |                  |  |
|                     |            | gayayaya                                                                                                    | 540/3000000000                                  |                  |  |
|                     |            |                                                                                                    | A asidad3333(00)                                |                  |  |
|                     |            | AA#29999                                                                                                    | ceshi85246(0/0)                                 |                  |  |
|                     |            | 2044423337                                                                                                    | ieshao(00)                                      |                  |  |
| and 12540670(5/0)   |            | alea1333                                                                                                    |                                                 |                  |  |
| 🛔 anahistos(3-0)    |            | ceshi85246                                                                                                    |                                                 |                  |  |
| A mase(002)979      |            |                                                                                                    | Cancel                                          | Confirm          |  |
|                     |            | jeshao                                                                                                    |                                                 |                  |  |
| enauter123456(00)   |            |                                                                                                    |                                                 |                  |  |
| anduse 1231007(0(0) |            |                                                                                                    |                                                 |                  |  |
|                     |            |                                                                                                    |                                                 |                  |  |
|                     |            |                                                                                                    |                                                 |                  |  |

At the same time, you can also select the account information in batch, click the "Move Account" button, you can move the account in batch;

| Customer Name/Account Q     | 233    | 232 Account: test346437 Acc    | ount Type: Sales Cell Phon | e:   Monitor             | 2 Edil               |          |                 |            |
|-----------------------------|--------|--------------------------------|----------------------------|--------------------------|----------------------|----------|-----------------|------------|
|                             | Custon | ner Name: Enter Customer Name/ | Account Account 1          | Type: All 🗸 🗆            | Include Sub-account  | Search   |                 |            |
| 1' where id +2040051 -(1/1) | _      |                                |                            |                          |                      |          |                 |            |
| 233232(0/106)               | - 1    | New Account Acc                | ount                       |                          |                      |          |                 |            |
| 2 357730090483901B(1/18)    |        | han hanna                      |                            |                          |                      |          |                 |            |
| AAaa09999(0/4)              |        | NO. Account                    | Account Type               | Customer Name            | Cell Phone           | Contacts | Device Quantity | Action     |
| Abcd160184(0/0)             |        |                                |                            | -1' OR 1=1 where id =228 |                      |          |                 |            |
| abod160164(0/0)             |        | 1 43as2332                     | Sales X                    | 6502                     | -1' where id =204665 |          |                 | ♥ ℤ Ⅲ @ ½  |
| app123456(1/1)              |        |                                | and the second second      |                          |                      |          |                 |            |
| ascas222(0/0)               |        | 2 0614                         | Lend User                  | 0614                     |                      |          | 3               | 02002      |
| asg)h133(0/0)               |        |                                |                            |                          |                      |          |                 |            |
| ashsgh233232(0/0)           |        | 3 112233aaaaaaaaa              | Sales                      | 112233aaaaaaaaa          |                      |          |                 | ♥ ℤ Ш @ №  |
| a peshi005(0/0)             | -      | 4 1223322222                   | 1 Salas                    | 1773322222               |                      |          |                 | 01000      |
| oeshi1788(0/0)              | -      | 4 1223/00000                   | - Janua                    | 122.770.0000             |                      |          |                 |            |
| comp1234(0/0)               |        | 5 123hao123                    | 2 Sales                    | 123hao123323232          |                      |          | 100             | 000000     |
| Dave (20)                   |        |                                |                            |                          |                      |          |                 |            |
| detectory                   |        | 6 gttyttytyyt                  | 🔔 Sales                    | 546756ggg                |                      |          |                 | 02002      |
| 1 ddddddd33(0/0)            |        |                                |                            |                          |                      |          |                 |            |
| ddee3333(0/0)               |        | 7 AAaa9999                     | 🔔 Sales                    | AAaa99999                |                      |          |                 | ◎ ℓ 🗊 @ №  |
| depp123456(0/0)             |        |                                | a second second second     |                          |                      |          |                 |            |
| and 12345678(0/0)           |        | 8 asdad3333                    | Lenterprise User           | asdad3333                |                      |          |                 | © ℤ ⊡ @' % |
| end888868(0/0)              | _      | 0                              | Distributor                |                          |                      |          |                 |            |
| anduser002(0/0)             | •      | 9 Cesnio5240                   | Distributor                | CEBNI05249               |                      |          |                 | e e u e a  |
| a enduser003(6/0)           |        | 10 lieshao                     | Distributor                | ijeshao                  |                      |          |                 | 0100       |
| a enduser123458(0/0)        | -      | iv posito                      | - Chambara                 | positio                  |                      |          |                 |            |
| a enduser1234567(0/0)       |        |                                |                            | 10 / Page v              |                      | 1 page   |                 |            |
| a endUserTest(0/0)          |        |                                |                            |                          |                      |          |                 |            |
| ▲ eu098785(0/0)             |        |                                |                            |                          |                      |          |                 |            |
| 📥 eu600(0/0)                |        |                                |                            |                          |                      |          |                 |            |

# 4.6 Virtual Account

Users can create multiple virtual accounts for the current account and assign different access rights for them, which helps team members collaborate with the same account. A virtual account is not a real account, it is an alias account with different access rights, allowing users to use the same account for tracking devices between members of the management team. The virtual user has as follows:

- Modify data-Ability to add, edit, and save data.
- Send commands-Ability to send commands to the device.
- View the report-Be able to see the report page.
- View the video module contents.

| b Account Virtual Account            |        |           |                       |                                                  |                                         |                      |                          |                 |             |
|--------------------------------------|--------|-----------|-----------------------|--------------------------------------------------|-----------------------------------------|----------------------|--------------------------|-----------------|-------------|
| ter Customer Name/Account            | 1.40   | Acc       | ount:                 | Type: Sales Cell Phone:                          | 18585558858 © Monitor                   |                      |                          |                 |             |
| hao001(Stock343/Total531)            | Custom | er Name:  | Enter Customer Name/A | ccount Account                                   | Type: All V                             | Include Sub-account  | Q. Search                |                 |             |
| 1' where id =2040051(1/1)            |        |           | d R Marine Accord     |                                                  |                                         |                      |                          |                 |             |
| 233232(0/105) 357730090483901B(1/18) | -      | ew Accour |                       | unc                                              |                                         |                      |                          |                 |             |
| AAaa999999(0/4)                      |        | NO.       | Account               | Account Type                                     | Customer Name                           | Cell Phone           | Contacts                 | Device Quantity | Action      |
| Abcd160164(0/0)                      |        |           |                       | . Databate                                       | 11-11-11-11-11-11-11-11-11-11-11-11-11- |                      | -1' OR 1=1 where id =204 |                 |             |
| abod160164(0/0)<br>app123456(1/1)    |        | · • •     | nanana                | - Distributor                                    | 1 Where to -2040031                     | -1 OR 1-1 where a    | 6651                     | ,               |             |
| ascas222(0/0)                        |        | 2         | test346437            | L Sales                                          | 233232                                  |                      |                          |                 | 02002       |
| asgih 133(0/0)                       |        |           | 3577300004830018      | Calas                                            | 35773000048300.1B                       |                      |                          |                 |             |
| ashsghz33232(0/0)<br>ceshi005(0/0)   |        | 3         | 2211200404034010      | a baies                                          | 35/730090463901D                        |                      |                          | 1               | ◎ ⊵ Ⅲ @. (# |
| beshi 1789(0/0)                      |        | 4         | AAaa999999            | L Sales                                          | AAaa99999                               | -1' where id =204665 |                          |                 | 0 2 t C 2   |
| smp1234(0/0)                         |        | 5         | Abcd160164            | 2 Sales                                          | Abcd160164                              |                      |                          |                 | 0 1 1 0 2   |
| ali 111(0/0)<br>lave(0/0)            |        |           |                       |                                                  |                                         |                      |                          |                 | VENCIA      |
| Iddd5655(Q/0)                        |        | 6         | abcd160164            | 2 Sales                                          | abcd160164                              |                      |                          |                 | ◎ ℓ і © №   |
| dddddd33(010)                        |        | 7         | app123456             | L Sales                                          | app123456                               |                      |                          | 1               | 02002       |
| dee3333(0/0)<br>ecp123456(0/0)       |        |           |                       |                                                  |                                         |                      |                          |                 |             |
| nd12345678(0/0)                      |        | 8         | ascas222              | La Sales                                         | ascas222                                | -1' OR 1=1 where id  |                          |                 | ◎ ∠ 前 @ &   |
| nd68886(0/0)                         |        | 9         | asgjh133              | 2 Sales                                          | asgjh133                                |                      |                          |                 | 02002       |
| nduser002(0/0)                       |        |           |                       | 120-000                                          |                                         |                      |                          |                 |             |
| induser123458(0/0)                   |        | 10        | ashsgh233232          | Lend User                                        | ashsgh233232                            |                      |                          |                 | ◎ 2 1 @ 2   |
|                                      |        |           |                       |                                                  | 2023-03-24 1                            | 7:01:20              |                          |                 |             |
| Add virtua                           | I Acc  | ount      |                       |                                                  |                                         |                      |                          |                 | ×           |
| * Vir                                | tual A | ccou      | nt Name:              | Enter Virtua                                     | I Account Name                          |                      |                          |                 |             |
|                                      |        | * p       | assword:              | Enter the pa                                     | assword                                 |                      |                          |                 |             |
| * Confi                              | rm the | e pas     | sword                 | Enter passv                                      | vord                                    |                      |                          |                 |             |
|                                      |        |           |                       |                                                  |                                         |                      |                          |                 |             |
|                                      |        | Per       | missions:             | Modify Da<br>Send Con<br>View Repo<br>View video | ata<br>nmand<br>ort<br>o                |                      |                          |                 |             |
|                                      |        |           |                       |                                                  |                                         |                      | Cancel                   | Confirm         |             |
|                                      |        |           | _                     |                                                  | _                                       |                      | _                        | _               |             |

# **5 Deviece Management**

# 5.1 Import Device

If you want to use the device in the platform, see the relevant location, track, and alert information of the device, and send instructions to the device, the user needs to import the device into the platform and them first. The import of the device needs to consume a certain amount of Mi Coins, and the number of Mi Coins required depends on the model of the device and the length of time taken by the import platform;

In the figure below, select the application object and model and fill in the IMEI of the device. Normally, after the device is imported into the platform, the platform will automatically activate the device once it receives the device data. Of course, customers can also choose manual activation, that is, the platform will not process the device data even if it receives it before the customer allows the device to be activated.

Customers can set manually activated devices to allow activation through the "Allow activation" button on the Device page.

- Automatic activation: The platform receives the data reported by the device and automatically activates the device.
- Non-automatic activation: After the user sets the device to "allow activation", the platform receives the data reported by the device and automatically activates the device; if not set, the device will not be activated.

| <u>111</u> | Report       | 😤 Device 🐣 Account 👔               | 📑 Video 🚔 Fleet 🔍      |              |                  |                                |                           |                    | S 121                      |
|------------|--------------|------------------------------------|------------------------|--------------|------------------|--------------------------------|---------------------------|--------------------|----------------------------|
| IMEI(P     | ress Enter f | or multiple lines)                 | Device name            |              | All model        | V Sub-account device           | ces Search Reset          |                    | Advanced Search ~          |
|            | Impo         | t device Renew Sell/mo             | Update user expiration | Send Command | Set working mode | Set Fuel Tank Vol. Bind device | Disable Enable            | Batch operations ~ | Set group Allow activation |
|            |              |                                    |                        |              |                  |                                |                           |                    | Export Export all          |
|            | No.          | Account                            | Device name            | IMEI         | Device Model     | Activated time                 | Subscription Expiration @ | Expiration Date(U) | Actions                    |
|            | 1            | 10000                              | VL103N                 | 8            | VL103M           | 2024-11-07 16:31:46            | 2025-11-08                | 2025-11-08         | ∠ ≥                        |
|            | 2            | 10000                              | VL02                   | 8            | VL02             | 2024-11-01 17:22:36            | 2025-11-02                | 2025-11-02         | ∠ & ⊗ :=                   |
|            | 3            | THE R. P. LEWIS CO., LANSING MICH. | JC45                   | 80.000       | JC451            | 2024-11-01 11:01:52            | 2025-11-01                | 2025-11-01         | <b>∠</b> & ⊚ ∷≡            |

| avrilove Opuate user | Send Command                                                                                                    | Oer working mode          | oot Fuel Tallk    |
|----------------------|----------------------------------------------------------------------------------------------------|---------------------------|-------------------|
| nport device         |                                                                                                    |                           |                   |
|                      |                                                                                                    |                           |                   |
| * Service type:      | Please select                                                                                                    |                           | $\sim$            |
| unit price:          | Select price                                                                                                    |                           |                   |
| ∗ To account:        | Instructure and a second second secon |                           | ~                 |
| * Node information:  | НК                                                                                                    |                           |                   |
| Application:         |                                                                                                    | ╡╗┓╼╚┋                    | , <b>15 6 6</b> 5 |
|                      | Allow to be bound by APP account                                                                                                    |                           |                   |
| * IMEI:              | IMEI(Press Enter for multiple lines)                                                                                                    |                           | Add               |
| Whether to activate  | ● Yes ◯ No                                                                                                    |                           |                   |
|                      | Automatic activation: The platform recei                                                                                                    | ives the data reported by | y the device and  |
|                      |                                                                                                    |                           |                   |

Click the "Confirm" button, and then import the device.

If the system prompts an AMS verification error message, you may need to double check with your superior user or customer service to ensure that the IMEI is valid and to exit the system named AMS.

# 5.2 Searching Device

The system provides a simple and advanced search to help users find devices.

| 9 Mon | lor <u>III</u> Re    | port 😤 Device | 🐣 Account       | 📑 i Video       | 🚘 Fleet     | ۹             |                  |                     |                    |          |                  |                        | 📕 🕄 651 H    | longKong | * Pi     | gent i e     |
|-------|----------------------|---------------|-----------------|-----------------|-------------|---------------|------------------|---------------------|--------------------|----------|------------------|------------------------|--------------|----------|----------|--------------|
| IMEI  | ress Enter for multi | ple lines)    |                 | Device name     | Ê.          |               | All model        | ~                   | Sub-account device | s Search | Reset            | ]                      |              | Advar    | iced Sea | rch 🗸        |
|       | Import de            | vice Renew St | ell/move Update | user expiration |             | Send Command  | Set working mode | Batch set Fuel Tank | Bind device        | /        | Disable          | Enable Batch edit(xis) | Batch upload | Set gro  | up       | 1            |
|       |                      |               |                 |                 |             |               |                  |                     |                    |          |                  |                        | Export       | EEx      | port all | <b>III</b> * |
|       | No.                  | Account       | Device          | name            | IMEI        |               | Device Model     | Activ               | ated time          | Subscri  | ption Expiration | Expiration Date(U)     |              | Acti     | ons      |              |
|       | 1                    | hahaha        | VL502 F         | 162.85          | N 4657050 M | 17 <b>4</b> 1 | VL502_E          | 2022-05             | -09 09:49:16       | 2        | 023-05-10        | 2023-05-10             | 4            | 2 8=     | 0        |              |
|       |                      |               |                 |                 |             | 10            | )/Page~ (        | Go 1 pag            | e                  |          |                  |                        |              |          |          |              |
|       |                      |               |                 |                 |             |               |                  |                     |                    |          |                  |                        |              |          |          |              |

• Simple search

The simple search includes the following conditional fields: IMEI (support multiple IMEI), device name, model.

If the user checks the check box containing the sub-account device, the device with the sub-account meeting the conditions will be searched out simultaneously during the search;

Users can provide simultaneous IMEI searches of multiple devices at once, changing lines to separate them. The IMEI search supports fuzzy search, and users can also search for the device by directly entering the last five digits of the IMEI.

| 9 Monito | 11 Report                    | 😤 Device | 🐣 Account | 🛄 Video       | 🚔 Fleet          |              |                  |                                 |                         |                        | € 651 H     | longKong 👻  | hygens - |
|----------|------------------------------|----------|-----------|---------------|------------------|--------------|------------------|---------------------------------|-------------------------|------------------------|-------------|-------------|----------|
| MEI(Pr   | ess Enter for multiple lines | )        |           | Device name   |                  |              | All model        | Sub-account devices             | Search Reset            |                        |             | Advanced S  | earch 🗸  |
|          |                              |          |           | er expiration |                  | Send Command | Set working mode | Batch set Fuel Tank Bind device | Disable Ena             | able Batch edit(xls) B | atch upload | Set group   |          |
| IMEI co  | unt: 0                       |          | 5         | ]             |                  |              |                  |                                 |                         |                        | li Export   | ⊡Export all |          |
|          | lo. Acc                      | ount     | Device na | ame           | IMEI             |              | Device Model     | Activated time                  | Subscription Expiration | Expiration Date(U)     |             | Actions     |          |
|          | hal                          | naha     | VL502_L-0 | ter be        | 82 M. (1912) 127 | 71 <b>4</b>  | VL502_E          | 2022-05-09 09:49:16             | 2023-05-10              | 2023-05-10             | ć           | 2 2 0       | :=       |
|          |                              |          |           |               |                  | 10           | )/Page~ (        | > Go 1 page                     |                         |                        |             |             |          |
|          |                              |          |           |               |                  |              |                  |                                 |                         |                        |             |             |          |
|          |                              |          |           |               |                  |              |                  |                                 |                         |                        |             |             |          |
|          |                              |          |           |               |                  |              |                  |                                 |                         |                        |             |             |          |

#### advanced search

Advanced search allows users to search for devices through more query conditions.

| 9 Monitor      | III Report                | 😤 Dev  | ice | 🐣 Acc       | ount         | Video     |        | <b>A</b> r | leet  |            |         |              |           |          |               |                |                 |             |               |        |                    | 651          | 1 Hon | gKong 👻 🛛  | evens = |
|----------------|---------------------------|--------|-----|-------------|--------------|-----------|--------|------------|-------|------------|---------|--------------|-----------|----------|---------------|----------------|-----------------|-------------|---------------|--------|--------------------|--------------|-------|------------|---------|
| IMEI(Press E   | inter for multiple lines) |        |     |             |              | Device    | e name |            |       |            |         | All model    |           |          | ~             | 🖉 Sub-a        | iccount devices | Search      | Reset         |        |                    |              |       | Advanced S | earch ^ |
| Expired status | s                         |        | ~ [ | please sele | act          |           |        | ~          | Acti  | vation sta | tus     |              | ~         | All grou | P             |                | ~               |             |               |        |                    |              |       |            |         |
| Activated time | e                         |        | ~ [ | Start time  | 8            |           |        |            | End   | i time     | Ø       |              |           |          |               |                |                 |             |               |        |                    |              |       |            |         |
| Binding Statu  | 15                        |        | ~   | Energy sup  | oply mode    |           |        | $\sim$     | nun   | iber plate |         |              |           | VIN      |               |                |                 | SIM         |               |        |                    |              |       |            |         |
| Application: 🐔 |                           | aria 🛉 | 1   | XE          | * #          | 9         | .70 (  |            |       | -          |         |              |           |          |               |                |                 |             |               |        |                    |              |       |            |         |
|                | Import device             | Renew  | Sel | l/move      | Update user  | expiratio | on     |            |       | Sen        | d Comma | ind Set work | king mode | Batc     | h set Fuel Ta | ink Bind (     | device          |             | Disable       | Enable | Batch edit(xls)    | Batch upload |       | Set group  |         |
|                |                           |        |     |             |              |           |        |            |       |            |         |              |           |          |               |                |                 |             |               |        |                    | EExp         | ort   | Export all | <b></b> |
| 🗌 No.          | Acc                       | ount   |     |             | Device name  | e         |        |            | IM    | EI         |         | Devi         | ce Model  |          | /             | Activated time |                 | Subscriptio | on Expiration |        | Expiration Date(U) |              |       | Actions    |         |
| 1              | hai                       | iaha   |     | ,           | VL502_0-00/1 | 85        |        |            | a sao |            |         | VL           | .502_E    |          | 202           | 22-05-09 09:49 | :16             | 2023        | -05-10        |        | 2023-05-10         |              | 0     | ₽ ©        | Ξ       |
|                |                           |        |     |             |              |           |        |            |       |            |         | 10 / Page >> | <         |          | Go 1          | page           |                 |             |               |        |                    |              |       |            |         |
|                |                           |        |     |             |              |           |        |            |       |            |         |              |           |          |               |                |                 |             |               |        |                    |              |       |            |         |
|                |                           |        |     |             |              |           |        |            |       |            |         |              |           |          |               |                |                 |             |               |        |                    |              |       |            |         |

The query conditions are described as follows:

- Expired status: search the device according to the device expired status, there are 4 states;
- a. Platform expire soon Get a device whose platform expiration date is about to expire.
- b. Platform expired Get the devices that have expired.
- c. User expire soon Get the devices that the user expiration date is about to expire.
- d. User expired Get the devices whose user expiration date has expired.
- e. Exdue date time Get the devices according to the expiration date time of the device, and you can choose within 7 days, 30 days, 60 days, 7 to 30 days, and 30 to 60 days;
- f. Activation status: Search for the device by device active status (activated, not activated);
- g. Activated time: Search for the device by device activation date range (start time, end time)
- h. Group: search for devices by device group;
- i. Binding Status: Search the device by bound or unbound an App account;
- j. Energy supply method: Search the device according to the device energy supply mode (cable, battery)
- Number plate : Search for the device according to the license plate number of the relevant vehicle (or other type of target);
- VIN: search for the device by the vehicle identification number;

- SIM: Manually enter the SIM card number to search for the device;
- Application: search for device according to the range of use;

#### Note:

Platform expiration time: indicates how long the device can use the platform, depending on the year specified when importing or updating the device, regardless of which account the device belongs to.

User expiration time: Each account associated with the device can set a user expiration time, and the superior account can change the user expiration time of the device for the sub-account. User expiration data helps the dealer control the expiration date of the sub-account device.

## 5.3 View & Edit Device

### 5.3.1 View Device

The account tree on the left shows a list of accounts, including the number of devices in the account (Stock / Total). If the user clicks on an account, the system will list all the eligible devices under the account on the right, and page out the matching results. Users can view the device details in the pop-up window by clicking on the IMEI link, or do otherwise in the last column of each row.

| Account Litel                                                                                                    | Ξ | BED/Print Dra | r für multiple lines) | Device name                      |                   | Al model                    | <ul> <li>Sub-account devices</li> </ul> | Search Reset            |                        |           | Advanced S | Search ~                 |
|----------------------------------------------------------------------------------------------------|---|---------------|-----------------------|----------------------------------|-------------------|-----------------------------|-----------------------------------------|-------------------------|------------------------|-----------|------------|--------------------------|
| Enter Customer NeverRatount                                                                                                    | 0 |               | Import device Penew S | ell'move Lipdate user expiration | Sent Cor          | mand Set working mode Balts | i set Fuel Tank Eind device             | Disable Enable          | e Balchedikxis) Balchi | pload Sel | group      |                          |
|                                                                                                    | - |               | 10 A                  |                                  |                   |                             | 11-12                                   |                         |                        | (Stapot   | GE-port at | <ul> <li>□ Ⅲ•</li> </ul> |
| ·                                                                                                    | 2 | O No.         | Account               | Device name                      | IMD .             | Device Model                | Activated time                          | Subscription Expiration | Expiration Date(U)     |           | Actions    |                          |
| <ul> <li>AAas20000(04)</li> <li>Meximizerine(000)</li> </ul>                                                                                                    |   | 0.1           | hahaha                | VL502_+ # ** %                   | 6612345" 18 * all | VL502_E                     | 2022-12-06 10:34-13                     | 3023-12-06              | 2823-12-66             | 2         | A 0        | ÷.                       |
| • 🔺                                                                                                    |   | 2             | hataha                | VI.517 x 14 E +                  | Distance of Local | VL902_E                     | 2022-45-09 09-40.16                     | 2023-05-10              | 2023-05-10             | 0         | 20         | =                        |
| Server22000     Graystations     weightations     weightations     weightations     weightations     weightations     weightations     weightations     weightations     weightations     weightations     weightations     weightations     weightations     weightations     weightations     weightations     weightations |   |               |                       |                                  |                   | 11/Rg (* (2)                | ar ( ) sh                               |                         |                        | /         |            |                          |

The user can fold / expand the account tree on the left to expand the visible area of the main content.

| Account List                                                                                                    | Ξ   | 1003 | Press Gran to multiple to | #Q                 | Devia rame             |               | 48           | Yodel            |                     | Sub-account devices | Search Reset            |                        |           | Advanced S | Search ~ |
|----------------------------------------------------------------------------------------------------|-----|------|---------------------------|--------------------|------------------------|---------------|--------------|------------------|---------------------|---------------------|-------------------------|------------------------|-----------|------------|----------|
| Enter Customer NeverRoomerk                                                                                                    | a 💐 |      | Import de                 | ice Perev Selimore | Update user expiration |               | Send Command | Set working mode | Batch set Fuer Tank | Bind device         | Disable Evable          | Balch editors) Balch a | pload Set | group      |          |
| • • • • • • • • • • • • • • • • •                                                                                                    |     |      |                           | 1.1                |                        |               |              |                  | i h                 |                     | - 13                    |                        | Expert    | E Expert e |          |
| <ul> <li>4 3577300904838018(1/18)</li> </ul>                                                                                                    |     |      | . No.                     | Account            | Device name            | IMEI          |              | Device Model     | Active              | ated Site           | Subscription Expiration | Expiration Date(U)     |           | Actions    |          |
| <ul> <li>AAaa00000(04)</li> <li>About 100 (04)(00)</li> </ul>                                                                                                    |     |      | 1                         | habaha             | VL502_Ex.1.5           | 101254 - 1015 | iii ii       | VL502_E          | 2622-12-            | -06 10:34 13        | 2023-12-06              | 3023-12-09             | 2         | 20         | 10       |
| • 🛓 abod180104(5/2)                                                                                                    |     |      | 2                         | tulutu             | W.507_1-42 84          | 11 - N B      |              | VLS22_E          | 2022-05-            | -00 09 42 18        | 2025-05-10              | 2023-65-10             | e         | R 0        | -        |
| ▲ matiliadonni<br>▲ matiliadonni<br>▲ magnitizoni<br>▲ magnitizoni<br>▲ matilizoni<br>▲ matilizoni<br>A matilizoni<br>A matiliz |     |      |                           |                    |                        |               | 9            | Propert 🔇 💼      | D On T supe         |                     |                         |                        |           |            |          |

### 5.3.2 Edit Device

Click the "Edit" button in the last line of the operation column of the device data list to pop up the device details pop-up window, and the user can edit the device details here;

The pop-up window of the editing device contains 4 tabs: basic information, customer information, alert, and sensor.

### Basic information

The basic information includes the device IMEI, model, ICCID, import time, expiration time and the most basic information of the device itself;

Some fields support user editing, some fields are read directly from the device and are not editable; as follows:

| Field Name         | Editable | Description                                                                         |
|--------------------|----------|-------------------------------------------------------------------------------------|
| Device IMEI        | No       | Unique number for tracking device.                                                  |
| Model              | No       | Device model.                                                                       |
| Device Name        | Yes      | Give a name for device , the default device name is model name + last 5 digital of  |
|                    |          | IMEI, for example AB310-17219                                                       |
| SIM                | Yes      | SIM card n umber from mobile network.                                               |
| Group              | Yes      | Device group, user can add group in Monitor page.                                   |
| Activated Date     | No       | The date of first GPS data packet upload to sever.                                  |
| Application        | Yes      | Device application target, like a car or a cow.                                     |
| Expiration Date(P) | No       | Platform Expiration Date, it cannot be changed except import or                     |
|                    |          | renew(recharge ) device.                                                            |
| ICCID              | No       | Automatically update by device.                                                     |
| IMSI               | No       | Automatically update by device.                                                     |
| Sales Time         | No       | The time devices sell from superior account to sub-account.                         |
| Import Time        | No       | The time devices imported to system.                                                |
| Expiration Date(U) | Yes      | User Expiration Date, User is not allow to change expiration of his own             |
|                    |          | devices(stock devices), but is able to specify it for sub-account.User Expiration   |
|                    |          | Date of sub-account should not later than superior account.                         |
| Allow Bind User    | Yes      | Check it to enable binding this device by App .Uncheck it to unbind the App user    |
|                    |          | and not allow App user to bind it.                                                  |
| Common Address     | Yes      | Customers can set 3 common addresses for the device, similar to the setting         |
|                    |          | method of fences. Customers can name each address and set longitude and             |
|                    |          | latitude, radius, and color information. When users view the location of the device |
|                    |          | on the monitor, they can click to display the common address of the device to       |
|                    |          | facilitate the positioning of the monitoring device.                                |
| Remark             | Yes      | Add additional information for this device.                                         |

| sic Customer | Alerts Sensors Camera                                    |                          |                     |
|--------------|----------------------------------------------------------|--------------------------|---------------------|
| IMEI:        |                                                          | Device Model:            | VL103M              |
| ICCID:       |                                                          | Import time:             | 2024-11-07 16:31:40 |
| IMSI:        |                                                          | Activated time:          | 2024-11-07 16:31:46 |
| SIM:         |                                                          | Sales time:              |                     |
| Device name: | VL103M                                                   | Subscription Expiration: | 2025-11-08 07:59:59 |
| Group:       | Default Group V                                          | Expiration Date(U):      | 2025-11-08 07:59:59 |
| Application: | ●\$P\$ ■ ● ● * ● ● ● * ● ● * ● ● * ● • ● * ● ● * ● ● ● ● | Binding:                 | Wore sub-account >: |

#### • Customer information

Customer information includes customer-related information for using the device, such as driver information, vehicle information, installation information, and so on.

Vehicle data and driver data are associated with Fleet-vehicle and driver information. Customers need to create new vehicle and driver information in the Fleet module first, and then directly select the newly created vehicle and driver data here. If there is no data that meets the conditions, customers can click the "No vehicle? Go to add" or "No driver? Go to add" button to create new information. The information created here will be synchronized to the Fleet module.

| e device name or IMEI | Q                     |                      |            | ~  |
|-----------------------|-----------------------|----------------------|------------|----|
| Edit                  |                       |                      |            | ~  |
| Basic Customer        | Alerts Sensors Camera |                      |            |    |
| Engine No.:           | 4                     | Fuel / 100km:        | 10         |    |
| Vehicle brand:        |                       | Vehicle Model:       |            | )  |
| Driver information    |                       |                      |            |    |
| Driver name:          |                       | No driver? Go to add |            |    |
| Driver No.:           |                       | Phone:               | 4156       | ]  |
| ID number:            | ٤                     |                      |            |    |
| Install Information   |                       |                      |            |    |
| Installation time:    | Select date           | Install address:     |            |    |
|                       |                       |                      | Cancel Sav | /e |
| - <b>22353</b> 22     | 7day+                 |                      | 28 J       |    |

#### Alerts

Some alert types need to be configured by device level, such as overspeed alerts, maintenance alerts, night driving alerts, and so on. Such alerts will be triggered only if the standards of the device setting are met.

The user can correct the current mileage data of the device through the "Current Mileage" field in the "Maintenance Alert". Generally, the data here is the mileage value calculated by the platform based on the reported positioning points. If the customer thinks that there is a deviation from the actual value, he can click the "Calibration" button, and the platform will send a command to obtain the mileage value counted by the device itself (this function is based on the premise that the mileage statistics function has been turned on for this device)

| Basic Custom        | er Alerts    | Sensors | Camera                |                          |                |
|---------------------|--------------|---------|-----------------------|--------------------------|----------------|
|                     |              |         |                       |                          |                |
| Overspeed Alert     |              |         |                       |                          |                |
| Spe                 | eding:       |         | km/h                  | Duration:                | sec            |
| laintenance Alert   |              |         |                       |                          |                |
| Mileage             |              |         |                       | _                        |                |
| Current m           | ileage: 0.00 |         | <b>km</b> Calibration |                          |                |
| Each trip re        | aches:       |         | km Will remind        | Total mileage reached:   | km Will remine |
| ACC-ON duratio      | n            |         |                       |                          |                |
| ACC-ON three        | eshold:      |         | hr                    | ACC-ON current duration: | hr             |
| light driving Alert |              |         |                       |                          |                |

#### • Sensors

Some devices can be connected with multiple sensors to obtain different data information and report through the device; where the connected sensors and the data display rules can be configured;

| ic Customer Alerts                           | Sensors Carr           | era                                                                                               |   |
|----------------------------------------------|------------------------|---------------------------------------------------------------------------------------------------|---|
| Capacitive/ultrasonic fuel sense compatibly. | rs have been merged ir | to fuel sensors, and any type of fuel data reported by the device will be processed and displayed |   |
| log Input (ADC)                              |                        |                                                                                                   |   |
| Analog input sensor type                     | Fuel sensor $\times$   | · · · · · · · · · · · · · · · · · · ·                                                             | ~ |
| ial port input                               |                        |                                                                                                   |   |
| TTL/RS232                                    | please select          |                                                                                                   | ~ |
| RS485                                        | please select          | · · · · · · · · · · · · · · · · · · ·                                                             | / |
| ital Input (IN1)                             |                        |                                                                                                   |   |
| Digital sensor type                          | please select          | ,                                                                                                 | / |
|                                              | Show on map            |                                                                                                   |   |
| I Tank Information                           |                        |                                                                                                   |   |

In fleet logistics scenarios, large transport vehicles typically have multiple fuel tanks. Previously, our devices and platform could only monitor data from a single fuel tank, which did not provide a complete view of the vehicle's fuel consumption. To better support fleet transport scenarios and help fleet managers monitor vehicle fuel levels more effectively, this iteration introduces a multi-fuel sensor feature. Devices now support the configuration of multiple fuel tanks, allowing for the simultaneous display of data from multiple fuel sensors.

#### **Configuration Method:**

Step 1: In Device Details - go to Sensors. Based on the fuel sensor used by the device, select the "Fuel Sensor" option from either ADC Input or Serial Port Input.

| Basic Customer Alerts                          | Sensors Camera                                                                                                    |   |
|------------------------------------------------|----------------------------------------------------------------------------------------------------|---|
| Capacitive/ultrasonic fuel sensors compatibly. | have been merged into fuel sensors, and any type of fuel data reported by the device will be processed and displayed |   |
| Analog Input (ADC)                             |                                                                                                    |   |
| Analog input sensor type:                      | Fuel sensor ×                                                                                                    | ~ |
| Serial port input                              |                                                                                                    |   |
| TTL/RS232:                                     | please select                                                                                                    | ^ |
| RS485:                                         | Temperature                                                                                                    |   |
| Digital Input (IN1)                            | Fuel sensor                                                                                                    |   |
| Digital sensor type:                           | please select                                                                                                    | ~ |
|                                                | Show on map                                                                                                    |   |
| Fuel Tank Information                          |                                                                                                    |   |
|                                                |                                                                                                    |   |

Step 2: Configure fuel tank information. The device must have fuel tank information configured in order to calculate and display fuel data correctly.

Users can manually add fuel tank information or import fuel tank data from the device's reported data (assuming the fuel sensor is properly connected to the device).

Manual Addition

When manually adding a fuel tank, the user needs to fill in the following fuel tank information: Fuel Tank Name, ID/MAC, Type (Cube/Irregular), Height Correlation.

The platform uses the ID/MAC to determine which fuel sensor data belongs to which fuel tank and displays the fuel tank name as specified by the user. Multiple fuel tanks are uniquely identified by their ID/MAC. For devices that only report a single fuel sensor data, enter "-1" in the ID/MAC field when configuring the fuel tank.

Importing Fuel Tank Data

If the fuel sensor is correctly installed and reporting data, the "Import Fuel Tank" feature can be used for a quicker and more accurate way to add fuel tanks.

When the user clicks "Import Fuel Tank," the platform will display the fuel data reported by the device. The system distinguishes different fuel tanks based on the ID/MAC field. If the ID/MACs differ, the data is assumed to be from different fuel tanks; if they are the same, only the latest data will be displayed.

The user can click the "Add as Fuel Tank" button next to a specific fuel data entry, and the platform will automatically create a new fuel tank entry in the fuel tank information list. The ID/MAC field from the fuel data will be used to populate both the Fuel Tank Name and ID/MAC fields. The Type will default to "Cube," the Fuel Calculation Threshold will default to 0%, and Height Correlation will default to "Positive Correlation." After adding, the user can further modify the fuel tank information as needed.

|                                                                                   | f                                                                                                    |                                                                                       |                        |                                                                                   |                                   |                                                                                  |                                                                                                    |
|-----------------------------------------------------------------------------------|----------------------------------------------------------------------------------------------------|---------------------------------------------------------------------------------------|------------------------|-----------------------------------------------------------------------------------|-----------------------------------|----------------------------------------------------------------------------------|----------------------------------------------------------------------------------------------------|
| Objects Please                                                                    | Edit<br>Basic Customer Alerts                                                                                                    | Sensors Camera                                                                        |                        |                                                                                   |                                   | ×                                                                                | 2024-10-12 19-05-42                                                                                      |
| ▼ ▲ h                                                                             |                                                                                                    |                                                                                       |                        |                                                                                   |                                   |                                                                                  | 2024-10-12 13:03:43                                                                                      |
|                                                                                   | 11L/RS232                                                                                                    | Fuel sensor                                                                           |                        |                                                                                   |                                   | ~                                                                                |                                                                                                    |
| Alerts                                                                            | RS485                                                                                                    | please select                                                                         |                        |                                                                                   |                                   | ~                                                                                | N/A                                                                                                    |
| <u>e</u>                                                                          | Digital Input (IN1)                                                                                                    |                                                                                       |                        |                                                                                   |                                   |                                                                                  |                                                                                                    |
| Tracks > 🔒                                                                        | Digital sensor type                                                                                                    | please select                                                                         |                        |                                                                                   |                                   | ~                                                                                | 15.59Gal                                                                                                 |
| > <u>a</u>                                                                        | Fuel Factorian allow                                                                                                    | Show on map                                                                           |                        |                                                                                   |                                   |                                                                                  | 13.21Gal                                                                                                 |
| × 4                                                                               |                                                                                                    |                                                                                       |                        |                                                                                   |                                   |                                                                                  | N/A                                                                                                    |
| ±<br>+ ≜                                                                          | Add Import                                                                                                    |                                                                                       |                        |                                                                                   |                                   |                                                                                  | 0.00 %                                                                                                   |
|                                                                                   | Tank C<br>ID/MAC: -1<br>Correlation: Positive                                                                                                    |                                                                                       | 2                      | Tank B<br>ID/MAC: 2<br>Correlation: Positive                                      |                                   | 2 🛍                                                                              | -                                                                                                    |
| ) ()<br>()<br>()<br>()<br>()<br>()<br>()<br>()<br>()<br>()<br>()<br>()<br>()<br>( |                                                                                                    |                                                                                       |                        |                                                                                   |                                   | Cancel Save                                                                      | mand Configure Share                                                                                     |
|                                                                                   | aaabb(12/12)                                                                                                    |                                                                                       |                        | 30 m                                                                              | l l                               | Dashboar                                                                         | d setting                                                                                                |
| Tracking Platform                                                                 | C An an at a set                                                                                                    | < 11 70/9toot/91                                                                      |                        |                                                                                   |                                   |                                                                                  |                                                                                                    |
|                                                                                   |                                                                                                    |                                                                                       |                        | hel user of                                                                       |                                   |                                                                                  |                                                                                                    |
|                                                                                   | Eun                                                                                                    |                                                                                       |                        |                                                                                   |                                   |                                                                                  |                                                                                                    |
|                                                                                   |                                                                                                    |                                                                                       |                        |                                                                                   |                                   |                                                                                  |                                                                                                    |
|                                                                                   | Basic Customer Alerts                                                                                                    | Sensors Camera                                                                        |                        |                                                                                   |                                   |                                                                                  |                                                                                                    |
|                                                                                   | Basic Customer Alerts                                                                                                    | Sensors Camera                                                                        |                        |                                                                                   |                                   |                                                                                  |                                                                                                    |
|                                                                                   | Basic Customer Alerts<br>TTL/R5232                                                                                                    | Sensors Camera Fuel sensor please select                                              |                        |                                                                                   |                                   |                                                                                  |                                                                                                    |
|                                                                                   | Basic Customer Alerts<br>TTL/RS232<br>RS485<br>Digital Input (IN1)                                                                                                    | Sensors Camera<br>Fuel sensor<br>please select                                        |                        |                                                                                   |                                   |                                                                                  |                                                                                                    |
|                                                                                   | Basic Customer Alerts<br>TTL/A5232<br>Digital Input (IN1)<br>Digital                                                                                                    | Sensors Camera Fuel sensor please select                                              |                        |                                                                                   | ×                                 |                                                                                  |                                                                                                    |
|                                                                                   | Basic Customer Alerts<br>TTL/RS232<br>BS485<br>Digital Input (IN1)<br>Import<br>Digita                                                                                                    | Sensors Camera Fuel sensor please select tortype ID/MAC                               | Oil Volume             | Sync Time                                                                         | X                                 |                                                                                  |                                                                                                    |
|                                                                                   | Basic Customer Alerts<br>TTL/R5232<br>R5485<br>Digital Input (IN1)<br>Import<br>Digita<br>Fuel Tank Information                                                                                                    | Sensors Camera Fuel sensor please select sor type ID/MAC tooth feb/e924318d           | Oil Volume<br>13.21Gal | Sync Time<br>2024-10-12 18:27:11                                                  | X<br>Action<br>Add as a fuel tan  |                                                                                  |                                                                                                    |
|                                                                                   | Basic Customer Alerts<br>TTU/R5232<br>R5485<br>Digital Input (N1)<br>Digita<br>Digita<br>D | Sensor Camera<br>Fuel sensor<br>piesse select<br>sor type ID/MAC<br>coch febfe32d318d | Oil Volume<br>13.21Gal | Sync Time<br>2024-10-12 18:27:11                                                  | Action<br>Add as a fuel tank      |                                                                                  |                                                                                                    |
|                                                                                   | Basic Customer Alerta<br>TTL/RS232<br>PS465<br>Digital Input (IN1)<br>Digita<br>Puel Tank Information<br>Fuel Tank Information                                                                                                    | Sensor Camera Fuel sensor please select sortype ID/MAC tepfe92d318d                   | Oil Volume<br>13.21Gal | Sync Time<br>2024-10-12 18:27:11                                                  | X<br>Action<br>Add as a fuel tany |                                                                                  |                                                                                                    |
|                                                                                   | Basic Customer Alerts<br>TTL/R5232,<br>R5465<br>Digital Input (N1)<br>Import<br>Digit.<br>Oil sen<br>Fuel Tank Information<br>Add Import<br>Import<br>DiAdC: -1<br>Correlation: Positive                                                                                                    | Sensor Camera Fuel sensor please select bor type ID/MAC booth febre92d318d            | Oil Volume<br>13.21Gal | Sync Time<br>2024-10-12 18:27:11                                                  | X<br>Action<br>Add as a fuel tank |                                                                                  |                                                                                                    |
|                                                                                   | Basic Customer Alerts<br>TTL/R5232<br>BS485<br>Digital Input (IN1)<br>Digita<br>Digital Input (IN1)<br>Digita<br>Digital Input (IN1)<br>Digita<br>Digital Input (IN1)<br>Digita<br>Digital Input (IN1)<br>Digita<br>Digital Input (IN1)<br>Digita<br>Digital Input (IN1)<br>Digita<br>Digital Input (IN1)<br>Digita<br>Digital Input (IN1)<br>Digita<br>Digital Input (IN1)<br>Digita<br>Digital Input (IN1)<br>Digita<br>Digita<br>Digital Input (IN1)<br>Digita<br>Digita<br>Digital Input (IN1)<br>Digita<br>Digita<br>Digital Input (IN1)<br>Digita<br>Digital Input (IN1)<br>Digita<br>Digital Input (IN1)<br>Digita<br>Digita<br>Digital Input (IN1)<br>Digita<br>Digita<br>Digital Input (IN1)<br>Digita<br>Digita<br>Dig                                                                                                 | Sensor Camera Fuel sensor please select sor type ID/MAC tooth feb/e92d318d            | Oil Volume<br>13.21Gai | Sync Time<br>2024-10-12 18:27:11<br>Image B<br>ID/MAC: 2<br>Correlation: Positive | X<br>Action<br>Add as a fuel tank |                                                                                  | ×<br>2024-10-12 19:00:43<br>2024-10-14 14:32:02<br>N/A<br>15:890:34<br>N/A<br>10:210:41<br>N/A<br>0:00 % |
|                                                                                   | Basic Customer Alerts<br>TTU/R5232<br>BS4855<br>Digital Input (IN1)<br>Digita<br>Fuel Tank Information<br>Acid Import<br>10/JAAC:-1<br>Correlation: Positive                                                                                                    | Sensor Camera Fuel sensor please select sortype ID/MAC tooth febfe92d318d             | Oil Volume<br>13.21Gal | Sync Time<br>2024-10-12 18:27:11<br>Tank B<br>IDMAC: 2<br>Correlation: Positive   | Action<br>Add as a fuel tank      | <ul> <li></li> <li></li> <li></li> <li></li> <li>Cancel</li> <li>Save</li> </ul> | ×<br>2024-10-12 19:00:43<br>2024-10-14 14:02:02<br>N/A<br>15:590:at<br>N/A<br>13:210:at<br>N/A<br>0:00 % |

Fuel Sensor Display:

When a device is configured with multiple fuel tanks, users can view the names of each fuel tank along with their corresponding fuel levels on the device dashboard.

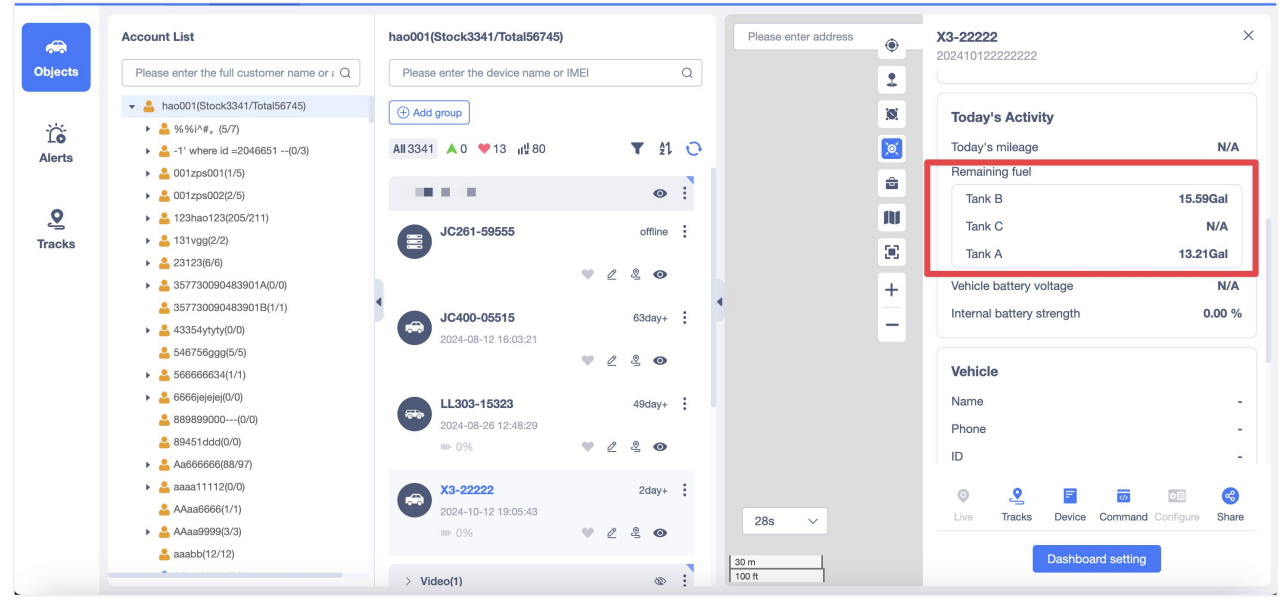

#### **Report:**

Both the Fuel Consumption Report and the Current Fuel Report have added fields for fuel tank, fuel tank levels, and fuel tank consumption. For different fuel tanks on the same device, the serial number, device name, IMEI, model, and total fuel consumption fields are displayed combined, while the fuel tank, fuel tank levels, and fuel tank consumption fields are displayed separately.

| 88                | Add                                                                                                    |                                             | Current fuel \          | /alue                   |                           |                  |                        |                               |                 |               |          |               |         |
|-------------------|----------------------------------------------------------------------------------------------------|---------------------------------------------|-------------------------|-------------------------|---------------------------|------------------|------------------------|-------------------------------|-----------------|---------------|----------|---------------|---------|
| Overview          | Refueling data                                                                                                    | 2 11                                        | Today                   | ~ 2024-10-15 00:00:00 - | 2024-10-15 13:53:15 🗎 had | ock454/Total516) | ~ Select device        | ~                             | QSearch Reset   |               |          |               |         |
| Lill<br>My report | Report Type: Refueling data<br>Time range: Today                                                                                                    |                                             | Selected device<br>X3 h | ao001) 🛞                |                           |                  |                        |                               |                 |               | 益        | Clear all dev | rices   |
| a                 | 22                                                                                                    | 2 8                                         |                         |                         |                           |                  |                        |                               |                 |               | Export   | Print         | <b></b> |
| LO<br>Auto report | Report Type: Current fuel Va<br>Time range: Today                                                                                                    | lue                                         | No.                     | Device Name \$          | IMEI                      | Model            | Current Fuel Value (L) | Total Fuel Consumption<br>(L) | Tank name       | Tank fuel(L)  | Oil cons | umption(L)    |         |
| 53                | 111                                                                                                    | 2 11                                        | 1                       | X3-1                    | -                         | X3               | 75 00(37 50%)          | 37.00                         | Tank1-bluetooth | 39.00(39.00%) | 1        | .00           |         |
| Task center       | Report Type: Fuel Consumpt                                                                                                    | tion                                        | 2                       |                         |                           |                  |                        |                               | Tank2           | 36.00(36.00%) | 11       | .00           |         |
|                   | 212       Report Type: External Batter       Time range: -       ##t1       Report Type: Online<br>Time range: -       cehsi       Report Type: Relueing data<br>Time range: 2024-05-21 203: | 2 11<br>y<br>2 11<br>2 11<br>00:00<br>31:48 |                         |                         |                           |                  |                        |                               |                 |               |          |               |         |

| 88                       | Add                                                                                                    |      | Fu | el Cons   | umption                                   |                    |           |                               |                |                 |               |                       |           |                |                     |
|--------------------------|----------------------------------------------------------------------------------------------------|------|----|-----------|-------------------------------------------|--------------------|-----------|-------------------------------|----------------|-----------------|---------------|-----------------------|-----------|----------------|---------------------|
| Overview                 | Refueling data                                                                                                    | 2 🛙  |    | Today     | <ul> <li>✓ 2024-10-15 00:00:00</li> </ul> | 0 - 2024-10-15 13: | 54:40 🗎 🕨 | :ck454/Total516)              | ∽ Select       | device          | ~             | Search                |           |                |                     |
| <u>Lill</u><br>My report | Report Type: Refueling data<br>Time range: Today                                                                                                    |      | Se | Nected de | vice (1/200)                              |                    |           |                               |                |                 |               |                       |           |                | 법 Clear all devices |
|                          | 22                                                                                                    | 2 î  |    |           |                                           |                    |           |                               |                |                 |               |                       |           | Expo           | ert Print           |
| LO<br>Auto report        | Report Type: Current fuel Vali<br>Time range: Today                                                                                                    | an   |    | No. I     | Device Name 🗘                             | IMEI               | Model     | Total Fuel<br>Consumption (L) | Total fuel(L)  | Tank name       | Tank fuel(L)  | Oil<br>consumption(L) | Fuel Tank | Detection time | Operation           |
| Ē                        | 111                                                                                                    | 2 0  |    | 1         |                                           | 21                 | X3        | 37.00                         | 75.00(37.50%)  | Tank1-bluetooth | 39.00(39.00%) | 18.00                 | Cube      | 2024-10-15 10: | Details             |
| Task center              | Report Type: Fuel Consumpti                                                                                                    | ion  |    | 2         |                                           |                    |           |                               | 10100(0110070) | Tank2           | 36.00(36.00%) | 19.00                 | Cube      | 2024-10-15 10: | Details             |
|                          | Ither larges     robaly       212     Report Types: External Battery       Timer ranges: -     ###t1       Report Types: Online     Timer ranges: -       Cebsil     - | 2 0  | 4  |           |                                           |                    |           |                               |                |                 |               |                       |           |                |                     |
|                          | Report Type: Refueling data<br>Time range: 2024-05-21 00:0<br>2024-05-21 23:3                                                                                          | 0:00 |    |           |                                           |                    |           |                               |                |                 |               |                       |           |                |                     |

In the Vehicle Refueling Data Report, when a device is connected to multiple fuel tanks, the total refueling amount, calculated cost, actual refueling amount, and actual cost are the sum of the data from all fuel tanks.

| 88                        | Add                                                                                                    |                                                   |     | Refueling o           | data                                                         |                                  |                       |                           |                           |                            |                           |                        |                    |                    |
|---------------------------|----------------------------------------------------------------------------------------------------|---------------------------------------------------|-----|-----------------------|--------------------------------------------------------------|----------------------------------|-----------------------|---------------------------|---------------------------|----------------------------|---------------------------|------------------------|--------------------|--------------------|
| Overview                  | Refueling data                                                                                                 | 2 8                                               |     | 🚊 The vehic           | le refueling report can be searcl                            | hed by device, that is, users ca | n check the refueling | data of different vehicle | s at a specified time. Th | is can be used to help jud | dge if any exception exis | ts such as fuel theft. |                    |                    |
| <u>jili]</u><br>My report | Report Type: Refueling d<br>Time range: Today                                                                  | ata                                               |     | Today<br>Selected dev | <ul> <li>2024-10-15 00:00:00</li> <li>ice (1/200)</li> </ul> | - 2024-10-15 13:51:39            |                       | k454/Total516) 🗸          | Select device             | ×                          | Fuel price (L) : Q        | Yease enter fuel price | USD V              | Clear all devices  |
| _                         | 22                                                                                                    | 2 🕄                                               |     | X3- I                 | 0                                                            |                                  |                       |                           |                           |                            |                           |                        |                    |                    |
| Auto report               | Report Type: Current fuel<br>Time range: Today                                                                 | I Value                                           |     |                       |                                                              |                                  |                       |                           |                           |                            |                           |                        |                    | Export Print       |
| =                         | 111 0 1                                                                                                    |                                                   |     | Summary               |                                                              |                                  |                       |                           |                           |                            |                           |                        |                    | ~                  |
| Task center               | Report Type: Fuel Consu                                                                                        | mption                                            |     | No.                   | Device Name 🌣                                                | IMEI                             | Model                 | Total refuel (L)          | Cost                      | Actual refuel (L)          | Actual cost               | Currency unit          | Difference         | Difference Rate(%) |
|                           | Time range: Today                                                                                              |                                                   |     | 1                     | Х3-                                                          | 202                              | Х3                    | 40                        | N/A                       | N/A                        | N/A                       | USD                    | N/A                | N/A                |
|                           | 212                                                                                                    | 2 8                                               | •   | [X3-1                 | 1 202                                                        |                                  |                       |                           |                           |                            |                           |                        |                    | ~                  |
|                           | Report Type: External Battery                                                                                  |                                                   |     | Tank name :           | Tank2                                                        |                                  |                       |                           |                           |                            |                           |                        |                    | ~                  |
|                           | Time range: -                                                                                                  |                                                   |     | No.                   | Sync Time                                                    | Total refuel (L)                 | Cost                  | t Actual refuel (L)       | Actual cost               | Currency unit              | Differe                   | nce                    | Difference Rate(%) |                    |
|                           | 报表11                                                                                                    | 2 8                                               |     | 1                     | 2024-10-15 10:44:06                                          | 3                                | N/A                   | Pleas                     | se enter                  | Please enter               | USD                       | N/A                    |                    | N/A                |
|                           | Report Type: Online                                                                                            |                                                   |     | 2                     | 2024-10-15 10:44:04                                          | 4                                | N/A                   | Pleas                     | se enter                  | Please enter               | USD                       | N/A                    |                    | N/A                |
|                           | Time range: -                                                                                                  |                                                   |     | 3                     | 2024-10-15 10:44:02                                          | 11                               | N/A                   | Pleas                     | se enter                  | Please enter               | USD                       | N/A                    |                    | N/A                |
|                           | cehsi                                                                                                    | 2 8                                               |     | Tank name :           | Tank1-bluetooth                                              |                                  |                       |                           |                           |                            |                           |                        |                    | >                  |
| Back to d<br>Click the b  | Beport Type: Refueling di<br>Id version ange: 2024-05-21<br>2024-05-21<br>itton and my report page will go bac | ata<br>00:00:00<br>23:31:48<br>& to the old versi | lon |                       |                                                              |                                  |                       |                           |                           |                            |                           |                        |                    |                    |

#### App Support for Multiple Fuel Tanks

In the App's Device Details – Sensor Information section, users can configure multiple fuel tanks. When users select fuel sensor information in either Analog Input (ADC) or Serial Port Input, two modules will appear below: "Fuel Tank Information" and "Device Data." Users can add new fuel tank information manually or fill it automatically through device data.

Manual Addition:

Click "Add Fuel Tank" to fill in the fuel tank name, ID/MAC, tank type, height correlation, and refueling threshold.

• Automatic Filling via Device Data:

Click "Load Device Data" to have the platform query the fuel sensor data for the device from the database based on the IMEI. The data will be displayed in this area as cards, showing fields such as sensor type, ID/MAC, fuel level, and report time.

On the device details page, a new "Fuel Level" data point has been added. If the device is equipped with a single fuel tank, it displays as fuel level data; if the device has multiple fuel tanks, only the first fuel tank's data is shown, with an option to click and view the data for all fuel tanks.

| 2:01 🖥 🖬 💶 📲 🛸 🛲 96% ੈ   | 2:01 🖥 🛎 🖬 💿 🛛 🔌 🗟 🖓 🖆   |
|--------------------------|--------------------------|
| < Analog Input (ADC)     | < Analog Input (ADC)     |
| Analog input sensor type | Analog input sensor type |
| Fuel sensor              | 1 001 301301             |
| Tank information         | Tank information         |
| + Add a tank             | + Add a tank             |
|                          |                          |
|                          |                          |
|                          |                          |
|                          |                          |
|                          |                          |
|                          |                          |
|                          |                          |
|                          |                          |
|                          | Create a tank            |
|                          | Import a tank            |
|                          | Cancel                   |
| Save                     |                          |
|                          |                          |

| 2:01 ট 🖬 🛎 💿 🛛 🐳 জিলা 96% 🕯<br>< Create a tank                                           | 2:02 🖬 📾 🛎 🛤 📲 🍀 📾 📲 96% 🖬        |
|------------------------------------------------------------------------------------------|-----------------------------------|
| Tank name Please input                                                                   | Analog input sensor type          |
| ID/MAC -1 If the device only supports reporting single fuel tank data, please fill in -1 | Fuel sensor                       |
| ADC voltage range                                                                        | Tank information                  |
| 0-5V 0-12V 0-30V                                                                         | + Add a tank                      |
| Correlation                                                                              | tank01                            |
| Positive correlation Negative correlation                                                | ID/MAC: yu001                     |
| the higher the reported value, the greater the oil volume                                | Correlation: Positive correlation |
| Tank type                                                                                |                                   |
| Cube Iregular                                                                            |                                   |
| Correlation                                                                              |                                   |
| Positive correlation Negative correlation                                                |                                   |
| the higher the reported value, the greater the oil volume                                |                                   |
| Length Please enter CM                                                                   |                                   |
| Width Please enter CM                                                                    |                                   |
| Height Please enter CM                                                                   |                                   |
| Refueling judgment threshold ①           0%         1%         2%         3%             |                                   |
| Save                                                                                     | Save                              |

#### • Camera

According to different models, the maximum number of cameras supported by the model is displayed (for example: JC181 is 2 channels, JC450Pro is 5 channels). By default, all device cameras are connected. Users can choose to turn on/off certain camera channels according to the actual use of the device. The enabled channels support user-defined channel nicknames. After the channel nickname is saved, if it involves displaying channel content on any interface of the TSP platform, it needs to be changed and displayed synchronously; if the customer does not edit the nickname, it will still be displayed according to the default channel name (such as: CH1, CH2).

For example: A JC450Pro device supports a maximum of 5 cameras (CH1~CH5), but the customer actually only connects 3 channels (CH1, CH3, CH4). In the device details, the user can only turn on these 3 channels and turn off the unused 2 channels, and customize the channel names for the 3 channels in use according to the actual situation, such as: cab, front windshield, and inside the car.

| Edit    | 1. 1171 Ion    | ~             |                 |                 |       |                 |             | × |
|---------|----------------|---------------|-----------------|-----------------|-------|-----------------|-------------|---|
| Basic   | Customer       | Alerts        | Sensors         | Camera          |       |                 |             |   |
| Please  | se set the num | per of camera | as actually con | nected to the d | evice |                 |             |   |
| CH1     |                |               |                 |                 |       | CH2             |             |   |
| Nicknam | ne: CH1 🖉      |               |                 |                 |       | Nickname: CH2 🖉 |             |   |
|         |                |               |                 |                 |       |                 |             |   |
|         |                |               |                 |                 |       |                 |             |   |
|         |                |               |                 |                 |       |                 |             |   |
|         |                |               |                 |                 |       |                 |             |   |
|         |                |               |                 |                 |       |                 | Cancel Save | e |

### 5.3.3 More Actions

On the device management page, you can also perform the following operations on the device

- Renewal: to extend the platform use time of the device;
- Sales / Transfer: Transfer the device from the current account to the sub-account, and the dealer settles offline with his customer and transfers the device to his / her account.
- Update user expiration time: update needle the use time of a customer for a device that is, the expiration time of the user;
- Send instructions: send instructions to the device;
- Set the working mode: set the working mode of the device;
- Fuel tank setting: set up the fuel tank information of the device-associated vehicle;
- Binding the device: bind the device and the App account;
- Shudown: shut down the device;
- Start-up: boot-up of the device;
- Activation: To activate the device;
- Batch editing: batch editing of device details;
- Batch upload: the mass upload of the picture information related to the device, the picture must be named with the IMEI + serial number, each device can upload up to 9 pictures, and the picture with the same name will replace the last uploaded picture;
- Batch settings for common addresses: edit the common addresses of devices in batches, you need to fill in the device name, IMEI, and three common address related fields. The address name, latitude & longitude are required. If the radius and color are not filled in or filled in incorrectly, the default value will be used.

- Set up grouping: set up device grouping;
- Console: Click to the console page of the device;
- Track playback: Click Jump to view the historical track of the device;
- View the fence: Click to view the electronic fence information associated with the device, and the user can delete the association by clicking the delete link.;
- device alert: click to view the relevant alert information of the device;
- Allow activation: allow the device to be activated.

| 9 Monii | tor <u>1</u>   | III Report                                                                                                    | 🕿 Device  | Account     | 🛄 Video       | 🛱 Fleet      | ٩                |                     |                    |                     |                     | <ul> <li>§ 651</li> </ul> | Europ | e <b>- 188</b> | -         |
|---------|----------------|----------------------------------------------------------------------------------------------------|-----------|-------------|---------------|--------------|------------------|---------------------|--------------------|---------------------|---------------------|---------------------------|-------|----------------|-----------|
| IMEI(   | Press Enter fo | for multiple lines)                                                                                             |           |             | Device name   |              | All model        | ✓ □ St              | ub-account devices | Search              | set                 |                           | Advar | nced Searc     | ch 🗸      |
|         | Import de      | evice Renew                                                                                                    | Sell/move | Update us   | er expiration | Send Command | Set working mode | Batch set Fuel Tank | Bind device        | Disable Ena         | ble Batch edit(xls) | Batch upload              |       | Set group      |           |
|         |                |                                                                                                    |           |             |               |              |                  |                     |                    |                     |                     | E Export                  | EEx   | port all       | <b></b> * |
|         | No.            | Account                                                                                                    |           | Device name | •             | IMEI         | Device Model     | Activated tim       | ne Subs            | cription Expiration | Expiration Date(U)  |                           | Ac    | Track play     | yback     |
|         | 1              | 1000                                                                                                    |           | JC:         |               |              | JC261            | 2022-10-26 13:3     | 8:16               | 2023-10-27          | 2023-10-27          | 2                         | R     | Geo fe         | unce      |
|         | 2              |                                                                                                    |           | GT06N       | ,             | 800100.0     | GT06N            | 2022-10-17 11:4     | 7:14               | 2023-10-18          | 2023-10-18          | 2                         | R     | Alert          | ts        |
|         | 3              | 1000                                                                                                    |           | A           |               | 8            | AT4              | 2022-09-26 18:3     | 1:39               | 2032-09-27          | 2032-09-27          | 0                         | ₽=    | ⊚ ≔            |           |
|         | 4              | the second second second second second second second second second second second second second second second se |           | JC45        |               |              | JC450            | 2022-09-21 15:4     | 2:32               | 2023-09-22          | 2023-09-22          | 2                         | 2     | ⊚ ≔            | 3         |
|         | 5              | -                                                                                                    |           | 测           |               |              | VL01             | 2022-09-14 16:4     | 4:17               | 2023-09-14          | 2023-09-14          | 0                         | 2     | ⊚ ≔            | 1         |

# 5.4 Move Device

Devices can be transferred from one account to another via the sell / move device function. These operations usually occur between the distributor and his customer, and after creating an account for the customer, the distributor may need to move the device to the customer's account. After the transfer is completed, Distributor(superior account) is able to specify an effective time for the moved devices, this time will become user expiration date for the customer's account associate with those devices. The specified user expiration date should not large then Distributor' s effective time, once customer' s devices expired, they could ask Distributor to extend the effective time for them.

If the user provides multiple IMEI at a time, you can move the device in bulk. In the pop box, you can click the sell / move button to sell / move the selected device entry.

| 9 Monitor  | 📶 Report 🔗 Device         | 🐣 Account 🔤 Video 🚔             | Fleet Q            |                             |                           |                         |                             | S 651 HongKong 🕶 🚥 Juli 👻 |
|------------|---------------------------|---------------------------------|--------------------|-----------------------------|---------------------------|-------------------------|-----------------------------|---------------------------|
| IMEI(Press | Enter for multiple lines) | Device name                     |                    | All model                   | Sub-account devices       | Search Reset            |                             | Advanced Search Y         |
|            | Import device Renew S     | ell/move Update user expiration | Send Com           | nand Set working mode Batch | set Fuel Tank Bind device | Disable Enable          | Batch edit(xls) Batch uploa | ad Set group              |
|            |                           | ×                               |                    |                             |                           |                         |                             | Export Export all         |
| No.        | Account                   | Device name                     | IMEI               | Device Model                | Activated time            | Subscription Expiration | Expiration Date(U)          | Actions                   |
| <b>2</b> 1 | 3577 <b>3.4.446</b> 2345  | VL502_++                        | Service of Allowed | VL502_E                     | 2022-05-30 09:28:47       | 2023-05-31              | 2023-05-31                  | ∠ & © ≔                   |
|            |                           |                                 |                    | 10/Page~ < 1 >              | Go 1 page                 |                         |                             |                           |
|            |                           |                                 |                    |                             |                           |                         |                             |                           |
|            |                           |                                 |                    |                             |                           |                         |                             |                           |

| MER  | Press En | tar for multiple (res)        | Device r             | ume               |             |         | All model                                                    | Sub-account devices           | Search Reset            |                             |         |
|------|----------|-------------------------------|----------------------|-------------------|-------------|---------|--------------------------------------------------------------|-------------------------------|-------------------------|-----------------------------|---------|
|      |          | Import device Renew Self/move |                      |                   |             |         | nd Set working mode Ba                                       | Ich set Fuel Tank Bind device | Disable Enable          | Batch edit()ds) Batch uploa | d Set g |
|      |          |                               |                      |                   |             |         |                                                              |                               |                         |                             |         |
|      | No.      | Account                       | Devide name          |                   | IMEI        |         | Device Model                                                 | Activated time                | Subscription Expiration |                             |         |
| -    |          |                               |                      |                   |             |         |                                                              |                               |                         |                             |         |
| 122  |          |                               | - IM C41,69999       |                   | ERADIOGTARS | 999     | B4-C41                                                       | 2022.12.42 18:18:24           |                         |                             |         |
|      |          |                               | Sell/move            | ×                 |             |         |                                                              | ×                             |                         |                             |         |
| -122 |          |                               | Selected device: 4   |                   |             |         | Transfer to: hao001                                          |                               |                         |                             |         |
| (int |          |                               | IMEI(Press Enter for | multiple lines)   |             | Add     | Enter Customer Name/Account                                  | t Q                           |                         |                             |         |
| 100  |          |                               | IMEL                 | Device            | Account     | Actions | 👻 🛓 hao001(Stock343/Total531                                 | 0                             |                         |                             |         |
| D    |          |                               | inici                | name              | Account     | Actions | 1' where id =2046651                                         | (1/1)                         |                         |                             |         |
| -    |          |                               | 869247060001112      | GT300L-011<br>12  | hao001      |         | <ul> <li>S57730090483901B(1/1</li> </ul>                     | 8)                            |                         |                             |         |
| 103  |          |                               |                      | JM C41-699        |             |         | <ul> <li>AAaa999999(0/4)</li> <li>Abcd180184(00)</li> </ul>  |                               | 2023-11-14              |                             |         |
| 100  |          |                               | 868120297469999      | 99                | hao001      | 8       | <ul> <li>abod160164(0/0)</li> <li>abod160164(0/0)</li> </ul> |                               |                         |                             |         |
|      |          |                               | 869247060001390      | JC450-0139        | hao001      | 8       | app123458(1/1)                                               |                               |                         |                             |         |
|      |          |                               |                      | 0                 |             |         | asgih133(0/0)                                                |                               |                         |                             |         |
|      |          |                               | 861234570002785      | VL502_E-02<br>785 | hao001      |         | ashsgh233232(0/0)                                            |                               |                         |                             |         |
|      |          |                               |                      |                   |             |         | ceshi1789(0/0)                                               |                               |                         |                             |         |
|      |          |                               |                      |                   |             |         | 2 comp1234(0/0)                                              |                               |                         |                             |         |
|      |          |                               |                      |                   |             |         |                                                              | Cancel                        |                         |                             |         |
|      |          |                               |                      |                   |             |         |                                                              |                               |                         |                             |         |
|      |          |                               |                      |                   |             |         |                                                              |                               |                         |                             |         |
|      |          |                               |                      |                   |             |         |                                                              |                               |                         |                             |         |

Note:

unrestricted (Not Set) indicates no user expiration date for the target account associated with these devices,

The system considers it to be equal to the user expiration date of the superior account.

## 5.5 Export Device

The user exports the device list as a Excel to the local location. Users can export selected devices in batches or export all query result devices at once., A maximum number of rows of 5,000. Select the device to export (where the system is highlighted), and then click the Export button to download the Excel in your browser.

| Ŷ Ma | nitor     | 👖 Report 🔗 Device        | 🐣 Account 🔤 Video                | 📾 Fleet 🔍                              |                         |                                |                         |                            | 📀 651 HongKong 👻 maailali 👻 |
|------|-----------|--------------------------|----------------------------------|----------------------------------------|-------------------------|--------------------------------|-------------------------|----------------------------|-----------------------------|
| IME  | (Press Er | nter for multiple lines) | Device nar                       | e                                      | All model               | ✓ □ Sub-account devices        | Search Reset            |                            | Advanced Search ~           |
|      |           | Import device Renew S    | Sell/move Update user expiration | Send Comm                              | and Set working mode Ba | Itch set Fuel Tank Bind device | Disable Enable          | Batch edit(xds) Batch uplo | ad Set group                |
|      |           |                          |                                  |                                        |                         |                                |                         |                            | Export Export all           |
| Ξ    | No.       | Account                  | Device name                      | IMEI                                   | Device Model            | Activated time                 | Subscription Expiration | Expiration Date(U)         | Actions                     |
|      | 1         | nault                    | Gi (18 andar 12 *                | of familiary at 11                     | GT300L                  | 2022-12-15 14:44:16            | 2023-12-16              | 2023-12-16                 | _ 2 ⊗ ≔                     |
|      | 2         | 100B80%                  | JM_C 1 200 BP                    | Scalar in in Billing?                  | JM_C41                  | 2022-12-12 16:16:24            | 2024-12-13              | 2024-12-13                 | _ 2 ⊗ Ξ                     |
|      | 3         | 5                        | JC (ನ್ E ಕಾನ                     | <0000000000000000000000000000000000000 | JC450                   | 2022-12-07 18:13:25            | 2023-12-08              | 2023-12-08                 | _ & ⊚ ⊞                     |
|      | 4         | 100                      | VESCE, F. OPHIS                  | excensions.                            | VL502_E                 | 2022-12-06 10:34:13            | 2023-12-06              | 2023-12-06                 | ∠ ≥                         |
|      | 5         | neok 3                   | VI:55 :565                       | Statut School -                        | VL03E                   | 2022-11-25 12:01:18            | 2023-11-26              | 2023-11-26                 | 2 ≈ ◎ Ξ                     |
|      | 6         | init (                   | A15-07 92                        | strand de table (naite 1               | AT9                     | 2022-11-24 11:24:54            | 2023-11-25              | 2023-11-25                 | 2 ≥ ⊚ ≡                     |
|      | 7         | inco de i                | A1                               | 10A. (Pubbuub/u                        | AT11                    | 2022-11-23 12:02:20            | 2023-11-23              | 2023-11-23                 | 2 2 ⊚ ⊞                     |
|      | 8         | Built (                  | ATAURT                           | gen worden in                          | AT4                     | 2022-11-23 11:59:31            | 2023-11-23              | 2023-11-23                 | 2 ≥ ⊚ ≡                     |
|      | 9         | Avg11                    | EV2r propa                       | TENER Version                          | EV26                    | 2022-11-14 10:03:16            | 2023-11-14              | 2023-11-14                 | _ 2 ≥ ⊙ Ξ                   |
|      | 10        | and a                    | JC450-000an                      | ation to Aliverty                      | JC450                   | 2022-11-10 18:55:52            | 2023-11-11              | 2023-11-11                 | 2 ≥ ⊚ Ξ                     |
|      |           |                          |                                  | 10/Page~                               | 1 2 3 4 5 1             | 6 35 > Go 1 page               |                         |                            |                             |

|          |      | 4.     | <ul> <li>Access</li> </ul>                               | 2                                                                           |                                                                                               |                                                         |                                                                                        |                                                                                  |     |                                                                                                    |                                                                                                    |                                                                                       |                                                                                                    |    |           |
|----------|------|--------|----------------------------------------------------------|-----------------------------------------------------------------------------|-----------------------------------------------------------------------------------------------|---------------------------------------------------------|----------------------------------------------------------------------------------------|----------------------------------------------------------------------------------|-----|----------------------------------------------------------------------------------------------------|----------------------------------------------------------------------------------------------------|---------------------------------------------------------------------------------------|----------------------------------------------------------------------------------------------------|----|-----------|
|          |      | A      | and the second second                                    | R.                                                                          | 38.5                                                                                          | 1000                                                    | THE POINT                                                                              | (1) (1) (1) (1) (1) (1) (1) (1) (1) (1)                                          | -18 | V. Balancia de Constantes                                                                                   | and the second second                                                                                                   | 1                                                                                     | the state of the state of the s | M. |           |
| 東京東京東京東京 | TITE | Assent | Catterier Reve<br>Ing<br>Ing<br>Ing<br>Ing<br>Ing<br>Ing | Device Name<br>GITM-Search<br>Active 2000<br>Julis-1115<br>204<br>GTM-47000 | MER<br>Sentrectusseen<br>Sentrectusseen<br>Sentrectustons<br>Sentrectustons<br>Sentrectustons | Model<br>QTO 18<br>ACT20000<br>ARK<br>ARTT20000<br>Tell | Activated Date<br>計10-0-01<br>計10-0-01<br>計10-0-01<br>計10-0-01<br>計10-0-01<br>計10-0-01 | 3434-06-16<br>2628-06-16<br>2628-06-18<br>2628-06-18<br>2628-06-18<br>2628-06-18 | 540 | ichecroptice Texptratio<br>2021-02-16<br>2021-02-16<br>2021-02-16<br>2021-02-16<br>2021-02-16<br>2021-02-16 | 2044 Exploration Deal<br>2023-09-16<br>2023-09-16<br>2023-09-16<br>2023-09-16<br>2023-09-16<br>2023-09-16<br>2023-09-15 | Encop<br>Detect Orace<br>Detect Orace<br>Detect Orace<br>Detect Orace<br>Detect Orace | 60.0                                                                                                    | 89 | Drivel Na |

# 6 Monitor

Monitor Help users to quickly locate the device, and view the status and location of the device on the map, the user can choose one or more devices to display on the map at the same time. In addition to viewing the device location information, the user can also query the device alert information, or select a device to play the track.

The platform provides a variety of quick ways to locate the device, and you can browse through the list of devices on the left to find the device, or enter the device name or IMEI directly in the search box. In addition, you can group devices or add to favorites for tracking.

Monitor Mainly includes the following contents: Account Tree, Objects, Alerts, Tracks.

# 6.1 Account Tree

Account Tree used to show the information and relationship between the current account and its sub-account; Account Tree is located in the upper left of each module, the user clicks the pull-down arrow before the account, can see the current account and the sub-account information, can click to switch to any account;

You can accurately search a certain account by entering a complete customer name or account, and the search range only supports the current account and the sub-account;

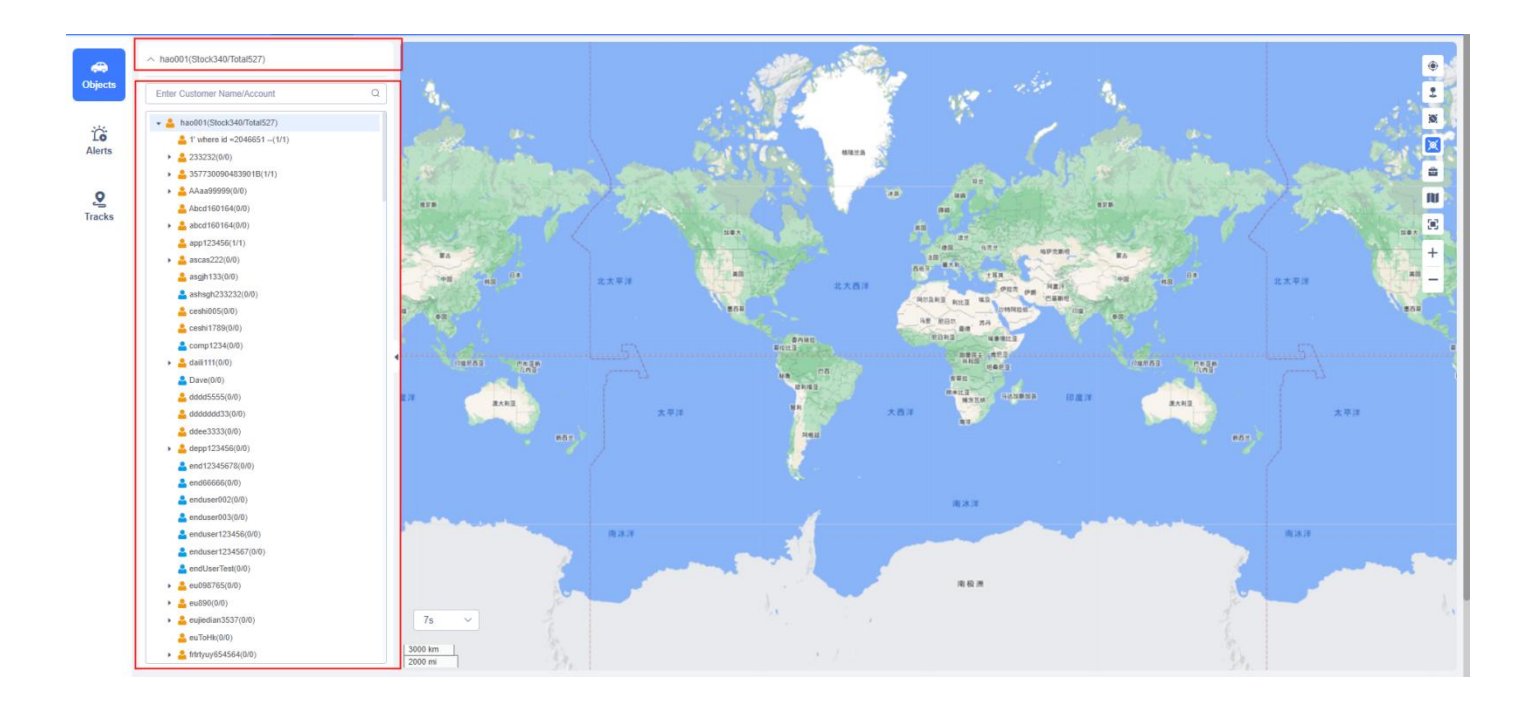

# 6.2 Objects

Objects is mainly divided into three parts: device list, map and dashboard; the device list will show the device information under the current account, the map can view the device location and other operations, the right side is the dashboard, display the detailed information of the device and fence, POI information, users can control the expansion and closing of the dashboard;

## 6.2.1 Device List

The device list displays the device for the selected account in the top account tree (excluding subaccounts). The system has provided by default "all devices", "online devices", "followed devices", "offline devices" several categories, users can freely group the devices in these categories;

The device has the following states:

- Moving device is in moving state, display in Green color.
- **Stop** device is not running and speed is 0 or ACC is off but still have heart beat data packet uploaded to server, shows in Red color.
- **Iding** device is not running and ACC is on, still have heart beat data packet upload to server, show in Yellow color
- Offline no heart beat data packet uploaded to server, displays in Gray color.
- Inactive not active, not ever upload GPS data packet to server, displays in Gray color.

At the same time, users can also use filters to directly select devices in a certain state to display on the map.

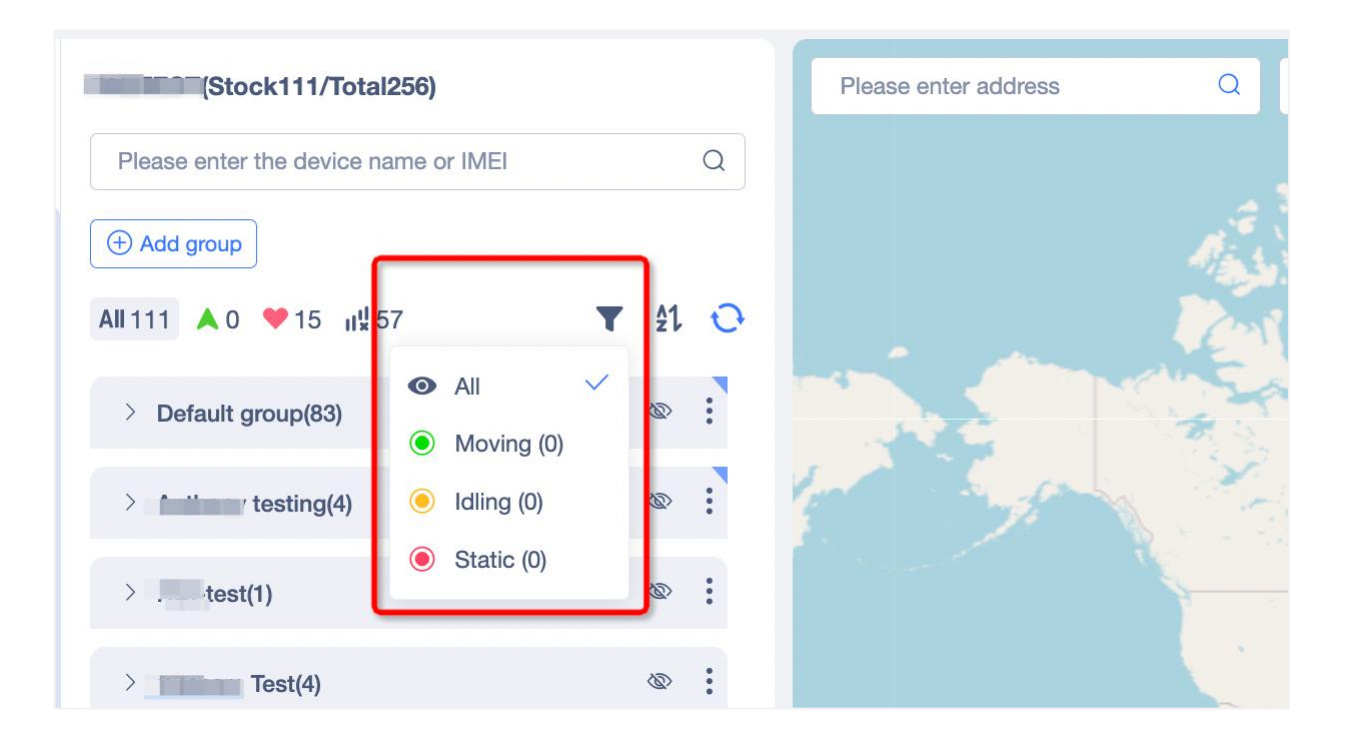

## 6.2.2 Create/Move/Edit/Delete Device Group

Click the "new Group" button at the top of the device list to add the group name; edit the added group, set the top (the top is cancelled top), and delete the top group to distinguish the blue symbols and ordinary group in the upper right corner of the group name;

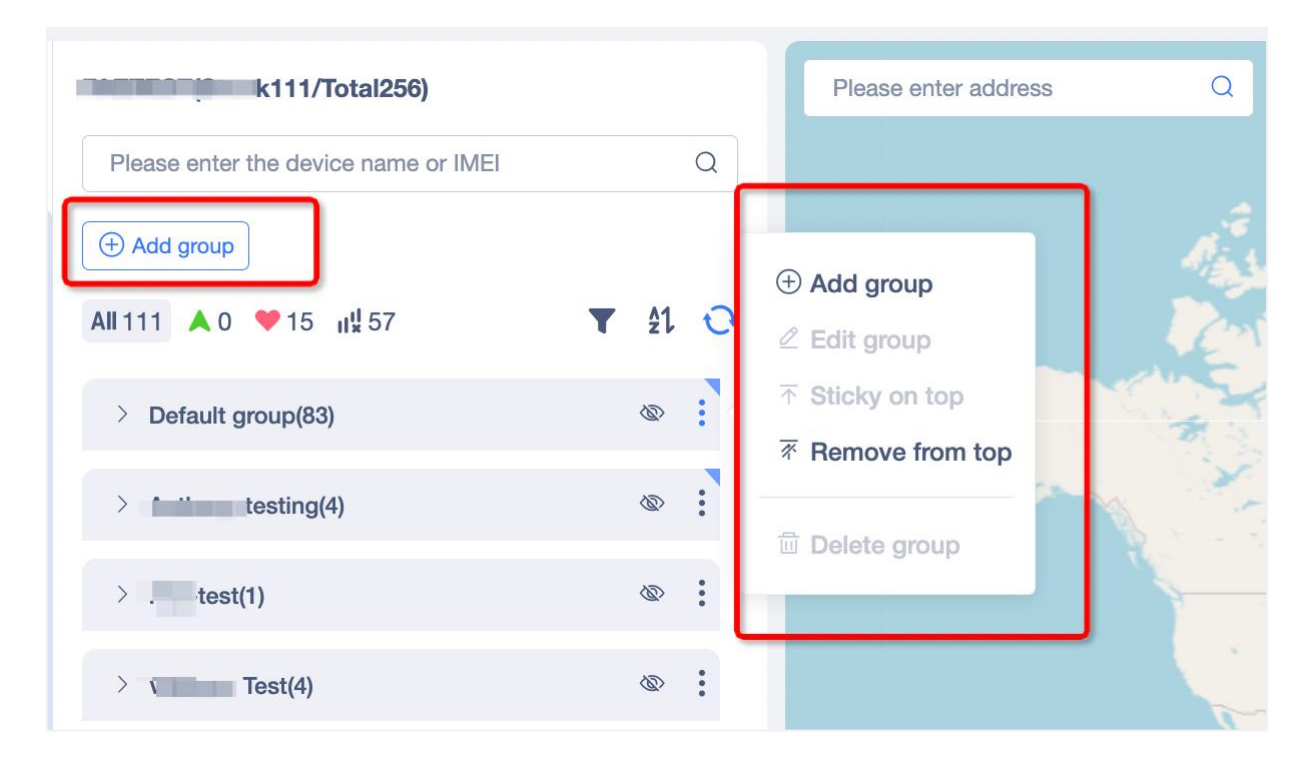

### 6.2.3 Device Searching

Click the search box at the bottom of the account tree, you can directly search the device directly by entering the complete device name / IMEI or keyword, support fuzzy search; The search range is the current account and the sub-account device;

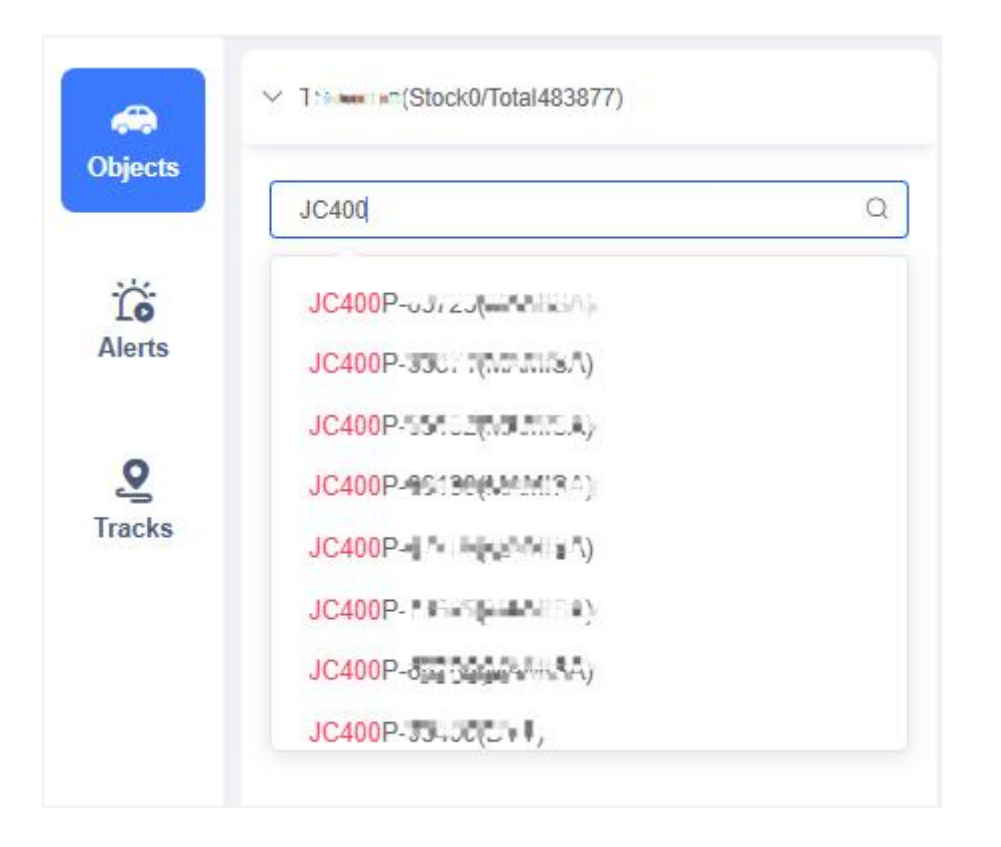

### 6.2.4 View Device information

Users can click on the devices in the list to display on the map, while the device card on the right side will display, the device will display the device name in the form of small bubbles, the background color of the small bubbles also represents the status of the device. click on the device icon on the map to control whether the small bubbles are displayed;

Additional information about the device will be displayed in the right dashboard, mainly including

- Basic information: device name, IMEI, device status, and duration (the speed is also displayed if the device is in a moving state);
- Positioning information: location, longitude and longitude (support multiple accuracy display, can be switched on the right side of the title);
- device information: positioning mode, the number of positioning satellites, communication signal strength, camera status, memory card status, the last launch time, and the latest positioning time
- Today's activities: today's mileage, remaining oil volume, external access voltage, internal battery voltage;
- Vehicle data: update time, instrument mileage, accumulated mileage, fuel volume in the fuel tank, coolant temperature, external access voltage, instantaneous speed, instantaneous speed, reporting time of fault information, fault information;
- Extended information: temperature and humidity data, side door status, air conditioning status;
- Vehicle information: name, telephone number, ID card number, vehicle brand, vehicle model, vehicle number, VIN code, SN code;

Users can set the information displayed in the dashboard and the information display order through

the dashboard setting, and click the upper right corner to close the dashboard; users can click the device listed on the left side of the device or the device on the map to re-open the dashboard;

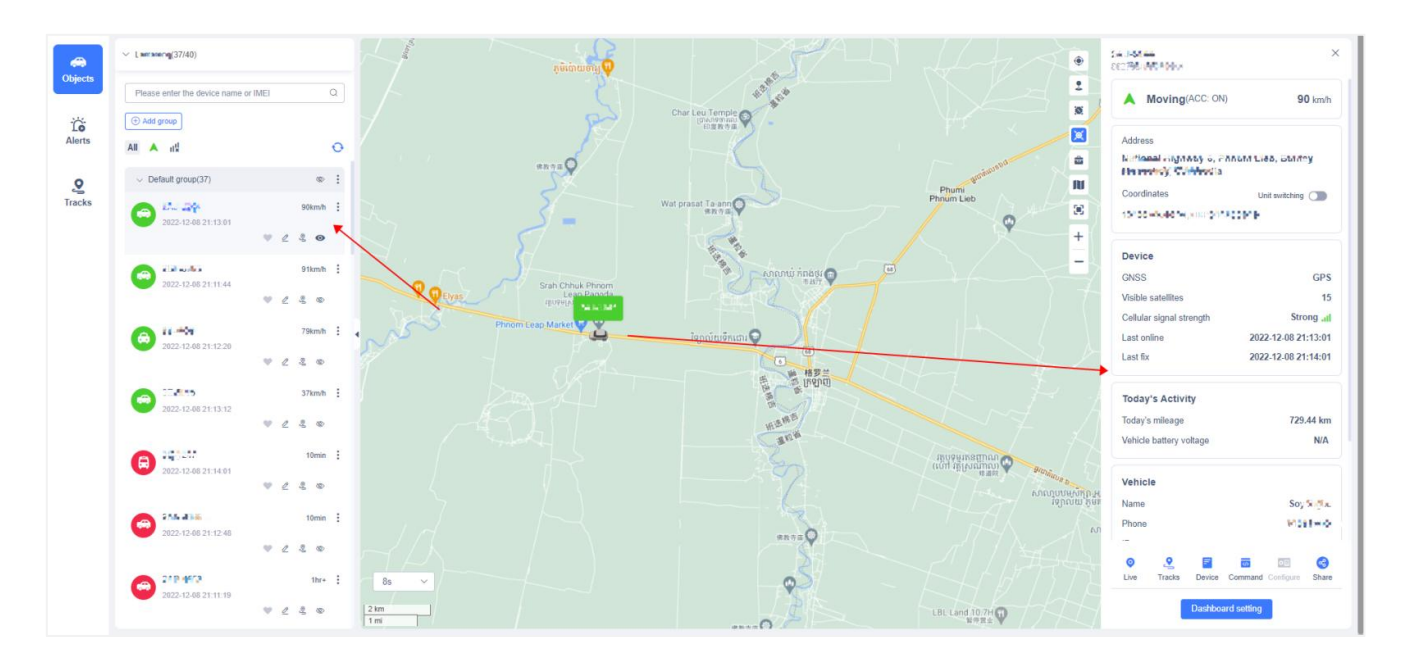

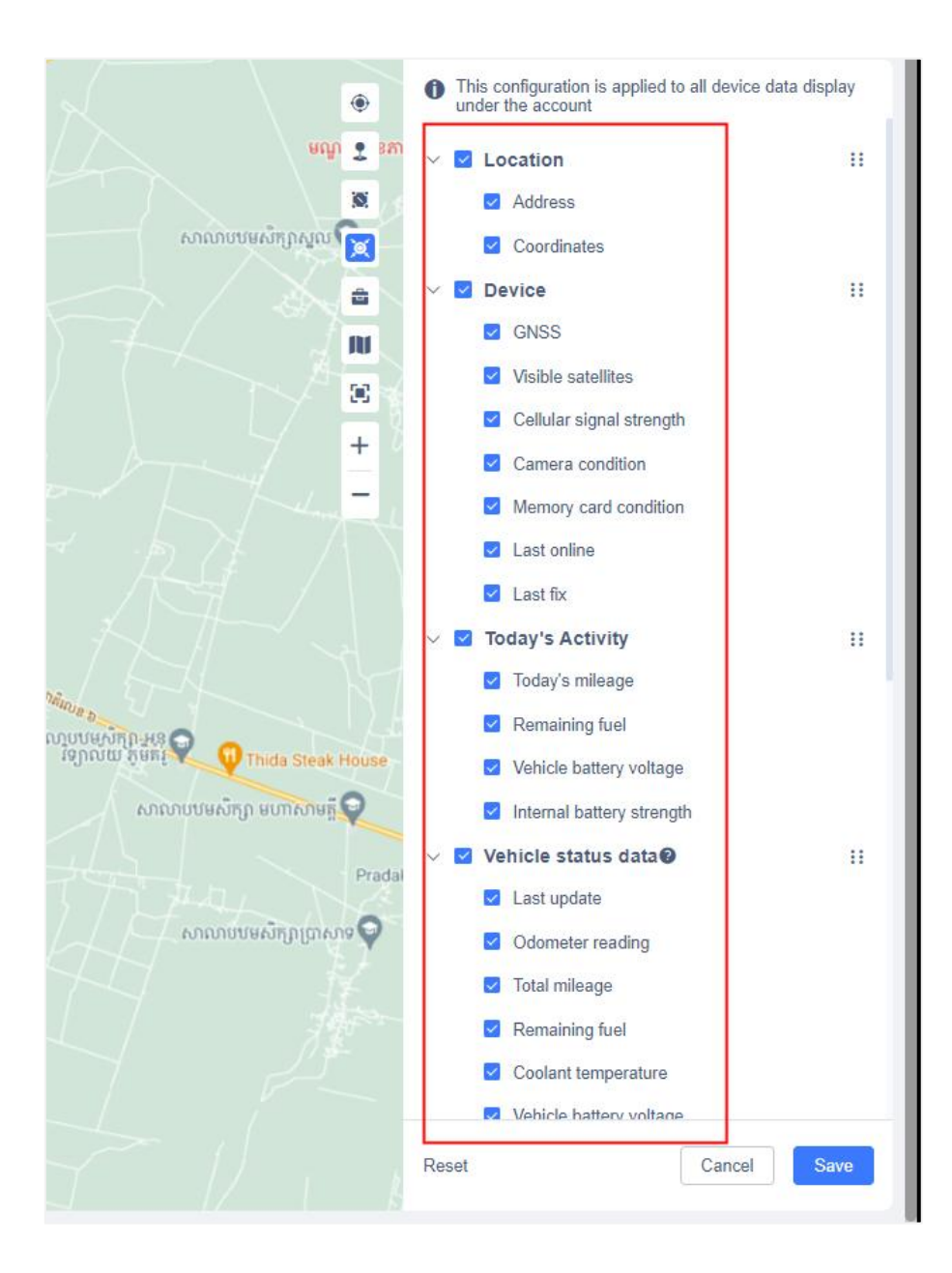

6.3 Device Operation
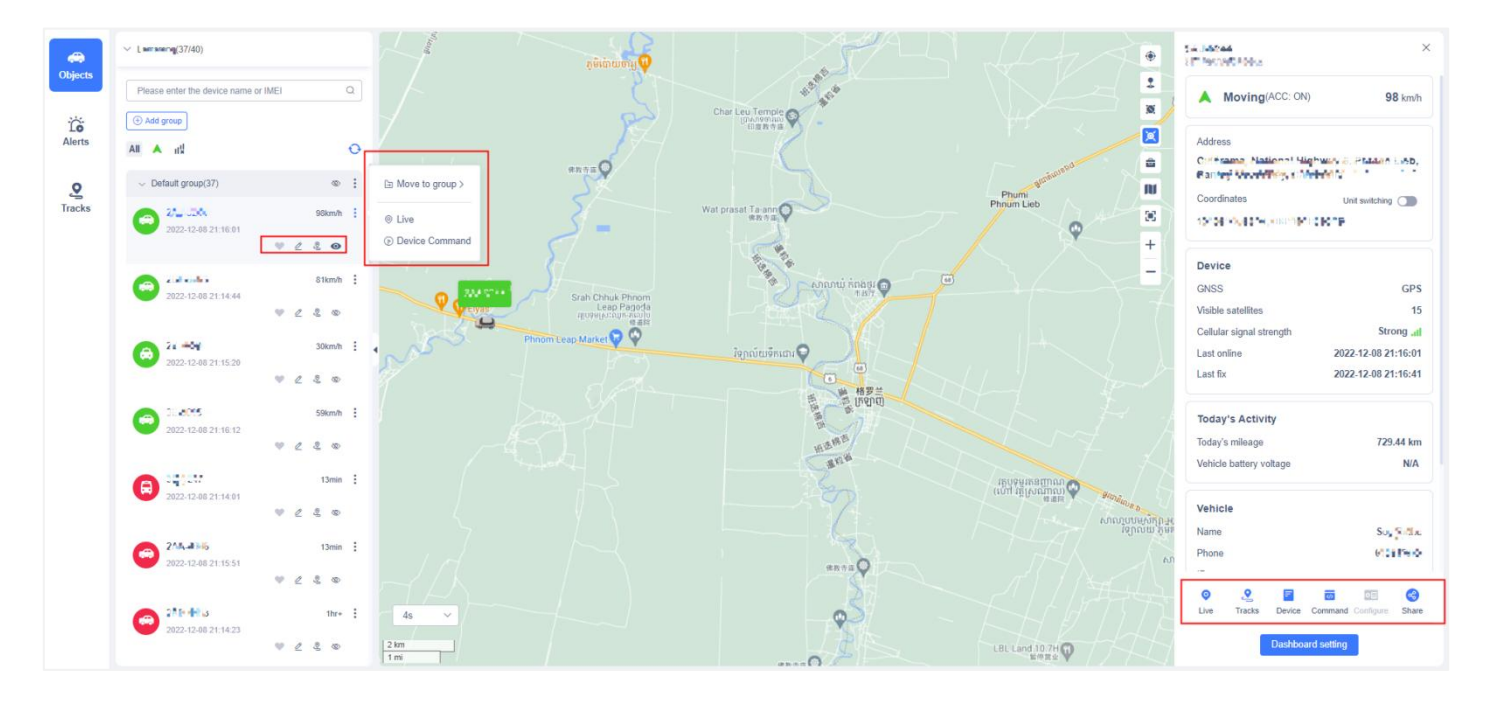

# 6.3.1 Follow/Unfollow Device

The followed device displays a heart icon in the list, and the icon disappears. Users can see all followed devices in the attention list, except the devices that follow the current account, but also follow the devices of the sub-account; the name of the sub-account after the device name.

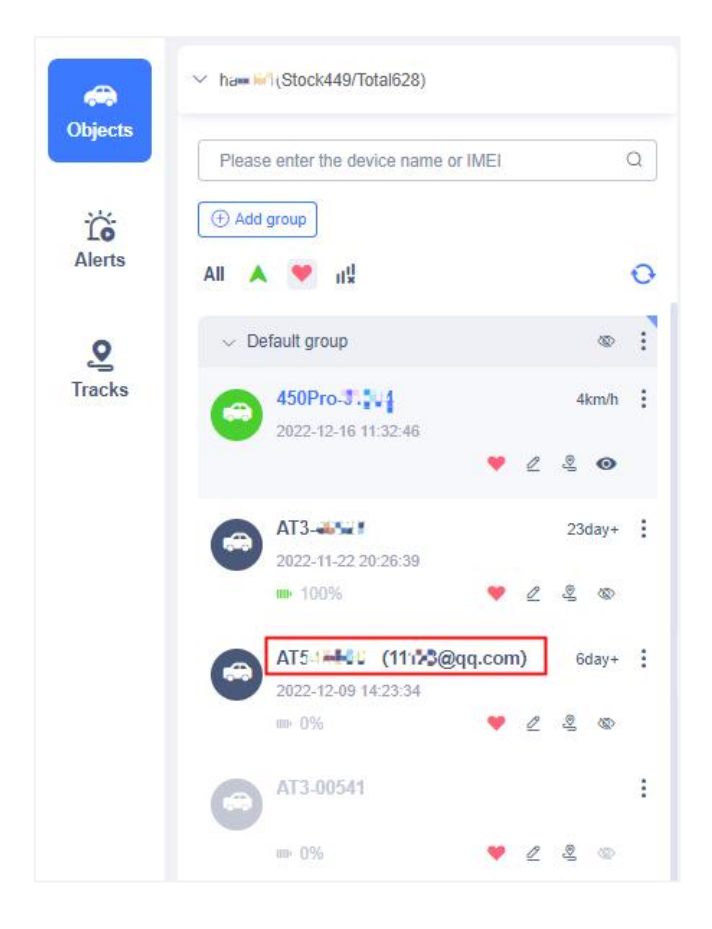

# 6.3.2 Edit Device details

When you need to edit the device information, you can click the edit button to set the basic information, customer information, alerts and sensor in the popup window.

| Edit           |                                                      |                          | >                   |
|----------------|------------------------------------------------------|--------------------------|---------------------|
| Basic Customer | Alerts Sensors Camera                                |                          |                     |
| IMEI:          |                                                      | Device Model:            | VL103M              |
| ICCID:         |                                                      | Import time:             | 2024-11-07 16:31:40 |
| IMSI:          |                                                      | Activated time:          | 2024-11-07 16:31:46 |
| SIM:           |                                                      | Sales time:              |                     |
| Device name:   | VL103M                                               | Subscription Expiration: | 2025-11-08 07:59:59 |
| Group:         | Default Group                                        | Expiration Date(U):      | 2025-11-08 07:59:59 |
| Application:   | @ # <b>日 日</b> % 日 * 日 <b>み</b> (6)<br>• ▲ ▲ <u></u> | Binding:                 | More sub-account >> |
|                |                                                      |                          | Cancel Save         |

### 6.3.3 Live

Click on Live, will jump new page show real-time movement of device, in the new page users can view the device map positioning information and device IMEI, speed, longitude and latitude and address, users click analytical address will appear detailed address information, of course, also can check automatically get address, when the page load the system will automatically help you resolve address and display.

On the Live page, you can click the "Track playback" button to directly jump to view the track information of the current device;

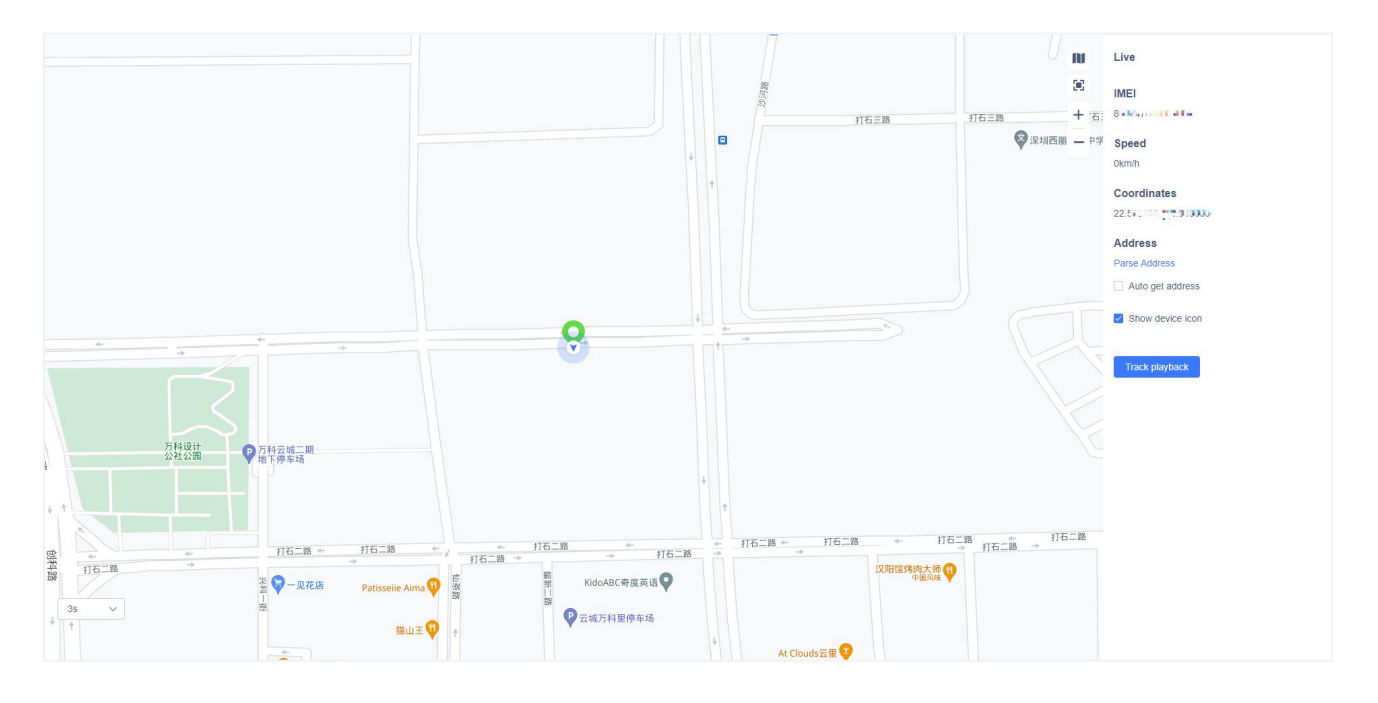

# 6.3.4 Device Command

Click Device Command, you can select the instructions to be sent to the device in the pop-up window. Different devices support different instructions, and different instructions need to set different contents. After completing the relevant setting of the instruction content, clicking Confirm will send the instruction to the device.

| ice a | Account 📑 Vic | leo 🚘 Fleet | Q                        |            |                                          |            | • •                                                                        | 651 Europe - Nilly Inter-                  |
|-------|---------------|-------------|--------------------------|------------|------------------------------------------|------------|----------------------------------------------------------------------------|--------------------------------------------|
|       |               | +           |                          | •          |                                          | • C 35     | <b>106E-62698</b><br>8857082462698                                         | ×                                          |
|       |               |             | ******                   |            | ♥ wiez♥                                  | isi        | II x Offline(ACC: ON)                                                      | <b>234</b> day+                            |
|       | Send Command  |             | 慧美瑜伽·普拉提学院♥<br>发方广场地下停车场 | * 7天酒店     |                                          |            | Address<br>Shigu Road, 松坪村, Xil<br>Nanshan district, Shen<br>518000, China | i Sub-district,<br>zhen, Guangdong,        |
|       | Device name:  | GT06F       | IMEI:                    |            |                                          |            | Coordinates<br>22°34'35.54"N,113°56'3                                      | Unit switching                             |
|       | Command type: | SOS number  | ~                        |            |                                          | U          | Device                                                                     |                                            |
|       |               | SOS setting | Delete SOS number        |            |                                          |            |                                                                            | GPS                                        |
|       |               | Number 1    |                          |            |                                          |            | Visible satellites                                                         | 8                                          |
|       |               | Number 1    |                          |            |                                          |            | Cellular signal strength                                                   | Strong all                                 |
|       |               | Number 2    | :                        |            | 公园                                       | <b>)</b> # | Last fix                                                                   | 2022-04-25 19:58:40<br>2022-04-25 19:34:37 |
|       |               | Number 3    | :                        |            | 深圳市优仕佳 <b>Q</b><br>卫浴有限公司 <b>Q</b>       |            | Today's Activity                                                           |                                            |
|       |               | Command des | SOS setting              |            |                                          |            | Today's mileage                                                            | N/A                                        |
|       |               |             |                          |            |                                          |            | Remaining fuel                                                             | N/A                                        |
|       |               |             |                          |            |                                          |            | Vehicle battery voltage                                                    | N/A                                        |
|       |               |             |                          |            | 1. 1. 1. 1. 1. 1. 1. 1. 1. 1. 1. 1. 1. 1 |            |                                                                            | (3)                                        |
|       |               |             |                          | Cancel Con | im Vit                                   |            | N/A                                                                        | N/A                                        |
|       | 章<br>5.丁拉蒂    | At Clo      | uds元里 💡                  | 비<br>양     | and and                                  |            | Door status                                                                |                                            |
|       |               |             |                          |            |                                          |            | N/A                                                                        |                                            |
|       |               |             |                          |            |                                          |            |                                                                            |                                            |
| ōV    |               |             |                          |            |                                          | Car -      |                                                                            |                                            |
|       |               |             |                          |            |                                          |            | Dashboan                                                                   | d setting                                  |

### 6.3.5 Conifugure

When you need to configure the relevant information of the device and vehicle, you can click Configure and click to save the relevant information after the configuration. For different models, the configurable content is different.

For example, for JC181\JC371\JC450 series devices, the configuration is for vehicle settings and alarm settings.

For devices such as LL303 that support adding Bluetooth sensors, this can be used to configure the Bluetooth sensor information connected to the device.

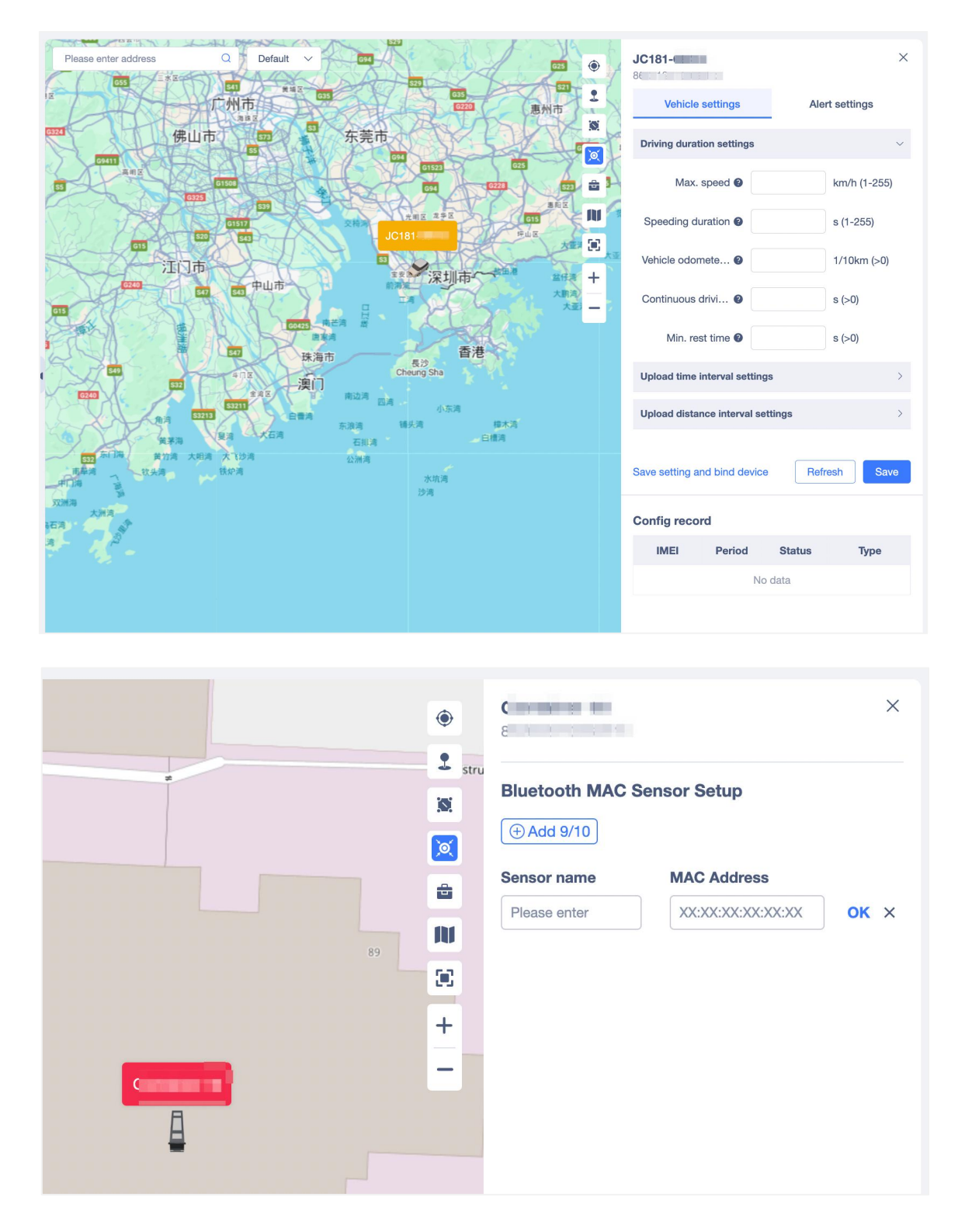

## 6.3.6 Share

When the user wants to share the current device with others, click the Share button to set the expiration date, and then share the link with other people, and others will be able to view the real-time location information of the device during the expiration date.

| loudy o Hourity                                                                           |                                                                  |                                                                                                    |                                                                                                    |
|-------------------------------------------------------------------------------------------|------------------------------------------------------------------|----------------------------------------------------------------------------------------------------|----------------------------------------------------------------------------------------------------|
| Today's mileage                                                                           | 2.29 km                                                          |                                                                                                    |                                                                                                    |
| Vehicle battery voltage                                                                   | N/A                                                              |                                                                                                    |                                                                                                    |
| Live Tracks Device                                                                        | Command Configure                                                |                                                                                                    |                                                                                                    |
| Dashbo                                                                                    | ard setting                                                      | ×                                                                                                    |                                                                                                    |
| Valid for 24                                                                              | Hour                                                             |                                                                                                    |                                                                                                    |
| 127                                                                                       |                                                                  |                                                                                                    |                                                                                                    |
| Display 🗹 Device name                                                                     | MEI                                                              |                                                                                                    |                                                                                                    |
| Display 🔽 Device name                                                                     | IMEI     Terms of Service and Priv                               | acy Policy)                                                                                                    |                                                                                                    |
| Display   Device name T *I have read and agreed to http://test.tracksolidpro.com/r        | IMEI  (Terms of Service and Prive esource/monitor/index html#/)  | acy Policy》                                                                                                    |                                                                                                    |
| Display 🔽 Device name<br>🗹 *I have read and agreed to<br>http://test.tracksolidpro.com/re | IMEI  (Terms of Service and Prive esource/monitor/index.html#/N  | acy Policy》<br>Copy                                                                                                    |                                                                                                    |
| Display 🔽 Device name                                                                     | IMEI  (Terms of Service and Prive esource/monitor/index.html#/N  | Copy                                                                                                    |                                                                                                    |
| Display Z Device name<br>*I have read and agreed to<br>http://test.tracksolidpro.com/re   | MEI<br>(Terms of Service and Privatesource/monitor/index.html#/) | acy Policy»<br>Copy<br>notem 10 Shere<br>30 MEI<br>+ 15 Seger<br>23MEBBR - ≠ Device<br>Argen                                                                                                    | contraction<br>e name                                                                                                    |
| Display Z Device name<br>I have read and agreed to<br>http://test.tracksolidpro.com/re    | IMEI  (Terms of Service and Prive esource/monitor/index.html#/N  | Copy                                                                                                    | e name<br>21951                                                                                                    |
| Display 🗹 Device name                                                                     | IMEI  Terms of Service and Privatesource/monitor/index.html#/N   | Copy                                                                                                    | GNIKO 48K−<br>e name<br>⊷C190 k<br>I<br>210<br>1                                                                                                    |
| Display Device name  I have read and agreed to http://test.tracksolidpro.com/re           | IMEI (Terms of Service and Private source/monitor/index.html#/)  | Copy<br>IGEM<br>IGEM | e name<br>e name<br>e 1961<br>i<br>i<br>i<br>i<br>i<br>i<br>i<br>i<br>i<br>i<br>i<br>i<br>i<br>i<br>i<br>i<br>i<br>i<br>i                                                                                                    |
| Display Device name  I have read and agreed to http://test.tracksolidpro.com/re           | IMEI (Terms of Service and Private source/monitor/index.html#/)  | Copy<br>TGEM<br>TGEM<br>TG<br>TG<br>TG<br>TG<br>TG<br>TGEM<br>TG<br>TGEM<br>TG<br>TG<br>TG<br>TG<br>TG<br>TG<br>TG<br>TG<br>TG<br>TG                                                                                                    | e name<br>e name<br>i 1956<br>1<br>1<br>1<br>1<br>1<br>1<br>1<br>1<br>1<br>1<br>1<br>1<br>1                                                                                                    |
| Display Device name  I have read and agreed to http://test.tracksolidpro.com/re           | IMEI  Terms of Service and Private esource/monitor/index.html#// | Copy                                                                                                    | e name<br>e name<br>e trane<br>e trane<br>e trane<br>f trans<br>f<br>finates<br>s73,113,943062<br>ss<br>ss<br>ss<br>sseatcher, Guangdong, 51801<br>ss polytel et dires<br>ss polytel et dires<br>ss polytel et |

# 6.4 Map

The platform on the right side of the map provides the following functions to help users better display the device location and other business scenarios; from top to bottom:

- Fence: You can add, delete, modify, and query the fence or fence grouping, or bind the device to the fence;
- POI: you can add, delete, modify, and query the POI or POI grouping, or bind the device to the POI;
- Area search: look for vehicles in the delineated range on the map. After defining the range, the vehicle information within the range will be displayed in the pop-up window;
- Aggregate function: When the vehicles are relatively dense on the map, the vehicles in a certain area can be aggregated into a digital display of the number within the range, or the aggregation function is closed to tile the vehicles on the map;
- Toolbox: the toolbox includes three functions: street view, road condition and ranging;
- Switch the map: Switch the map type;
- Full screen display: click to enter the full screen display, you can click ESC to exit the full screen;
- Zoom in and out: zoom in and out of the map by clicking "+" and "-";

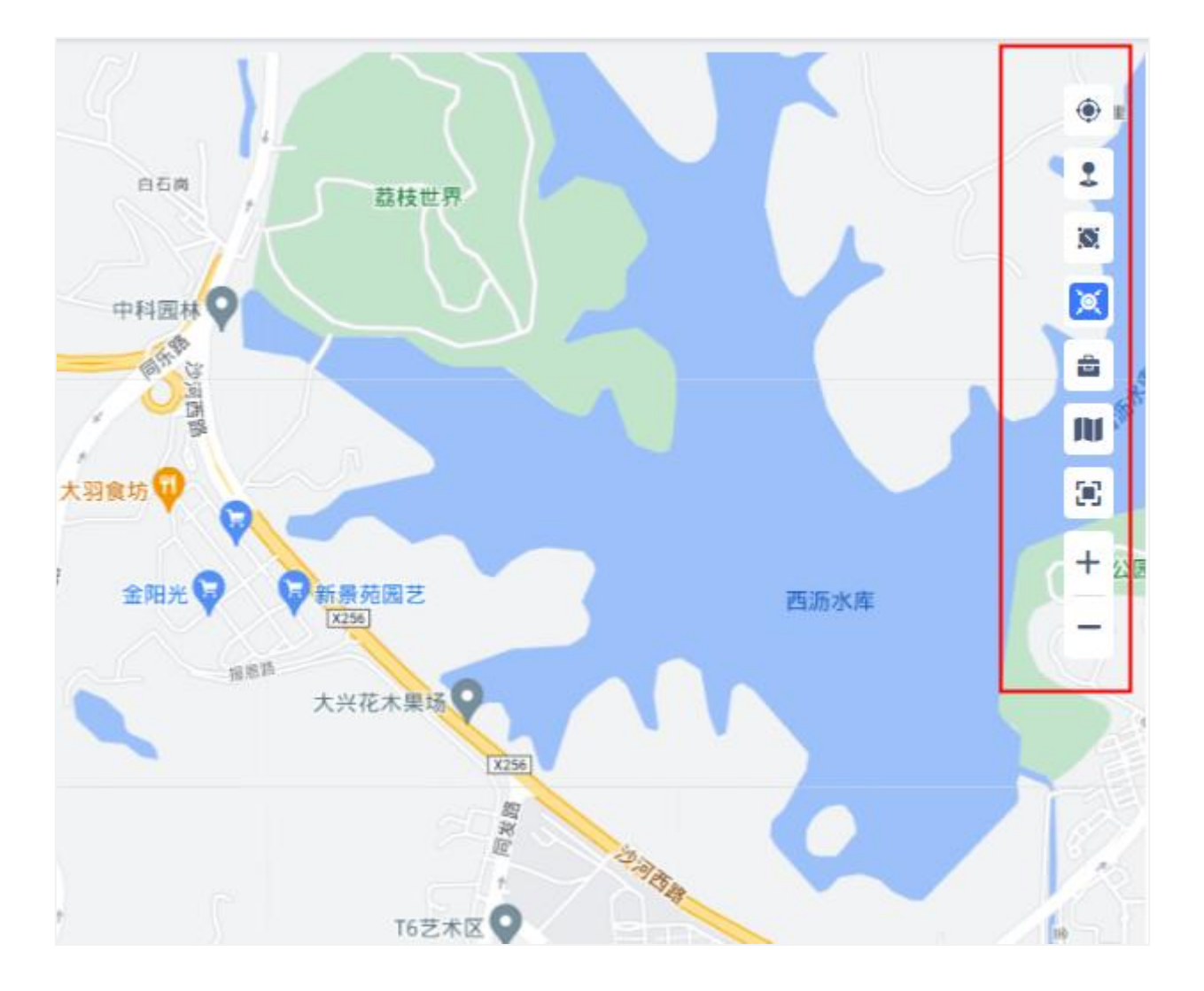

At the same time, users are supported to select the style in which the device is displayed on the map for use in different monitoring scenarios.

In the top left corner of the map on the Monitor page, a new "Bubble Display" setting has been added, allowing users to choose between "Default," "Show Device Status Only," and "Hide Device Status and Name." This display setting applies to all devices currently shown on the map.

- Default: Displays the bubble normally, including both the bubble and the device name.
- Only Display Device Status: The bubble only displays the color to distinguish the device's status, without showing the device name text inside.
- Hide Device Status and Name: The bubble is not displayed at all.

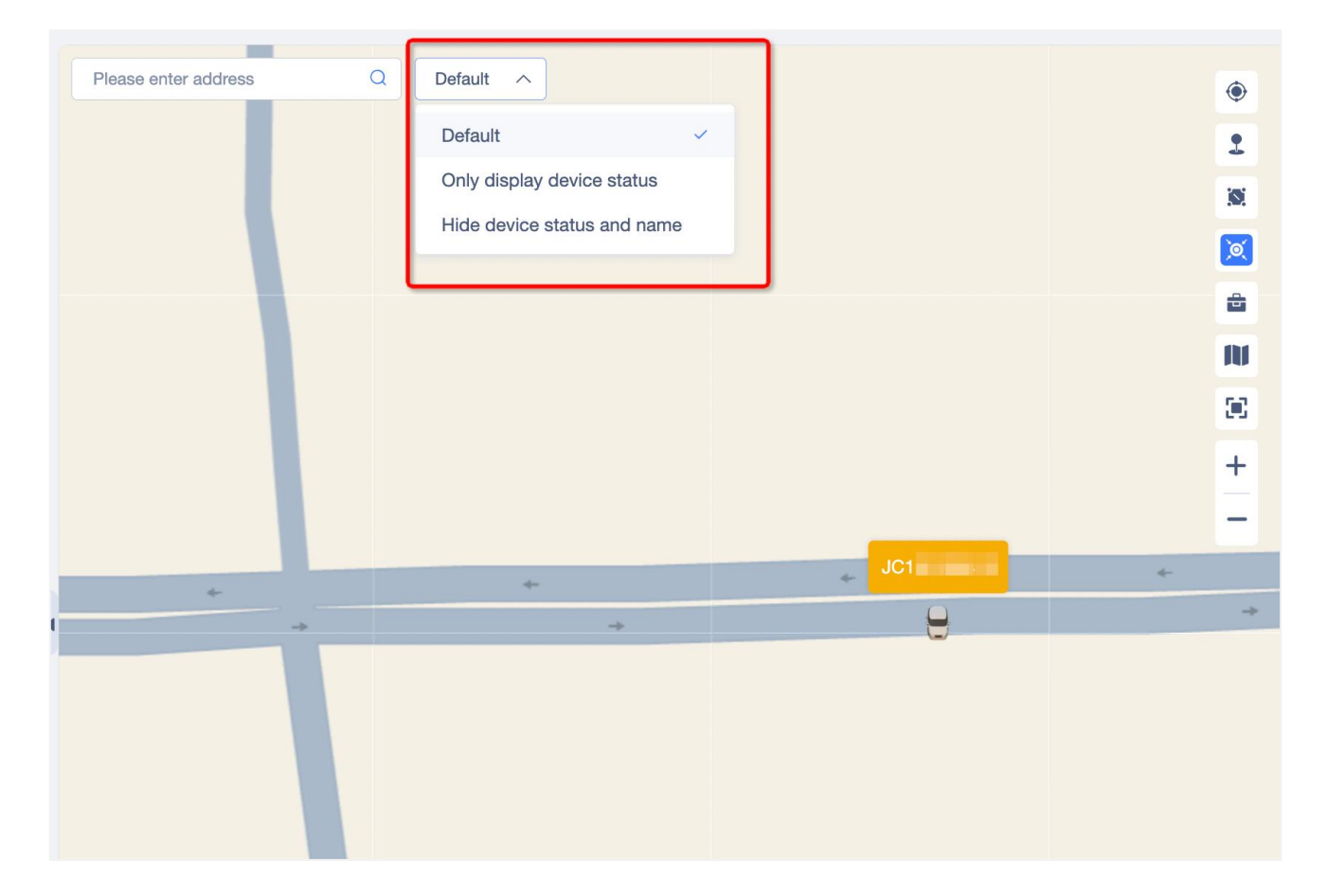

# 6.5 Alerts

In the Alerts module, you can view the alert information triggered by all devices under the current account; users can screen the alert information through the device, alert type and alert time, and quickly find the alert information you want to see;

### 6.5.1 Alert Settings

Users can set the trigger standard of some alert types, whether the alert information is pushed, the push mode and the sound of the alert.

Click "Settings" icon, pop up alert setting pop-up, after setting, click "confirm" to complete the setting;

#### **Basic Settings:**

set the standards for triggering offline alert, parking alert and parking without shutdown alert;

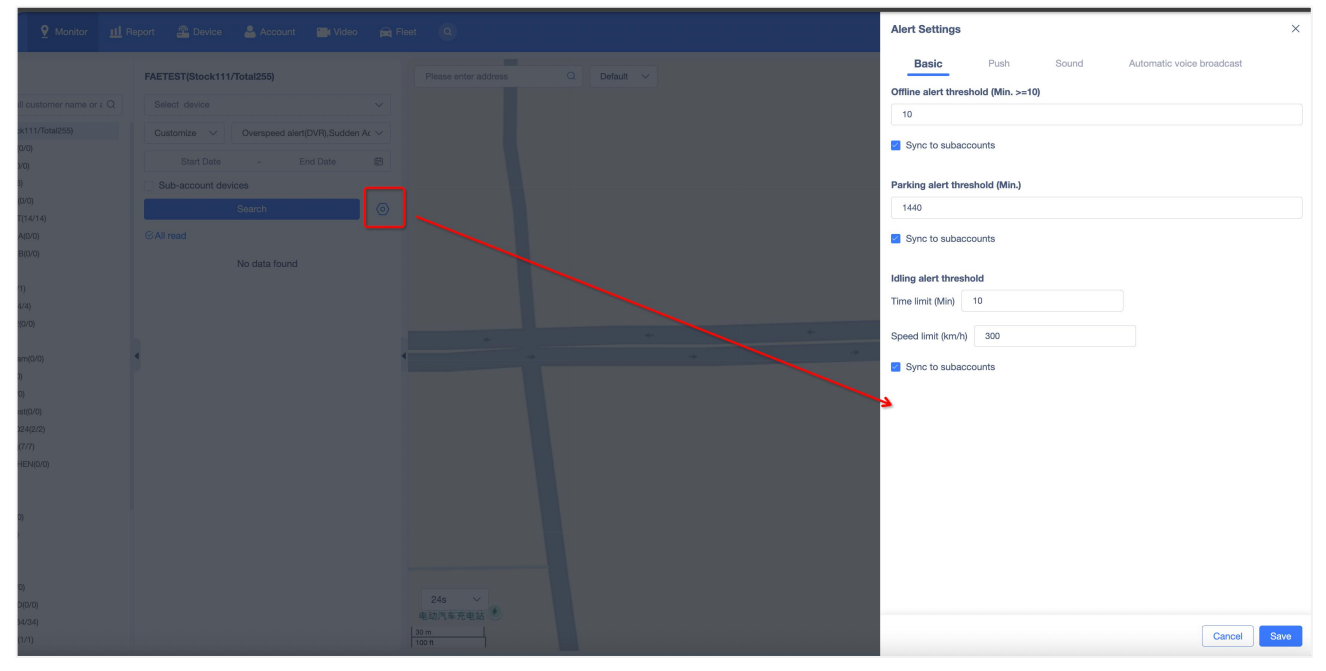

#### Push setting:

Set whether the alert type needs to be pushed and the email address to be pushed; the push setting only determines whether to push the alert information of this type. After the push is enabled, the user will receive the opened alert information in the Web message notification , and the opened one will not be pushed. Even if the push is not opened, the system will still help the user to keep all the alert data, the user can query in the console-alert or report-alert details report;

Depending on the business scenario, users can also set up real-time pop-up reminders for alarms. If the user checks the third column "Real-time push", when the device reports or triggers this alarm, the platform will not only have a small bell message reminder, but also a pop-up box will pop up in the upper right corner of the screen. Users can click on the pop-up box to directly view the alarm details, so that users can receive and handle the alarm information in time.

| Fleet Q                                                                                                    | Alert Se   | ettings                  |                     |                                             | ×                                             |
|----------------------------------------------------------------------------------------------------|------------|--------------------------|---------------------|---------------------------------------------|-----------------------------------------------|
| Please enter address 0 Default >                                                                                 | Bas        | ic Push                  | Sound               | Automatic voice b                           | roadcast                                      |
|                                                                                                    | 😗 The      | e Push setting is used t | o determine whether | to send alert notificat                     | ons to 🗸                                      |
|                                                                                                    | Receive of | device alarms from sub   | -accounts OFF       |                                             | Verify                                        |
|                                                                                                    | ~ Fu       | el/Power Alerts          |                     |                                             |                                               |
|                                                                                                    | No.        | Alert type 🗘             | Set Email           | Message                                     | Real-time push                                |
|                                                                                                    | 1          | Increase in oil le       | Add Email(0/3)      | When enabled, a pro<br>an alarm occurs, and | mpt box will appear when<br>I message push is |
|                                                                                                    | 2          | Oil Sence Timeout        | Add Email(0/3)      | enabled by default.                         | _                                             |
|                                                                                                    | 3          | Power off alert(         | Add Email(0/3)      |                                             |                                               |
| and the second second second second second second second second second second second second second second second | 4          | Immobilization ON        | Add Email(0/3)      |                                             |                                               |
|                                                                                                    | 5          | Immobilization           | Add Email(0/3)      |                                             |                                               |
|                                                                                                    | 6          | Low external po          | Add Email(0/3)      |                                             |                                               |
|                                                                                                    | 7          | Low power prot           | Add Email(0/3)      |                                             |                                               |
|                                                                                                    | 8          | Airplane mode            | Add Email(0/3)      |                                             |                                               |
|                                                                                                    | 9          | Power cut off alert      | Add Email(0/3)      |                                             |                                               |
|                                                                                                    | 10         | Internal low batt        | Add Email(0/3)      |                                             |                                               |
|                                                                                                    | 11         | Plug in charger          | Add Email(0/3)      |                                             |                                               |
|                                                                                                    | 12         | Stealing oil alarm       | Add Email(0/3)      |                                             |                                               |
|                                                                                                    | 13         | Start charging           | Add Email(0/3)      |                                             |                                               |
|                                                                                                    | 14         | Stop charging/r          | Add Email(0/3)      |                                             |                                               |
| 165 ~                                                                                                    | 15         | full of reminders        | Add Email(0/3)      |                                             |                                               |
| 3000 km<br>2000 mi                                                                                               |            |                          |                     |                                             | Cancel                                        |

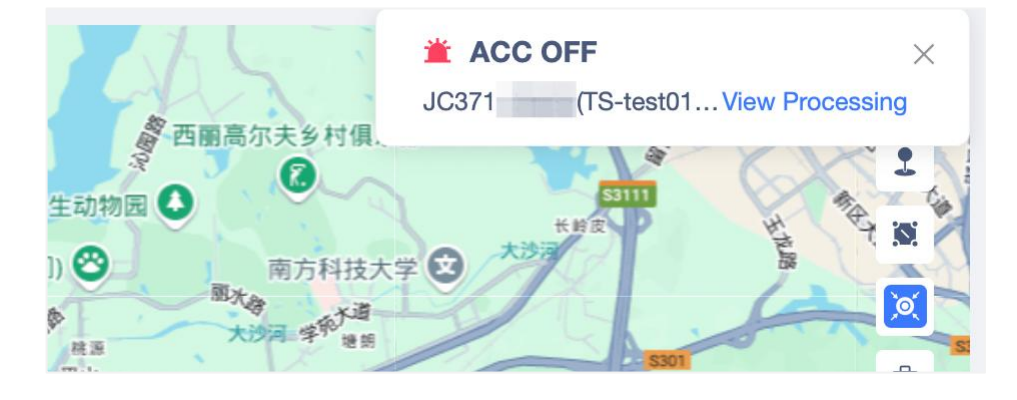

Sound setting: set whether the sound is turned on when triggering the alert, you can use the default alert music, and users can also upload the alert music by themselves;

| eport 🖀 Device 💄 Account 📑 Video 🚘 | Fleet Q | Alert Settings 2                           | × |
|------------------------------------|---------|--------------------------------------------|---|
| FAETEST(111/256)                   |         | Basic Push Sound Automatic voice broadcast |   |
|                                    |         | Alert sound OFF                            |   |
|                                    |         | Ringtone                                   |   |
|                                    |         | <default> Qt</default>                     |   |
|                                    |         | Select file     Reset                      |   |
| Search                             |         |                                            |   |
| © All read                         |         |                                            |   |
| No data found                      |         |                                            |   |
|                                    |         |                                            |   |
|                                    |         |                                            |   |
|                                    |         |                                            |   |
| 4                                  | * *     |                                            |   |
|                                    |         |                                            |   |
|                                    |         |                                            |   |
|                                    |         |                                            |   |
|                                    |         |                                            |   |
|                                    |         |                                            |   |
|                                    |         |                                            |   |
|                                    |         |                                            |   |
|                                    |         |                                            |   |
|                                    |         |                                            |   |
|                                    |         |                                            |   |
|                                    | 30 m    | Cancel Save                                |   |

# 6.5.2 View Alert Details

Users can screen the alert information through the device, alert type and alert time, and quickly find the alert information they want to see;

Click an alert message to mark the address that triggers the alert on the map, and display the detailed information of the alert, including the alert device name, IMEI, alert description, alert location address and alert time, etc.

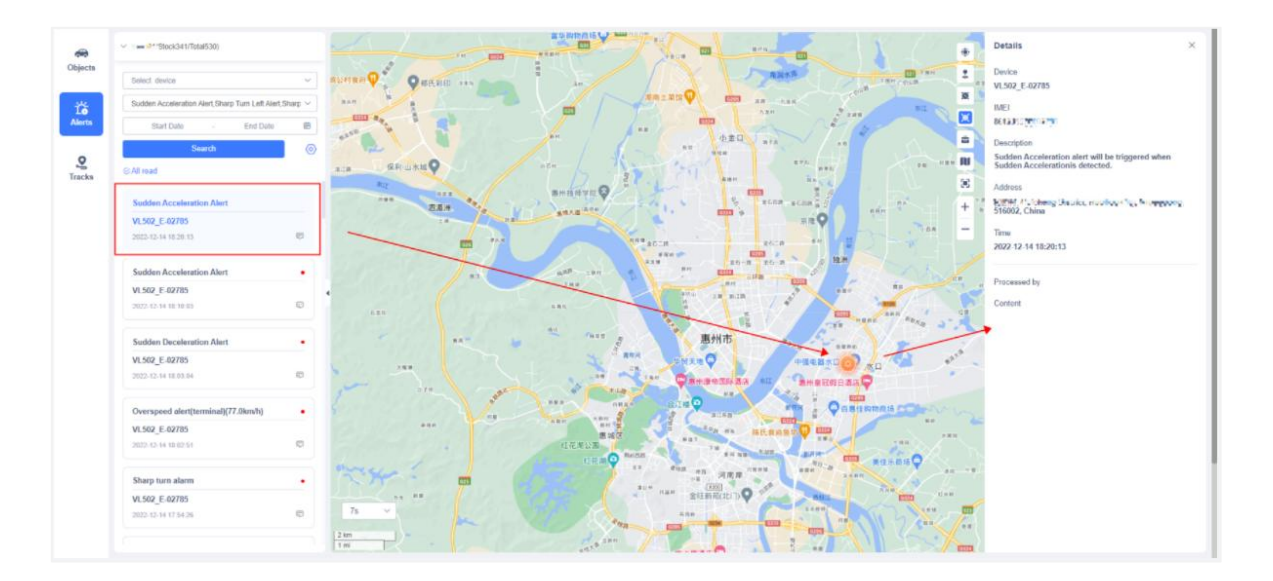

The alert that opens the push and is unread by the user will be displayed at the small bell at the top of the system, and the unread alert information will be displayed in the upper right corner of the alert

card, and the state will change from unread to read. Of course, the user can also click the "All read" button to change the current alert status to read state at one time;

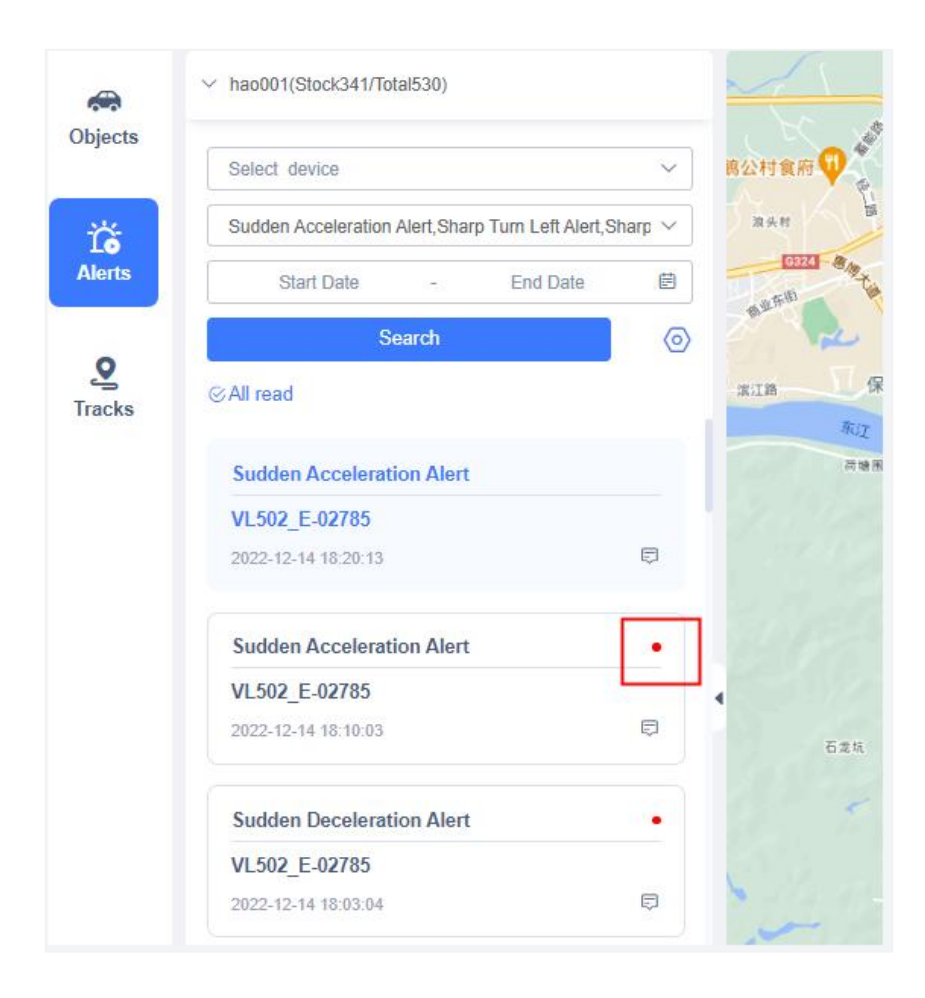

If the user needs to process some alert information, you can click the icon in the lower right corner of the alert information card, fill in the operator and operation content in the pop-up window and save it.

| AETEST                                |   |
|---------------------------------------|---|
|                                       |   |
| customize V Overspeed alert(DVR),Sudd |   |
|                                       |   |
| Sub-account devices                   |   |
|                                       | 0 |
|                                       |   |
|                                       |   |
|                                       |   |
|                                       |   |
|                                       |   |
|                                       |   |
| 童告警                                   | • |
| 1-02297                               |   |
|                                       |   |
|                                       |   |
|                                       | ٠ |
| 297                                   |   |
|                                       |   |
|                                       |   |
| <u>8</u>                              | • |
| 51-02297                              |   |

### 6.5.3 Obtain alert video/picture manually

If the device that generates the alarm is a DVR device and has related event video/image files, these files will be displayed together in the alarm details, and users can also obtain more event videos/images that have been recorded when the alarm occurred but have not been uploaded to the platform.

Click on "Get More" (if no alarm files are available, it will display "Get" instead). A pop-up window will appear showing which channels have uploaded videos for this alarm and which have not. The customer can select the channels that haven't uploaded videos and issue an instruction to the device to upload these videos. The upload results will be updated in the pop-up window.

Several outcomes can occur when uploading alarm files:

- Upload Successful: The channel file in the pop-up file list will display "Acquired," and the file can be viewed in the event video section. Successfully uploaded channels cannot be instructed to upload again to avoid wasting data traffic.
- Upload Failed: Due to network or other issues causing the upload to fail, "Upload Failed, Please Retry" will be displayed. You can reissue an instruction for the device to upload the video for that channel.
- File Not Found: Due to limited storage space on the device's memory card, if the alarm occurred a long time ago, the video for this alarm might have been deleted by the device. In this case, "File Not Found" will be displayed, and instructions cannot be reissued for channels where the file does not exist.

#### Note:

- 1. Currently, the models that support manual upload of attachments include: JC400, JC400D, JC400P, JC261, JC261P, JC450, JC450Pro, JC371, JC181
- 2. The level of support varies by device model. Some devices support uploading additional videos but do not support selecting specific channels. This feature is not available for devices that are offline or in sleep mode.

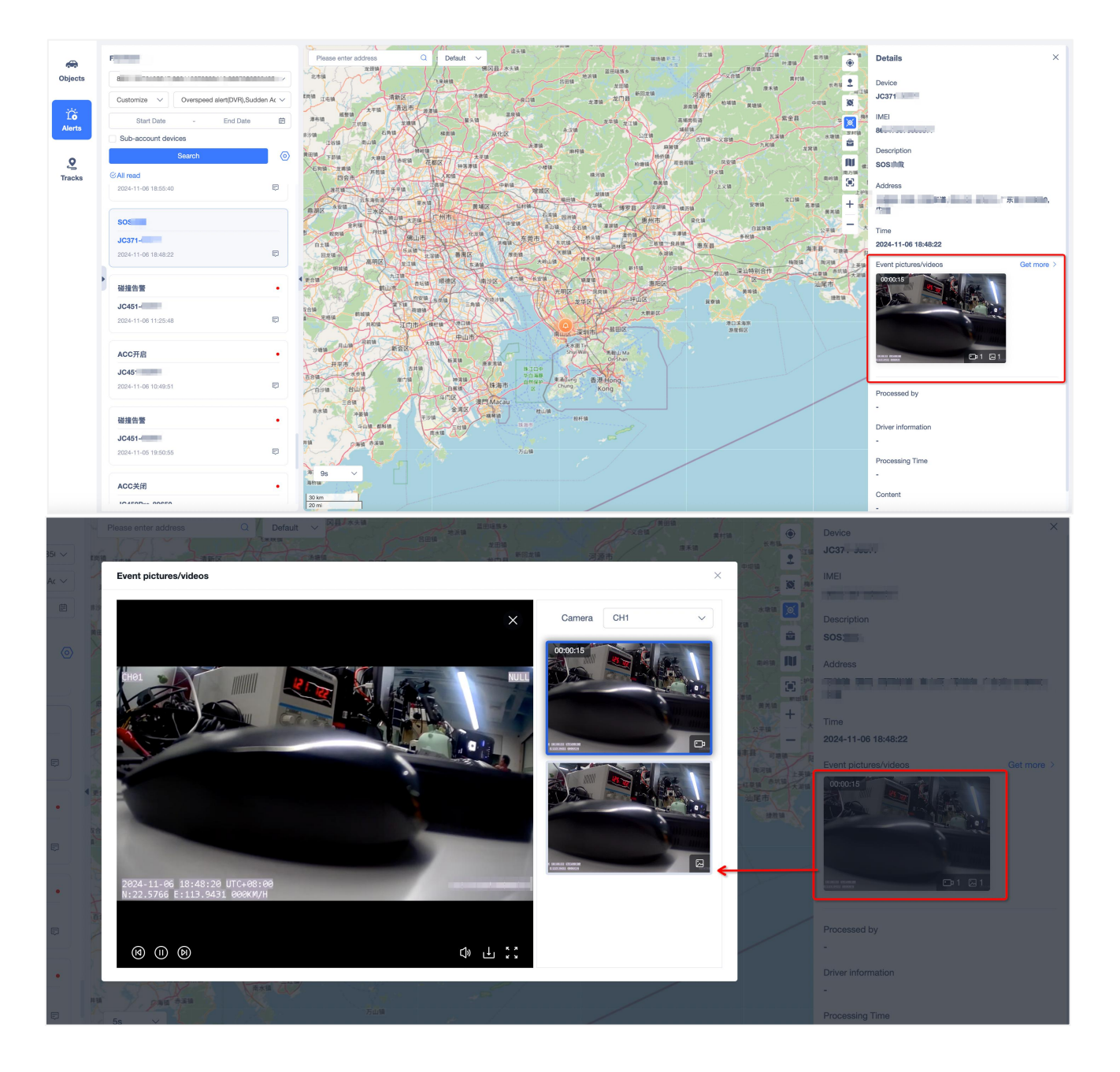

| Came | Please select |                                 | ∽ Get |
|------|---------------|---------------------------------|-------|
| No.  | Camera        | State                           |       |
| 1    | CH1           | <ul> <li>Already got</li> </ul> |       |
| 2    | CH2           | <ul> <li>Not got</li> </ul>     |       |
| 3    | СНЗ           | Not got                         |       |

# 6.6 Tracks

In the Tracks module, the user can query the historical track information of the device, and the user can query several screening items through the device, location mode, and location start time / end time. One device can be query at a time. The track time range of the query is 6 months before the current time, but the maximum time span of a query is 31 days. After setting up, click Search to search and click "Reset" to reset the filtering information. Blue represents GPS positioning track, purple represents inertial navigation positioning track.

After the search is completed, the track information of the device in the selected time end will be displayed at the bottom, and if the trip is traveled in the track, the number of trips will be displayed in the track information card. Click Expand to view each trip information. The information displayed in the track information card includes the track mileage, average speed, start time, place and end time and place respectively.

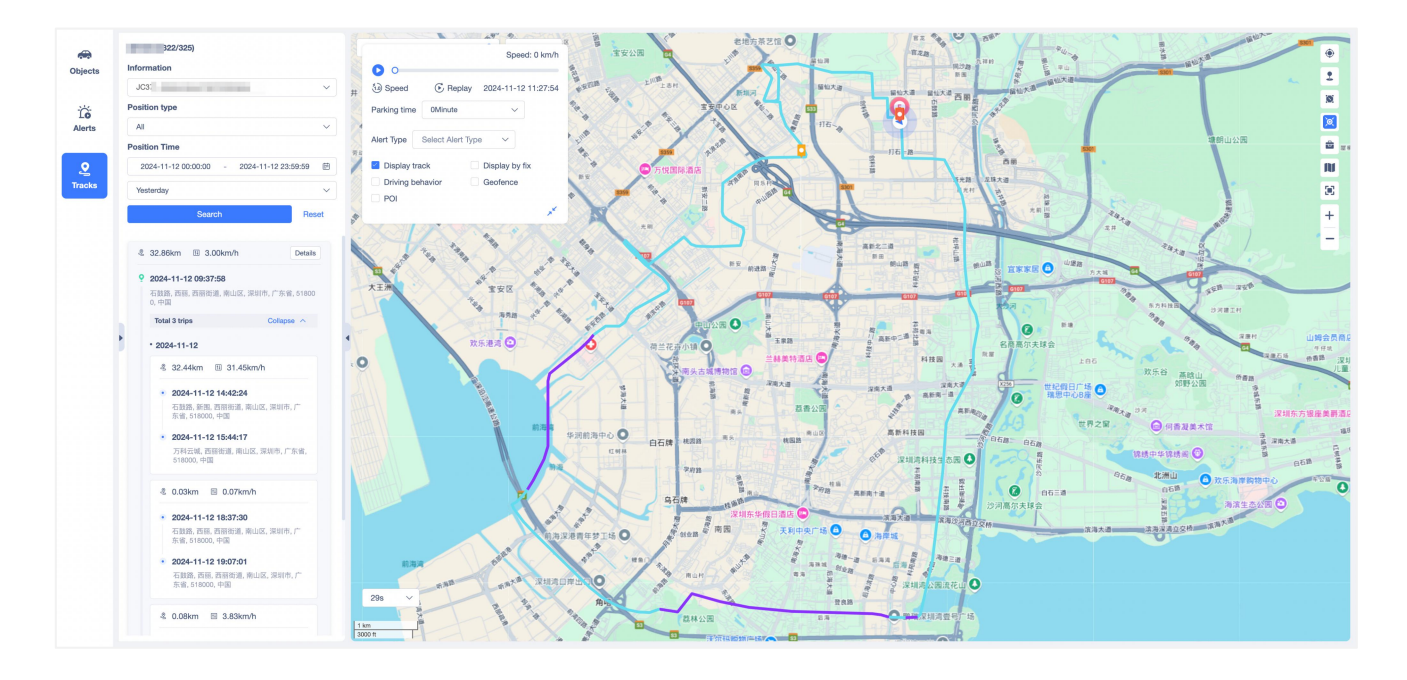

Click "Details" in the upper right corner of the card, and the detailed positioning point data and alarm data of the track/trip will appear below the map. If it is an OBD device, the OBD CAN diagnostic data reported in the track will also be displayed.

Click Export to export the location list to the local area.

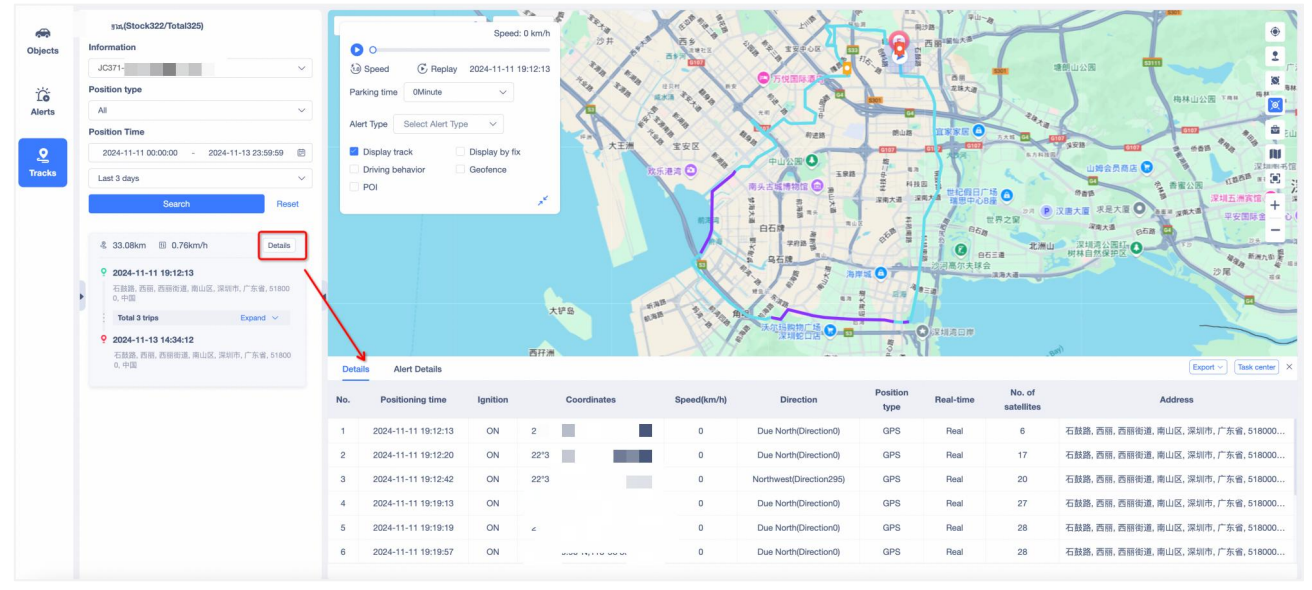

Clicking on Expand will expand the track, showing the mileage, average speed, start time, place, and end time, and place of each trip. Click on each trip, you can view the track of the trip in the player popup on the right side.

| Objects            | Information                    |                  |
|--------------------|--------------------------------|------------------|
|                    | 8                              | ~                |
| 10                 | Position type                  |                  |
| Alerts             | All                            | ~                |
| <b>O</b><br>Tracks | 2022-11-01 00:00:00 - 2022-11- | -30 23:59:59  茵  |
|                    | Customize                      | ~                |
|                    | Search                         | Reset            |
|                    | 冬 8.25km 団 39.49km/h           | Details          |
|                    | <b>2022-11-23 11:17:56</b>     | zhou City, Guang |
|                    | dong, Gnina                    |                  |
|                    | Total 1 trips Expand V         |                  |

When playing the track, you can use the control-panel to control how the details of the track are played and what information is displayed during the playback. The player page can be expanded and folded up as follows:

- Start / pause play: Start / pause play track;
- Play double speed: set the track playback speed, can select 0.1x,0.5x, 1x, 2x, 4x, 8x;
- Replay: Replay the track;
- Select the stay period mark: set how long the device is judged as a stay point and displayed on the map;
- Display alert information: support displaying alerts that occur during driving on the track. Users can customize which alert types are displayed.
- Show track;
- Play: only display the location point reported by the device on the map, not the track;
- Driving behavior alert: show the number of driving behavior alert and the triggering of various driving behavior alerts on the right side of the control version;
- Fence: show the track through the fence on the map;
- POI: Show the POI points of the track on the map;

| 则试(Stock322/Total325)                     | Speed: 7 km/                       |
|-------------------------------------------|------------------------------------|
| nformation                                |                                    |
| JC371-                                    | ✓                                  |
| Position type                             | Parking time 0Minute ~             |
| All                                       | ✓                                  |
| Position Time                             | Alert Type Select Alert Type V     |
| 2024-11-11 00:00:00 - 2024-11-13 23:59:59 | 🖹 🧧 Display track 🗌 Display by fix |
| Last 3 days                               | Driving behavior     Geofence      |
| Search                                    | et POI                             |
|                                           |                                    |
| S 33.08km II 0.76km/h Details             |                                    |

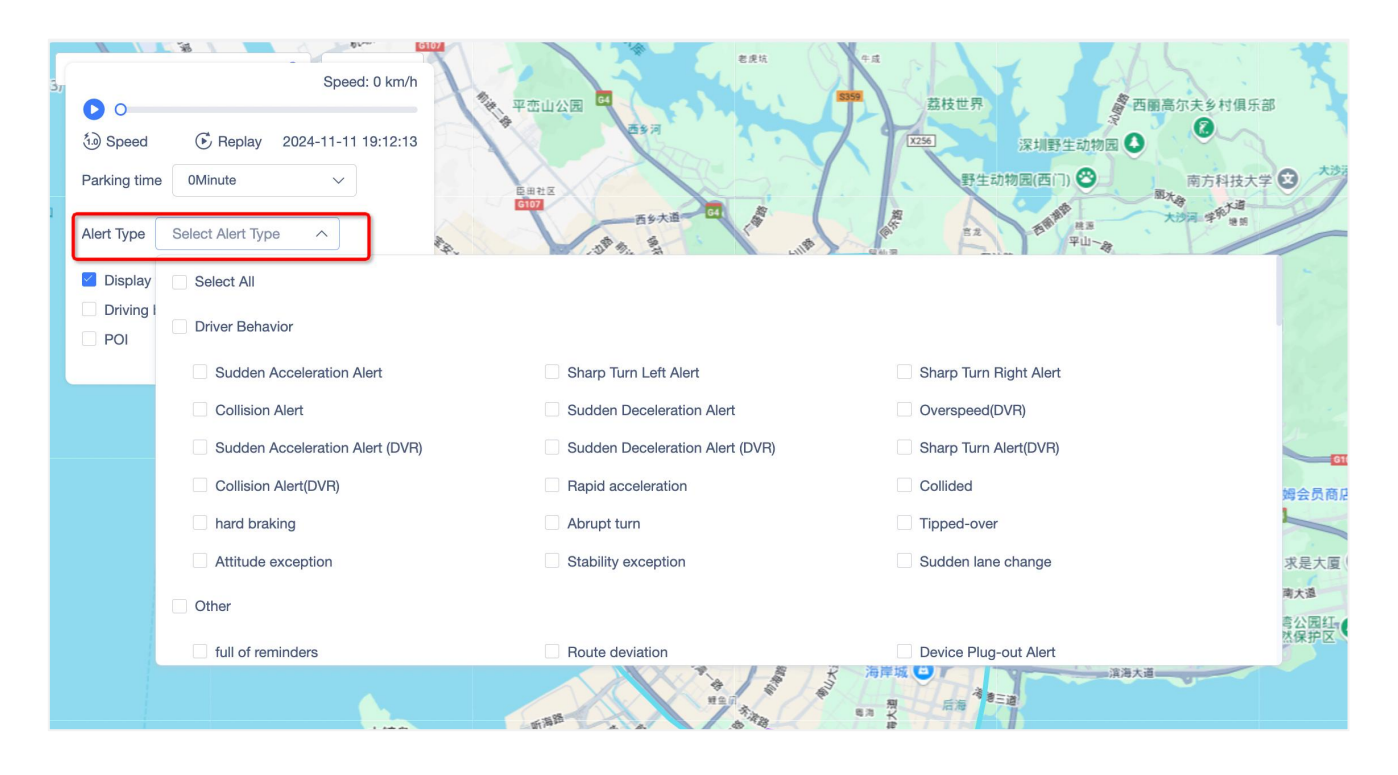

Click the alert bell icon on the track, and a small bubble will appear, including the alert name, alert time, and alert address. If multiple alerts occur at similar locations, the number of alerts will be aggregated and displayed. Click the aggregated number icon, the alert will be split out and displayed separately, so that you can view a specific alert.

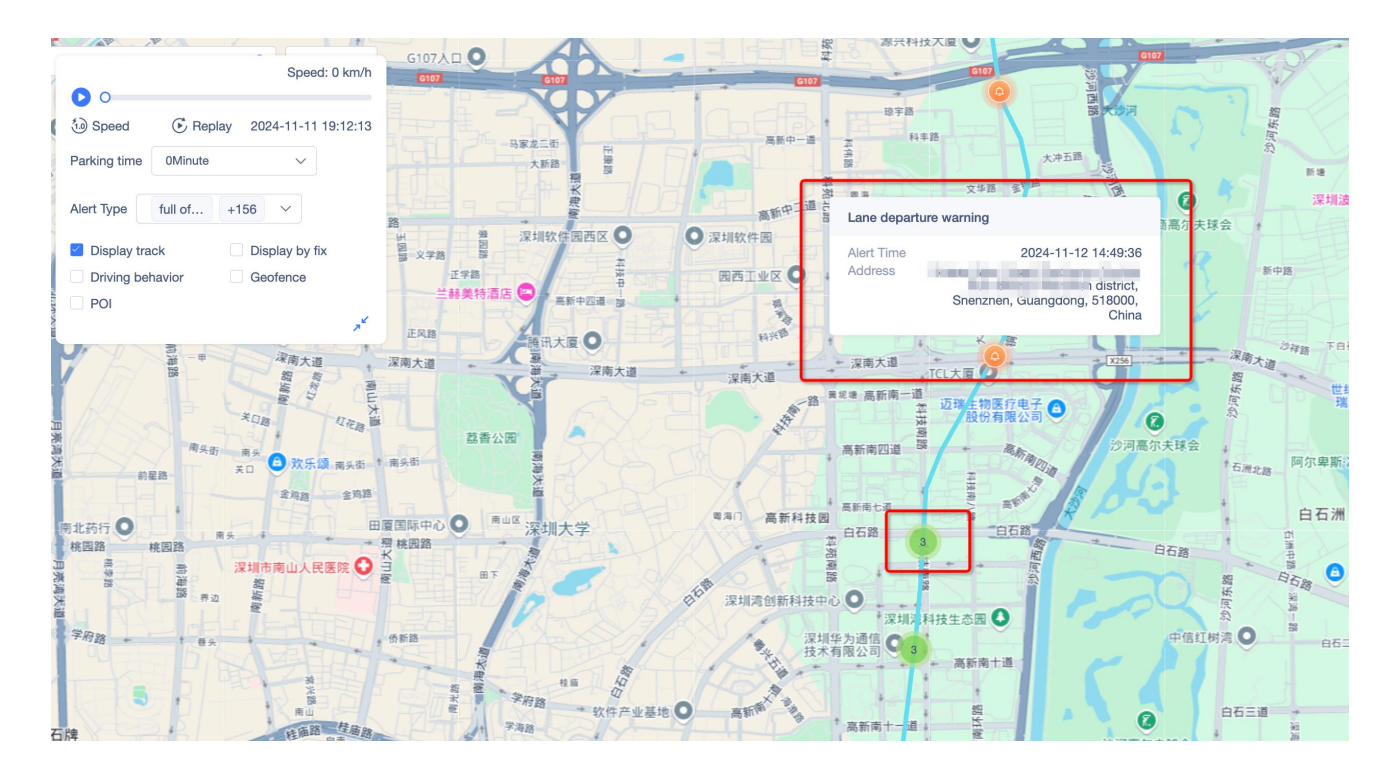

# 7 Report

# 7.1 Overview

# 7.1.1 Device Overview

Device Overview consists of three parts, Quantity and Status Overview, Sub-account devices and Activated Device Graph, with details shown below.

- Quantity and Status Overview
- a. In the first step of the device overview, display the number and status of the device overview, you can view Total, Activated, Inactivated, Expired and Expiring soon respectively;
- b. You can choose checking or unchecking to view the subordinate device;
- c. There has a refresh button to update the device data in time.

| 0verview                  | Device Overview 2Motion Overvie | w Alert Overview |                     |            |                 |
|---------------------------|---------------------------------|------------------|---------------------|------------|-----------------|
| 1                         | Total                           | Activated        | Inactivated         | Expired    | Expiring soon   |
| <u>لاااا</u><br>My report | 3 100%                          | 18.27%           | 81.73%              | 3.65%      | 0.66%           |
| 6                         |                                 |                  |                     |            |                 |
| Auto report               | Total 301                       | Activated 55     | Inactivated 246     | Expired 11 | Expiring soon 2 |
| 프<br>Task center          | Total 🦲 Stock                   |                  | Sub-account devices |            |                 |
|                           | 12                              |                  |                     |            |                 |
|                           | 10                              |                  |                     |            |                 |
|                           | 8                               |                  |                     |            |                 |
|                           |                                 |                  |                     |            |                 |

- Sub-account devices
- a. In Sub-account devices, you can view the Total and Stock, and when you mouse over it to the bar chart, you can view the Total and Stock data of the current subordinate users in the floating window;
- b. Click the upper left legend to hide the type of data and illustration.

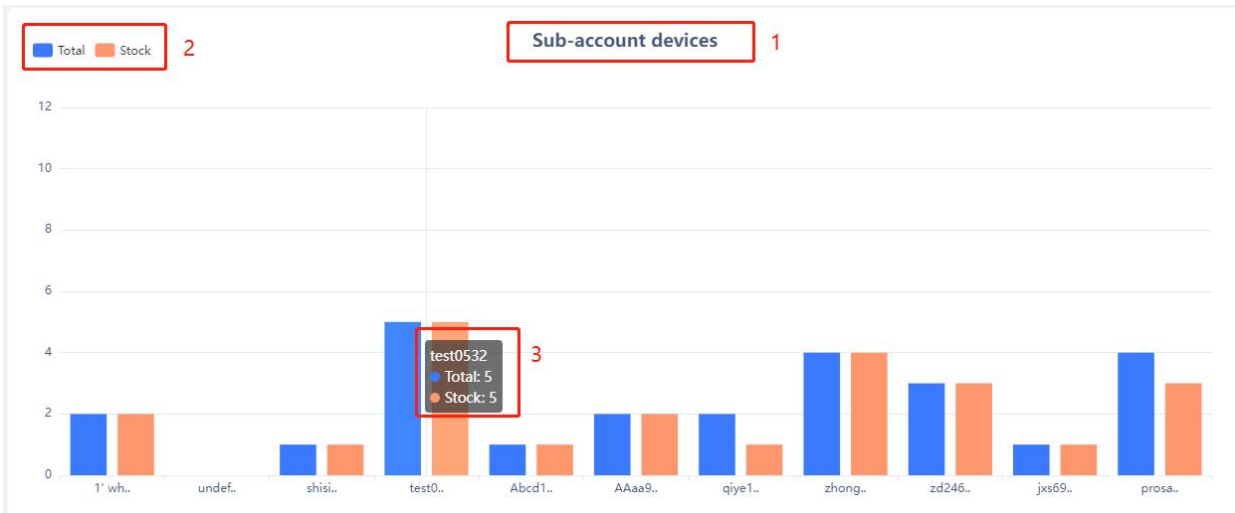

- Activated Device Graph
- a. In Activated Device Graph, you can view the Growth and Activated, and when the mouse moves to the bar chart, you can view the Growth and Activated data of the current subordinate users in the floating window;
- b. Click the upper left corner legend to hide the type of data and illustration;
- c. In the Year and Once in the upper right corner, you can choose to view the data on the basis of the time dimensions of the Year and Once;
- d. You can switch the time to view the Activated Device Graph for different months.

Time dimension Of Year

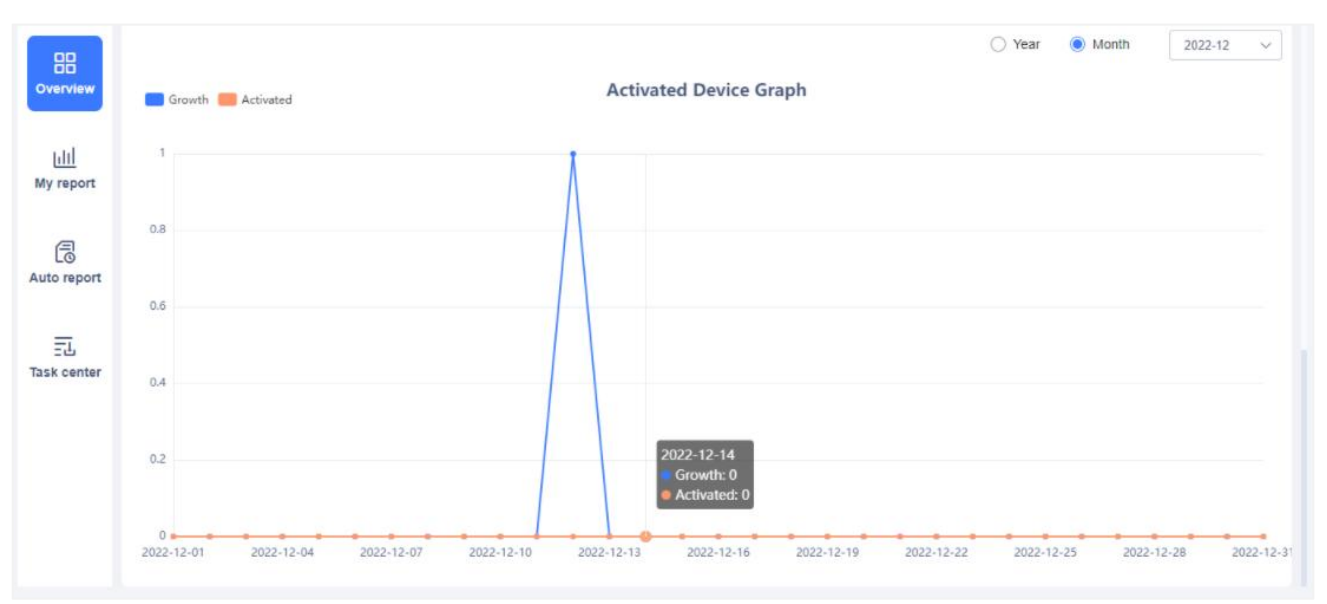

Time dimension Of Month

# 7.1.2 Motion Ovreview

In the Motion Overview, you can screen the device. After the filter is completed, you can view the motion data of the device in the table. You can export or print the current motion data.

- Filters: You can choose the time range you need to query, select the account to view, select the device or a device group, click Search after setting up, and you can view the selected device data checked in the table. After clicking Reset, the current filter will be cleared.
- Export & Print:
- a. Export: After clicking Export, a file will be generated in Task Center, which can be downloaded in Task Center;
- b. Print: After clicking on Print, determine the motion overview form to be printed twice in the pop-up window. If confirmed, click Confirm to jump to the local connection printer for printing.
- Form: View checked device information and Total Mileage, Overspeed, Stay data.

| Customia     | re 🗸 Customize : 2022      | 2-11-01 00:00:00 🛞 2022      | -12-13 16:56:24 📓 | hao001(Stock227/Total301) | ~ 202210262022026,868    | 120107444579,8 |
|--------------|----------------------------|------------------------------|-------------------|---------------------------|--------------------------|----------------|
| QSearc       | h Reset                    |                              |                   |                           |                          |                |
|              |                            |                              |                   |                           |                          | Export         |
| Total: Total | mileage 0.26 km, Overspeed | 10 Requency, Stay 0 Requency |                   |                           |                          | -              |
| No.          | Device Name 💠              | IMEI                         | Model             | Total Mileage(km)         | Overspeed report (times) | Stay (tim      |
| 1            | and should be              |                              | 1000              | 0                         | 0                        | 0              |
| 2            | 1000                       |                              | 1.000             | 0                         | 0                        | 0              |
| 3            | -00.00000                  |                              |                   | 0                         | 0                        | 0              |
| 4            |                            |                              |                   | 0                         | 0                        | 0              |
|              |                            |                              |                   | 0                         | 0                        | 0              |
| 5            |                            |                              |                   |                           |                          |                |
| 5            | Dr. am                     |                              |                   | 0                         | 0                        | 0              |
| 5<br>6<br>7  | Dr. com                    |                              |                   | 0                         | 0                        | 0              |

# 7.1.3 Alert Ovreview

Alert Ovreview For the alerts overview viewing board of the device, you can screen the device and view the number of alerts and alerts details of the device.

- Filters: You can choose the time range to query, select the account to view, select the device or a device group, click Search after setting up, and you can view the checked device data in the table. After clicking Reset, the current filter will be cleared;
- Form: View the device information and number of alert for the checked devices;
- Details: Click Details, pop up to show the detailed alert name and times of Driver Behavior Alert and Other alerts.

| Device Overview | v Motion Overview Alert Overview          |                 |               |             |
|-----------------|-------------------------------------------|-----------------|---------------|-------------|
| Customize       | 2022-09-14 00:00:00 📾 2022-12-13 17:27:10 |                 | CScarch Reset |             |
| No.             | Device Name a                             | MEI             | Model         | Alert times |
| eport 1         | 图145435588                                |                 | VI.01         | Details     |
| 2               |                                           |                 | Total         | Details     |
| S<br>report     |                                           | 10 / Page 🗸 🗧 1 | So page       |             |
| ī               |                                           |                 |               |             |
| center          |                                           |                 |               |             |
|                 |                                           |                 |               |             |
|                 |                                           |                 |               |             |
|                 |                                           |                 |               |             |
|                 |                                           |                 |               |             |
|                 |                                           |                 |               |             |
|                 |                                           |                 |               |             |
|                 |                                           |                 |               |             |
|                 |                                           |                 |               |             |
|                 |                                           |                 |               |             |
|                 |                                           |                 |               |             |
|                 |                                           |                 |               |             |

Filters & Form

| 88          |     |               |                       |                                    |               |
|-------------|-----|---------------|-----------------------|------------------------------------|---------------|
| Overview    |     |               |                       | N THERE IS A CRIME OF THE PARTY OF |               |
| 101d        | No. | Device Name 3 | INE                   | Model                              | Abert tarries |
| My report   |     |               |                       |                                    |               |
| æ           |     |               |                       |                                    |               |
| Auto report |     |               |                       |                                    |               |
| 55          |     |               | Alert Times           | ×                                  |               |
| Tosk center |     |               | Driver Behavior Alert |                                    |               |
|             |     |               | Other alerts          |                                    |               |
|             |     |               | Engine Off            | .1                                 |               |
|             |     |               |                       | Total: 1 Times Close               |               |
|             |     |               |                       |                                    |               |
|             |     |               |                       |                                    |               |
|             |     |               |                       |                                    |               |
|             |     |               |                       |                                    |               |
|             |     |               |                       |                                    |               |
|             |     |               |                       |                                    |               |
|             |     |               |                       |                                    |               |

Alert Times Details

# 7.2 My Report

This module has a new version and an old version, click the button in the lower left corner of the page to switch between the two versions;

In the old version, the platform tiles all report types according to categories. For which type of report data the customer needs to query, click on the report, enter the query conditions such as account number, device, time range, etc., and click Search to view the searched data;

The new version will be fully personalizable:

The report type is no longer tiled, but provided as a report template for users to choose. For example, not every user needs a temperature and humidity report. Users can choose the report template they want to view according to their own business scenarios, and create a new one. The newly created report will be kept in the list. Each time you enter the report module, you can directly click to view it;

The report template supports user-defined report name, account number, device, time range, and special query conditions for different reports. After setting, click Save, and the report will be created successfully; the system will query according to the user's settings and display the query results on the page. It is not necessary to re-enter the query conditions every time you want to view the report; These configurations will be used as the default configuration, and when you enter the report again later, when you click on the new report, the system will configure automatic query according to the default value, and display the query results; after the display, the user can adjust the query conditions and query again; when entering next time, the system will still take the default configuration query. If you want to modify the default configuration, you need to modify the template;

For example, if the fleet manager needs to check the refueling data of vehicles every week, he can configure a refueling report, set the corresponding equipment to be viewed, and set the time to every week, so that the subsequent fleet manager can enter the report and directly click on the refueling report, and the system will automatically query the refueling data of last week according to the equipment.

The report supports printing and exporting, and users can also set the fields they want to display by themselves. The fields contained in the exported file are consistent with the fields that the user chooses to display on the page.

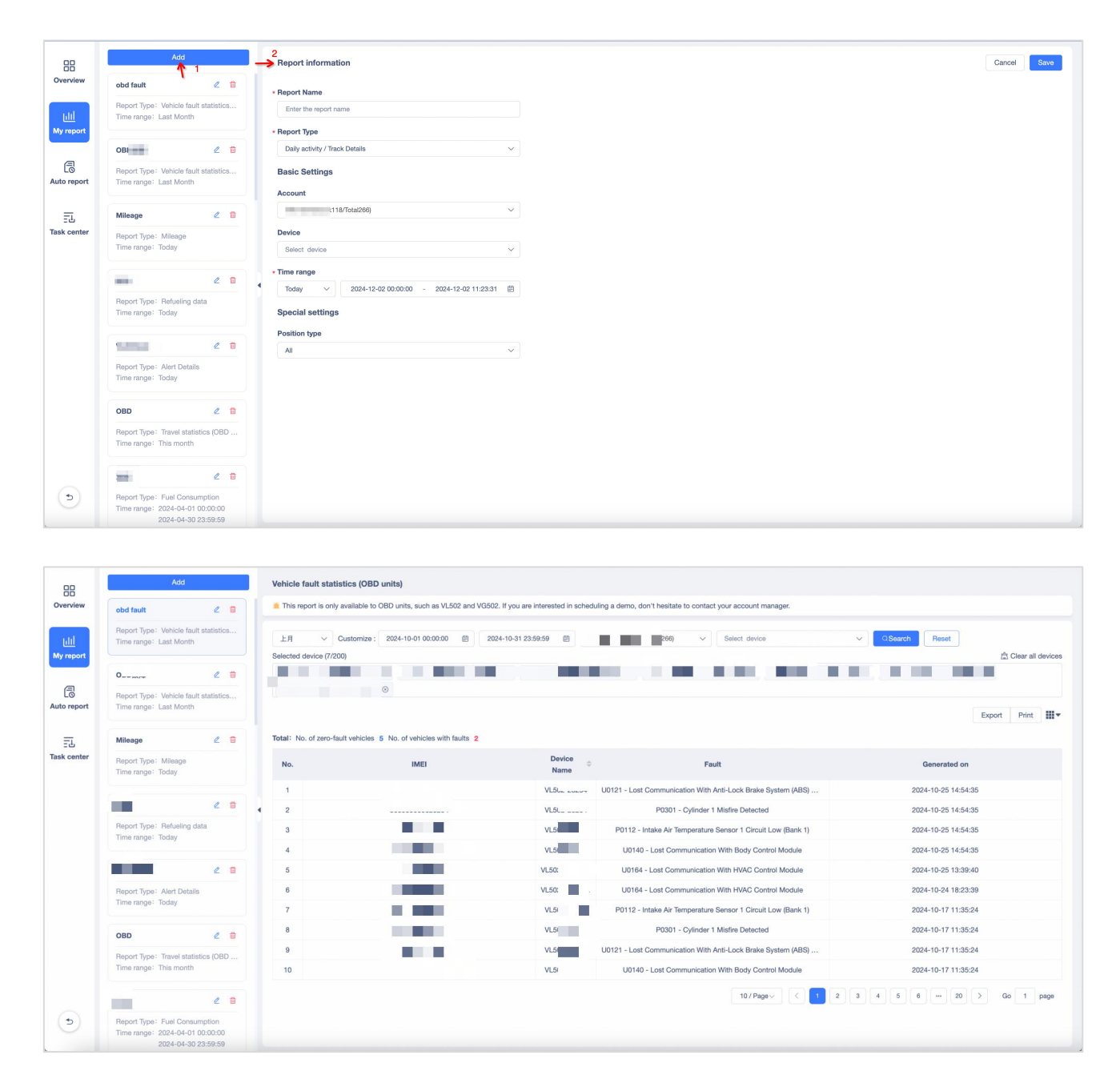

# 7.2.1 Daily activity

### **Track Details**

In the Track Details report, you can view the detailed data of the track, including Position Time, Speed, Azimuth, etc.

#### • Filters:

You can choose the time range, location mode, the Account, you can select a device under the Account, select and click Search, view the details in the table below, click Reset, then clear the current screening conditions.

#### • More Action:

Click "Parse Address", you can select how to resolve the address in the drop-down list.

- Export & Print:
- a. Export: After clicking Export, the file will be generated in Task Center, which can enter Task Center for download;
- b. Print: After clicking Print, determine the Mileage form to be printed twice in the pop-up window. If confirmed, click Confirm to jump to the local connection printer for printing.
- Data Fields:

You can view the Position Time, Speed, Azimuth, Position type, Number of satellites, Data Type, Coordinates, and Address. You can select the fields you want to display through the "Optional Fields" in the upper right corner of the page.

| 88          | Add                                                          | Report information Cancel Save                                              |
|-------------|--------------------------------------------------------------|-----------------------------------------------------------------------------|
| Overview    | 2 🗈                                                          | * Report Name                                                               |
| uii         | Report Type: Car mileage report<br>Time range: Today         | Track Details                                                               |
| My report   |                                                              | + Report Type                                                               |
|             | 2 🛱                                                          | Daily activity / Track Details                                              |
| Auto report | Report Type: Parking<br>Time range: Today                    | Basic Settings                                                              |
|             |                                                              | Account                                                                     |
| ET          | fuel level 🖉 🛍                                               | ~~~~~~~~~~~~~~~~~~~~~~~~~~~~~~~~~~~~~~                                      |
| Task center | Report Type: Current fuel Value<br>Time range: Today         | Device V                                                                    |
|             | Vibration Event 🧷 🗊                                          | • Time range<br>• Last Week V 2024-11-25 00:00:00 - 2024-12-01 23:59:59 (E) |
|             | Report Type: Alert Details<br>Time range:                    | Special settings                                                            |
|             |                                                              | Position type                                                               |
|             | 2 1                                                          | AI V                                                                        |
|             | Report Type: Vehicle status details<br>Time range: This week |                                                                             |
|             |                                                              |                                                                             |

|                                        | Add                                     |              | Track D             | Petails                    |                                     |                                     |                                                       |                                                                                            |                                                                                                    |                                                                                                    |                                                                                                    |  |
|----------------------------------------|-----------------------------------------|--------------|---------------------|----------------------------|-------------------------------------|-------------------------------------|-------------------------------------------------------|--------------------------------------------------------------------------------------------|----------------------------------------------------------------------------------------------------|----------------------------------------------------------------------------------------------------|----------------------------------------------------------------------------------------------------|--|
| view Track Deta                        | ils d                                   | 2 🖬          | Last W              | leek v 2024-11-25 00:00:00 | - 2024-12-01 23:59:5                | AI - IA 8 9                         | pck333/Total335)                                      | ~                                                                                          | ✓ QSec                                                                                                    | rch Reset                                                                                                    |                                                                                                    |  |
| Report Typ<br>Time range               | : Track Details<br>Last Week            |              | Parse Address >     |                            |                                     |                                     |                                                       |                                                                                            |                                                                                                    |                                                                                                    |                                                                                                    |  |
| port                                   |                                         |              | No.                 | Position Time              | Speed                               | Azimuth                             | Position type                                         | No. of satellites                                                                          | Data Type                                                                                                    | Coordinates                                                                                                    | Address                                                                                                    |  |
| Report Typ<br>report Time range        | : Car mileage repo<br>: Today           | 2 🗃<br>rt    | 1.                  | 2024-11-25 02:35:18        | 0km/h                               | Due North(Direction number:<br>19)  | GPS                                                   | 32                                                                                         | Real                                                                                                    | 22.                                                                                                    | 达, 冰川中, / 东南, STOUUU<br>中国                                                                                                    |  |
| ī. =                                   |                                         | 2 🗄          | 2                   | 2024-11-25 03:18:10        | 0km/h                               | Southeast(Direction number: 126)    | GPS                                                   | 27                                                                                         | Real                                                                                                    |                                                                                                    | 石林路中国                                                                                                    |  |
| Report Typ<br>Time range               | eport Type: Parking<br>ime range: Today | 3            | 2024-11-25 03:19:58 | 0km/h                      | Southeast(Direction number:<br>126) | GPS                                 | 29                                                    | Real                                                                                       |                                                                                                    | 雨,西<br>区,济<br>平面                                                                                                    |                                                                                                    |  |
| fuel level<br>Report Typ<br>Time range | Current fuel Value                      | 2            | 4                   | 2024-11-25 03:26:16        | 0km/h                               | Southeast(Direction number:<br>126) | GPS                                                   | 30                                                                                         | Real                                                                                                    | 22.(                                                                                                    |                                                                                                    |  |
| Vibration E                            | vent                                    | 2 0          | 5<br>6<br>7         | 2024-11-25 03:47:41        | 0km/h                               | Southeast(Direction number:<br>126) | GPS                                                   | 31                                                                                         | Real                                                                                                    | 2                                                                                                    | 7<br>区, 济<br>平国                                                                                                    |  |
| Report Typ<br>Time range               | : Alert Details                         |              |                     | 2024-11-25 03:54:05        | 0km/h                               | Southeast(Direction number:<br>126) | GPS                                                   | 30                                                                                         | Real                                                                                                    | 2                                                                                                    |                                                                                                    |  |
| Report Typ<br>Time range               | · Vehicle status de<br>: This week      | 2 🖬<br>tails |                     | 2024-11-25 04:12:14        | 0km/h                               | Southeast(Direction number: 126)    | GPS                                                   | 28                                                                                         | Real                                                                                                    | 22.                                                                                                    | 用,西                                                                                                    |  |
| 0.0.00                                 |                                         | 2 📾          | 8                   | 2024-11-25 06:35:20        | 0km/h                               | Due West(Direction number:          | GPS                                                   | 28                                                                                         | Real                                                                                                    | 22.                                                                                                    | 石 <b>加</b><br>区, A 1000                                                                                                    |  |
| Report Typ                             | Track Details                           | 2            | S                   | 8                          | B 2024-11-25 08:35:20               | 8 2024-11-25 06:35:20 0km/h         | 8 2024-11-25 06:35:20 0km/h Due WestDirection number: | 8         2024-11-25 06:35:20         0km/h         Due West[Direction number:         QPS | 8         2024-11-25 06:35:20         0km/h         Due WestDirection number:         GPS         28           10/1         10/1         10/1         10/1         10/1 | B         2024-11-25 06:35:20         Dem/h         Due West[Direction number:         GIPS         28         Real           10/ Page         0         10/ Page         0         10/ Page | 8         2024-11-25 06:35:20         Oken/h         Due West[Direction number:         Op         28         Peal         22           10/Page~         1         3         4         5         6         10         10         10         10         10         10         10         10         10         10         10         10         10         10         10         10         10         10         10         10         10         10         10         10         10         10         10         10         10         10         10         10         10         10         10         10         10         10         10         10         10         10         10         10         10         10         10         10         10         10         10         10         10         10         10         10         10         10         10         10         10         10         10         10         10         10         10         10         10         10         10         10         10         10         10         10         10         10         10         10         10         10         10         10         < |  |

| Track D | etails<br>sek 		 2024-11-25 00:00 | :00 - 2024-12-01 23:59:59 |                                     | no.m.(avack333/Total335) | ×) 8              | ~       | ୍ରSearc                                     | h Rese          | t                                                      |                             |       |
|---------|-----------------------------------|---------------------------|-------------------------------------|--------------------------|-------------------|---------|---------------------------------------------|-----------------|--------------------------------------------------------|-----------------------------|-------|
| No.     | se Address ∽<br>Position Time     | Speed                     | Azimuth                             | Position type            | No. of satellites | Data Ty | Optional fie                                | eld (Please     | choose one except                                      | Export<br>the serial number | Print |
| 1       | 2024-11-25 02:35:18               | 0km/h                     | Due North(Direction number:<br>19)  | GPS                      | 32                | Real    | Model SIM                                   | n Time          | Driver name<br>Phone<br>Speed                          | Number pla                  | .te   |
| 2       | 2024-11-25 03:18:10               | 0km/h                     | Southeast(Direction number: 126)    | GPS                      | 27                | Real    | <ul> <li>Positio</li> <li>Coordi</li> </ul> | n type<br>nates | <ul> <li>No. of satellites</li> <li>Address</li> </ul> | Data Type                   |       |
| 3       | 2024-11-25 03:19:58               | 0km/h                     | Southeast(Direction number:<br>126) | GPS                      | 29                | Real    |                                             | 22              |                                                        |                             |       |

### Trips

This report is used to query the trips of equipment within a certain time range, not all positioning points will be considered as trips. The platform's rules for determining whether the data is trips are as follows:

Trip data judgment rules:

Three consecutive point positionings, lasting for more than 20 seconds, and a distance traveled of more than 10 meters.

The starting conditions for the trip:

Three consecutive GPS points, with a time difference between consecutive points less than 3 minutes, a speed of at least 6 km/h and no more than 180 km/h.

End of Trip Conditions:

Satisfy one of the end-of-trip conditions

- GPS point ACC switches from ON to OFF, and speed is less than 1km/h;
- No GPS point report for more than 3 minutes (timeout end)

The trip data needs a certain amount of calculation time, and the trip data of the day may still be in the calculation. You can query the accurate data of yesterday and before. Click "Batch add IMEI" to add devices in batches by entering IMEI.

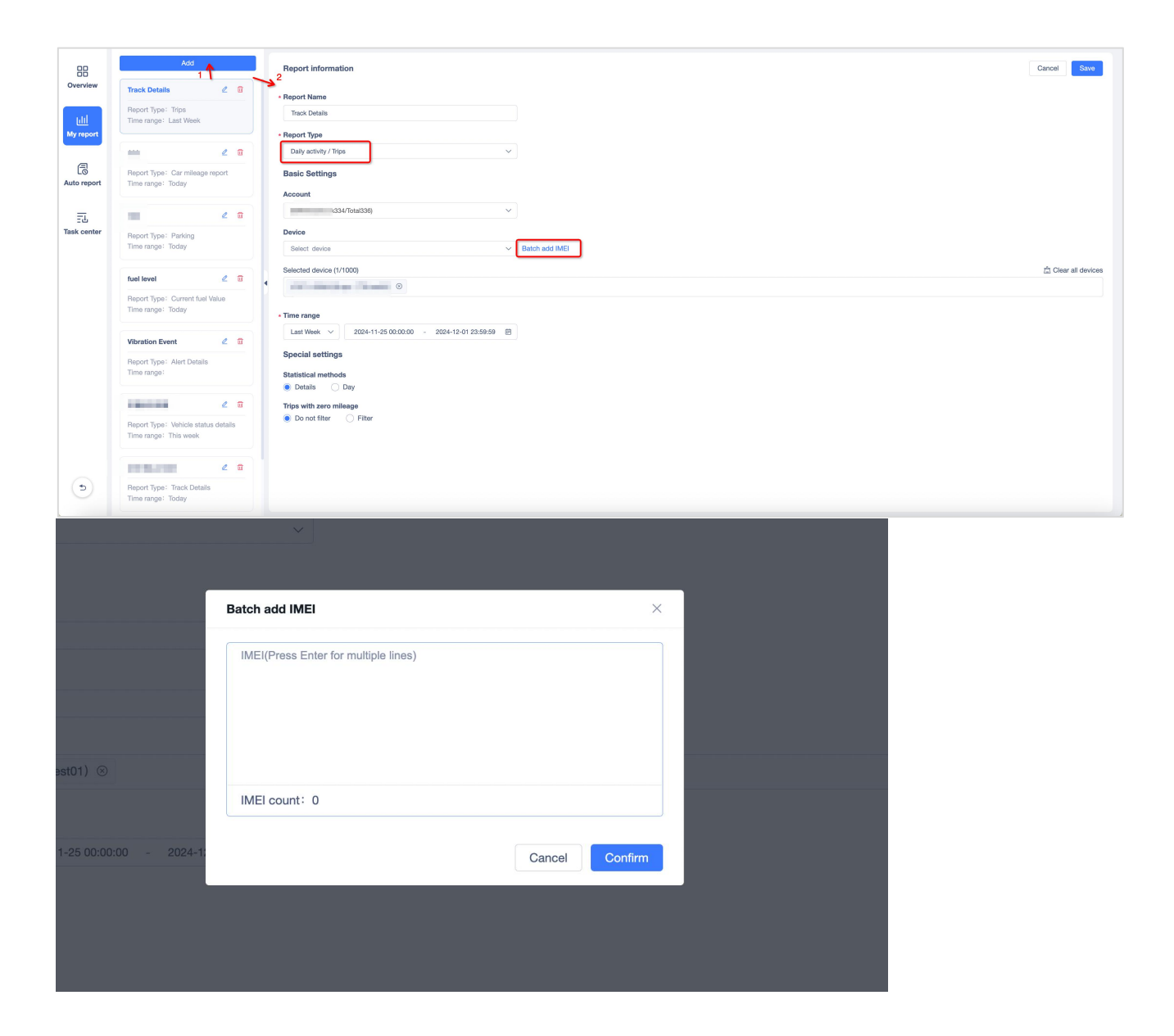

- Filters:
- a. General filters: You can filter the start time, end time, device model of the trip. You can select a device or a device group under the account, select and click Search, and view the details in the table below
- b. Reset: Click Reset to clear the current filter condition
- c. Statistical methods: You can select to follow "Details" and "Day" for counting trips
- d. Trips with zero mileage: You can select the Do not filter or Filter mileage
- e. sub-account devices: One-click to select all devices of the selected account and all sub-accounts
- Export & Print:
- a. Export: After clicking Export, the file will be generated in Task Center, which can enter Task Center for download;
- b. Print: After clicking Print, determine the Trips form to be printed twice in the popup window. If

confirmed, click Confirm to jump to the local connection printer for printing.

#### • More Action:

Click Parse Address, you can select how to resolve the address in the drop-down list.

#### • Data Fields:

The report includes two parts: summary and details. The summary is mainly an overall overview of the trip situation of all queries. You can see the total number of trips, total duration, average speed, maximum speed and other data.

The detailed trip data of each device is displayed in groups of days. Each trip data contains the start time, start position, end time, end position, duration, total mileage, total fuel consumption, average speed, maximum speed and other data.

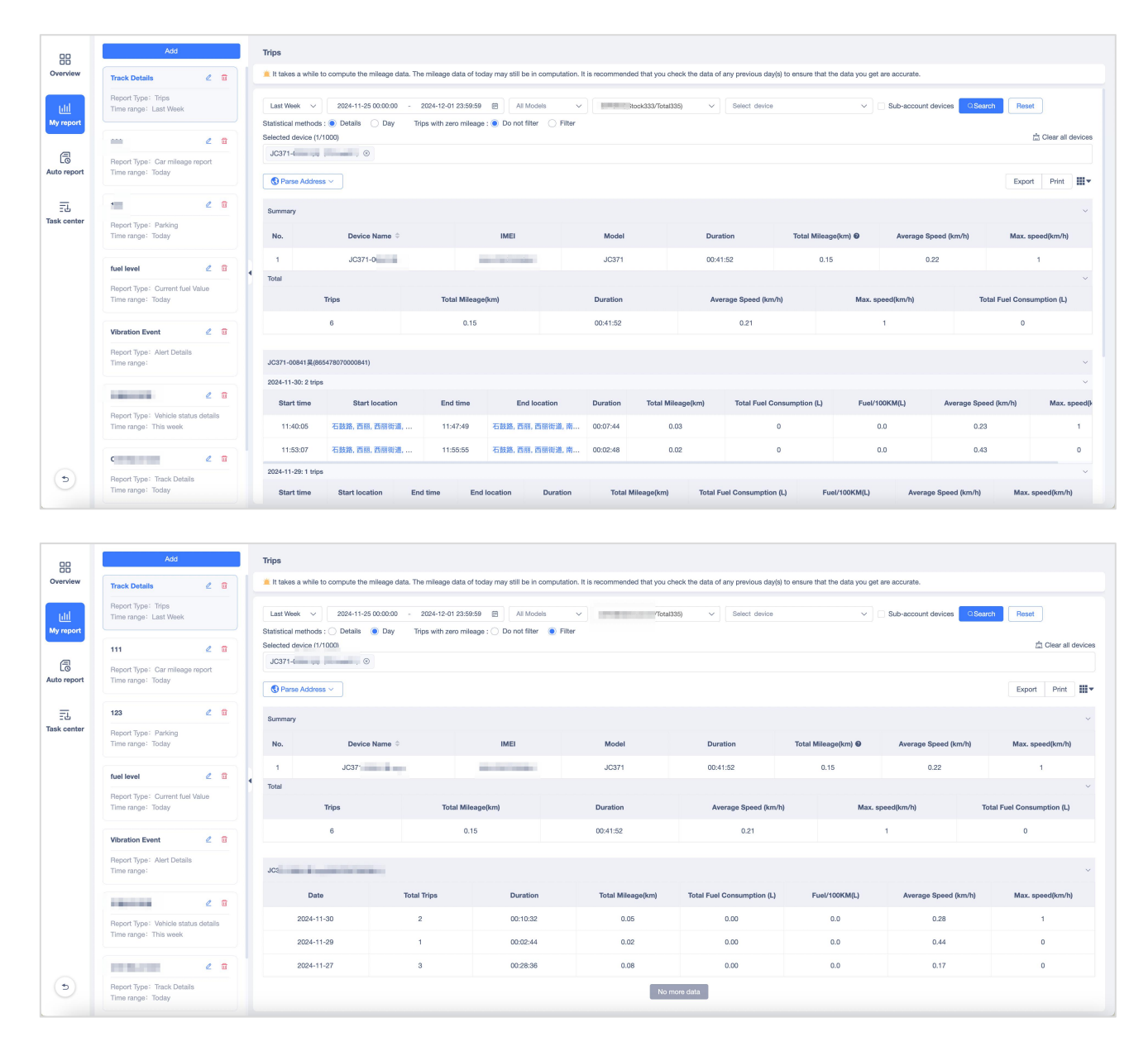

#### Mileage

This report can be used to query the mileage data of the device within a certain time range. You can view the device mileage information, including Total Mileage (km), Start Time, and End Time. Click "Batch add IMEI" to add devices in batches by entering IMEI.

| 88                | Add                                                 | 1         | Report information Cancel Save                            |
|-------------------|-----------------------------------------------------|-----------|-----------------------------------------------------------|
| Overview          | Track Details                                       | 2 📾       | - Report Name                                             |
| phi               | Report Type: Trips<br>Time range: Last Week         |           | Mitoge                                                    |
| My report         |                                                     |           | - Report Type                                             |
| a                 | -                                                   | 2 🗄       | Daty settivey / Mileage 🗸                                 |
| L©<br>Auto report | Report Type: Car mileage<br>Time range: Today       | report    | Basic Settings                                            |
|                   |                                                     |           | Account vol13//forx139 V                                  |
| 已<br>Task center  | Papart Tupa", Participa                             | 2 11      | Davice                                                    |
|                   | Time range: Today                                   |           | Select device V Batch add IME                             |
|                   | fuel level                                          | 1 11      | Selected device (15/100)                                  |
|                   | Report Type: Current fuel                           | Value     | 1 Jim - 0 - C                                             |
|                   | Time range: Today                                   |           |                                                           |
|                   | Vibration Event                                     | 2 =       | In support the second operation of the local for viewing. |
|                   | Report Type: Alert Details                          |           |                                                           |
|                   | Time range:                                         |           |                                                           |
|                   |                                                     | 2 11      |                                                           |
|                   | Report Type: Vehicle statu<br>Time range: This week | s details |                                                           |
|                   |                                                     |           |                                                           |
| 6                 | Benort Type: Track Details                          | e u       |                                                           |
| G                 | Time range: Today                                   |           |                                                           |
|                   |                                                     |           |                                                           |
|                   |                                                     |           |                                                           |
|                   |                                                     |           |                                                           |
|                   | ſ                                                   |           |                                                           |
|                   |                                                     | Batch     | add IMEI ×                                                |
|                   |                                                     |           |                                                           |
|                   |                                                     | IMEI      | (Press Enter for multiple lines)                          |
|                   |                                                     |           |                                                           |
|                   |                                                     |           |                                                           |
|                   |                                                     |           |                                                           |
|                   |                                                     |           |                                                           |
| est01) 🛞          |                                                     |           |                                                           |
|                   |                                                     | IME       | count: 0                                                  |
|                   |                                                     |           |                                                           |
|                   |                                                     |           |                                                           |
| 1-25 00:00:       | 00 - 2024-1:                                        |           | Cancel Confirm                                            |
|                   |                                                     |           |                                                           |
|                   |                                                     |           |                                                           |
|                   |                                                     |           |                                                           |
|                   |                                                     |           |                                                           |
|                   |                                                     |           |                                                           |

- Filters:
- a. General filters: You can screen the time range, device model, and the Account. You can select a device or a device group under the Account, select and click Search, view the details in the table below.
- b. Reset: Click Reset to clear the current filter condition
- c. sub-account devices: One-click to select all devices of the selected account and all sub-accounts
- Export & Print:
- c. Export: After clicking Export, the file will be generated in Task Center, which can enter Task Center for download;

- d. Print: After clicking Print, determine the Mileage form to be printed twice in the pop-up window. If confirmed, click Confirm to jump to the local connection printer for printing.
- Data Fields:

You can view the device information (Device name, IMEI, Model) and the mileage information (Total Mileage, Start Time, and End Time). You can select the fields you want to display through the "Optional Fields" in the upper right corner of the page.

| ō                |                                               |                                 |                          |                                |                                |                 |                                         |                     |                     |
|------------------|-----------------------------------------------|---------------------------------|--------------------------|--------------------------------|--------------------------------|-----------------|-----------------------------------------|---------------------|---------------------|
| /iew             | Track Details                                 | 2 11                            | Last Week ~              | 2024-11-25 00:00:00 - 2024-12- | 01 23:59:59 🖾 🛛 All Models 🗸 🗸 | ck334/Total336) | Select device                           | V 🗌 Sub-acco        | unt devices         |
| <u> </u><br>port | Report Type: Mileage<br>Time range: Last Week |                                 | Reset<br>Selected device | (16/1000)                      |                                |                 |                                         |                     | 痘 Clear all de      |
|                  | 111                                           | 2 11                            |                          |                                |                                |                 | - 1 - 1 - 1 - 1 - 1 - 1 - 1 - 1 - 1 - 1 | 10. AND 10.         |                     |
| 3                | Report Type: Car mileage                      | report                          |                          |                                |                                |                 |                                         |                     |                     |
| eport            | Time range: Today                             |                                 |                          |                                |                                |                 |                                         |                     | Export Print        |
|                  | 102                                           |                                 | Total:Total milea        | ge 132.93 km                   |                                |                 |                                         |                     |                     |
| enter            | 123                                           | E 8                             | No.                      | Device Name 🗘                  | IMEI                           | Model           | Total Mileage(km)                       | Start time          | End Time            |
| in contor        | Report Type: Parking<br>Time range: Today     |                                 | 1                        |                                |                                | JC371           | 73.96                                   | 2024-11-25 07:28:57 | 2024-12-01 14:05:53 |
|                  |                                               |                                 | 2                        |                                |                                | JC371           | 0.80                                    | 2024-11-25 02:35:18 | 2024-12-01 23:52:40 |
|                  | fuel level                                    | 2 🗈                             | 3                        | JC                             |                                | JC371           | 0.09                                    | 2024-11-25 14:19:42 | 2024-11-26 20:01:19 |
|                  | Report Type: Current fuel                     | Report Type: Current fuel Value | 4                        |                                |                                | JC371           | 0.01                                    | 2024-11-26 18:29:59 | 2024-11-26 18:38:10 |
|                  | Time range. Today                             |                                 | 5                        |                                |                                | JC371           | 54.64                                   | 2024-11-26 20:44:17 | 2024-12-01 14:05:43 |
|                  | Vibration Event                               | 2 11                            | 6                        |                                |                                | JC371           | 0.11                                    | 2024-11-25 13:47:10 | 2024-11-26 17:16:30 |
|                  | Report Type: Alert Details                    |                                 | 7                        |                                |                                | JC371           | 0.19                                    | 2024-11-25 11:32:38 | 2024-11-29 10:08:20 |
|                  | Time range:                                   |                                 | 8                        |                                |                                | JC371           | 1.48                                    | 2024-11-26 18:20:06 | 2024-12-01 18:46:01 |
|                  |                                               | 0 11                            | 9                        |                                |                                | JC371           | 0.23                                    | 2024-11-25 01:54:46 | 2024-11-28 12:16:39 |
|                  | Pepert Time: Vehicle statu                    | e dotallo                       | 10                       | 00011 00000                    | 600.00000000                   | JC371           | 0.45                                    | 2024-11-25 09:28:36 | 2024-12-01 17:08:12 |
|                  | Time range: This week                         | o dotaid                        |                          |                                |                                |                 |                                         |                     |                     |
|                  |                                               |                                 |                          |                                |                                |                 |                                         |                     | G0 1 P              |

### Vehicle Status

Based on the account, count the number, proportion, and total number of devices in different states among the devices queried under the account.

- Filters:
- a. General filters: You can screen the target standard account and whether they include subordinates. You can view the online records of all the devices under the account in real time. After completing the selection, click Search, and view the details in the table below.
- b. Reset: Click Reset to clear the current filter condition
- Export & Print:
- a. Export by account: The summary in the exported file is the first sheet, and the device data is exported in different sheets according to the account dimension. The sheet name is the account name, and the current login account is the first sheet after the summary.
- b. Direct export: The exported file is divided into two sheets: Summary and Device, and all device data is merged into the "Device" sheet.
- c. Print: After clicking Print, determine the Mileage form to be printed twice in the pop-up window. If confirmed, click Confirm to jump to the local connection printer for printing.

#### • Data Fields:

The page is divided into two parts: summary and details.

The summary shows the number of devices in different states under the account and their proportion; in addition to the number of devices in different states, the details also include specific device information, such as device name, IMEI, etc. Click the "Details" operation after the summary to pop up the details pop-up box.

Summary:

- Account name: the name of the account being queried;
- Total number of queried devices: the total number of available devices queried under the account, excluding unactivated and expired devices;
- Device status: including online, moving; online, parked; online, parked; offline;
- Proportion: the proportion of the number of devices in different statuses to the total number, retaining 1 decimal place;
- Operation: Click "Details" to pop up the status of all devices under the account;
- Query time: the query time when clicking search, which must be updated every time it is refreshed;

| 88                       | Add                                                  |         | Vehicle s | Vehicle status          |                           |                          |                         |                           |                         |                           |                         |            |            |           |
|--------------------------|------------------------------------------------------|---------|-----------|-------------------------|---------------------------|--------------------------|-------------------------|---------------------------|-------------------------|---------------------------|-------------------------|------------|------------|-----------|
| Overview                 | Vehicle status                                       | 2 8     | 🗯 The ver | nicle status report can | be searched by account    | , that is, users can ch  | eck the number of devic | ces that are in different | states and their percer | ntage in total at the cur | rent time under the sam | e account. |            |           |
| <u>Lili</u><br>My report | Report Type: Vehicle status<br>Time range: -         |         |           | (Stock334/Total336)     | QSearch                   | Reset                    |                         |                           |                         |                           |                         |            | Export     | Print     |
| Auto report              | Report Type: Car mileage r<br>Time range: Today      | eport   | No.       | Account                 | Total No. of<br>devices € | Moving $\Leftrightarrow$ | Moving(%)               | Idling \$                 | Idling(%)               | Stopped 🗘                 | Stopped(%)              | Offline ≑  | Offline(%) | Operation |
|                          |                                                      |         | 1         | A 200                   | 248                       | 3                        | 1.21%                   | 22                        | 8.87%                   | 6                         | 2.42%                   | 217        | 87.50%     | Details   |
| 52                       | 10 A                                                 | 2 8     | 2         | 100                     | 1                         | 0                        | 0.00%                   | 0                         | 0.00%                   | 0                         | 0.00%                   | 1          | 100.00%    | Details   |
| Task center              | Report Type: Parking                                 |         | 3         |                         | 0                         | 0                        | 0.00%                   | 0                         | 0.00%                   | 0                         | 0.00%                   | 0          | 0.00%      | Details   |
|                          | This range. Today                                    |         | Total     |                         | 249                       | 3                        | 1.20%                   | 22                        | 8.84%                   | 6                         | 2.41%                   | 218        | 87.55%     |           |
|                          | fuel level                                           | 2 8     |           |                         |                           |                          |                         |                           |                         |                           |                         |            |            |           |
|                          | Report Type: Current fuel V<br>Time range: Today     | alue    |           |                         |                           |                          |                         |                           |                         |                           |                         |            |            |           |
|                          | Vibration Event                                      | 2       |           |                         |                           |                          |                         |                           |                         |                           |                         |            |            |           |
|                          | Report Type: Alert Details<br>Time range:            |         |           |                         |                           |                          |                         |                           |                         |                           |                         |            |            |           |
|                          |                                                      | 2 1     |           |                         |                           |                          |                         |                           |                         |                           |                         |            |            |           |
|                          | Report Type: Vehicle statue<br>Time range: This week | details |           |                         |                           |                          |                         |                           |                         |                           |                         |            |            |           |
| 9                        |                                                      | 2 8     |           |                         |                           |                          |                         |                           |                         |                           |                         |            |            |           |

Details:

- Title: Account name + total number + online, moving number + online, parked number + online, parked number + offline number;
- Device name: device name;
- IMEI: device IMEI;
- Device model: device model;
- Status: Device status, including online, moving; online, parked but not turned off; online, parked; offline;
- Duration: Duration of the device in this state, format: :such as 1d 3h 12m 23s, no need to fill with zeros, if there is no high position, it will not be displayed; customers can choose to sort by

time, from high to low or from low to high;

- Status start time: When the device starts to be in this state, format: hours: minutes: seconds;
- Latest location: Location information of the latest positioning package uploaded by the device;
- Positioning time: The time of the latest positioning package uploaded by the device;
- Speed (unit): The current speed of the device, the speed of the static state is 0;
- Battery: The built-in battery power of the device. Some models do not support the display of built-in battery power, so '-' is displayed;
- Operation: Click "Location" to jump to the Monitor interface and locate the interface of the current device;
- Query time: The query time when clicking search, it must be updated every time it is refreshed;

|                          | Details   |                         |                                   |                     |                    |                          |                     |                                                                                                  |                     |              |                                 |                         | ×        |
|--------------------------|-----------|-------------------------|-----------------------------------|---------------------|--------------------|--------------------------|---------------------|--------------------------------------------------------------------------------------------------|---------------------|--------------|---------------------------------|-------------------------|----------|
|                          | 🖲 Qu      | antity statistics inclu | de expired equipment, please rene | ew the equipment in | n time to ensure n | ormal use in the future. |                     |                                                                                                  |                     |              |                                 |                         |          |
|                          | Account   | : 1 Total               | 1: 248 Moving: 3 Idling: 2:       | 2 Stopped: 5        | Offline: 218       |                          |                     |                                                                                                  |                     |              |                                 |                         |          |
|                          | Q Plea    | se enter the device na  | me or IMEI                        | S Parse Address ~   |                    |                          |                     |                                                                                                  |                     |              |                                 |                         | Export   |
| <u>iili</u><br>My report | No.       | Device Name             | IMEI                              | Model               | Status             | Duration ¢               | Started from        | Last location                                                                                    | Position Time       | Speed (km/h) | Internal<br>battery<br>strength | Expiration<br>Date(U)   | Action   |
| Co<br>Auto report        | 1         | JC                      | -                                 | JC400               | • Offline          | 3d 1h 21m 10s            | 2024-11-29 14:58:38 | Shigu Road, 松坪村, XIII Sub-dis<br>trict, Nanshan district, Shenzhe<br>n, Guangdong, 518000, China | 2024-11-25 19:49:10 | 0            | -                               | 2032-11-29 0<br>3:16:13 | 0        |
| EL.                      | 2         | J                       | -                                 | JC400               | Offline            | 55d 4h 15m 8s            | 2024-10-08 12:04:40 | 石鼓路,西丽,西丽街道,南山区,<br>深圳市,广东省,518000,中国                                                            | 2024-10-08 11:41:29 | 0            | -                               | 2025-07-15 0<br>2:59:54 | 0        |
| Task center              | 3         | JC                      | 1                                 | JC400D              | Offline            | 181d 1h 52m 13s          | 2024-06-04 14:27:35 | 石鼓路, 西丽, 西丽街道, 南山区,<br>深圳市, 广东省, 518000, 中国                                                      | 2024-06-04 14:20:59 | 0            | -                               | 2033-02-03 0<br>5:59:30 | 0        |
|                          | 4         | -                       | -                                 | JC400               | Offline            | 337d 5h 46m 53s          | 2023-12-31 10:32:55 | N/A                                                                                              | 2023-09-08 04:30:48 | 0            | -                               | 2025-09-05 0<br>1:43:28 | 0        |
|                          | 5         |                         | 10000                             | JC200               | • Offline          | 32d 23h 54m 48s          | 2024-10-30 16:25:00 | 石鼓路, 西丽, 西丽街道, 南山区,<br>深圳市, 广东省, 518000, 中国                                                      | 2024-07-11 20:19:13 | 0            |                                 | 2025-06-05 0<br>8:51:54 | 0        |
|                          | 6         |                         |                                   | JC450               | • Offline          | 524d 5h 2m 26s           | 2023-06-27 11:17:22 | 石鼓路, 西丽, 西丽街道, 南山区,<br>深圳市, 广东省, 518000, 中国                                                      | 2023-06-27 11:01:14 | 0            | -                               | 2032-06-17 2<br>3:59:59 | 0        |
|                          | 7         | 100                     |                                   | JC400D              | Offline            | 19d 4h 55m 44s           | 2024-11-13 11:24:04 | 石鼓路, 西丽, 西丽街道, 南山区,<br>深圳市, 广东省, 518000, 中国                                                      | 2024-11-08 18:43:17 | 0            | -                               | 2032-06-13 2<br>3:59:59 | 0        |
|                          | 8         | John mart               |                                   | JC450               | Offline            | 139d 2h 39m 23s          | 2024-07-16 13:40:25 | 石鼓路, 西丽, 西丽街道, 南山区,<br>深圳市, 广东省, 518000, 中国                                                      | 2024-07-16 13:05:37 | 0            | -                               | 2032-06-20 2<br>3:59:59 | 0        |
|                          | 9         | w                       | 1.1000000                         | JC400D              | Offline            | 97d 19h 46m 10s          | 2024-08-26 20:33:38 | 石鼓路, 西丽, 西丽街道, 南山区,<br>深圳市, 广东省, 518000, 中国                                                      | 2024-08-26 17:21:41 | 0            | -                               | 2025-08-22 0<br>5:59:18 | •        |
| ()                       |           |                         |                                   |                     |                    |                          |                     | 石誌悠 燕頭 燕頭街道 南山位                                                                                  |                     |              |                                 | 9039_07_06 9            |          |
|                          | Query tin | ne: 2024-12-02 16:19    | 9:49                              |                     |                    |                          |                     |                                                                                                  | 10 / Page ~ < 1     | 2 3 4 5      | 6                               | 25 > G                  | o 1 page |

### Vehicle Status Details

Based on the device, the status details of the vehicle at all times during the query period. By default, the device will only be in the following states within 24 hours: offline; online, driving; online, parked; online, parked.

- Filters:
- d. General filters: You can screen the time range, device model, and the Account. You can select a device or a device group under the Account, select and click Search, view the details in the table below.
- e. Reset: Click Reset to clear the current filter condition
- f. sub-account devices: One-click to select all devices of the selected account and all sub-accounts
- Export & Print:
- e. Export: After clicking Export, the file will be generated in Task Center, which can enter Task Center for download;

- f. Print: After clicking Print, determine the Mileage form to be printed twice in the pop-up window. If confirmed, click Confirm to jump to the local connection printer for printing.
- Data Fields:

First group by device, and then display each device in different segments according to different statuses. You can view the device information (Device name, IMEI, Model) and the mileage information (Total Mileage, Start Time, and End Time). You can select the fields you want to display through the "Optional Fields" in the upper right corner of the page.

- Title: Account name + IMEI;
- Subtitle: Driving time + Parking time + Parking time + Offline time
- Device model: Device model;
- Start time: The time when the vehicle starts this state;
- Start position: The starting position of the vehicle starting this state;
- End time: The time when the vehicle ends this state;
- End position: The position where the vehicle ends this state;
- Vehicle status: Device status, including online, moving; online, parked; online, parked; offline;
- Duration: The length of time the device is in this state, format: such as 1d 3h 12m 23s, no need to fill with zeros, if there is no high position, it will not be displayed; Support customers to choose to sort by time length, from high to low or from low to high;

| 88                | Add                                                       |      | Vehicle status details                                                              |                                             |                                       |                                                  |                                        |                                      |                     |
|-------------------|-----------------------------------------------------------|------|-------------------------------------------------------------------------------------|---------------------------------------------|---------------------------------------|--------------------------------------------------|----------------------------------------|--------------------------------------|---------------------|
| Overview          | Vehicle status details                                    |      | in The vehicle status report can be se                                              | earched by device, that is, users can check | he distribution of devices that are i | n different states at a specified time. A device | may in the state of offline, moving, i | dling, or stopped in 24 hours by del | ault.               |
| Lili<br>My report | Report Type: Vehicle status deta<br>Time range: Today     | ails | Today         2024-12-02 00           Selected device (7/200)         2024-12-02 00 | 0:00:00 - 2024-12-02 16:23:13 ₪             | 園件测试(Stock334/Total336)               | ✓ Select device                                  | V All Status V                         | Search Reset                         | 亡 Clear all devices |
| 6                 | Report Type: Car mileage report                           |      | and the second of a                                                                 | arrant result is faire.                     | and the second second                 | CALCUMENT, STOR                                  | CHARLES STORE                          | 8                                    |                     |
| Auto report       | Time range: Today                                         |      | S Parse Address ~                                                                   |                                             |                                       |                                                  |                                        | Exp                                  | ort Print           |
| EL.               | 2                                                         |      | [JC371-                                                                             |                                             |                                       |                                                  |                                        |                                      | ~                   |
| Task center       | Report Type: Parking<br>Time range: Today                 |      | Driving duration: - Idling duration                                                 | n: 15m 4s Parked duration: - Offline        | Duration: 2d 16h 28m 10s              |                                                  |                                        |                                      |                     |
|                   |                                                           |      | Start time                                                                          | Start location                              | End Time                              | End position                                     | Vehicle state                          | Duration                             | Action              |
|                   | fuel level 🖉                                              | 8    | 2024-12-02 11:56:11                                                                 | 石鼓路,西丽,西丽街道,南山区,                            | 2024-12-02 12:11:15                   | 石鼓路,西丽,西丽街道,南山区,                                 | <ul> <li>Idling</li> </ul>             | 15m 4s                               | 2                   |
|                   | Report Type: Current fuel Value<br>Time range: Today      |      | 2024-11-29 19:28:01                                                                 | 石鼓路, 西丽, 西丽街道, 南山区,                         | 2024-12-02 11:56:11                   | 石鼓路,西丽,西丽街道,南山区,                                 | • Offline                              | 2d 16h 28m 10s                       | 2                   |
|                   | Minutine Front                                            |      | [JC3713]                                                                            |                                             |                                       |                                                  |                                        |                                      | >                   |
|                   | Report Type: Alert Details                                |      | D                                                                                   |                                             |                                       |                                                  |                                        |                                      | >                   |
|                   |                                                           |      | [JC3                                                                                |                                             |                                       |                                                  |                                        |                                      | >                   |
|                   | 2                                                         | •    | [JGo., 00000, Jo.                                                                   |                                             |                                       |                                                  |                                        |                                      | >                   |
|                   | Report Type: Vehicle status deta<br>Time range: This week | ails | [JC371                                                                              | 1000                                        |                                       |                                                  |                                        |                                      | >                   |
| 9                 | c d                                                       |      | [Jc                                                                                 |                                             |                                       |                                                  |                                        |                                      | >                   |

#### Travel statistics (OBD units)

This report only supports OBD devices, and you can query the travel data in the form of Data Chart and Data report.

| Overview    | Add                                                                                                    | 8          | Report information Car                                                                                                    | ncel Save         |
|-------------|----------------------------------------------------------------------------------------------------|------------|----------------------------------------------------------------------------------------------------|-------------------|
|             |                                                                                                    | 2 1        | • Report Name                                                                                                    |                   |
|             | Report Type: Track Details                                                                                                    |            | Traval statistics (OED (1)/16)                                                                                                    |                   |
| <u>uu</u>   | Time range: Today                                                                                                    |            | in the calledout (Cabo of Indy                                                                                                    |                   |
| My report   |                                                                                                    |            | * Report Type                                                                                                    |                   |
| _           | 1000                                                                                                    | 2 🗊        | Daily activity / Travel statistics (OBD units)                                                                                                    |                   |
| a           |                                                                                                    |            |                                                                                                    |                   |
| Auto report | Report Type: Vehicle fault :<br>Time range: Last Month                                                                                                    | statistics | Basic Settings                                                                                                    |                   |
|             | This tange. Cast Month                                                                                                    |            | Account                                                                                                    |                   |
|             |                                                                                                    |            |                                                                                                    |                   |
| 52          |                                                                                                    | 2 11       |                                                                                                    |                   |
| Task center | Report Type: Vehicle fault :                                                                                                    | statistics | Device                                                                                                    |                   |
|             | Time range: Last Month                                                                                                    |            | Select device V Batch add IMEI                                                                                                    |                   |
|             |                                                                                                    |            |                                                                                                    |                   |
|             | Mileage                                                                                                    | 2 î        | Selected device (9/200)                                                                                                    | Clear all devices |
|             |                                                                                                    |            | The second statement of the second statement of the se |                   |
|             | Time range: Today                                                                                                    |            |                                                                                                    |                   |
|             | inno rango. roday                                                                                                    |            |                                                                                                    |                   |
|             |                                                                                                    |            | • Time range                                                                                                    |                   |
|             | No. 10                                                                                                    | 2 1        | Teday y 2024-11-29 00:00:00 - 2024-11-29 18:41:04 田                                                                                                    |                   |
|             | Report Type: Refueling dat                                                                                                    | a          |                                                                                                    |                   |
|             | Time range: Today                                                                                                    |            |                                                                                                    |                   |
|             |                                                                                                    |            |                                                                                                    |                   |
|             | ALC: NOT THE OWNER OF THE OWNER OF THE OWNER OWNER OF THE OWNER OF THE OWNER OF THE OWNER OF THE OWNER OF THE OWNER OF THE OWNER OF THE OWNER OF THE OWNER OF THE OWNER OWNER OWNER OWNER OWNER OWNER OWNER OWNER OWNER OWNER OWNER OWNER OWNER OWNER OWNER OWNER OWNER OWNER OWNER OWNER OWNER OWNER OWNER OWNER OWNER OWNER OWNER OWNER OWNER OWNER OWNER OWNER OWNER OWNE OWNER OWNER OWNER OWNER OWNER OWNER OWNER OWNER OWNER OWNER OWNER OWNE | 2 1        |                                                                                                    |                   |
|             |                                                                                                    |            |                                                                                                    |                   |
|             | Report Type: Alert Details                                                                                                    |            |                                                                                                    |                   |
|             | nine range- today                                                                                                    |            |                                                                                                    |                   |
|             |                                                                                                    |            |                                                                                                    |                   |
| (5)         | -                                                                                                    | 2 î        |                                                                                                    |                   |
|             | Report Type: Travel statisti                                                                                                    | cs (OBD    |                                                                                                    |                   |
|             | The second second                                                                                                    |            |                                                                                                    |                   |

#### Data Chart:

#### • Filters:

You can choose the time range you need to query, select the Account to view, select the device or a device group, click Search after setting up, and you can view the selected device data checked in the table. After clicking Reset, the current filter will be cleared.

#### • Comparison of Trips:

In Comparison of Trips, you can view the comparison diagram of Total Fuel, Total Mileage and Fuel Consumption.

| 99                       | Add                                                             | Travel statistics (OBD units)                                                                                                    |                           |
|--------------------------|-----------------------------------------------------------------|----------------------------------------------------------------------------------------------------|---------------------------|
| Overview                 | Travel statistics (OBD un 🖉 📋                                   | 1 This report is only available to OBD units, such as VL502 and VG502. If you are interested in scheduling a demo, don't hesitate to contact your account manager. |                           |
| <u>Lill</u><br>My report | Report Type: Travel statistics (OBD<br>Time range: Today        | Last Week V Customize : 2024-11-25 00:00:00 🗐 2024-12-01 23:59:59 🗐 n ock118/Total266) V Select device V OSauch Reset                                              | 哈 Clear all devices       |
|                          | obd fault 🖉 📋                                                   |                                                                                                    |                           |
| Auto report              | Report Type: Vehicle fault statistics<br>Time range: Last Month | Data Chart Data Report                                                                                                    |                           |
| 53                       | 2 1                                                             | Comparison of Trips                                                                                                    |                           |
| Task center              | Report Type: Vehicle fault statistics<br>Time range: Last Month | Total Fuel 🛄 Total milleage 🔹 Fuel consumption Total Fuel (L) 20                                                                                                   | Total mileage (km)<br>140 |
|                          | Mileage 🖉 🛱                                                     | 18                                                                                                    | 126                       |
|                          | Report Type: Mileage<br>Time range: Today                       | 16                                                                                                    | 98                        |
|                          | 2 🖬                                                             | 12                                                                                                    | 84                        |
|                          | Report Type: Refueling data<br>Time range: Today                |                                                                                                    | 56 42                     |
|                          | VL802test 🖉 î                                                   | 4                                                                                                    | 28                        |
|                          | Report Type: Alert Details<br>Time range: Today                 | 2                                                                                                    | 0                         |
| (5)                      | OBD 🖉 🖬                                                         | 1000                                                                                                    |                           |
|                          | Report Type: Travel statistics (OBD                             | T                                                                                                    |                           |

#### Data report:

- Export & Print:
- a. Export: After clicking Export, the file will be generated in Task Center, which can enter Task

Center for download;

- b. Print: After clicking on Print, determine the Summary & Trips to be printed twice in the popup window. If confirmed, click Confirm to jump to the local connection printer for printing;
- c. Edit the field: You can edit the table field displayed in the device trip. The gray table cannot be unchecked.
- Data Fields:
- a. Summary: You can view the Fuel / 100km (L / KM), Travelled distance (KM), Fuel consumption (L), and Number of vehicles with faults in the summary form;
- b. Trips: The default display in the travel report IMEI, Device Name, Total Mileage, Total Fuel Consumption, Fuel/100km(L/KM), Average Speed(KM/h), Max engine speed(RPM) You can manually check the Driver name, number plate, Total idle, Max Speed(KM/h), Hash And acceleration account, Hard braking count, and Number of vehicles with faults.

| 88                        | Add                                                    |            |   | Travel stati               | stics (OBD units)                                       |                         |                               |                                         |                                  |                             |                        |                    |     |
|---------------------------|--------------------------------------------------------|------------|---|----------------------------|---------------------------------------------------------|-------------------------|-------------------------------|-----------------------------------------|----------------------------------|-----------------------------|------------------------|--------------------|-----|
| Overview                  | Travel statistics (OBD un                              | . 2 🗈      |   | 🗯 This repor               | t is only available to OBE                              | units, such as VL502 ar | d VG502. If you are intereste | d in scheduling a demo, don't he        | sitate to contact your account r | nanager.                    |                        |                    |     |
| <u>Lilil</u><br>My report | Report Type: Travel statistic<br>Time range: Today     | cs (OBD    |   | Last Week<br>Selected devi | <ul> <li>Customize : 20</li> <li>ice (9/200)</li> </ul> | 124-11-25 00:00:00 🗐    | 2024-12-01 23:59:59           | tock118/Total2                          | 66) V Select devic               | o ~                         | QSearch Reset          | 늡 Clear all device | :es |
|                           | obd fault                                              | 2 🗊        |   | 10500 D00                  | ° (* * * * * * * * * *                                  | -                       |                               | ( ) ( ) ( ) ( ) ( ) ( ) ( ) ( ) ( ) ( ) |                                  | and a state of the state of |                        |                    |     |
| Auto report               | Report Type: Vehicle fault s<br>Time range: Last Month | statistics |   | Data Chart                 | Data Report                                             | 1                       | termina 12 milana am          |                                         |                                  |                             |                        |                    |     |
| EL.                       |                                                        | 2 11       |   |                            |                                                         |                         |                               |                                         |                                  |                             |                        | Export Print       | •   |
| Task center               | Report Type: Vehicle fault statistics                  |            |   | Summary                    |                                                         |                         |                               |                                         |                                  |                             |                        | ~                  |     |
|                           | Time range: Last Month                                 |            |   | Fuel / 100km(L)            |                                                         | Travelled distance (km) |                               | Fuel consumption (L)                    |                                  | No. of vehicles with faults |                        |                    |     |
|                           | Mileage                                                | 2 🛍        | 1 | 8.56                       |                                                         |                         | 135.40                        | 1                                       | 1.59                             | 1                           |                        |                    |     |
|                           | Report Type: Mileage                                   |            |   | Trips                      |                                                         |                         |                               |                                         |                                  |                             |                        | ~                  |     |
|                           | Time range . Today                                     |            |   | No.                        | IMEI                                                    | Device<br>Name          | Total Mileage(km)             | Total Fuel Consumption<br>(L)           | Fuel / 100km(L)                  | Average speed(km/h)         | Max engine speed (RPM) | Action             |     |
|                           | par.                                                   | 2 🛱        |   | 1                          |                                                         | VG                      | 135.40                        | 11.59                                   | 8.56                             | 24.90                       | 0.0                    | Details            |     |
|                           | Report Type: Refueling dat<br>Time range: Today        | a          |   |                            |                                                         |                         |                               |                                         |                                  |                             |                        |                    |     |
|                           | VL802test                                              | 2 🗊        |   |                            |                                                         |                         |                               |                                         |                                  |                             |                        |                    |     |
|                           | Report Type: Alert Details<br>Time range: Today        |            |   |                            |                                                         |                         |                               |                                         |                                  |                             |                        |                    |     |
| (*)                       | OBD                                                    | 2 🗊        |   |                            |                                                         |                         |                               |                                         |                                  |                             |                        |                    |     |
|                           | Report Type: Travel statistic                          | cs (OBD    |   |                            |                                                         |                         |                               |                                         |                                  |                             |                        |                    |     |

#### Vehicle fault statistics (OBD units)

This report only supports the OBD device for query, and you can view the vehicle fault information in this report.

• Filters:

You can screen the Generated on and its Accounts, you can select a device or a device group under the Account, select and click Search, view the details in the table below, click Reset, and then empty the current screening conditions.

- Export & Print:
- a. Export: After clicking Export, the file will be generated in Task Center, which can enter Task Center for download;
- b. Print: After clicking on Print, determine the Vehicle fault statistics (OBD units) form to be

printed twice in the pop-up window. If confirmed, click Confirm to jump to the local connection printer to print.

• Data Fields:

You can view the device information (Device, IMEI) and the fault information (Full, Generated on).

| 88                 | Add                                                                                                    | Report informa                                                                                                    | tion                                                                                                    |                                    |                                                                                                    | Cancel Save                                                                                                    |  |
|--------------------|----------------------------------------------------------------------------------------------------|----------------------------------------------------------------------------------------------------|----------------------------------------------------------------------------------------------------|------------------------------------|----------------------------------------------------------------------------------------------------|----------------------------------------------------------------------------------------------------|--|
| Overview           | Travel statistics (OBD un 🖉 🗊                                                                                                    | Benort Name                                                                                                    |                                                                                                    |                                    |                                                                                                    |                                                                                                    |  |
|                    | Report Type: Travel statistics (OBD                                                                                                    | Vehicle fault stati                                                                                                    | tics (ORD units)                                                                                                    |                                    |                                                                                                    |                                                                                                    |  |
| <u>uu</u>          | Time range: Today vence suit statistic (XBU units)                                                                                                    |                                                                                                    |                                                                                                    |                                    |                                                                                                    |                                                                                                    |  |
| My report          |                                                                                                    | Report Type                                                                                                    |                                                                                                    |                                    |                                                                                                    |                                                                                                    |  |
|                    | obd fault 🖉 🗓                                                                                                    | Daily activity / Ve                                                                                                    | nicle fault statistics (OBD units)                                                                                                    | ~                                  |                                                                                                    |                                                                                                    |  |
| 6                  | Report Type: Vehicle fault statistics                                                                                                    | Basic Settings                                                                                                    |                                                                                                    |                                    |                                                                                                    |                                                                                                    |  |
| Auto report        | Time range: Last Month Account                                                                                                    |                                                                                                    |                                                                                                    |                                    |                                                                                                    |                                                                                                    |  |
|                    |                                                                                                    | 8/8)                                                                                                    |                                                                                                    | ~                                  |                                                                                                    |                                                                                                    |  |
| ੁੱੱ<br>Task center |                                                                                                    |                                                                                                    |                                                                                                    |                                    |                                                                                                    |                                                                                                    |  |
|                    | Raport Type: White statistics Device                                                                                                    |                                                                                                    |                                                                                                    |                                    |                                                                                                    |                                                                                                    |  |
|                    | Time range: Last Month                                                                                                    | Select device                                                                                                    |                                                                                                    | <ul> <li>Batch add IMEI</li> </ul> |                                                                                                    |                                                                                                    |  |
|                    | 100.00                                                                                                    | Selected device (8                                                                                                    | (200)                                                                                                    |                                    |                                                                                                    | La Clear all devices                                                                                                    |  |
|                    | Mileage 🖉 🔟                                                                                                    | The second second of                                                                                                    | and the second second                                                                                                    | 1                                  | and a subscript former a subscript of                                                                                                    | In specific sector sector in specific                                                                                                    |  |
|                    | Report Type: Mileage                                                                                                    | And Address of the Address of the Ad | NUMBER OF A DESCRIPTION OF A DESCRIPTION OF<br>A DESCRIPTION OF A DESCRIPTION OF A DESCRIPTION OF A DESCRIPTION OF A DESCRIPTION OF A DESCRIPTION OF A DESCRIPTION OF A DESCRIPTION OF A DESCRIPTION OF A DESCRIPTION OF A DESCRIPTION OF A DESCRIPTION OF A DESCRIPTION OF A DESCRIPTION |                                    |                                                                                                    |                                                                                                    |  |
|                    | Time range. Today                                                                                                    |                                                                                                    |                                                                                                    |                                    |                                                                                                    |                                                                                                    |  |
|                    | • Time range                                                                                                    |                                                                                                    |                                                                                                    |                                    |                                                                                                    |                                                                                                    |  |
|                    |                                                                                                    | Last Week 🗸                                                                                                    | 2024-11-25 00:00:00 - 2024-12-01 23:59:59                                                                                                    |                                    |                                                                                                    |                                                                                                    |  |
|                    | Report Type: Refueling data<br>Time range: Today                                                                                                    |                                                                                                    |                                                                                                    |                                    |                                                                                                    |                                                                                                    |  |
|                    | ,                                                                                                    |                                                                                                    |                                                                                                    |                                    |                                                                                                    |                                                                                                    |  |
|                    | VL802test                                                                                                    |                                                                                                    |                                                                                                    |                                    |                                                                                                    |                                                                                                    |  |
|                    | Denset Track Alex Details                                                                                                    |                                                                                                    |                                                                                                    |                                    |                                                                                                    |                                                                                                    |  |
|                    | Report Type: Addr Details<br>Time range: Today                                                                                                    |                                                                                                    |                                                                                                    |                                    |                                                                                                    |                                                                                                    |  |
|                    |                                                                                                    |                                                                                                    |                                                                                                    |                                    |                                                                                                    |                                                                                                    |  |
| (m)                | OBD 🖉 💼                                                                                                    |                                                                                                    |                                                                                                    |                                    |                                                                                                    |                                                                                                    |  |
|                    | Based Ture: Translatilities (IBD)                                                                                                    |                                                                                                    |                                                                                                    |                                    |                                                                                                    |                                                                                                    |  |
|                    | Time range. This month                                                                                                    |                                                                                                    |                                                                                                    |                                    |                                                                                                    |                                                                                                    |  |
| Overview           | Vehicle fault statistics (0 2 Image: Last Week       Image: Last Week       This report is only available to OBD units, such as VL502 and VG502. If you are interested in scheduling a demo, don't hesitate to contact your account manager.         Report Type: Week fault statistics       Last Week       Customize: 2024-11-25 00.000       2024-12-01 22:59:59       point10/Total250       Select device       ClSearch       Reset                                                                                                    |                                                                                                    |                                                                                                    |                                    |                                                                                                    |                                                                                                    |  |
| My report          |                                                                                                    | Clear al devices                                                                                                    |                                                                                                    |                                    |                                                                                                    |                                                                                                    |  |
|                    | obd fault 🖉 🖀                                                                                                    | parameters a successive provide a successive provide a successive provid |                                                                                                    |                                    |                                                                                                    |                                                                                                    |  |
|                    | Report Type: Vehicle fault statistics                                                                                                    | icle fault statistics                                                                                                    |                                                                                                    |                                    |                                                                                                    |                                                                                                    |  |
|                    | Time range: Last Month                                                                                                    |                                                                                                    |                                                                                                    |                                    |                                                                                                    |                                                                                                    |  |
|                    |                                                                                                    |                                                                                                    |                                                                                                    |                                    |                                                                                                    |                                                                                                    |  |
| 코나<br>Task center  |                                                                                                    | Total: No. of zero-f                                                                                                    | ault vehicles 7 No. of vehicles with faults 1                                                                                                    |                                    |                                                                                                    |                                                                                                    |  |
|                    | Report Type: Vehicle fault statistics                                                                                                    | No.                                                                                                    | IMEI                                                                                                    | Device ÷                           | Fault                                                                                                    | Generated on                                                                                                    |  |
|                    | Time range: Last Month                                                                                                    |                                                                                                    |                                                                                                    | Harris                             |                                                                                                    |                                                                                                    |  |
|                    | Milanza / =                                                                                                    | • 1                                                                                                    |                                                                                                    | VG502                              | P2004 - Heductant/Hegeneration Supply Control Circuit High                                                                                                    | 2024-11-26 18:02:29                                                                                                    |  |
|                    |                                                                                                    | 2                                                                                                    |                                                                                                    | VG502                              | P335f - undefined                                                                                                    | 2024-11-26 18:02:29                                                                                                    |  |
|                    | Report Type: Mileage<br>Time range: Today                                                                                                    | 3                                                                                                    | 10.0.000                                                                                                    | VG502                              | C1e10 - undefined                                                                                                    | 2024-11-26 18:02:29                                                                                                    |  |
|                    |                                                                                                    | 4                                                                                                    |                                                                                                    | VG502 monor                        | U0140 - Lost Communication With Body Control Module                                                                                                    | 2024-11-26 17:01:15                                                                                                    |  |
|                    | 2 1                                                                                                    | 5                                                                                                    |                                                                                                    | VG502                              | U0121 - Lost Communication With Anti-Lock Brake System (ABS) C                                                                                                    | 2024-11-26 17:01:15                                                                                                    |  |
|                    | Report Type: Refueling data                                                                                                    | 6                                                                                                    | 50081                                                                                                    | VG502                              | P0301 - Cylinder 1 Misfire Detected                                                                                                    | 2024-11-26 17:01:15                                                                                                    |  |
|                    | Time range: Today                                                                                                    | 7                                                                                                    |                                                                                                    | VCE05                              | 20112 Jakala Air Temperature Sensor 1 Cimulation Society                                                                                                    | 0004.14.02.17/01/15                                                                                                    |  |
|                    |                                                                                                    | /                                                                                                    |                                                                                                    | VGDUz                              | FUT12 - Imake Air Temperature Sensor T Circuit Low (Bank 1)                                                                                                    | 2024-11-20 17:01:10                                                                                                    |  |
|                    |                                                                                                    |                                                                                                    |                                                                                                    |                                    |                                                                                                    |                                                                                                    |  |
|                    | VL802test 🖉 💼                                                                                                    | 8                                                                                                    |                                                                                                    | VG502                              | U0140 - Lost Communication With Body Control Module                                                                                                    | 2024-11-26 16:58:23                                                                                                    |  |
|                    | VL802test 2 🖆<br>Report Type: Alert Details                                                                                                    | 8                                                                                                    |                                                                                                    | VG502                              | U0140 - Lost Communication With Body Control Module<br>P0301 - Cylinder 1 Misfire Detected                                                                               | 2024-11-26 16:58:23<br>2024-11-26 16:58:23                                                                                                    |  |
|                    | VL802test         2         1           Report Type: Alert Details         Time range: Today         Time range: Today                                                                                                    | 8<br>9<br>10                                                                                                    |                                                                                                    | VG502<br>VG502<br>VG502            | U0140 - Lost Communication With Body Control Module<br>P0301 - Cylinder 1 Misfire Detected<br>P0112 - Intake Air Temperature Sensor 1 Circuit Low (Bank 1)               | 2024-11-26 16:58:23<br>2024-11-26 16:58:23<br>2024-11-26 16:58:23                                                                              |  |
|                    | VL802test & C<br>Report Type: Alert Details<br>Time range: Today                                                                                                    | 8<br>9<br>10                                                                                                    |                                                                                                    | VG502                              | U0140 - Lost Communication With Body Control Module<br>P0301 - Cylinder 1 Misfire Detected<br>P0112 - Intake Air Temperature Sensor 1 Circuit Low (Bank 1)               | 2024-11-26 16:58:23<br>2024-11-26 16:58:23<br>2024-11-26 16:58:23                                                                              |  |
| (T)                | VL802test & 2 The second second secon | 8<br>9<br>10                                                                                                    |                                                                                                    | VG502                              | U0140 - Lost Communication With Body Control Module<br>P0301 - Cylinder 1 Mafrie Detected<br>P0112 - Intake Air Temperature Sensor 1 Circuit Low (Bank 1)<br>10 / Page ~ | 2024-11-20 16:58:23<br>2024-11-20 16:58:23<br>2024-11-20 16:58:23<br>2024-11-26 16:58:23<br>2024-11-26 16:58:23                                |  |
| ٩                  | VL902test &<br>Report Type : Alert Details<br>Time range : Today<br>OBD &<br>Report Type : Travel statistics (OBD                                                                                                    | 8<br>9<br>10                                                                                                    |                                                                                                    | VG502                              | U0140 - Lost Communication With Body Control Module<br>P0301 - Cylinder 1 Mafire Detected<br>P0112 - Intake Air Temperature Sensor 1 Circuit Low (Bank 1)<br>10 / Page ~ | 202411-28 16:823<br>202411-28 16:5823<br>202411-28 16:5823<br>202411-28 16:5823<br>202411-28 16:5823<br>202411-28 16:5823<br>202411-28 16:5823 |  |

### CAN data (OBD units)

This report can be used to query the CAN data uploaded by VL103D+KD031 devices.

- Filters:
- a. Filter items: You can filter the start time, end time, and account of the stay. You can select a device or a device group under the account, select and click Search, and view the details in the table below
- b. Reset: Click Reset to clear the current filter condition.
- Export & Print:
- a. Export: After clicking Export, the file will be generated in Task Center, which can enter Task Center for download;
- b. Print: After clicking Print, determine the Parking form to be printed twice in the pop-up window. If confirmed, click Confirm to jump to the local connection printer for printing.

#### • Data Fields:

You can view the device information and the obd can data. Because there are too many data fields, you can select the fields you want to display through the "Optional Fields" in the upper right corner of the page.

| Add Report information                              | Cancel Save          |
|-----------------------------------------------------|----------------------|
| Overview CAN data (OBD units) 2 1 + Report Name     |                      |
| Report Type: CAN data (OBD units) Time range: Today |                      |
| My report - Report Type                             |                      |
| 2 î Daily activity / CAN data (OBD units)           |                      |
| Basic Settings                                      |                      |
| Auto report Time range: Today                       |                      |
| Account                                             |                      |
| EL C C C C C C C C C C C C C C C C C C C            |                      |
| Task center Report Type: Fuel Consumption Device    |                      |
| Time range: Today Select device V Batch add IMEI    |                      |
| Selected device (1/200)                             | La Clear all devices |
| 2 1 VL103D-24 0                                     | _                    |
| Report Type: Mileage                                |                      |
| Time range: Today + Time range                      |                      |
| Today > 2024-12-02 00:00:00 - 2024-12-02 14:41:29 節 |                      |
|                                                     |                      |
| Report Type: Geo Fence                              |                      |
| Time range: 2024-09-01 00:00:00                     |                      |
|                                                     |                      |
|                                                     |                      |

|         | Add                                                                                   |                                             | C/                                                     | AN data (               | OBD units)                                                                                                    |                                         |                            |                             |                                         |                                      |                   |                            |                               | _                                                                                                    |                      |
|---------|---------------------------------------------------------------------------------------|---------------------------------------------|--------------------------------------------------------|-------------------------|----------------------------------------------------------------------------------------------------|-----------------------------------------|----------------------------|-----------------------------|-----------------------------------------|--------------------------------------|-------------------|----------------------------|-------------------------------|----------------------------------------------------------------------------------------------------|----------------------|
| ol      | obd CAN报表                                                                             | 2 8                                         | 1                                                      | This repor              | t is only available to OBD unit                                                                                                    | -                                       | you are interested         | d in scheduling a demo, don | t hesitate to contact                   | our account manager.                 |                   |                            |                               | - E                                                                                                    |                      |
| R       | Report Type: CAN data<br>fime range: 2024-11-2<br>2024-11-2                           | a (OBD units)<br>24 00:00:00<br>29 11:23:11 | Se                                                     | Customize<br>lected dev | 2024-11-24 00:00:00                                                                                                    | ) - 2024-11-29 11:23:11                 | hao007(St                  | tock62/Total110) V          | Select device                           |                                      | ✓ QSearch         | Reset                      |                               |                                                                                                    | <u>1</u> Clear all d |
|         |                                                                                       |                                             |                                                        | VL103D                  | ) © V                                                                                                    | /L103D-2-                               | <ul> <li>VL103C</li> </ul> |                             |                                         |                                      |                   |                            |                               |                                                                                                    |                      |
| t B     | Report Type: Vehicle fault statistics                                                 |                                             | 2 T<br>Vehicle fault statistics<br>2024.11.05.00.00.00 |                         |                                                                                                    |                                         |                            |                             |                                         |                                      |                   |                            |                               | E                                                                                                    | xport Print          |
| Π       | Fime range: 2024-11-3<br>2024-11-3                                                    | 25 00:00:00<br>25 23:59:59                  |                                                        | No.                     | Device Name ≑                                                                                                    | IMEI                                    | Account                    | Last update                 | Odometer<br>reading(km)                 | Device<br>accumulated<br>mileage(km) | Remaining fuel(L) | Coolant<br>temperature(°C) | Vehicle battery<br>voltage(V) | Engine<br>speed(RPM)                                                                                                    | Vehicle<br>speed(km/ |
| 1       |                                                                                       | 2 8                                         |                                                        | 1                       | VL103[                                                                                                    | -                                       | -                          | 2024-11-29 10:51            |                                         | 16777215.00                          | 102.0%            | 215                        |                               | Clear all devices           Export         Print         III *           Export         Print         III *           Sepera(RPAM)         Vehicles         Sepera(RPAM)           860.0         0.0         Sepera(RPAM)           860.0         0.0         Sepera(RPAM)           860.0 |                      |
| B       | Report Type: Current fuel Value<br>Time range: This week                              |                                             | 2                                                      | VL103[                  | and the local division of the local division of the local division | 1400                                    | 2024-11-29 10:51           |                             | 16777215.00                             | 102.0%                               | 215               |                            | 824.0                         | 0.0                                                                                                    |                      |
|         | and range. This mean                                                                  |                                             |                                                        | 3                       | VL103E manufacture                                                                                                    | MARGING CONT                            | tenter :                   | 2024-11-29 10:50            |                                         | 16777215.00                          | 102.0%            | 215                        |                               | 868.0                                                                                                    | 0.0                  |
| 1.1     |                                                                                       | 2 🗊                                         |                                                        | 4                       | VL103D                                                                                                    |                                         | 1000                       | 2024-11-29 10:50            | 2024-11-29 10:50 16777215.00 102.0% 215 |                                      | 805.0             | 0.0                        |                               |                                                                                                    |                      |
| В       | Report Type: Refueling data<br>Time range: 2024-10-08 00:00:00<br>2024-10-08 23:24:28 | g data                                      | 1                                                      | 5                       | VL103D                                                                                                    | 100 000 000 PM                          | 1000                       | 2024-11-29 10:49            |                                         | 16777215.00                          | 102.0%            | 215                        |                               | 864.0                                                                                                    | 0.0                  |
|         |                                                                                       |                                             | 6                                                      | VL103E                  | -                                                                                                    | in it.                                  | 2024-11-29 10:49           |                             | 16777215.00                             | 102.0%                               | 215               |                            | 851.0                         | 0.0                                                                                                    |                      |
|         |                                                                                       |                                             |                                                        | 7                       | VL103[                                                                                                    |                                         | 7                          | 2024-11-29 10:48            |                                         | 16777215.00                          | 102.0%            | -27                        |                               | 892.0                                                                                                    | 0.0                  |
|         |                                                                                       | 2 🗊                                         |                                                        | 8                       | VL103[                                                                                                    | BR 200 100 100 1                        | THE OWNER OF               | 2024-11-29 10:48            |                                         | 16777215.00                          | 102.0%            | 215                        |                               | 848.0                                                                                                    | 0.0                  |
| B<br>Ti | Report Type: Positioni<br>Time range: This mont                                       | ng & Battery<br>th                          |                                                        | 9                       | VL1031                                                                                                    |                                         | -                          | 2024-11-29 10:47            |                                         | 16777215.00                          | 102.0%            | 215                        |                               | 807.0                                                                                                    | 0.0                  |
|         |                                                                                       |                                             |                                                        | 10                      | VL1030                                                                                                    | 100 000 000 000 000 000 000 000 000 000 | )7                         | 2024-11-29 10:47            |                                         | 16777215.00                          | 102.0%            | 215                        |                               | 894.0                                                                                                    | 0.0                  |

|        |    | Export Print                                                             |
|--------|----|--------------------------------------------------------------------------|
|        |    | Optional field (Please choose one except the serial number)              |
| aining |    | 🔽 No. 🗹 Device Name 🔽 IMEI                                               |
| 4(L)   | te | Account VIN Driver name                                                  |
|        |    | Number plate 🔽 Last update                                               |
|        |    | ☑ Odometer reading(km) ☑ Device accumulated mileage(km)                  |
|        |    | Remaining fuel(L) Coolant temperature(°C)                                |
|        |    | Vehicle battery voltage(V) C Engine speed(RPM)                           |
|        |    | Vehicle speed(km/h) Malfunction Indicator<br>Lamp                        |
|        |    | Engine Total Fuel Used Barometric Pressure(kPa)<br>(Diesel)(L)           |
|        |    | High Resolution Total Time Since Engine<br>Vehicle Distance(km) Start(S) |
|        |    | Engine Inlet Air Actual Engine Percent<br>Temperature(°C) Torque(%)      |
|        |    | Engine Total Hours of Air Flow(g/s)<br>Operation(H)                      |
|        |    | Instant Fuel<br>Consumption(L/H)                                         |

### Online

Show the online situation and location of the current device in real time, the details are as follows:

- Filters:
- c. General filters: You can screen the target standard account and whether they include subordinates. You can view the online records of all the devices under the account in real time. After completing the selection, click Search, and view the details in the table below
- d. Reset: Click Reset to clear the current filter condition
- Export & Print:
- a. Export: After clicking Export, the file will be generated in Task Center, which can enter Task Center for download;
- b. Print: After clicking Print, determine the Online form to be printed twice in the pop-up window. If confirmed, click Confirm to jump to the local connection printer for printing.
- Data Fields:

Device information that you can view (Device Name, IMEI, Model), as well as the offline recording information (Owner User, Phone, SIM, Alerts address).

| 88          | Add                                                                         |                                   | Online |                                                                                                    |                                         |                  |            |                      |                                                                                                    |
|-------------|-----------------------------------------------------------------------------|-----------------------------------|--------|----------------------------------------------------------------------------------------------------|-----------------------------------------|------------------|------------|----------------------|----------------------------------------------------------------------------------------------------|
| Overview    | Online                                                                      | 2 🗊                               | -      | :k118/Total266) V 🗹 Sub-account de                                                                                                    | vices Search Reset                      |                  |            |                      |                                                                                                    |
| uu          | Report Type: Online<br>Time range: -                                        |                                   |        |                                                                                                    |                                         |                  |            |                      | Export Print                                                                                                    |
| My report   |                                                                             |                                   | No.    | Device Name 🗘                                                                                                    | IMEI                                    | Model            | Account    | Coordinates          | Alert address                                                                                                    |
| 6           | Report Type: Vehicle fault statistics                                       |                                   | 1      | ALC: NOT ALC: NOT ALC | 100000000000000000000000000000000000000 | New_Wetrack_Lite | 1001001    | 22.576627,113.943013 | 石鼓路, 西丽, 西丽街道, 南山区, 深<br>圳市, 广东省, 518000, 中国                                                                                                    |
| Auto report | Time range: Last Month OBD故障                                                | 2 1                               | 2      | VL149-                                                                                                    | 100000000                               | VL149            | 100.000    | -25.786169,28.283989 | Tshwane Ward 46, Pretoria, City of<br>Tshwane Metropolitan Municipalit<br>y, Gauteng, 0161, South Africa                                                                                                    |
| Task center | Report Type: Vehicle fault s<br>Time range: Last Month                      | rt Type: Vehicle fault statistics |        | JC261-                                                                                                    |                                         | JC261            |            | 22.576536,113.943059 | 石鼓路,西丽,西丽街道,南山区,深<br>圳市,广东省,518000,中国                                                                                                    |
|             | Mileage<br>Report Type: Mileage                                             | 2 🗊                               | 4      | JC181-                                                                                                    | -                                       | JC181            | 1000       | 22.660986,113.91084  | Tangtou Avenue, Tangtou Gaoao,<br>Shiyan Sub-district, Bao'an Distric<br>t, Shenzhen, Guangdong Province,<br>518100, China                                                                                                    |
|             | Time range: Today<br>加油<br>Report Type: Refueling data<br>Time range: Today | 2 ti                              | 5      | JC371-                                                                                                    |                                         | JC371            | -          | 22.570533,113.861401 | Shenzhen Biocare Bio-Medical Eq<br>uipment Co., Ltd, 7/F, Biock A, Sh<br>enzhen Mingyou Industrial Product<br>5 Exhibition & Procurement Center,<br>宝源路,劳动社区, Xixiang Sub-dist<br>rict, Bao'an District, Shenzhen, Gu<br>androne Provides 5181(2): Chipa |
|             | VL802test                                                                   | 2                                 | 6      | VL                                                                                                    | 100000-0                                | VL502_E          | Address of | 22.57498,113.94224   | Dashi 1st Road, 松坪村, Xii Sub-di<br>strict, Nanshan district, Shenzhen,<br>Gunardeng, 519000, China                                                                                                    |
|             | Time range: Today                                                           |                                   | 7      | VL                                                                                                    |                                         | VL103D           |            | 25.013267,55.258951  | Pelham Villas, Damac Hills, Dubai,<br>Al Hebiah 3, Dubai, United Arab E<br>mirates                                                                                                    |
| ۲           | OBD<br>Report Type: Travel statistic                                        | 2 💼                               |        |                                                                                                    |                                         |                  |            |                      | mirates                                                                                                    |

### Offline

This report allows you to view all the records of the selected account offline devices.

- Filters:
- Screening items: You can screen the target account and whether they include subordinates.
   You can view the offline records of all the devices under the account, select Search, and view the details in the table below
- b. Reset: Click Reset to clear the current filter condition.
- Export & Print:
- a. Export: After clicking Export, the file will be generated in Task Center, which can enter Task Center for download;
- b. Print: After clicking Print, determine the Offline form to be printed twice in the pop-up window. If confirmed, click Confirm to jump to the local connection printer for printing.
- Data Fields:

You can view the device information (Device Name, IMEI, Model) and the offline recording information (Owner User, Phone, SIM, Offline Duration, Offline Time, Alerts address).

| 88               | Add                                                          |                                   | Offline |                     |                     |          |         |                  |                     |                      |                                                |
|------------------|--------------------------------------------------------------|-----------------------------------|---------|---------------------|---------------------|----------|---------|------------------|---------------------|----------------------|------------------------------------------------|
| Overview         | Offline                                                      | 2 11                              | 1000    | ;k118/Total266) 🗸 🗹 | Sub-account devices | h Reset  |         |                  |                     |                      |                                                |
| uu               | Report Type: Offline<br>Time range: -                        |                                   |         |                     |                     |          |         |                  |                     |                      | Export Print                                   |
| My report        |                                                              |                                   | No.     | Device Name 🗘       | IMEI                | Model    | Account | Offline Duration | Offline Time        | Coordinates          | Alert address                                  |
| ()<br>uto report | Report Type: Vehicle fault st<br>Time range: Last Month      | tatistics                         | 1       | -                   | -                   | JC400D   | -       | 00:17:52         | 2024-12-02 14:46:27 | 22.576613,113.943134 | 石鼓路,西丽,西丽街道,<br>南山区,深圳市,广东省,<br>518000,中国      |
| EL<br>sk contor  | c                                                            | 2 1                               | 2       |                     |                     | VL103D   | -       | 00:16:32         | 2024-12-02 14:47:47 | 22.576602,113.943102 | 石鼓路,西丽,西丽街道,<br>南山区,深圳市,广东省,<br>518000,中国      |
| sk center        | Report Type: Vehicle fault st<br>Time range: Last Month      | hicle fault statistics<br>t Month |         | 1000-004            |                     | VG502    | 10000   | 50:30:37         | 2024-11-30 12:33:42 | 22.57656,113.943032  | 石鼓路,西丽,西丽街道,<br>南山区,深圳市,广东省,<br>518000,中国      |
|                  | Mileage<br>Report Type: Mileage<br>Time range: Today         | 2 10                              | 4       | 1.000               |                     | VL149    | -       | 169:15:41        | 2024-11-25 13:48:38 | 22.576642,113.943084 | 石鼓路,西丽,西丽街道,<br>南山区,深圳市,广东省,<br>518000,中国      |
|                  | -                                                            | 2 11                              | 5       |                     | -                   | KC208T   | 14400   | 31:30:42         | 2024-12-01 07:33:37 | 22.576582,113.943085 | 石鼓路, 西丽, 西丽街道,<br>南山区, 深圳市, 广东省,<br>518000, 中国 |
|                  | Report Type: Refueling data<br>Time range: Today             | a                                 | 6       |                     |                     | GV25     |         | 286:49:37        | 2024-11-20 16:14:42 | 22.57664,113.943111  | 石鼓路,西丽,西丽街道,<br>南山区,深圳市,广东省,<br>518000,中国      |
|                  | VL802test<br>Report Type: Alert Details<br>Time range: Today | 2 1                               | 7       | WETR/               | -                   | WETRACK2 |         | 75:32:28         | 2024-11-29 11:31:51 | 22.576627,113.943049 | 石鼓路, 西丽, 西丽街道,<br>南山区, 深圳市, 广东省,<br>518000, 中国 |
| ¢                | OBD                                                          | 2 11                              |         |                     |                     |          |         | 10 / Page ~      | < 1 2 3             | 4 5 6 17             | Go 1 page                                      |

### Parking

This report is used to query the device's stay information. Generally speaking, the device's acc status changes from on to off, which is considered a stay.

- Filters:
- c. Filter items: You can filter the start time, end time, and account of the stay. You can select a device or a device group under the account, select and click Search, and view the details in the table below
- d. Reset: Click Reset to clear the current filter condition.
- Export & Print:
- c. Export: After clicking Export, the file will be generated in Task Center, which can enter Task Center for download;
- d. Print: After clicking Print, determine the Parking form to be printed twice in the pop-up window. If confirmed, click Confirm to jump to the local connection printer for printing.
- More Action:

Click Parse Address, you can select how to resolve the address in the drop-down list.

• Data Fields:

You can view the device information (Device Name, IMEI, Model) and the stay record information (Speed, Start time, End time, Address, Latitude / Longitude, Stay time).

| 88                       | Add                                                  |             |   | Parking                                                                                                    |                                      |                               |                           |                        |                                |                          |                                              |                                              |                    |
|--------------------------|------------------------------------------------------|-------------|---|----------------------------------------------------------------------------------------------------|--------------------------------------|-------------------------------|---------------------------|------------------------|--------------------------------|--------------------------|----------------------------------------------|----------------------------------------------|--------------------|
| Overview                 | Parking                                              | 2 🖬         |   | 🗯 To make                                                                                                    | results more precise, the platform v | vill compute all data (cached | or live) at 00:00 UTC. It | is advised to check th | ne results at your local time. |                          |                                              |                                              |                    |
| <u>Lill</u><br>My report | Report Type: Parking<br>Time range: Last Week        |             |   | Last Week v 2 2024-11-25 00 2020 - 2024-12-01 23:59:59 (2) 566cct 33/7/bal336 v 566cct devices v C Search Reset |                                      |                               |                           |                        |                                |                          |                                              |                                              | 1 Clear all device |
| Co<br>luto report        | Report Type: Car mileage re<br>Time range: Today     | 2 🛱<br>port |   |                                                                                                    |                                      |                               | J                         | 3                      |                                |                          |                                              |                                              |                    |
| 금<br>ask center          | -                                                    | 2 🗊         |   | Total: Stay                                                                                                    | / Time: 480:43:56<br>Device Name 🗢   | IMEI                          | Model                     | State                  | Start time                     | End Time                 | Coordinates                                  | Address                                      | Stay time          |
| sk center                | Report Type: Parking<br>Time range: Today            |             | • | 1                                                                                                    | -                                    | -                             | JC371                     | Parking                | 2024-11-30 10:50:01            | 2024-12-01 13:52:45      | 22.5452,113.921228                           | 名家富居,南头街道,南山区,深圳市,<br>广东省,518000,中国          | 27:02:44           |
|                          | fuel level                                           | 2 0         |   | 2                                                                                                    | JC3                                  |                               | JC371                     | Parking                | 2024-11-30 10:49:56            | 2024-12-01 13:52:09      | 22.545142,113.92107<br>2                     | 名家富居,南头街道,南山区,深圳市,<br>广东省,518000,中国          | 27:02:13           |
|                          | Report Type: Current fuel Value<br>Time range: Today |             | 3 | JC3                                                                                                    |                                      | JC371                         | Parking                   | 2024-11-30 16:00:01    | 2024-11-30 16:01:05            | 22.576648,113.94303<br>2 | 石鼓路, 西丽, 西丽街道, 南山区, 深圳<br>市, 广东省, 518000, 中国 | 00:01:04                                     |                    |
|                          | Vibration Event                                      | 2 8         |   | 4                                                                                                    | 1000                                 | 0.000                         | JC371                     | Parking                | 2024-11-30 15:51:44            | 2024-11-30 15:59:01      | 22.576636,113.94304<br>8                     | 石鼓路,西丽,西丽街道,南山区,深圳<br>市,广东省,518000,中国        | 00:07:17           |
|                          | Report Type: Alert Details<br>Time range:            |             |   | 5                                                                                                    | 40000-00000                          | -                             | JC371                     | Parking                | 2024-11-30 15:48:06            | 2024-11-30 15:49:26      | 22.576632,113.94304<br>8                     | 石鼓路, 西丽, 西丽街道, 南山区, 深圳<br>市, 广东省, 518000, 中国 | 00:01:20           |
|                          |                                                      | 2           |   | 6                                                                                                    | 1000                                 |                               | JC371                     | Parking                | 2024-11-30 15:46:11            | 2024-11-30 15:47:28      | 22.576628,113.94307<br>2                     | 石鼓路,西丽,西丽街道,南山区,深圳<br>市,广东省,518000,中国        | 00:01:17           |
| ٢                        | Report Type: Vehicle status                          | details     |   |                                                                                                    |                                      |                               |                           |                        |                                | 10 / Page v              | < 1 2 3                                      | 4 5 6 - 8 >                                  | Go 1 page          |

### Idling

This report is used to query the idle information of the device. Generally speaking, if the device acc status is on but the speed is 0, it is considered idle.

In the idle state, fuel consumption is usually high, and many fleet managers will pay attention to the idle time of the vehicle.

- Filters:
- a. Filter items: You can filter the time range, the account, you can select a device or a device group under the account, and click Search to view the details in the table below
- b. Reset: Click Reset to clear the current filter condition.
- Export & Print:
- a. Export: After clicking Export, the file will be generated in Task Center, which can enter Task Center for download;
- b. Print: After clicking Print, determine the Idling form to be printed twice in the pop-up window. If confirmed, click Confirm to jump to the local connection printer for printing.
- More Action: Click Parse Address, you can select how to resolve the address in the drop-down list.
- Data Fields: You can view the device information (Device Name, IMEI, Model) and the unstalled shutdown data records (State, Start time, End time, Address, Latitude / Longitude, Stay time) showing the Total Stay time at the top of the table.

| 88                        | Add                                                    |                  |   | Idling              |                                        |                       |                    |                      |                     |                                 |                              |                      |                                                |                     |                                |          |
|---------------------------|--------------------------------------------------------|------------------|---|---------------------|----------------------------------------|-----------------------|--------------------|----------------------|---------------------|---------------------------------|------------------------------|----------------------|------------------------------------------------|---------------------|--------------------------------|----------|
| Overview                  | Idling                                                 | 2 11             |   | 🚊 To ma             | ke results more precise, the           | platform will compute | e all data (cacheo | or live) at 00:00 UT | C. It is advised to | check the results at your local | time.                        |                      |                                                |                     |                                |          |
| <u>ارایا</u><br>My report | Report Type: Idling<br>Time range: Last Week           |                  |   | Last We<br>Selected | leek v 2024-11-25 0<br>device (16/200) | 0:00:00 - 2024-1      | 2-01 23:59:59 [    |                      | k334/Total336)      | ✓ Select device                 | ~                            | Q Search Reset       |                                                | Clear all device    |                                |          |
| auto report               | 111<br>Report Type: Car mileage r<br>Time range: Today | ∠<br>a<br>report |   | Piles<br>Piles      |                                        |                       |                    | And some the         |                     | Э                               | And the second second second | n i arrenta          | marit Arrents                                  |                     |                                |          |
| 52                        | 123                                                    | 2 0              |   | C Par<br>Total: Si  | tay Time: 517:05:29                    | IMCI                  | Account            | Model                | State               | Start time                      | End Time                     | Coordinator          | Expo                                           | rt Print            |                                |          |
| isk center                | Report Type: Parking<br>Time range: Today              |                  |   | 1                   | JC3                                    | inei<br>199           | TS-test01          | JC371                | Idling              | 2024-12-01 14:05:53             | 2024-12-01 14:17:11          | 22.545112,113.921208 | Address<br>名家富居,南头街道,南山区,深圳市,<br>广东省,518000,中国 | 00:11:18            |                                |          |
|                           | fuel level                                             | 2 🖬              |   | 2                   |                                        | -                     | TS-test01          | JC371                | Idling              | 2024-12-01 14:05:43             | 2024-12-01 14:14:05          | 22.54509,113.921048  | 名家富居,南头街道,南山区,深圳市,<br>广东省,518000,中国            | 00:08:22            |                                |          |
|                           | Report Type: Current fuel V<br>Time range: Today       | /alue            | 3 |                     |                                        | 3                     |                    | 9/ D12<br>759        | TS-test01           | JC371                           | Idling                       | 2024-12-01 13:59:21  | 2024-12-01 14:01:02                            | 22.553256,113.92212 | 南头街道,南山区,深圳市,广东省,51<br>8000,中国 | 00:01:41 |
|                           | Vibration Event                                        | 2                |   |                     |                                        |                       |                    |                      | TS-test01           | JC371                           | Idling                       | 2024-12-01 13:58:57  | 2024-12-01 14:01:31                            | 22.55359,113.922286 | 南头街道,南山区,深圳市,广东省,51<br>8000,中国 | 00:02:34 |
|                           | Report Type: Alert Details<br>Time range:              |                  |   | 5                   | JC3*******                             | -                     | TS-test01          | JC371                | Idling              | 2024-11-30 16:33:07             | 2024-12-01 17:12:13          | 22.576542,113.943128 | 石鼓路,西丽,西丽街道,南山区,深圳<br>市,广东省,518000,中国          | 24:39:06            |                                |          |
|                           |                                                        | 2 🖬              |   | 6                   |                                        | -                     | TS-test01          | JC371                | Idling              | 2024-11-29 20:09:12             | 2024-12-01 11:52:34          | 22.576642,113.943032 | 石鼓路,西丽,西丽街道,南山区,深圳市,广东省,518000,中国              | 39:43:22            |                                |          |
| ¢                         | Report Type: Vehicle status<br>Time range: This week   | s details        |   |                     |                                        |                       |                    |                      |                     |                                 | 10 / Page                    | × < 1 2 3            | 4 5 6 10 >                                     | Go 1 page           |                                |          |

### Ignition

Displays the ACC (engine) status of the selected tracking device, with an on / off status, and the device type only supports the wired devices.

- Filters:
- a. Filter items: You can filter the time range, status (on / off), and the account. You can select a device or a device group under the account, click Search, and view the details in the table below
- b. Reset: Click Reset to clear the current filter condition.
- Export & Print:
- a. Export: After clicking Export, the file will be generated in Task Center, which can enter Task Center for download;
- b. Print: After clicking Print, determine the Ignition form to be printed twice in the pop-up window. If confirmed, click Confirm to jump to the local connection printer for printing.
- Data Fields:

You can view device information (Device Name, IMEI, Model) and ACC status records (State, Start time, End time, Total time) showing Total time and other data at the top of the table.

| 88                                               | Add                                              |             | Ignition      |                                                                  |                                            |                                   |                        |                     |                     |                    |  |  |  |
|--------------------------------------------------|--------------------------------------------------|-------------|---------------|------------------------------------------------------------------|--------------------------------------------|-----------------------------------|------------------------|---------------------|---------------------|--------------------|--|--|--|
| Overview                                         | Ignition                                         | 2 🛍         | 👛 To make re  | sults more precise, the platform will compu                      | te all data (cached or live) at 00:00 UTC. | It is advised to check the result | ts at your local time. |                     |                     |                    |  |  |  |
| <u>Lilil</u><br>My report                        | Report Type: Ignition<br>Time range: Last Week   |             | Last Week     | ✓ 2024-11-25 00:00:00 - 2024-<br>cck334/Total336) ✓ Select devic | 12-01 23:59:59 🗎 State : Al                | Search Reset                      |                        |                     |                     |                    |  |  |  |
| _                                                | 111                                              | 2 11        | Selected devi | ce (16/200)                                                      |                                            |                                   |                        |                     |                     | 应 Clear all device |  |  |  |
| Report Type: Cur mikege report Time range: Today |                                                  |             |               |                                                                  |                                            |                                   |                        |                     |                     |                    |  |  |  |
| 52                                               | 123                                              | 2 11        |               | Export Print                                                     |                                            |                                   |                        |                     |                     |                    |  |  |  |
| sk center                                        | Report Type: Parking                             |             | Total:Open 77 | Requency, Close75 Requency, Total time 1                         | 421:53:56                                  |                                   |                        |                     |                     |                    |  |  |  |
|                                                  | Time range: Today                                |             | No.           | Device Name ≑                                                    | IMEI                                       | Model                             | State                  | Start time          | End Time            | Total time         |  |  |  |
|                                                  | Andlend                                          |             | 1             | 8.00 million                                                     |                                            | JC371                             | ON                     | 2024-12-01 13:52:45 | 2024-12-01 14:14:05 | 00:21:20           |  |  |  |
|                                                  | Tuel level                                       | <u>e</u> 10 | 2             | and the second second                                            | and the second second                      | JC371                             | ON                     | 2024-12-01 13:52:09 | 2024-12-01 14:17:11 | 00:25:02           |  |  |  |
|                                                  | Report Type: Current fuel V<br>Time range: Today | alue        | 3             | A COLUMN                                                         | Annual Inc. on the                         | JC371                             | OFF                    | 2024-11-30 10:50:01 | 2024-12-01 13:52:45 | 27:02:44           |  |  |  |
|                                                  |                                                  |             | 4             | 100 CONTRACTOR                                                   | ACCESSION 1010                             | JC371                             | OFF                    | 2024-11-30 10:49:56 | 2024-12-01 13:52:09 | 27:02:13           |  |  |  |
|                                                  | Vibration Event                                  | 2 🗊         | 5             | Juon 80000                                                       | -                                          | JC371                             | OFF                    | 2024-11-30 16:00:01 | 2024-11-30 16:01:05 | 00:01:04           |  |  |  |
|                                                  | Report Type: Alert Details<br>Time range:        |             | 6             | 10001-00000                                                      | 100 CT 10 CONSTRUCT                        | JC371                             | ON                     | 2024-11-30 15:59:01 | 2024-11-30 16:00:01 | 00:01:00           |  |  |  |
|                                                  | Timo tango.                                      |             | 7             | 100.000                                                          | 4 mm                                       | JC371                             | OFF                    | 2024-11-30 15:51:44 | 2024-11-30 15:59:01 | 00:07:17           |  |  |  |
|                                                  | 10000                                            | 2 🛍         | 8             |                                                                  | ALC: NO. 10.000                            | JC371                             | ON                     | 2024-11-30 15:49:26 | 2024-11-30 15:51:44 | 00:02:18           |  |  |  |
|                                                  | Report Type: Vehicle status                      | details     | 9             | And and                                                          | ALC: UNK DOLLARS                           | JC371                             | OFF                    | 2024-11-30 15:48:06 | 2024-11-30 15:49:26 | 00:01:20           |  |  |  |
| ٩                                                | Time range: This week                            |             |               |                                                                  |                                            |                                   |                        | 10/Page~ < 1 2      | 3 4 5 6             | 10 > Go 1 page     |  |  |  |

### Check In

This report is used to display the check-in information of the work card devices.

- Filters:
- g. General filters: You can screen the time range, device model, and the Account. You can select a device or a device group under the Account, select and click Search, view the details in the table below.
- h. Reset: Click Reset to clear the current filter condition
- i. Check-in type: check-in type, including all, check-in, and clock-out, all by defaul
- Export & Print:
- g. Export: After clicking Export, the file will be generated in Task Center, which can enter Task Center for download;
- h. Print: After clicking Print, determine the Mileage form to be printed twice in the pop-up window. If confirmed, click Confirm to jump to the local connection printer for printing.
- Data Fields:

You can view device information (Device Name, IMEI, Model) and the check-in information (Check-in time, Check-in type, Location).

- Device name: device name;
- Device model: device model;
- IMEI: device IMEI number;
- Device group: the group to which the device belongs;
- Check-in time: date and time in B0 package;
- Check-in type: terminal information content in B0 package, including check-in, and clock-out
- Location: punch-in location; if the user chooses not to parse the address or the parsing fails, the latitude and longitude information will be displayed; the exported file is exported according

#### to what is displayed on the page;

| 88                        | Add                                                  |    | Check in report         |                                           |                    |                 |               |                     |
|---------------------------|------------------------------------------------------|----|-------------------------|-------------------------------------------|--------------------|-----------------|---------------|---------------------|
| Overview                  | Check in report 🖉                                    |    | Today V                 | 2024-12-02 00:00:00 - 2024-12+02 16:49:40 | itock334/Total336) | ✓ Select device | ✓ All ✓ OSea  | rch Reset           |
| <u>Lilil</u><br>My report | Report Type: Check in report<br>Time range: Today    |    | Selected device (7/200) |                                           |                    |                 |               | 습 Clear all devices |
| Co<br>uto report          | Report Type: Car mileage report                      | 8  | Parse Address ~         | ]                                         |                    |                 |               | Export Print        |
|                           | This taige. Today                                    |    | No.                     | Device Name 🗘                             | IMEI               | Check in time   | Check-in type | Position            |
| 판                         | 2                                                    |    |                         |                                           |                    | No data         |               |                     |
| 표<br>isk center           | Report Type: Parking<br>Time range: Today            |    |                         |                                           |                    |                 |               |                     |
|                           | fuel level                                           |    |                         |                                           |                    |                 |               |                     |
|                           | Report Type: Current fuel Value<br>Time range: Today |    |                         |                                           |                    |                 |               |                     |
|                           | Vibration Event                                      |    |                         |                                           |                    |                 |               |                     |
|                           | Report Type: Alert Details<br>Time range:            |    |                         |                                           |                    |                 |               |                     |
|                           | 2                                                    |    |                         |                                           |                    |                 |               |                     |
| •                         | Report Type: Vehicle status deta                     | ls |                         |                                           |                    |                 |               |                     |

### Bluetooth Check -in

This report is used to display the Bluetooth clock-in information of the work card devices.

- Filters:
- j. General filters: You can screen the time range, device model, and the Account. You can select a device or a device group under the Account, select and click Search, view the details in the table below.
- k. Reset: Click Reset to clear the current filter condition
- I. Check-in type: check-in type, including all, check-in, and clock-out, all by defaul
- Export & Print:
- i. Export: After clicking Export, the file will be generated in Task Center, which can enter Task Center for download;
- j. Print: After clicking Print, determine the Mileage form to be printed twice in the pop-up window. If confirmed, click Confirm to jump to the local connection printer for printing.
- Data Fields:

You can view device information (Device Name, IMEI, Model) and the punch card information (Check-in time, Check-in type, RSSI, MAC, UUID, Majar, Minor, Beacon powe).

- Device name: device name;
- Device model: device model;
- IMEI: device IMEI number;
- Device group: the group to which the device belongs;
- Check-in time: date and timeCheck-in type: terminal information content, including check-in, and clock-out
- RSSI signal strength: RSSI signal strength
- MAC address: MAC address

- UUID: UUID
- Majar: Majar
- Minor: Minor
- Beacon power: Beacon power

| 88                       | Add                                                                     | Bluetooth check-in report                                                                                 |
|--------------------------|-------------------------------------------------------------------------|----------------------------------------------------------------------------------------------------|
| Overview                 | Bluetooth check-in report 🖉 🛱                                           | Today 🔨 2024-12-02 00:00:00 - 2024-12-02 17:04:40 🗎 Rock334/Total336) 🔍 Select device 💙 🗛 🗸 OSearch Reset |
| <u>Lill</u><br>My report | Report Type: Bluetooth check-in re<br>Time range: Today                 | Selected device (7/200)                                                                                   |
| Auto report              | 2 1<br>Report Type: Car mileage report<br>T ange: Today                 | Export Print III •                                                                                        |
| -                        |                                                                         | No. Device Name ≎ IMEI Check in time Check-in type Strength MAC Address UUID Majar Minor Beacon power     |
| 금山<br>Task center        | Report Type: Parking<br>Time range: Today                               | No data.                                                                                                  |
|                          | fuel level 2 12<br>Report Type: Current fuel Value<br>Time range: Today |                                                                                                    |
|                          | Vibration Event 2 00<br>Report Type: Alert Details<br>Time range:       |                                                                                                    |
| ٢                        | Report Type: Vehicle status details<br>Time range: This week            |                                                                                                    |

# 7.2.2 Transportation

### **Fuel Consumption**

Only devices that support fuel sensors and already have fuel tank capacity configured in the device page can be displayed in this report. If the above conditions are met, you can export or print the filtered results directly.

• Filters:

You can choose the time range (including custom, today, yesterday, this week, last week), select the account to view, select the device or a device group, click Search after the setting is completed, and you can view the selected device data checked in the table. After clicking Reset, the current screening will be cleared.

- Export & Print:
  - a. Export: After clicking Export, a file will be generated in Task Center, which can be downloaded in Task Center;
  - b. Print: After clicking Print, determine the Fuel Consumption form to be printed twice in the pop-up window. If confirmed, click Confirm to jump to the local connection printer for printing.
- Data Fields:

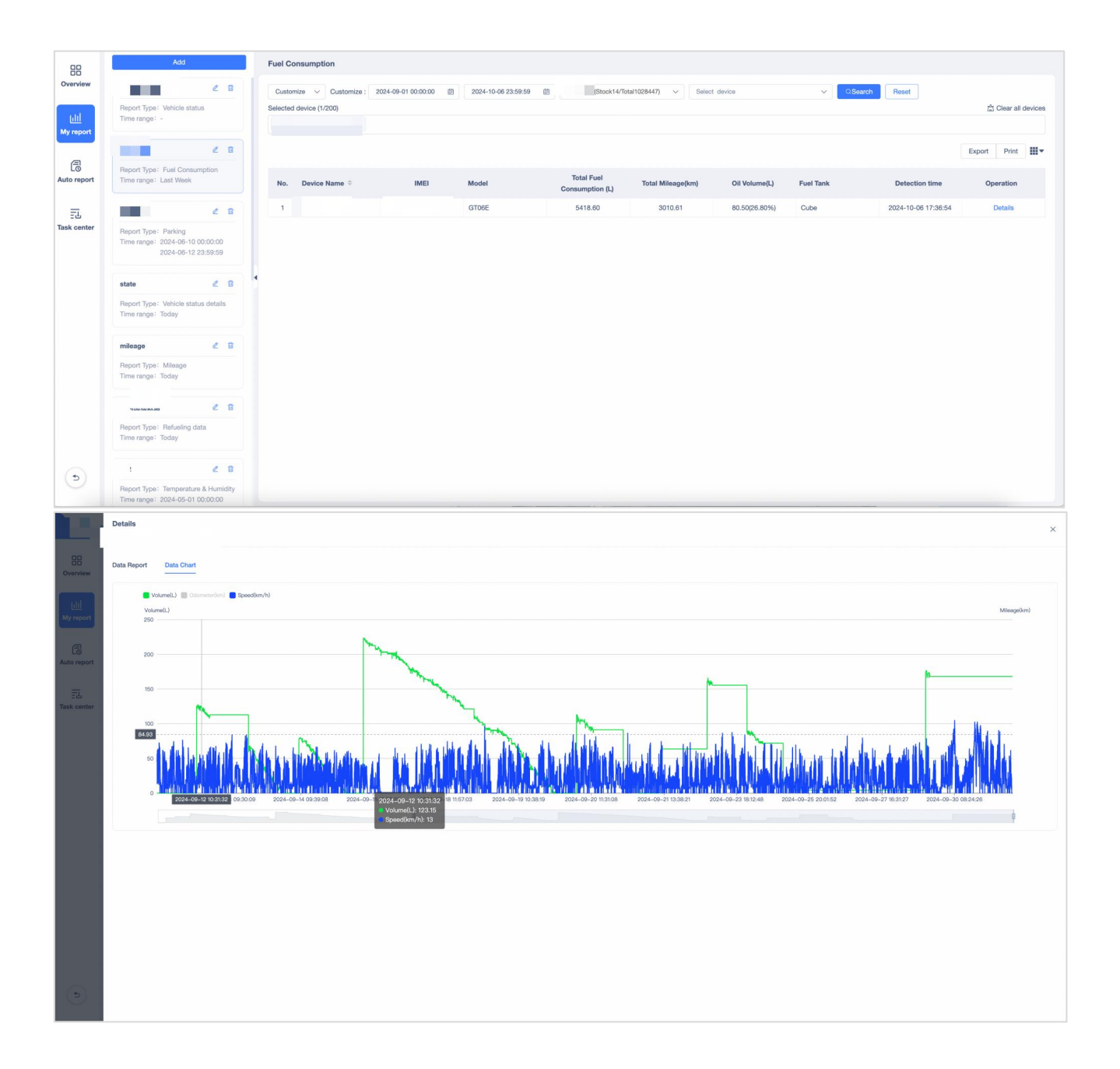

|                       | Detail | 5                   | ×                          |
|-----------------------|--------|---------------------|----------------------------|
| 0verview              | Data R | aport Data Chart    |                            |
|                       |        | Detection time      | Total Fuel Consumption (L) |
| <u>[i]]</u><br>Mumort | ~      | 2024-09-28          | 44.45                      |
| my report             |        | Detection time      | Current Fuel Value (L)     |
| E                     |        | 2024-09-28 16:36:17 | 174.21                     |
| Auto report           |        | 2024-09-28 16:37:47 | 176.62                     |
|                       |        | 2024-09-28 17:00:02 | 172.41                     |
| Task center           |        | 2024-09-28 17:09:05 | 168.2                      |
|                       |        | 2024-09-28 17:10:06 | 172,41                     |
|                       |        | 2024-09-28 17:14:06 | 168.2                      |
|                       |        | 2024-09-28 17:15:06 | 172,41                     |
|                       |        | 2024-09-28 17:23:06 | 168.2                      |
|                       |        | 2024-09-28 17:24:06 | 172,41                     |
|                       |        | 2024-09-28 17:29:06 | 165.8                      |
|                       |        |                     | < 1 2 3 > Go 1 page        |
|                       | >      | 2024-09-25          | 47.46                      |
|                       | >      | 2024-09-24          | 79.30                      |
|                       | >      | 2024-09-23          | 33.04                      |
|                       | >      | 2024-09-21          | 21.03                      |
|                       | >      | 2024-09-20          | 229.48                     |
|                       | >      | 2024-09-19          | 409.70                     |
|                       | >      | 2024-09-18          | 291.35                     |
|                       | >      | 2024-09-17          | 265.52                     |
| (5)                   | >      | 2024-09-16          | 280.54                     |
|                       | >      | 2024-09-15          | 127.96                     |

### **Current fuel Value**

The report is used to query the remaining oil of the device, you can view data such as fuel information and mileage information in the checked device.

• Filters:

You can choose the time range (including custom, today, yesterday, this week, last week), select the account to view, select the device or a device group, click Search after the setting is completed, and you can view the selected device data checked in the table. After clicking Reset, the current screening will be cleared.

- Export & Print:
  - a. Export: After clicking Export, a file will be generated in Task Center, which can be downloaded in Task Center;
  - b. Print: After clicking Print, determine the Current fuel Value form to be printed twice in the pop-up window. If confirmed, click Confirm to jump to the local connection printer for printing.
- Data Fields:

View the Current fuel Value, Total Fuel Consumption, Total Mileage, Fuel per 100KM and Total idle Time of the checked device.

| 88          | Add                                                                                             | Current fuel   | Value                                   |                           |            |                          |                            |                   |                 |                     |
|-------------|-------------------------------------------------------------------------------------------------|----------------|-----------------------------------------|---------------------------|------------|--------------------------|----------------------------|-------------------|-----------------|---------------------|
| Overview    | 2 8                                                                                             | Last Month     | <ul> <li>Customize : 2024-09</li> </ul> | -01 00:00:00 📋 2024-09-30 | 23:59:59 🗒 | ock14/Total1028452) V Se | lect device                | ✓ OSearch Reset   |                 |                     |
| Idd         | Report Type: Fuel Consumption<br>Time range: Last Week                                          | Selected devic | e (2/200)                               |                           |            |                          |                            |                   |                 | 🖄 Clear all devices |
| My report   | 2 8                                                                                             |                |                                         |                           |            |                          |                            |                   |                 | (                   |
| æ           | Report Type: Parking                                                                            |                |                                         |                           |            |                          |                            |                   |                 | Export Print        |
| Auto report | 2024-06-12 23:59:59                                                                             | No.            | Device Name 🗘                           | IMEI                      | Model      | Current Fuel Value (L)   | Total Fuel Consumption (L) | Total Mileage(km) | Fuel / 100km(L) | Total idle Time     |
| _           |                                                                                                 | 1              |                                         | _                         | X3         | 56.57                    | 3882.05                    | 1344.43           | 288.75          |                     |
| Task center | state d 🗊                                                                                       | 2              |                                         |                           | GT06E      | 80.50                    | 3644.04                    | 2322.67           | 156.89          |                     |
|             | Report Type: Vehicle status details<br>Time range: Today                                        |                |                                         |                           |            |                          |                            |                   |                 |                     |
|             |                                                                                                 |                |                                         |                           |            |                          |                            |                   |                 |                     |
|             | mileage 🖉 🗊                                                                                     |                |                                         |                           |            |                          |                            |                   |                 |                     |
|             | Report Type: Mileage<br>Time range: Today                                                       | •              |                                         |                           |            |                          |                            |                   |                 |                     |
|             | 2 8                                                                                             |                |                                         |                           |            |                          |                            |                   |                 |                     |
|             | Report Type: Refueling data<br>Time range: Today                                                |                |                                         |                           |            |                          |                            |                   |                 |                     |
|             | 2 3                                                                                             |                |                                         |                           |            |                          |                            |                   |                 |                     |
|             | Report Type : Temperature & Humidity<br>Time range : 2024-05-01 00:00:00<br>2024-05-31 23:59:59 |                |                                         |                           |            |                          |                            |                   |                 |                     |
|             | Current Fuel                                                                                    |                |                                         |                           |            |                          |                            |                   |                 |                     |
|             | Report Type: Current fuel Value<br>Time range: Last Month                                       |                |                                         |                           |            |                          |                            |                   |                 |                     |
| (*)         | 2 8                                                                                             |                |                                         |                           |            |                          |                            |                   |                 |                     |
|             | Report Type: Trips                                                                              |                |                                         |                           |            |                          |                            |                   |                 |                     |

### Refueling

Based on the device, the refueling actions of different vehicles during the query time period are displayed, which helps customers to judge whether there is abnormal refueling and prevent drivers from stealing oil, etc.

### • Filters:

You can choose the time range (including custom, today, yesterday, this week, last week), select the account to view, select a device, click Search after the setting is completed, and you can view the selected device data checked in the table. After clicking Reset, the current screening will be cleared.

• Fuel unit price:

You need to manually fill in the fuel price and then click the search button to include it in the calculation. After the search content is displayed, the content will not be affected if the fuel price is filled in or changed;

- Export & Print:
  - a. Export: After clicking Export, a file will be generated in Task Center, which can be downloaded in Task Center;
  - b. Print: After clicking Print, determine the Refueling form to be printed twice in the pop-up window. If confirmed, click Confirm to jump to the local connection printer for printing.
- Data Fields:

The page is divided into two parts: summary and details. The summary shows the total refueling liters, calculated costs, actual refueling liters, actual costs, and deviations of each device during the query time period; the details show the refueling details of each device every day during the query time period.

Specific fields are as follows:

- Device model: device model;
- Driver name: Driver name in device details;
- Reporting time: Fuel volume data reporting time;
- Total refuel: Total number of liters of fuel reported by the device during the query time period;
- Cost: Total number of liters of fuel \* unit price;
- Actual refuel: Filled in by the user, needs to be saved, and the next time the customer searches for the same content, the saved content needs to be displayed;
- Actual cost: Filled in by the user, needs to be saved, and the next time the customer searches for the same content, the saved content needs to be displayed;
- Difference: The difference between the actual price and the calculated price, actual price calculated price;
- Difference Rate(%): Difference/calculated fee;

| 88                  | Auu                                                 |            | Refueling   | uata                                |                                    |                              |                          |                              |                                  |                             |                   |            |           |
|---------------------|-----------------------------------------------------|------------|-------------|-------------------------------------|------------------------------------|------------------------------|--------------------------|------------------------------|----------------------------------|-----------------------------|-------------------|------------|-----------|
| rview               | refueling                                           | 2 📾        | 🚊 The vehi  | cle refueling report can be searche | d by device, that is, users can ch | neck the refueling data of d | ifferent vehicles at a s | pecified time. This can be u | used to help judge if any excep  | ption exists such as fuel t | theft.            |            |           |
| <u>lil</u><br>eport | Report Type: Refueling dat<br>Time range: This week | ta         | This week   | 2023-05-15 00:00:00                 | - 2023-05-18 20:26:07 問            | FAETEST(Stock58/Tota         | (74) ~                   | Select device                | <ul> <li>✓ Fuel price</li> </ul> | e (L) : Q 1                 | US                | D ~ [      | QSearch   |
|                     | test                                                |            | Selected de | vice (35/200)                       |                                    |                              |                          |                              |                                  |                             |                   |            | 4         |
| 1                   | Report Type: Trips                                  |            | X3-09057    | (FAETEST)    X3-21618 (F            | AETEST) () JC400D-02356            | 6 (FAETEST)                  | 1P-17685 (FAETEST        | T) ⊗ AT4-82820 (FAE          | TEST) () JC200-22353             | (FAETEST) () GT06           | E-20607 (FAETEST) | 8          |           |
| eport               | Time range: Last Week                               |            | VL802-10    | 1546 (FAETEST)   VL04-001           | 87 (FAETEST) 🛞 EV26-06             | 695 (FAETEST) 🛞 🛛 J          | C450NEW-11558 (FA        | ETEST) ( JC450-172           | 209 (FAETEST) 🛞 Bus-E            | Demo (FAETEST) 🛞            | JC400-92598 (FAE  | EST) 🛞     |           |
|                     |                                                     |            |             |                                     |                                    |                              |                          |                              |                                  |                             |                   | Centra     |           |
| enter               | 0000                                                | 2 0        |             |                                     |                                    |                              |                          |                              |                                  |                             |                   | Export     | Print     |
|                     | Report Type: Fuel Consum<br>Time range: Today       | nption     | Summary     |                                     |                                    |                              |                          |                              |                                  |                             |                   |            |           |
|                     |                                                     |            | No.         | Device Name 👙                       | IMEI                               | Model                        | Total refuel (L)         | Cost                         | Actual refuel (L)                | Actual cost                 | Difference        | Differe    | nce Rate  |
|                     | 111                                                 | 2 0 .      | 1           | X3-19219                            | 865135060119219                    | ACC310                       | 1065.99                  | 1065.99                      | N/A                              | N/A                         | N/A               |            | N/A       |
|                     | Report Type: Temperature                            | & Humidity | 2           | X3-13451                            | 865135060113451                    | ACC310                       | 1096.52                  | 1096.52                      | N/A                              | N/A                         | N/A               |            | N/A       |
|                     | Time range: Last week                               |            | EY2-1071    | 01 965125060110210                  |                                    |                              |                          |                              |                                  |                             |                   |            |           |
|                     | Alerts report                                       | 2 10       | No          | Suno Timo                           | Total refuel (I.)                  | Cost                         |                          | Actual refuel (L)            | Actual cont                      | Diffor                      | 2000              | Difforence | Dato(%)   |
|                     | Report Type: Alert Details                          |            | 140.        | 2022 05 40 47 40 44                 | 1.70                               | 4.72                         |                          | Actual feider (L)            | Actuar cost                      | Diller                      | /A                | Difference | tate( 70) |
|                     | Time range: -                                       |            | 1           | 2023-05-16 17.46.14                 | 1.72                               | 1.72                         |                          | Please enter                 | Please enter                     | N                           |                   | DI/A       | 1.<br>2   |
|                     |                                                     |            | 2           | 2023-05-18 17:46:43                 | 1.72                               | 1.72                         |                          | Please enter                 | Please enter                     | N                           | A                 | N/A        | 1         |
|                     |                                                     |            | 3           | 2023-05-18 17:44:46                 | 1.72                               | 1.72                         |                          | Please enter                 | Please enter                     | N                           | /A                | N/A        |           |
|                     |                                                     |            | 4           | 2023-05-18 17:42:40                 | 1.72                               | 1.72                         |                          | Please enter                 | Please enter                     | N                           | /A                | N/A        | i.        |
|                     |                                                     |            | 5           | 2023-05-18 17:38:30                 | 1.72                               | 1.72                         |                          | Please enter                 | Please enter                     | N                           | /A                | N/A        |           |
|                     |                                                     |            | 6           | 2023-05-18 17:38:05                 | 1.72                               | 1.72                         |                          | Please enter                 | Please enter                     | N                           | /A                | N/A        | i -       |
|                     |                                                     |            | 7           | 2023-05-18 17:36:50                 | 1.72                               | 1.72                         |                          | Please enter                 | Please enter                     | N                           | /A                | N/A        | į.        |
|                     |                                                     |            | 8           | 2023-05-18 17:36:30                 | 1.72                               | 1.72                         |                          | Please enter                 | Please enter                     | N                           | /A                | N/A        |           |

### Temperature & Humidity

In Temperature & Humidity, you can view supported a device through data charts and data reports (device groups or multiple devices are not selected and only the devices are connected to an external temperature and humidity sensor).

- In the data chart, show the temperature / humidity as a chart;
- Switch to the data report, and the filtered temperature and humidity will be displayed in the form of the report, and you can export and print directly.

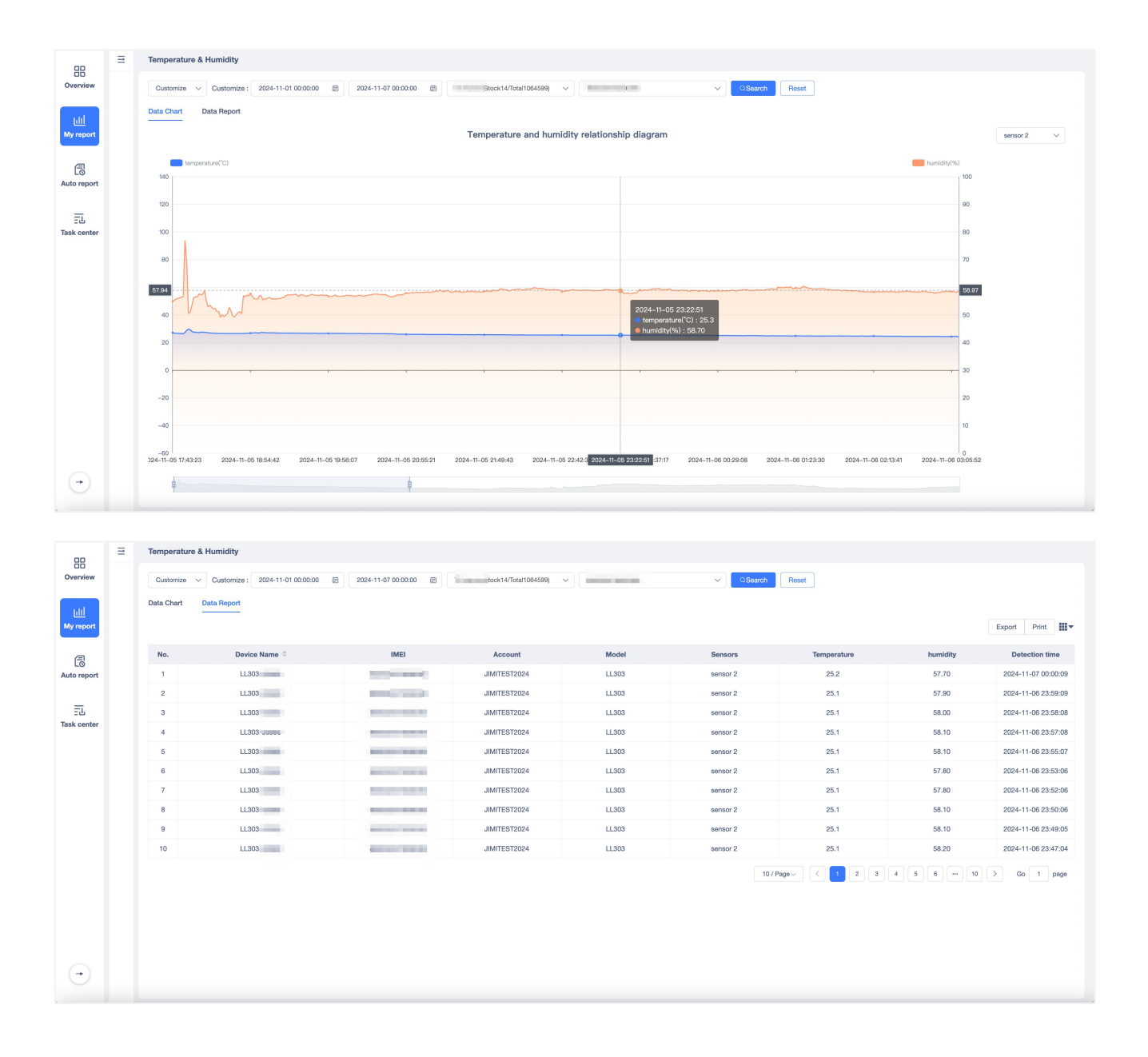

### Logistics

You can view the device for Position Time, Battery, Latitude, Longitude, Speed, Duration, and Door Status and install, as follows:

#### • Filters:

You can choose the time range you need to query, select the Account to view, and select the device. After the setting is completed, click Search to view the selected device data checked in the table. After clicking Reset, the current filter will be cleared.

- Export & Print:
- a. Export: After clicking Export, the file will be generated in Tast Center, which can enter Tast Center for download;

b. Print: After clicking Print, determine the Logistics form to be printed twice in the pop-up window. If confirmed, click Confirm to jump to the local connection printer for printing.

#### • Data Fields:

Show the Position Time, Battery, Latitude, Longitude, Speed, Duration, Door Status and install of the screened device in the form.

| 88                | Add                                                    |            |   | Logistics |                      |                            |                             |                            |                      |                          |                          |
|-------------------|--------------------------------------------------------|------------|---|-----------|----------------------|----------------------------|-----------------------------|----------------------------|----------------------|--------------------------|--------------------------|
| Overview          | Logistics                                              | 2 🗊        |   | Last Week | ∨ 2024-11-25 00:00:0 | 10 - 2024-12-01 23:59:59 🖻 | manager, out k117/Total265) | V 1000 - 12010 - 1000 - 11 | ~                    | QSearch Reset            |                          |
| uli               | Report Type: Logistics<br>Time range: Today            |            |   | 🕄 Parse A | Address ~            |                            |                             |                            |                      |                          | Export Print             |
| My report         |                                                        |            |   | No.       | Device Name          | IMEI                       | Model                       | Position Time              | Coordinates          | Address                  | Duration                 |
| a                 | obd fault                                              | 20         |   | 1         | <i>H</i>             | and the second second      | JC181                       | 2024-11-25 10:45:33        | 22.57653,113.943088  | 石鼓路, 西丽, 西丽街道, 南         | 13day/3Hours/18Minute/7S |
| LO<br>Auto report | Report Type: Vehicle fault s<br>Time range: Last Month | statistics |   | 2         | 1000                 | and the second second      | JC181                       | 2024-11-25 11:07:12        | 22.57657,113.943064  | 石鼓路,西丽,西丽街道,南            | 13day/3Hours/39Minute/46 |
|                   |                                                        |            |   | 3         |                      | And the second second      | JC181                       | 2024-11-25 11:07:24        | 22.57657,113.943064  | 石鼓路, 西丽, 西丽街道, 南         | 13day/3Hours/39Minute/58 |
| 프                 | 100.00                                                 | 2 🖬        |   | 4         | 1000                 | and an other states of     | JC181                       | 2024-11-27 11:56:30        | 22.576624,113.943088 | 石鼓路,西丽,西丽街道,南            | 15day/4Hours/29Minute/4S |
| Task center       | Report Type: Vehicle fault s                           | statistics |   | 5         | 100.000              | 100 CO. 100 C              | JC181                       | 2024-11-27 12:00:44        | 22.576602,113.94312  | 石鼓路,西丽,西丽街道,南            | 15day/4Hours/33Minute/18 |
|                   | nine range- Last workin                                |            |   | 6         | Ir                   | and the second of          | JC181                       | 2024-11-27 12:00:49        | 22.576602,113.94312  | 石鼓路,西丽,西丽街道,南            | 15day/4Hours/33Minute/23 |
|                   | Mileage                                                | 2 🖬        | 1 | 7         | 1.000                | ME CONTRACTO               | JC181                       | 2024-11-27 12:00:58        | 22.576602,113.94312  | 石鼓路,西丽,西丽街道,南            | 15day/4Hours/33Minute/32 |
|                   | Report Type: Mileage                                   |            |   | 8         | - 45 4 5 4 5 4 5 1   | and an excitation of       | JC181                       | 2024-11-27 12:01:00        | 22.576602,113.94312  | 石鼓路,西丽,西丽街道,南            | 15day/4Hours/33Minute/34 |
|                   | Time range: Today                                      |            |   | 9         | 100.000              | and the second second      | JC181                       | 2024-11-27 16:05:57        | 22.577168,113.943384 | Shigu Road, 西丽, Xili Sub | 15day/8Hours/38Minute/31 |
|                   |                                                        | 0 📾        |   | 10        | 10000                | Mar 1997 - 1997 - 1        | JC181                       | 2024-11-27 18:10:51        | 22.576564,113.943064 | 石鼓路,西丽,西丽街道,南            | 15day/10Hours/43Minute/2 |
|                   | Report Type: Refueling data<br>Time range: Today       | ta         |   |           |                      |                            |                             |                            |                      | 10 / Page ~ 1            | 2 > Go 1 page            |
|                   | VL802test                                              | 2 11       |   |           |                      |                            |                             |                            |                      |                          |                          |
|                   | Report Type: Alert Details<br>Time range: Today        |            |   |           |                      |                            |                             |                            |                      |                          |                          |
| ٢                 | OBD                                                    | 2 🖬        |   |           |                      |                            |                             |                            |                      |                          |                          |
|                   | Report Type: Travel statistic                          | cs (OBD    |   |           |                      |                            |                             |                            |                      |                          |                          |

#### **External Battery**

At External Battery, you can view the external electric voltage of the wired device, export the filtered device table or print it directly.

#### • Filters:

You can select the account to view, device type, and check the device or a device group to be viewed. After setting up, click Search, and you can view the external voltage of the selected account device in the table. After clicking Reset, the current filters will be cleared.

#### • Export & Print:

- a. Export: After clicking Export, a file will be generated in Task Center, which can be downloaded in Task Center;
- b. Print: After clicking on Print, determine the External Battery form to be printed twice in the pop-up window. If confirmed, click Confirm to jump to the local connection printer for printing.
- Data Fields:

View the device information, the customer, and External Battery of the checked device.

| 88          | Add                                                    |            | External Batt   | tery                        |                       |              |         |                       |
|-------------|--------------------------------------------------------|------------|-----------------|-----------------------------|-----------------------|--------------|---------|-----------------------|
| Overview    | External Battery                                       | 2 10       | c               | ck117/Total265) V All Model | s v Select device     | Search Reset |         |                       |
|             | Report Type: External Batt                             | ery        | Selected device | e (1/200)                   |                       |              |         | tal Clear all devices |
| <u>[1]]</u> | Time range: -                                          |            | EV26            |                             |                       |              |         |                       |
| My report   |                                                        |            |                 |                             |                       |              |         |                       |
| -           | obd fault                                              | 2 1        |                 |                             |                       |              |         | Export Print          |
| Auto report | Report Type: Vehicle fault :<br>Time range: Last Month | statistics | No.             | Device Name 💠               | IMEI                  | Model        | Account | External voltage      |
|             |                                                        |            | 1               | EV26-                       | and the second second | EV26         | 1000    | 14.0                  |
| <b>=</b> 1, | OBD                                                    | 2 🛍        |                 |                             |                       |              |         |                       |
| Task center | Report Type: Vehicle fault :                           | statistics |                 |                             |                       |              |         |                       |
|             | Time range: Last Month                                 |            |                 |                             |                       |              |         |                       |
|             |                                                        |            |                 |                             |                       |              |         |                       |
|             | Mileage                                                | 2 🖬 🍐      |                 |                             |                       |              |         |                       |
|             | Report Type: Mileage<br>Time range: Today              |            |                 |                             |                       |              |         |                       |
|             | 200                                                    | 2 10       |                 |                             |                       |              |         |                       |
|             | Report Type: Refueling dat<br>Time range: Today        | ta         |                 |                             |                       |              |         |                       |
|             | VL802test                                              | 2 🖬        |                 |                             |                       |              |         |                       |
|             | Report Type: Alert Details<br>Time range: Today        |            |                 |                             |                       |              |         |                       |
| •           | OBD                                                    | 2 🖬        |                 |                             |                       |              |         |                       |
|             | Report Type: Travel statisti                           | cs (OBD    |                 |                             |                       |              |         |                       |

### **Internal Battery**

At Internal Battery, you can view the power information of the power level of the built-in battery of the wireless device, and you can export the forms after the filtered device or print them directly.

• Filters:

You can choose the account to view, and check whether it includes the subordinate device or not. After selected the device, click Search, and you can view the device power information of the selected account in the table. After clicking Reset, the current filter will be cleared.

- Export & Print:
  - a. Export: After clicking Export, a file will be generated in Task Center, which can be downloaded in Task Center;
  - b. Print: After clicking on Print, determine the Internal Battery form to be printed twice in the pop-up window. If confirmed, click Confirm to jump to the local connection printer for printing.
- Data Fields:

View the device information, the account of the checked device and the remaining battery.

| 88                | Add                                                         |       | Internal Batt | ery                           |                                |                              |                  |                     |
|-------------------|-------------------------------------------------------------|-------|---------------|-------------------------------|--------------------------------|------------------------------|------------------|---------------------|
| Overview          | Internal Battery                                            | 2 😐   | .,Sto         | ok117/Total265) V Battery lov | ver than : 100% V All Models V | Sub-account devices Search R | eset             |                     |
| ш                 | Report Type: Internal Battery<br>Time range: -              |       |               |                               |                                |                              |                  | Export Print        |
| My report         |                                                             |       | No.           | Device Name $\Rightarrow$     | IMEI                           | Model                        | Account          | Remaining Battery ≑ |
| a                 | obd fault 🖉                                                 | 2 10  | 1             | 100.000                       | And a second second second     | LL02                         | 100000           | 80%                 |
| LO<br>Auto report | Report Type: Vehicle fault statis<br>Time range: Last Month | tics  | 2             | 10 C 10 C                     | 1011010-000                    | BL11                         | 10000            | 90%                 |
|                   |                                                             |       | 3             |                               |                                | LL309                        |                  | 100%                |
| ET                | OBD故障                                                       | 2 🗊   | 4             | 44.403.000                    | 100.00000000                   | JM_W270                      | 100000           | 100%                |
| Task center       | Report Type: Vehicle fault statis                           | itics | 5             | 142.000                       | 101203-0070                    | LL01                         | 100000           | 5%                  |
|                   | Time range - Last month                                     |       | 6             | CONTRACTOR OF                 | 1000 0.000 0.000               | LL01                         | on a             | 90%                 |
|                   | Mileage                                                     | 2 10  | 7             | 5.000 million                 | 100-000-000                    | PL200                        | -1403031         | 0%                  |
|                   | Report Type: Mileage                                        |       | 8             |                               |                                | LG300                        | E                | 95%                 |
|                   | Time range: Today                                           |       | 9             | 10.0 Aug. 10.00               | 10 PT 10 P                     | BL11                         | E.               | 70%                 |
|                   | 加油                                                          | 2 10  | 10            | 1.00                          | 101000-00000                   | LL01                         | 1000000          | 100%                |
|                   | Report Type: Refueling data<br>Time range: Today            |       |               |                               |                                |                              | 10 / Page $\lor$ | < 1 2 > Go 1 page   |
|                   | VL802test                                                   | 2 📾   |               |                               |                                |                              |                  |                     |
|                   | Report Type: Alert Details<br>Time range: Today             |       |               |                               |                                |                              |                  |                     |
| ٢                 | OBD                                                         | 2 🗇   |               |                               |                                |                              |                  |                     |
|                   | Report Type: Travel statistics (C                           | BD    |               |                               |                                |                              |                  |                     |

### Positioning & Battery

For wireless devices, you can use this report to view device location information and power levels, as follows:

• Filters:

You can choose the time range to query (Customize, Today, Yesterday, This week, Last week, This month and Last month), select or search the Account to view, select the device, click Search after the setting is completed, you can view the data of the selected device in the table, after click Reset, the current screening will be cleared.

- Export & Print:
- a. Export: After clicking Export, the file will be generated in Tash Center, which can enter Tash Center for download;
- b. Print: After clicking on Print, determine the Positioning & Battery form to be printed twice in the pop-up window. If confirmed, click Confirm to jump to the local connection printer for printing.
- More Action:

Click Parse Address, you can select how to resolve the address in the drop-down list.

• Data Fields:

Show the Position Time, Address, Latitude, Longitude, Position type and Battery of the screened device.

| 88                | Add                                                          |                 | Positioning & | Battery               |                     |                       |                     |                      |                               |                 |              |   |
|-------------------|--------------------------------------------------------------|-----------------|---------------|-----------------------|---------------------|-----------------------|---------------------|----------------------|-------------------------------|-----------------|--------------|---|
| Overview          | Positioning & Battery                                        | 2 🗊             | Last Month    | ~ 2024-11-01 00:00:00 | 2024-11-30 23:59:59 | Manager and K117/Tota | al265) ~ 8622920    | 054016191            | <ul> <li>✓ OSearch</li> </ul> | Reset           |              |   |
| Lill<br>My report | Report Type: Positioning &<br>Time range: Today              | Battery         | Data Chart    | Data Report           |                     |                       |                     |                      |                               |                 |              |   |
|                   | obd fault                                                    | 2 🗈             | S Parse Add   | dress ~               |                     |                       |                     |                      |                               |                 | Export Print | • |
| Auto report       | Report Type: Vehicle fault s<br>Time range: Last Month       | statistics      | No.           | Device Name 🗢         | IMEI                | Model                 | Position Time       | Coordinates          | Address                       | Position type   | Battery 🗘    |   |
|                   |                                                              |                 | 1             | EV                    | 100000              | EV26                  | 2024-11-15 13:58:54 | 22.576648,113.943069 | 石鼓路, 西丽, 西丽街                  | GPS Positioning | 0.04         |   |
| ET                |                                                              | 2 🖬             | 2             | EV                    |                     | EV26                  | 2024-11-15 14:00:12 | 22.576648,113.943069 | 石鼓路,西丽,西丽街                    | GPS Positioning | 0.04         |   |
| Task center       | Report Type: Vehicle fault s<br>Time range: Last Month       | statistics      | 3             | 1000.0000             |                     | EV26                  | 2024-11-15 14:00:52 | 22.576648,113.943069 | 石鼓路, 西丽, 西丽街                  | GPS Positioning | 0.04         |   |
|                   | Mileage<br>Report Type: Mileage<br>Time range: Today         | 2 0             |               |                       |                     |                       |                     |                      |                               |                 |              |   |
|                   | Report Type: Refueling date<br>Time range: Today             | <b>2 🗊</b><br>a |               |                       |                     |                       |                     |                      |                               |                 |              |   |
|                   | VL802test<br>Report Type: Alert Details<br>Time range: Today | 2 11            |               |                       |                     |                       |                     |                      |                               |                 |              |   |
| ¢                 | OBD<br>Report Type: Travel statistic                         | 2 🖬             |               |                       |                     |                       |                     |                      |                               |                 |              |   |

### Car mileage report

This report is applicable to the LL703 model and can be used to count the mileage of the carriage. The business scenario is as follows:

The trailer itself does not have mileage statistics, only the front of the trailer has mileage statistics. The trailer can be rented to different trucks. Each time it is rented to different customers to carry different goods, the trailer company charges the trailer based on the current mileage. Each time it is rented to a different customer, a command will be sent to clear the current mileage and re-count it. Each time the mileage is reported for 2 days or when the trailer is returned, the mileage is reported.

- Filters:
- a. General filters: You can screen the time range, device model, and the Account. You can select a device or a device group under the Account, select and click Search, view the details in the table below.
- b. Reset: Click Reset to clear the current filter condition
- Export & Print:
- a. Export: After clicking Export, the file will be generated in Task Center, which can enter Task Center for download;
- b. Print: After clicking Print, determine the Mileage form to be printed twice in the pop-up window. If confirmed, click Confirm to jump to the local connection printer for printing.
- Data Fields:

You can view the device information (Device name, IMEI, Model) and the mileage information (Total Mileage, Start Time, and End Time). You can select the fields you want to display through the "Optional Fields" in the upper right corner of the page.

| 00                | Add                                                             | Car mileage report                                                                                                    |
|-------------------|-----------------------------------------------------------------|----------------------------------------------------------------------------------------------------|
| Overview          | Car mileage report 🖉 🗊                                          | This report is used to record the mileage of the carriage, and it is only applicable to the LL703 model device at present.                                                                                                    |
| LIII<br>My report | Report Type: Car mileage report<br>Time range: Today            | Today         v         2824-12-42 2000000         -         2024-12-42 18-38-12         (E)         -         -         -         -         -         -         -         -         -         -         -         -         -         -         -         -         -         -         -         -         -         -         -         -         -         -         -         -         -         -         -         -         -         -         -         -         -         -         -         -         -         -         -         -         -         -         -         -         -         -         -         -         -         -         -         -         -         -         -         -         -         -         -         -         -         -         -         -         -         -         -         -         -         -         -         -         -         -         -         -         -         -         -         -         -         -         -         -         -         -         -         -         -         -         -         -         -         -         - |
| ß                 | obd fault 🖉 🗊<br>Report Type: Vehicle fault statistics          | No. Device Name IMEI Model reporting interval Data reporting time Accumulated mileage current mileage (km) Battery                                                                                                    |
| Auto report       | Time range: Last Month                                          | No data                                                                                                    |
| ET.               | c 🔹 🖉                                                           |                                                                                                    |
| Task center       | Report Type: Vehicle fault statistics<br>Time range: Last Month |                                                                                                    |
|                   | Mileage 🖉 🖬                                                     | •                                                                                                    |
|                   | Report Type: Mileage<br>Time range: Today                       |                                                                                                    |
|                   | 2 1                                                             |                                                                                                    |
|                   | Report Type: Refueling data                                     |                                                                                                    |
|                   | VL802test 2                                                     |                                                                                                    |
|                   | Report Type: Alert Details<br>Time range: Today                 |                                                                                                    |
| ٠                 | OBD 2 🖬                                                         |                                                                                                    |
|                   | Report Type: Travel statistics (OBD                             |                                                                                                    |

### Various sensor data

This report is used to display the information of various sensors such as light, door magnet, temperature and humidity uploaded by LL303+K800P. When configuring the template, you can choose which sensor data to display. Currently, it supports temperature, humidity, door status, and light.

#### • Filters:

You can choose the time range you need to query, select the Account to view, and select the device. After the setting is completed, click Search to view the selected device data checked in the table. After clicking Reset, the current filter will be cleared.

- Export & Print:
- a. Export: After clicking Export, the file will be generated in Tast Center, which can enter Tast Center for download;
- b. Print: After clicking Print, determine the Logistics form to be printed twice in the pop-up window. If confirmed, click Confirm to jump to the local connection printer for printing.
- Data Fields:

Specific fields are as follows:

- Device name: device name;
- Device model: device model;
- IMEI: device IMEI number;
- Account: device account name;
- Device group: device group;
- Sensor: displays the corresponding sensor name. If there is a peripheral but the MAC address does not match the sensor that has been added to the device, The MAC address is displayed

instead of the name;

- Temperature: Displayed on the Temperature & Humidity tab, the peripheral reports the temperature value, the default unit is Celsius, converted according to the user settings
- Humidity: Displayed on the Temperature & Humidity tab, the peripheral reports the humidity value, displayed in percentage
- Door Status: Displayed on the Door Magnetic Status tab, the peripheral reports the door magnetic status (open/closed)
- Light Sensing Status: Displayed on the Light Sensing Status tab, the peripheral reports the light sensing status (light/no light)

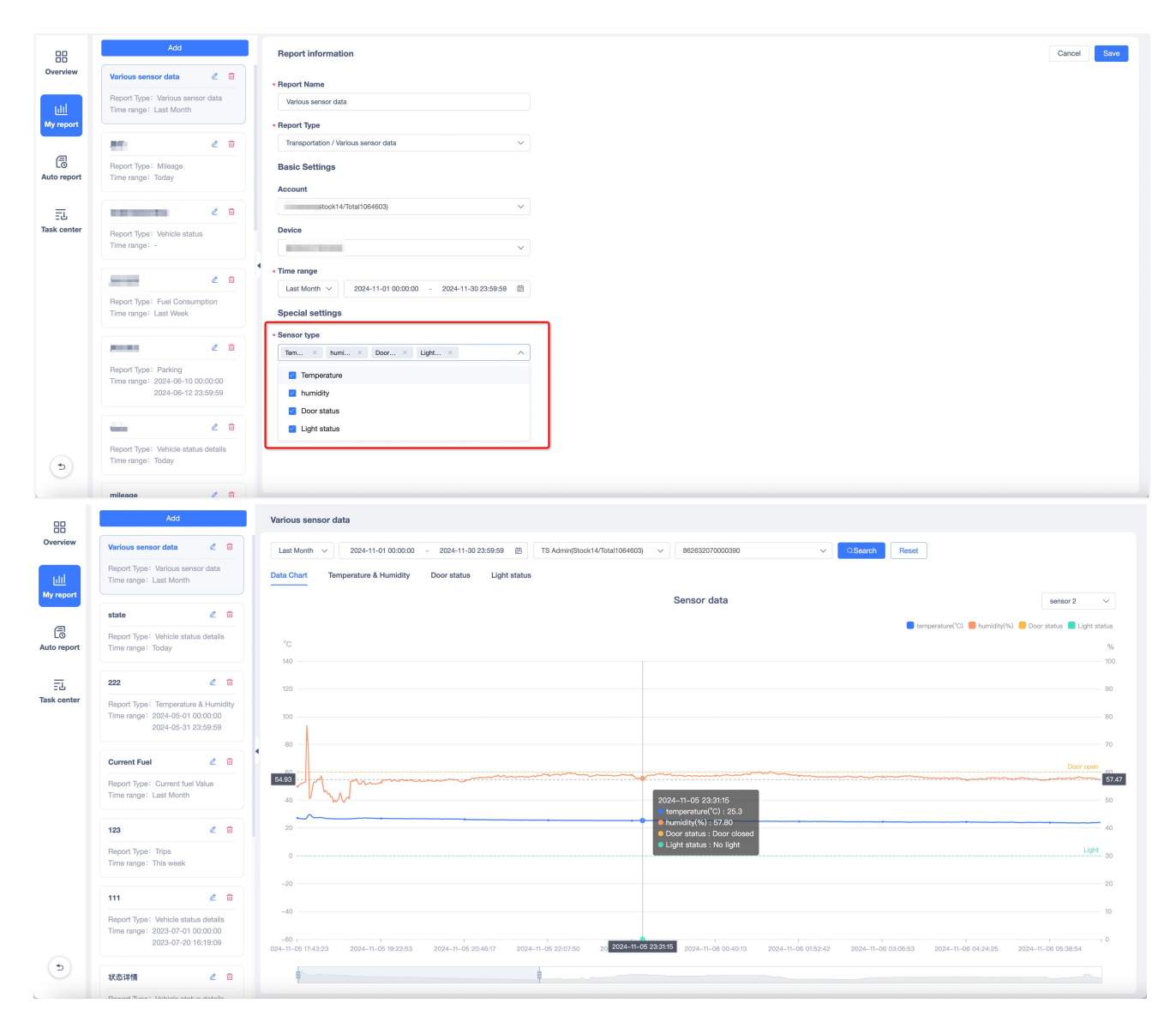

| 88                        | Add                                                                                           | Variou  | is sensor data              |                                    |                       |                 |                                            |          |                     |
|---------------------------|-----------------------------------------------------------------------------------------------|---------|-----------------------------|------------------------------------|-----------------------|-----------------|--------------------------------------------|----------|---------------------|
| Overview                  | Various sensor data 🛛 🖉 🛱                                                                     | Last    | Month v 2024-11-01 00:00:00 | - 2024-11-30 23:59:59 🖄 TS Admin(S | ock14/Total1064603) v | 862632070000390 | <ul> <li>✓ OSearch</li> <li>Ret</li> </ul> | iet      |                     |
| <u>Lilil</u><br>My report | Report Type: Various sensor data<br>Time range: Last Month                                    | Data Cl | hart Temperature & Humidity | Door status Light status           |                       |                 |                                            |          | Export Print        |
| a                         | state 🖉 🔒                                                                                     | No      | Device Name                 | IMEL                               | Account               | Sanaore         | Temperature                                | humidity | Detection time      |
| L©<br>Auto report         | Report Type: Vehicle status details<br>Time range: Today                                      | 1       | LL303-00390                 | 862632070000390                    | JIMITEST2024          | sensor 2        | 24.6                                       | 50.20    | 2024-11-07 11:11:41 |
|                           |                                                                                               | 2       | LL303-00390                 | 862632070000390                    | JIMITEST2024          | sensor 2        | 24.6                                       | 50.30    | 2024-11-07 11:10:43 |
| Task center               | 222 @ 🗉                                                                                       | 3       | LL303-00390                 | 862632070000390                    | JIMITEST2024          | sensor 2        | 24.7                                       | 50.10    | 2024-11-07 11:08:40 |
|                           | Report Type: Temperature & Humidity<br>Time range: 2024-05-01 00:00:00                        | 4       | LL303-00390                 | 862632070000390                    | JIMITEST2024          | sensor 2        | 24.7                                       | 50.20    | 2024-11-07 11:07:39 |
|                           | 2024-05-31 23:59:59                                                                           | 5       | LL303-00390                 | 862632070000390                    | JIMITEST2024          | sensor 2        | 24.7                                       | 50.00    | 2024-11-07 11:06:39 |
|                           | Current Fuel 🖉 📋                                                                              | 4 6     | LL303-00390                 | 862632070000390                    | JIMITEST2024          | sensor 2        | 24.8                                       | 49.80    | 2024-11-07 11:05:40 |
|                           | Report Type: Current fuel Value                                                               | 7       | LL303-00390                 | 862632070000390                    | JIMITEST2024          | sensor 2        | 24.8                                       | 50.10    | 2024-11-07 11:03:38 |
|                           | Time range: Last Month                                                                        | 8       | LL303-00390                 | 862632070000390                    | JIMITEST2024          | sensor 2        | 24.8                                       | 50.00    | 2024-11-07 11:01:37 |
|                           | 123 / 🛱                                                                                       | 9       | LL303-00390                 | 862632070000390                    | JIMITEST2024          | sensor 2        | 24.9                                       | 49.90    | 2024-11-07 11:00:37 |
|                           | Report Tupe' Trips                                                                            | 10      | LL303-00390                 | 862632070000390                    | JIMITEST2024          | sensor 2        | 24.9                                       | 49.80    | 2024-11-07 10:58:36 |
|                           | Time range: This week                                                                         |         |                             |                                    |                       |                 | 10/Page~ < 1 2                             | 3 4 5 6  | 202 > Go 1 page     |
|                           | 111 🖉 🛱                                                                                       |         |                             |                                    |                       |                 |                                            |          |                     |
|                           | Report Type: Vehicle status details<br>Time range: 2023-07-01 00:00:00<br>2023-07-20 16:19:09 |         |                             |                                    |                       |                 |                                            |          |                     |
| ۲                         | 状态详情 🖉 💼                                                                                      |         |                             |                                    |                       |                 |                                            |          |                     |

# 7.2.3 Vehicle security and driving safety

### Alert Details

This report shows the alert data for the selected device. You can change the read / unread status of the selected alert by clicking the marked as read, and add comments to the selected alert.

- Filters:
- a. Filening: You can screen the time range of the alert , locate the time range, select a device or a device group under the account, select the device type and alert status, click Search after completion, and view the details in the table below.
- b. Reset: Click Reset to clear the current filter condition.
- More Action:
- a. Select Alert Type: Set the type of alert you want to see.
- b. Processing: The alert processing process can be modified after checking the alert.
- c. Parse Address: You can select how to resolve the address in the drop-down list.
- Export & Mark all read & Print:
- a. Export: After clicking Export, the file will be generated in Task Center, which can enter Task Center for download;
- b. Mark all read: Mark all alert information as read;
- c. Print: After clicking Print, determine the Alert Details form to be printed twice in the pop-up window. If confirmed, click Confirm to jump to the local connection printer for printing.
- Data Fields:

You can view the alert device information (Device Name, IMEI, Model) and the offline recording information (Owner User, Alert Type, Position Time, Alerts address, Positioning Status, Processing Status, Read Status).

| 88                | Add                                               |         | Alert            | Details             |                                                   |                 |                         |               |            |            |                  |             |                                 |                       |                      |                                                                                                    |                   |
|-------------------|---------------------------------------------------|---------|------------------|---------------------|---------------------------------------------------|-----------------|-------------------------|---------------|------------|------------|------------------|-------------|---------------------------------|-----------------------|----------------------|----------------------------------------------------------------------------------------------------|-------------------|
| Overview          | Alert Details                                     | 2 🖬     | Alert T          | ime :               | 2024-12-02 00:00:00 -                             | 2024-12-02 18:0 | 11:22 🖹 Po              | sition Time : | Start Date | - E        | nd Date [        |             | tock334/Total336                | ) ~                   | Select device        |                                                                                                    | ~                 |
| LIII<br>My report | Report Type: Alert Details<br>Time range: Today   |         | All N<br>Selecte | lodels<br>ed device | <ul> <li>All Status</li> <li>(16/1000)</li> </ul> | All alert types | <ul><li>✓ QSe</li></ul> | arch Reset    |            |            |                  |             |                                 |                       |                      | the second second second second second second second second second second second second second second second se | Clear all devices |
| a                 | -                                                 | 2 0     |                  | -                   | 1                                                 |                 |                         |               | -          | 1000       | and a            |             |                                 | ) 🛞                   |                      |                                                                                                    |                   |
| L©<br>Auto report | Report Type: Car mileage rep<br>Time range: Today | port    | Proc             | essing              | Parse Address >                                   |                 |                         |               |            |            |                  |             |                                 |                       | Export               | Mark all read                                                                                                   | Print             |
| 금<br>Task center  | Report Tupe' Parking                              | 2       |                  | No.                 | Device Name ≑                                     | IMEI            | Model                   | Account       | Alert Type | Alert Time | Position<br>Time | Coordinates | Alert<br>address                | Positioning<br>Status | Processing<br>Status | Processing<br>Time                                                                                              | Read Status       |
|                   | Time range: Today                                 |         |                  |                     |                                                   |                 |                         |               |            | 2024-12-02 | 2024-12-02       | 22 576592 1 | 石鼓路, 西丽,<br>西丽街道, 南             |                       |                      |                                                                                                    |                   |
|                   | fuel level                                        | 2 1     |                  | 1                   | JC:                                               | 100             | JC371                   | Terceptor     | ACC关闭      | 17:58:10   | 17:58:10         | 13.943072   | 山区, 深圳市,<br>广东省, 5180<br>00, 中国 | Positioned            | Untreated            |                                                                                                    | Unread            |
|                   | Time range: Today                                 | ue      |                  |                     |                                                   |                 |                         |               |            | 0004 40 00 | 0004 40 00       | 00 57004 44 | 石鼓路, 西丽,<br>西丽街道, 南             |                       |                      |                                                                                                    |                   |
|                   | Vibration Event                                   | 2 0     |                  | 2                   | JC                                                | -               | JC371                   | 1             | ACC开启      | 17:32:31   | 17:32:31         | 3.943088    | 山区,深圳市,<br>广东省,5180<br>00.中国    | Positioned            | Untreated            |                                                                                                    | Unread            |
|                   | Report Type: Alert Details<br>Time range:         |         |                  |                     |                                                   |                 |                         |               | LANDITY    | 0004 40 00 | 2004 40 00       |             | 石鼓路,西丽,<br>西丽街道,南               |                       |                      |                                                                                                    |                   |
|                   |                                                   | 2 1     |                  | 3                   | JC:                                               | -               | JC371                   | 10.000        | 过          | 17:28:26   | 17:28:28         | 3.943088    | 山区,深圳市,<br>广东省,5180<br>00.中国    | Positioned            | Untreated            |                                                                                                    | Unread            |
|                   | Time range: This week                             | retains |                  |                     |                                                   |                 |                         |               |            |            |                  |             | 石鼓路,西丽,                         |                       |                      |                                                                                                    |                   |
| ٢                 | C                                                 | 2 🖬     |                  |                     |                                                   |                 |                         |               |            |            |                  | 10 / Page ~ | < 1 2                           | 3 4 4                 | 6                    | 10 > G                                                                                                    | io 1 page         |
|                   | Report Type: Track Details                        |         |                  |                     |                                                   |                 |                         |               |            |            |                  |             |                                 |                       |                      |                                                                                                    |                   |

### Overspeed

In this report can query all overspeed records for the selected device.

- Filters:
- a. Filter items: You can filter the start time, the end time, and the account. You can select a device or a device group under the account, click Search, and view the details in the table below
- b. Reset: Click Reset to clear the current filter condition.
- Export & Print:
- a. Export: After clicking Export, the file will be generated in Task Center, which can enter Task Center for download;
- b. Print: After clicking Print, determine the Overspeed form to be printed twice in the pop-up window. If confirmed, click Confirm to jump to the local connection printer for printing.
- More Action: Click Parse Address, you can select how to resolve the address in the drop-down list.
- Data Fields: You can view device information (Device Name, IMEI, Model) and overspeed records (Speed, Start time, End time, Duration, Start location, End position, Latitude / Longitude, Operation).

| 88               | Oversp   | beed             |                     |                    |       |                 |                         |                         |          |                                                 |                                                 |                      |                     |                   |
|------------------|----------|------------------|---------------------|--------------------|-------|-----------------|-------------------------|-------------------------|----------|-------------------------------------------------|-------------------------------------------------|----------------------|---------------------|-------------------|
| Overview         | This v   | veek 🗸 20        | 24-12-02 00:00:00 - | 2024-12-04 17:50   | :19 🗒 | E Stock420      | 5/Total12103)           | ✓ Select dev            | ice      | ✓ Q Search                                      | Reset                                           |                      |                     |                   |
| uil              | Selected | 1 device (1/200) | -                   |                    |       |                 |                         |                         |          |                                                 |                                                 |                      |                     | Clear all devices |
| My report        | 30.1     |                  |                     |                    |       |                 |                         |                         |          |                                                 |                                                 |                      |                     |                   |
|                  | 🕄 Pa     | arse Address ~   |                     |                    |       |                 |                         |                         |          |                                                 |                                                 |                      |                     | Export Print      |
| Auto report      | No.      | Alert Type       | Device Name 🗘       | IMEI               | Model | Speed<br>(km/h) | Start time              | End Time                | Duration | Start location                                  | End position                                    | Start coordinates    | End coordinates     | Operation         |
| 금<br>Task center | 1        | Overspeed        | JC400-              |                    | JC400 | 7.00            | 2024-12-02 1<br>8:51:42 | 2024-12-02 1<br>9:00:54 | 00:09:11 | 石鼓路, 新围, 西丽街道, 南山<br>区, 深圳市, 广东省, 518000,<br>中国 | 石鼓路, 新围, 西丽街道, 南山<br>区, 深圳市, 广东省, 518000,<br>中国 | 22.576796,113.943143 | 22.57666,113.94316  | 8 View Chart      |
|                  | 2        | Overspeed        | JC400-              | 1 - 1 - 1 - 1<br>1 | JC400 | 7.00            | 2024-12-02 1<br>8:26:13 | 2024-12-02 1<br>8:35:08 | 00:08:54 | 石鼓路,新围,西丽街道,南山<br>区,深圳市,广东省,518000,<br>中国       | 石鼓路, 西丽, 西丽街道, 南山<br>区, 深圳市, 广东省, 518000,<br>中国 | 22.57659,113.944161  | 22.576457,113.94290 | )4 View Chart     |
|                  | 3        | Overspeed        | JC400-              | т.<br>Э.э          | JC400 | 7.00            | 2024-12-02 1<br>2:02:11 | 2024-12-02 1<br>2:02:23 | 00:00:12 | 万科云城,西丽街道,南山区,<br>深圳市,广东省,518000,中<br>国         | 万科云城,西丽街道,南山区,<br>深圳市,广东省,518000,中<br>国         | 22.576782,113.942923 | 22.576795,113.94296 | 33 View Chart     |
|                  |          |                  |                     |                    |       |                 |                         |                         |          |                                                 |                                                 |                      |                     |                   |
|                  |          |                  |                     |                    |       |                 |                         |                         |          |                                                 |                                                 |                      |                     |                   |
|                  |          |                  |                     |                    |       |                 |                         |                         |          |                                                 |                                                 |                      |                     |                   |
| •                |          |                  |                     |                    |       |                 |                         |                         |          |                                                 |                                                 |                      |                     |                   |

#### **Driver Behavior**

You can view all the alert data in the report, including the alert type, time, location time, alert address, location status and other information.

#### • Filters:

You can screen the alert time, location time, Account, select the device or device group, model, and alert status.

#### • More Action:

After filtering, you can select the type of alert you need to view, whether it needs to be processed, or select whether to resolve the address and address resolution tools.

- Export & Mark all read & Print:
- a. Export: After clicking Export, the file will be generated in Task Center, which can enter Task Center for download;
- b. Mark all read: The current unread alert mark can be read;
- c. Print: After clicking Print, determine the Driver Behavior form to be printed twice in the pop-up window. If confirmed, click Confirm to jump to the local connection printer for printing.
- Data Fields:

You can view the alert device information (device name, IMEI, model, and user) and the alert information (alert type, alert time, location time, alert address, location status, processing status, and read status).

| 88                       | Drive         | er Beha         | vior      |          |        |          |                  |               |              |              |                         |                         |                          |                                                      |                       |                      |                         |
|--------------------------|---------------|-----------------|-----------|----------|--------|----------|------------------|---------------|--------------|--------------|-------------------------|-------------------------|--------------------------|------------------------------------------------------|-----------------------|----------------------|-------------------------|
| Overview                 | Alert 1       | Time :          | 2024-11   | -01 00:0 | 0:00 - | 2024-11- | 30 23:59:59 曲 Po | sition Time : | Start Date - | End Date 0   | B tock420               | 05/Total12103) V        | Select device            |                                                      | V All Models          | ✓ All Status ✓       | QSearch                 |
| <u>jili</u><br>My report | Res<br>Select | set<br>ted devi | ce (1/200 |          |        |          |                  |               |              |              |                         |                         |                          |                                                      |                       |                      | ैंद्ध Clear all devices |
| C<br>Auto report         | Sel           | ect Aler        | Туре      | Proc     | essing | S Par    | se Address ~     |               |              |              |                         |                         |                          |                                                      |                       | Export Mark all      | read Print              |
| <b>5</b> .               |               | No.             |           | Devic    | e Name |          | IMEI             | Model         | Account      | Alert Type   | Alert Time              | Position Time           | Coordinates              | Alert address                                        | Positioning<br>Status | Processing<br>Status | Read Status             |
| Task center              |               | 1               |           | JC4      | DO     |          | 3*               | JC400         | hao001       | 谱 = " 蒈(DVR) | 2024-11-22 17:48:<br>48 | 2024-11-22 17:49:<br>03 | 22.576607,113.943<br>041 | 石鼓路, 新围, 西丽<br>街道, 南山区, 深圳<br>市, 广东省, 51800<br>0, 中国 | Positioned            | Untreated            | Read                    |
| •                        |               |                 |           |          |        |          |                  |               |              |              |                         |                         |                          |                                                      |                       |                      |                         |
|                          |               |                 |           |          |        |          |                  |               |              |              |                         |                         |                          |                                                      |                       |                      |                         |
|                          |               |                 |           |          |        |          |                  |               |              |              |                         |                         |                          |                                                      |                       |                      |                         |
|                          |               |                 |           |          |        |          |                  |               |              |              |                         |                         |                          |                                                      |                       |                      |                         |
|                          |               |                 |           |          |        |          |                  |               |              |              |                         |                         |                          |                                                      |                       |                      |                         |
| ٢                        |               |                 |           |          |        |          |                  |               |              |              |                         |                         |                          |                                                      |                       |                      |                         |

# 7.2.4 Road mark data

### Geo Fence

You can show the data in and out of the device in Geo Fence Report as follows:

- Filters:
- a. Filter items: You can filter the time range, the account, you can select a device or a device group under the account, and click Search to view the details in the table below
- b. Reset: Click Reset to clear the current filter condition.
- Export & Print:
- a. Export: After clicking Export, the file will be generated in Task Center, which can enter Task Center for download;
- b. Print: After clicking Print, determine the Geo Fence form to be printed twice in the pop-up window. If confirmed, click Confirm to jump to the local connection printer for printing.
- Data Fields:

You can view the device information (Device Name, IMEI) and the geo-fence record information (Fence Name, Enter time, Outer time, Stay time).

| 88                | Geo Fence            |                                      |                     |               |            |                     |                     |                      |
|-------------------|----------------------|--------------------------------------|---------------------|---------------|------------|---------------------|---------------------|----------------------|
| Overview          | Customize V          | 2024-11-01 00:00:00 - 2024-11-30 23: | 59:59 🗒 (3/3)       | Select device | ✓ Q Searcl | h Reset             |                     |                      |
|                   | Selected device (3/2 | (00)                                 |                     |               |            |                     |                     | La Clear all devices |
| Lill<br>My report | 1.000.0000           | •                                    | ⊗ ● ● ● ● ● ● ● ● ● |               |            |                     |                     |                      |
|                   |                      |                                      |                     |               |            |                     |                     | Export Print         |
| 6                 |                      |                                      |                     |               |            |                     |                     |                      |
| Auto report       | No.                  | Device Name ≑                        | IMEI                | Model         | Fence Name | Enter Time          | Outer Time          | Stay Time            |
| _                 | 1                    | VL502_                               |                     | VL502_E       | 电子图栏测试     | 2024-11-29 16:18:31 | 2024-11-29 16:19:58 | 00:01:27             |
| Task center       |                      |                                      |                     |               |            |                     |                     |                      |
|                   |                      |                                      |                     |               |            |                     |                     |                      |
|                   |                      |                                      |                     |               |            |                     |                     |                      |
| •                 |                      |                                      |                     |               |            |                     |                     |                      |
|                   |                      |                                      |                     |               |            |                     |                     |                      |
|                   |                      |                                      |                     |               |            |                     |                     |                      |
|                   |                      |                                      |                     |               |            |                     |                     |                      |
|                   |                      |                                      |                     |               |            |                     |                     |                      |
|                   |                      |                                      |                     |               |            |                     |                     |                      |
|                   |                      |                                      |                     |               |            |                     |                     |                      |
|                   |                      |                                      |                     |               |            |                     |                     |                      |
|                   |                      |                                      |                     |               |            |                     |                     |                      |
|                   |                      |                                      |                     |               |            |                     |                     |                      |
|                   |                      |                                      |                     |               |            |                     |                     |                      |
| U                 |                      |                                      |                     |               |            |                     |                     |                      |
|                   |                      |                                      |                     |               |            |                     |                     |                      |

# 7.3 Auto Report

When you need to view the report regularly, you can set the information such as the report type, sending object, sending time, etc. in Auto report, or manage the automatically sent reports already set up.

- Filters:
- a. Filter item: You can search for Report name, or select report type, Frequency, after selection, click Search search device and Reset to reset the current search and filter item.
- Add:
- a. Click Add to set the sent Report custom name, Report Type, selected account, selected device or a device grouping, sending period and time (monthly, weekly, daily day), sending node (sent according to the power quantity value), and email address (up to 3 more).
- Data Fields: You can view Auto Report Name, Statistical report, Frequency, Create Time, Email, Actions, and at Actions, you can edit or delete the configured automatic reports.

| 38    | Add                                                              | Auto report info                   |   |
|-------|------------------------------------------------------------------|------------------------------------|---|
| rview | oi                                                               | * Report Name                      |   |
| i i   | Report Type: Fuel Consumption                                    | Enter the report name              |   |
| port  | Create Time: 2024-11-18 17:49:56                                 | Report Type                        |   |
|       |                                                                  | Daily activity / Motion Overview   |   |
|       | Report Type: Mileage                                             | Account                            |   |
| ort   | Create Time: 2024-11-07 11:46:49                                 | hao001(Stock4187/Total12083)       |   |
|       |                                                                  | • Device                           |   |
| ter   | U                                                                | Select device V Batch add IM       | a |
|       | Report Type: Alert Details<br>Create Time: 2024-11-07 10:17:33   | Frequency Monthly Weekly Every day |   |
|       |                                                                  | Execution Time                     |   |
|       | Report Type: Mileage                                             | 1 🗸 🗸 🕜 00:00:00                   |   |
|       | Create Time: 2024-10-24 19:06:14                                 | Report Query Conditions            |   |
|       |                                                                  | 1 V O 00:00:00 - 31 V O 23:59:59   |   |
|       |                                                                  | Email Address                      |   |
|       | Create Time: 2024-09-18 09:52:50                                 | Enter email address                |   |
|       |                                                                  |                                    |   |
|       |                                                                  |                                    |   |
|       | Report Type: Motion Overview<br>Create Time: 2024-09-13 17:08:44 |                                    |   |
|       | <b>a</b>                                                         |                                    |   |
|       | Report Type: Motion Overview<br>Create Time: 2024-09-13 17:07:10 |                                    |   |

# 7.4 Task Center

### Export history

When the current report or track is exported, the exported task will be generated in Export history. When the export is completed, you can click Download to download, or click Delete to delete.

- a. Filters:
- a) Filter items: You can select the time range, task type, and status, select the finished selection, and click Search to search, click Reset, and empty the value of the current filter.
- b. Form: You can view File Name, Creation Time, Report Type, Execute result, Actions, and in Actions, you can download the files to the local, or delete the files.

| Overview          | Export histor | y Auto report history Date - End Date 🕲 All device type | is Y All Status Y Search | Reset                |                |                      |
|-------------------|---------------|---------------------------------------------------------|--------------------------|----------------------|----------------|----------------------|
| ыı                | No.           | File name                                               | Creation Time            | Report Type          | Execute result | Operation            |
| My report         | 1             | OBD设备CAN数据报表_2024-11-29150448.xls                       | 2024-11-29 15:04:48      | CAN data (OBD units) | Success        | 山Download 留Delete    |
| a                 | 2             | OBD设备CAN数据报表_2024-11-29150129.xls                       | 2024-11-29 15:01:29      | CAN data (OBD units) | Success        | ≟Download 	☐ Delete  |
| Lo<br>Auto report | 3             | 轨迹详情_20241129105843.xls                                 | 2024-11-29 10:58:43      | Track Details        | Success        | L Download Delete    |
|                   | 4             | OBD设备CAN数据报表_2024-11-28115359.xls                       | 2024-11-28 11:54:00      | CAN data (OBD units) | Success        | di Download 🗊 Delete |
| <b>51</b>         | 5             | CANdata(OBDunits)_2024-11-28114716.xls                  | 2024-11-28 11:47:17      | CAN data (OBD units) | Success        | d Download Delete    |
|                   |               |                                                         |                          |                      |                |                      |

# Auto report history

In this module, you can filter the time range, task name, task type, execution result and sending

cycle. Then click Search, and the tasks in the time range will be classified according to the type. Under individual classification, Report Type, Execution frequency, Execution Time, Email and Execute result are displayed.

| 88                | Export histo | Auto report history                                    |                                  |                                                   |                         |                |
|-------------------|--------------|--------------------------------------------------------|----------------------------------|---------------------------------------------------|-------------------------|----------------|
| Overview          | Sta          | rt Date - End Date 🗐 Q Ente                            | r a task name All device types 🗸 | All Status V Execution frequency : Please selec V | Q Search Reset          |                |
| ш                 | Task name    | : oil test hao001 Create Time: 2024-11-18 17:49:56 (Te | otal: 1)                         |                                                   |                         | >              |
| My report         | Task name    | : 里程报表 Create Time: 2024-11-07 11:46:49 (Total: 5)     |                                  |                                                   |                         | ~              |
| 6                 | No.          | Report Type                                            | Execution frequency              | Execution Time                                    | Execution object        | Execute result |
| Auto report       | 1            | Mileage                                                | Dav                              | 2024-11-29 12:00:00                               | chenhaihong@jimilot.com | Success        |
|                   |              |                                                        | 5 dy                             |                                                   | meimengling@jimiiot.com | Success        |
| EL<br>Task center | 2            | Milesoe                                                | Dav                              | 2024-11-28 12:00:00                               | chenhaihong@jimilot.com | Success        |
|                   |              |                                                        |                                  |                                                   | meimengling@jimilot.com | Success        |
|                   | 3            | Milesoe                                                | Day                              | 2024-11-27 12:00:00                               | chenhaihong@jimilot.com | Success        |
|                   |              |                                                        |                                  |                                                   | meimengling@jimiiot.com | Success        |
|                   | 4            | Mileage                                                | Dav                              | 2024-11-26 12:00:00                               | chenhaihong@jimiiot.com | Success        |
|                   |              |                                                        |                                  |                                                   | meimengling@jimiiot.com | Success        |
|                   | 5            | Milesoe                                                | Dav                              | 2024-11-25 12:00:00                               | chenhaihong@jimilot.com | Success        |
|                   |              |                                                        |                                  |                                                   | meimengling@jimiiot.com | Success        |
|                   | Task name    | : 测试告誓 Create Time: 2024-11-07 10:17:33 (Total: 5)     |                                  |                                                   |                         | >              |
|                   | Task name    | : 里程报表测试 Create Time: 2024-10-24 19:06:14 (Tota        | al: 5)                           |                                                   |                         | >              |
|                   | Task name    | : 22 Create Time: 2024-09-18 09:52:50 (Total: 2)       |                                  |                                                   |                         | >              |
|                   | Task name    | : 测试重复报表2 Create Time: 2024-09-13 17:08:44 (To         | tal: 5)                          |                                                   |                         | >              |
|                   | Task name    | : 测试重复报表 Create Time: 2024-09-13 17:07:10 (Tot:        | al: 2)                           |                                                   |                         | >              |

# 8 Video

The video module is used for DVR models or models that support adding DVR peripherals. It can view the live broadcast, event video, and historical video of the DVR device, and supports the setting of the event video type and channel uploaded by the device.

# 8.1 Event

Event video data is displayed in the event video page list, and users can view the video by clicking the list line platform. The video is stored in the cloud, and user can download the video and save it locally.

If users want to view event videos on the platform, they first need to turn on the device's event video/picture recording configuration, so that when an alarm occurs, the device will record the relevant video. Secondly, it is also necessary to turn on the device's event video upload switch on the platform's video-setting page, which can be turned on according to the alarm type. In this way, when an alarm occurs, the platform will issue a command to let the device upload the video/picture related to the alarm, and then the user can view it on the platform.

The pre-recording of event videos is controlled by the device SNAPNUM. Except for DMS event alarms, which are recorded by CH3 by default, other events are recorded by CH1 by default. If you need to upload multi-channel videos, please configure the device event video recording parameters first.

# 8.1.1 Query event video

The left side of the page is the filter area, and the right side is the event video/picture display area. The video of events is displayed from near to far in chronological order. You can quickly filter all events, unread events and read events.

- Information: You can filter device information, including device type, device status, and select a device or a device group.
- Event Information: You can filter the Information related to the time occurrence, including the time type, the time of the event occurrence, or quickly select the last 7 days, the last 30 days;

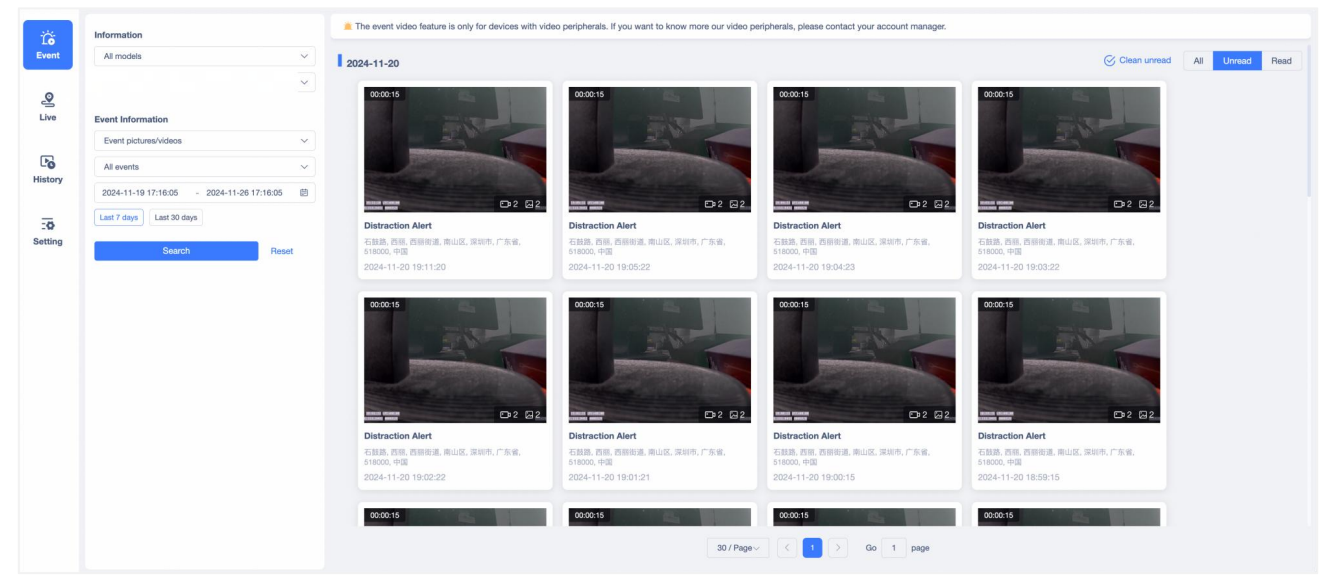

After setting, click Search to search for events, and click Reset to reset the filter items.

The event videos/pictures of different channels of the same device will be displayed together in one card. The total number of videos and pictures included in the event will be displayed in the lower right corner of the thumbnail. At the same time, the event name, location, and time will also be displayed on the card.

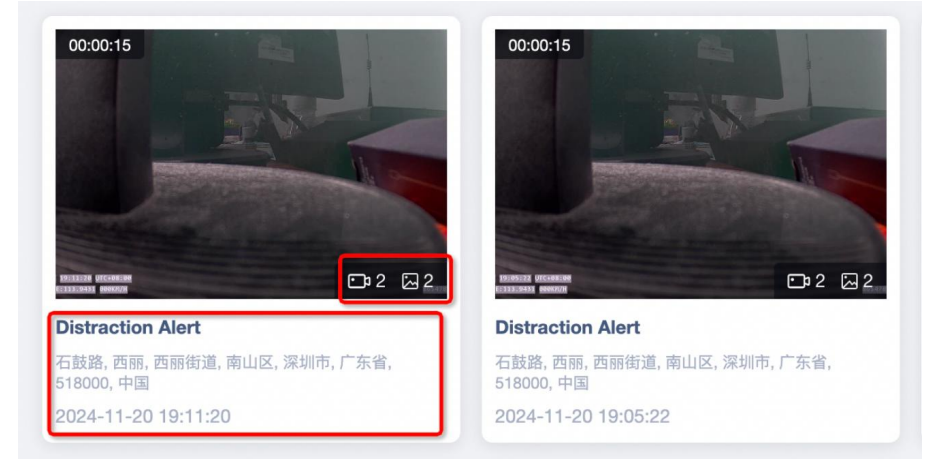

# 8.1.2 View event video

Click the card to enter the event video details page.

Users can play the event video on the details page, and can quickly view the previous video, next video, pause the video, turn on/off the speaker, download the video, and play it in full screen. Users can quickly switch between different videos or pictures in the same channel on the right, and can pull down to select different channels.

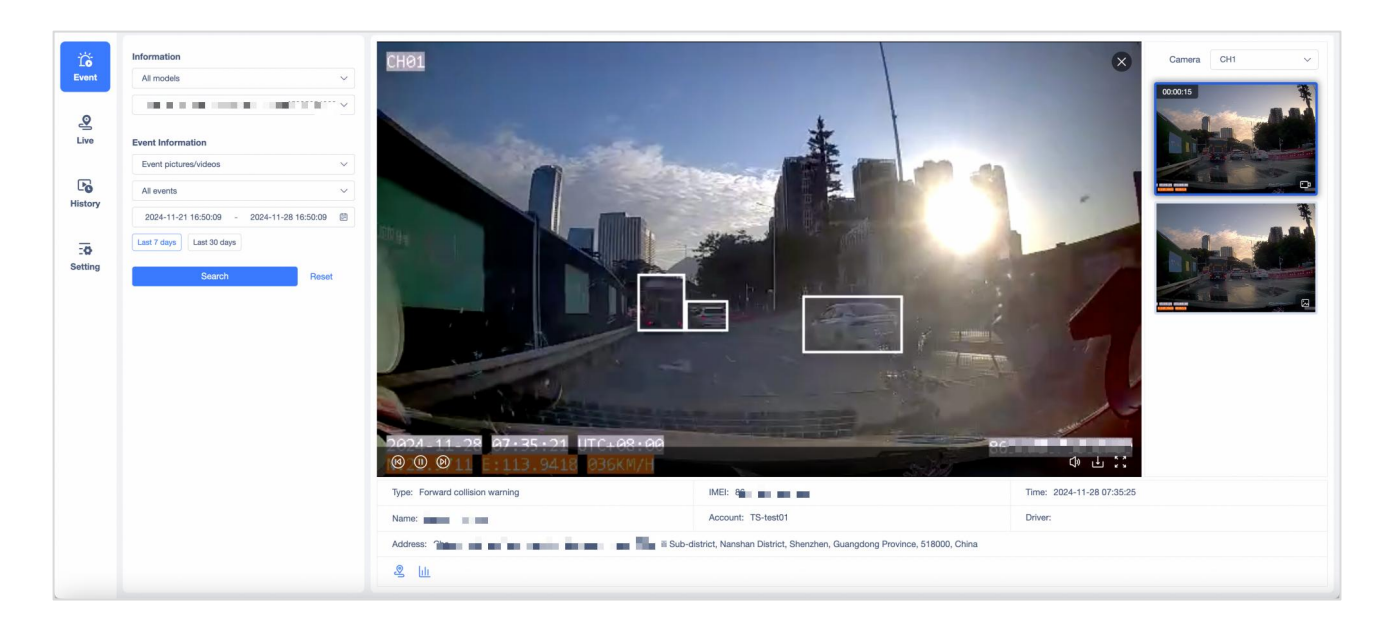

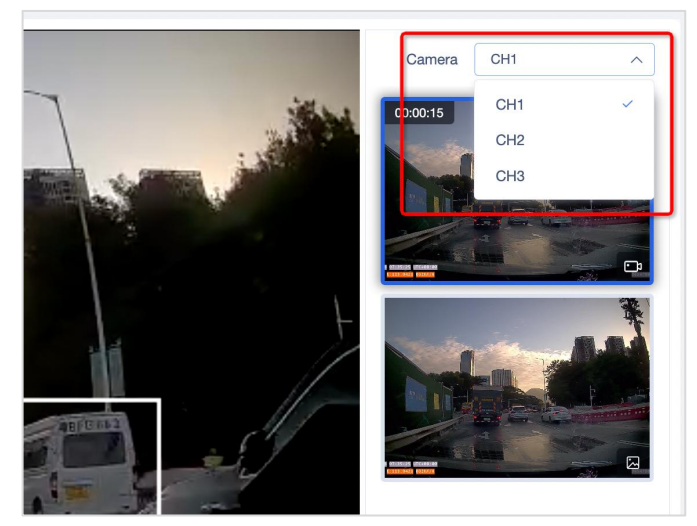

Click the Download button of Video to open the video playback page on a new page. You can drag the progress bar to view the video, turn off/on the speakers, play in full screen, or click the "•••" in the lower right corner. Select "Download (click to download to local)", "Switch playback speed", or turn on "Picture in picture" in the drop-down list.

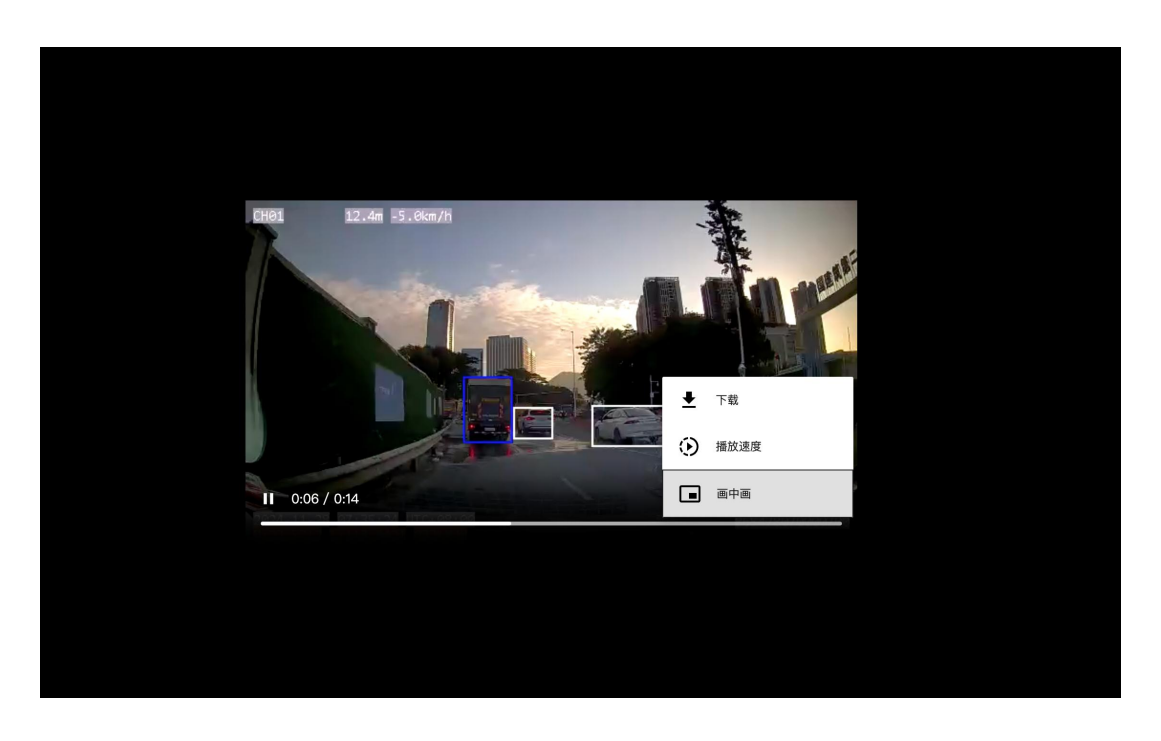

Below the video area, users can view relevant information about the event, you can view Type, IMEI, Time, Name, Account, Driver, Address.

More Action:

- Go to playback: Open track playback on a new page to view track playback records.
- Go to report: Open the report in a new page to view the report.

| 2024-11-28 07:35:32 UTC+0<br>N:22.5713 E:113.9425 009K | 8:00<br>M/H                                                     | 86 - CT                   |
|--------------------------------------------------------|-----------------------------------------------------------------|---------------------------|
| Type: Forward collision warning                        | IMEI: 8                                                         | Time: 2024-11-28 07:35:25 |
| Name                                                   | Account: 1                                                      | Driver:                   |
| Address:                                               | II Sub-district, Nanshan District, Shenzhen, Guangdong Province | , 518000, China           |
| <u> </u>                                               |                                                                 |                           |

# 8.2 Live

This module is used to view the real-time video of the device.

When viewing live broadcasts, the device must be online. The user now selects the device to be viewed in the device list on the left and checks the channel, then the live screen of the device and the channel will be loaded on the right screen.

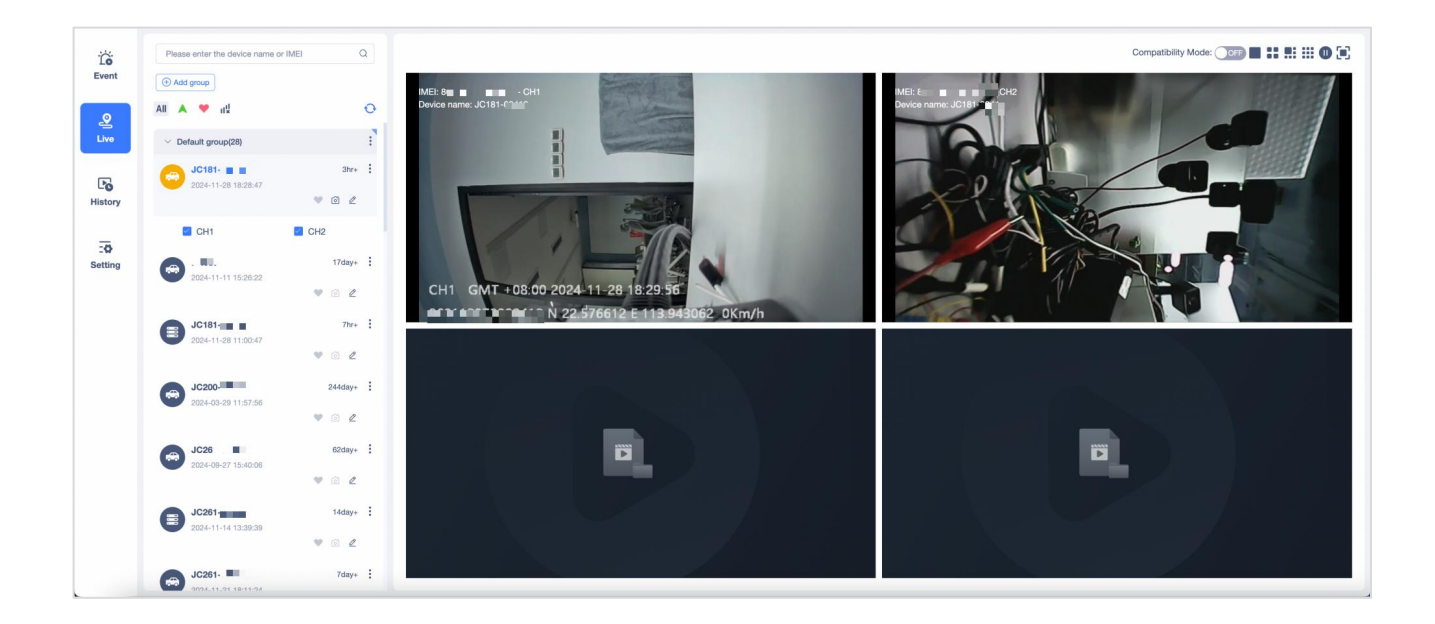

# 8.2.1 View Live Broadcast

The live page is displayed in a four-grid format by default. Users can also switch between single channel, four-grid, six-grid, and nine-grid formats by clicking the button in the upper right corner. Up to 9 channels of video can be displayed at the same time. These 9 channels can come from different devices.

Users can "close", "pause", "mute", and "full screen" the live video of a single channel. They can also pause/play all channel live broadcasts with one click by clicking the button in the upper right corner, or watch in full screen.

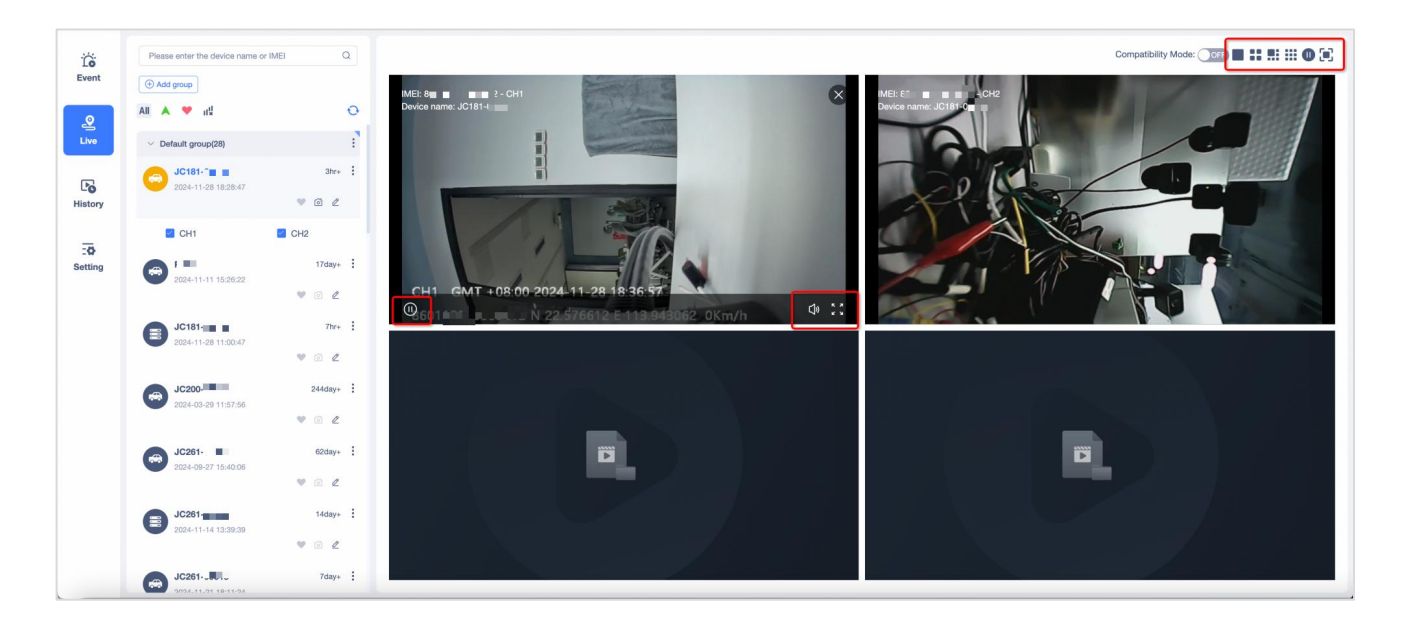

# 8.2.2 Remote photo/video recording

When watching live broadcasts, users can use the remote photo/video function to save photos or videos of a certain moment or time when they encounter a scene that needs to be recorded. Click the camera icon in the device list, and users can choose to take photos or record videos remotely. To take photos remotely, users need to select the camera to take photos, and to record videos, users need to select the camera and recording time.

| Ċo<br>Event | Please enter the device name or      | IMEI Q             | IMEI: 8 🖛 🚛 🛶 📽 🗲 - CH1                                   |
|-------------|--------------------------------------|--------------------|-----------------------------------------------------------|
| <u>@</u>    | All 🔺 🌳 📲                            | 0                  | Device name: JC181                                        |
| Live        | ✓ Default group(28)                  | ahu.               |                                                           |
| History     | 2024-11-28 18:28:47                  |                    |                                                           |
|             | CH1                                  | GH2                | 1 Le                                                      |
|             | 2024-11-11 15:26:22                  | V 6 L              | CH1 GMT +08:00-2024-11-28 1<br>90011203039472 N 22.576612 |
|             | <b>JC181-</b><br>2024-11-28 11:00:47 | 7hr+ 🚦             |                                                           |
|             | <b>JC200-</b> 2024-03-29 11:57:56    | 244day+ :<br>♥ ◎ £ |                                                           |
|             |                                      |                    |                                                           |

|         | Contraction of the second distance of the |                | - |
|---------|-------------------------------------------|----------------|---|
|         | Camera condition                          | ×              |   |
| 1/2     | Photo Camera:                             | ● CH1 ○ CH2    |   |
| 2024-11 | ◯ Video                                   |                | į |
|         | Camera:                                   | ● CH1 ○ CH2    |   |
|         | Video Duration:                           | 10s ~          |   |
|         |                                           | Cancel Confirm |   |
|         |                                           |                |   |

Users can click on the "History", "Event", and "Setting" entries in the "More" button to quickly jump to the corresponding page.

| َنْتُ<br>Event | Please enter the device name or IMEI | (       | a |                            |
|----------------|--------------------------------------|---------|---|----------------------------|
| 2              | All Acad group                       |         | 0 | Move to group > TLCH1 81-4 |
| Live           | ✓ Default group(28)                  |         | : |                            |
| Po             | JC181-C.J J<br>2024-11-28 18:28:47   | 3hr+    | : | Device Command             |
| History        |                                      | ۷ ۵ ک   |   | B History                  |
| -8             | 🗹 CH1 🛛 🗹                            | CH2     |   | © Settings                 |
| Setting        |                                      | 17day+  | : |                            |
|                | 2024-11-11 15:26:22                  | ۷ 🙆 🗶   |   | CH1 GMT +08:00             |
|                | JC181-U                              | 7hr+    | : | SUS SCIENTING              |
|                |                                      | • ሰ 🖉   |   |                            |
|                | JC200-2                              | 244day+ | : |                            |

# 8.3 History

# 8.3.1 View history video

The left side of the page is the filter area, and the right side is the history video display area. First select the device and channel you want to view, then select the time. After setting, click Search to search for history video, and click Reset to reset the filter items.

Since the platform needs to establish a connection with the device first, and then query the video files stored in the device, it usually takes a while. After the loading is complete, the blue part on the timeline below is the time period with recorded historical videos. Users can drag the timeline to view the video.

Other operations:

- Close Button click the button to close the video.
- Sound Switch click to turn sound on or off.
- Play/Pause Switch click to play or pause video.
- Next/Last click to view the next video or last vedio.
- Zoom Button click the button to enlarge or reduce the video playback window.
- Select period click to switch the time unit for viewing.

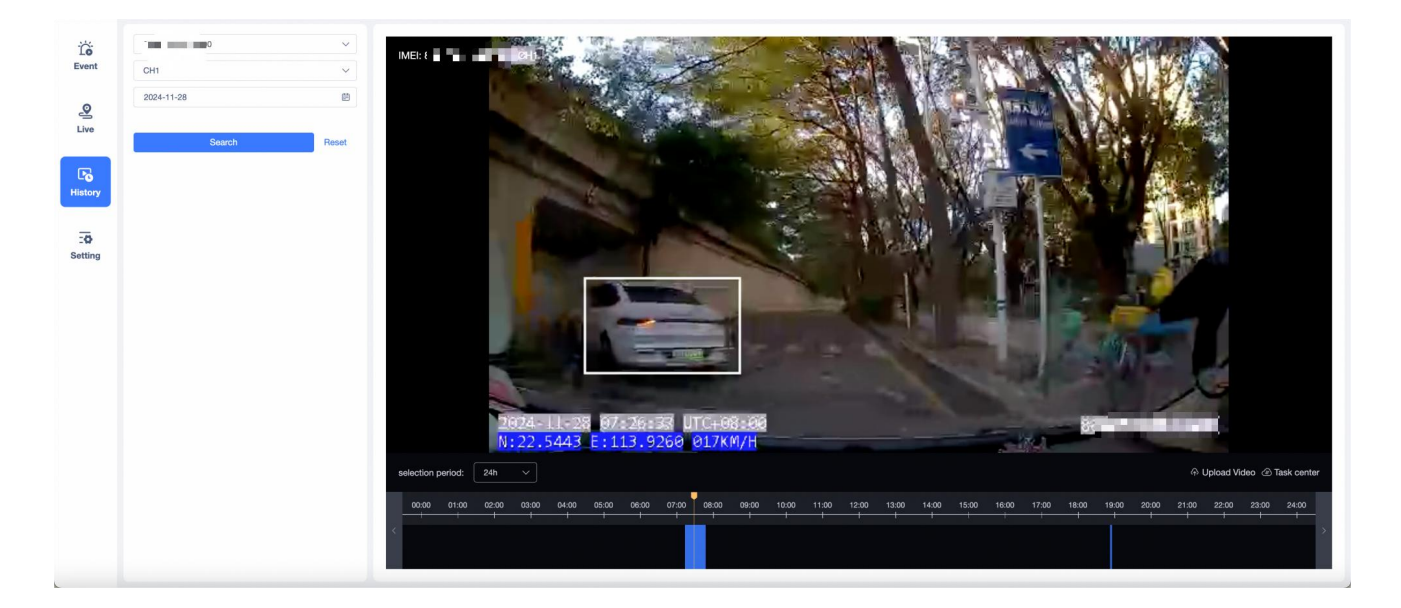

# 8.3.2 Download history video

If the user wants to download some history videos to local storage, he needs to first click the "Upload Video" button to let the device upload the

video to the platform cloud, and then click "Task center" to download the uploaded video to the local.

Currently supports uploading and downloading 10 history videos at a time, each video is 1 minute. The length of the history video is controlled by the device itself.

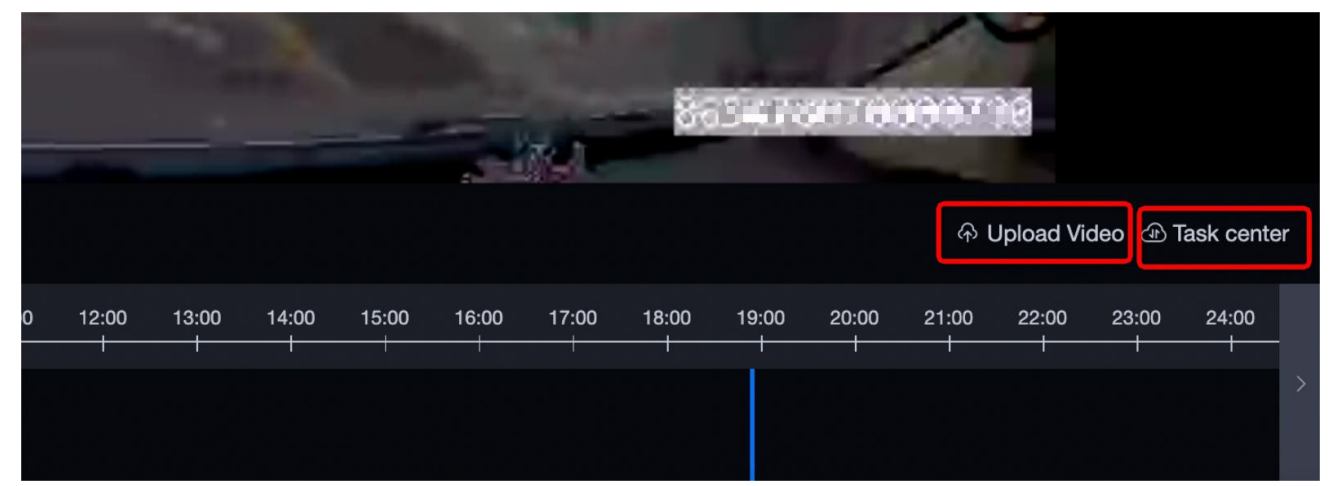

| Trac        | Uploa | ad Video       |                                                                                                    |           |        |                                                                                                    | ×                                               |  |  |
|-------------|-------|----------------|----------------------------------------------------------------------------------------------------|-----------|--------|----------------------------------------------------------------------------------------------------|-------------------------------------------------|--|--|
|             | 0     | You can sele   | You can select up to 10 videos at a time. The selected videos will be uploaded to the cloud from the device memory card. Please download the videos locally from the task center. |           |        |                                                                                                    |                                                 |  |  |
| To<br>Event | Bate  | ch upload      |                                                                                                    |           |        |                                                                                                    |                                                 |  |  |
| 0           | 2024- | -11-28 07:00:0 | 10                                                                                                    |           |        | File size         Actions           13.00M         ش           13.00M         ش           13.00M         ش           13.00M         ش           13.00M         ش           13.25M         ش           13.25M         1           13.25M         1           13.25M         1           13.25M         1           13.25M         1           13.25M         1           13.25M         1           13.25M         1 |                                                 |  |  |
| Live        |       | No.            | Time                                                                                                    | IMEI      | Camera | File size                                                                                                    | Actions                                         |  |  |
|             |       | 1              | 07:14:32 - 07:17:33                                                                                                    |           | CH1    | 13.00M                                                                                                    | ط.                                              |  |  |
| Po          |       | 2              | 07:17:32 - 07:20:32                                                                                                    |           | CH1    | 13.00M                                                                                                    | <u>ط</u>                                        |  |  |
| History     |       | 3              | 07:20:32 - 07:23:33                                                                                                    |           | CH1    | 13.25M                                                                                                    | طن<br>ا                                         |  |  |
|             |       | 4              | 07:23:33 - 07:26:33                                                                                                    |           | CH1    | 13.00M                                                                                                    | Ш.                                              |  |  |
| Setting     |       | 5              | 07:26:33 - 07:29:33                                                                                                    |           | CH1    | 13.25M                                                                                                    | <u>ط</u>                                        |  |  |
|             |       | 6              | 07:29:33 - 07:32:34                                                                                                    |           | CH1    | 13.25M                                                                                                    | طب<br>ط                                         |  |  |
|             |       | 7              | 07:32:34 - 07:35:35                                                                                                    |           | CH1    | 13.25M                                                                                                    | di i                                            |  |  |
|             |       | 8              | 07:35:35 - 07:38:36                                                                                                    | 10 Mar 10 | CH1    | 13.25M                                                                                                    | × Actions 4 4 4 4 4 4 4 4 4 4 4 4 4 4 4 4 4 4 4 |  |  |
|             |       | 9              | 07:38:36 - 07:41:37                                                                                                    |           | CH1    | 11.00M                                                                                                    | <u>ت</u> ل                                      |  |  |
|             |       | 10             | 07:41:37 - 07:44:38                                                                                                    |           | CH1    | 13.25M                                                                                                    | ىك                                              |  |  |
|             |       | 11             | 07:44:38 - 07:46:48                                                                                                    |           | CH1    | 9.75M                                                                                                    | di la                                           |  |  |
|             | 2024  | -11-28 18:00:0 | 00                                                                                                    |           |        |                                                                                                    | >                                               |  |  |
|             |       |                |                                                                                                    |           |        |                                                                                                    |                                                 |  |  |
|             |       |                |                                                                                                    |           |        |                                                                                                    |                                                 |  |  |
|             |       |                |                                                                                                    |           |        |                                                                                                    |                                                 |  |  |
|             |       |                |                                                                                                    |           |        |                                                                                                    |                                                 |  |  |
|             |       |                |                                                                                                    |           |        |                                                                                                    |                                                 |  |  |

| Batc | Batch download |             |                      |                                                                                                    |                     |                                      |       |  |  |
|------|----------------|-------------|----------------------|----------------------------------------------------------------------------------------------------|---------------------|--------------------------------------|-------|--|--|
|      | No.            | Device name | IMEI                 | File name                                                                                                    | Create Time         | Status                               | Activ |  |  |
|      | 1              | JC181       | 89 4                 | be an an an an an an an an an an an an an                                                                                                    | 2024-11-28 14:49:34 | <ul> <li>Upload succeeded</li> </ul> |       |  |  |
|      | 2              | JC181       | 10.00 million (10.00 | the second second second                                                                                                    | 2024-11-28 11:44:37 | <ul> <li>Upload succeeded</li> </ul> | - 10  |  |  |
|      | 3              | JC181-2     | fer                  | 2024-11-28 11:37:40-2024-11-28 11:39:25_1                                                                                                    | 2024-11-28 11:40:13 | •Upload failed                       | 3     |  |  |
|      | 4              | JC371       | and the set for      | 2024-11-27 13:39:36-2024-11-27 13:39:37_1                                                                                                    | 2024-11-27 13:42:03 | <ul> <li>Upload succeeded</li> </ul> |       |  |  |
|      | 5              | JC371-C     | A 4 10 10 10 10      |                                                                                                    | 2024-11-27 10:40:36 | <ul> <li>Upload failed</li> </ul>    |       |  |  |
|      | 6              | JC371       |                      |                                                                                                    | 2024-11-27 10:37:56 | Upload failed                        |       |  |  |
|      | 7              | JC371       | 100 C 100 C 10       |                                                                                                    | 2024-11-27 10:36:28 | <ul> <li>Upload failed</li> </ul>    |       |  |  |
|      | 8              | JC181       | 1. N. 100000 1       | 2024-11-26 00:02:46-2024-11-26 00:03:47_1                                                                                                    | 2024-11-26 16:43:01 | <ul> <li>Upload succeeded</li> </ul> |       |  |  |
|      | 9              | JC181       | THE REPORT OF        | 2024-11-26 00:01:38-2024-11-26 00:02:43_1                                                                                                    | 2024-11-26 16:43:01 | <ul> <li>Upload succeeded</li> </ul> |       |  |  |
|      | 10             | JC181-1     | TOTAL CONTRACTOR     | 2024-11-26 00:00:37-2024-11-26 00:01:38_1                                                                                                    | 2024-11-26 16:43:01 | <ul> <li>Upload succeeded</li> </ul> |       |  |  |
|      | 11             | JC181       |                      | 11.0001.00000.000.0000                                                                                                    | 2024-11-26 15:27:10 | <ul> <li>Upload succeeded</li> </ul> |       |  |  |
|      | 12             | JC181       |                      |                                                                                                    | 2024-11-26 15:25:43 | <ul> <li>Upload succeeded</li> </ul> |       |  |  |
|      | 13             | JC181       |                      | processing and the second second                                                                                                    | 2024-11-26 15:00:59 | <ul> <li>Upload succeeded</li> </ul> |       |  |  |
|      | 14             | JC181       |                      | 2024-11-25 14:48:42-2024-11-25 14:51:43_1                                                                                                    | 2024-11-25 15:23:43 | <ul> <li>Upload succeeded</li> </ul> |       |  |  |
|      | 15             | JC181       |                      | 2024-11-25 15:02:43-2024-11-25 15:05:44_1                                                                                                    | 2024-11-25 15:11:48 | <ul> <li>Upload succeeded</li> </ul> |       |  |  |
|      | 16             | JC450Pro    | the second second    | and the second product of the second second s | 2024-11-22 17:16:39 | <ul> <li>Upload succeeded</li> </ul> |       |  |  |

# 8.4 Setting

When the device triggers an alert, you can set whether the event video is uploaded to the platform, and also support users to choose whether to upload corresponding alarm event pictures/files when the device alarms, and which camera channels to upload files.

If the configuration is turned on, when the device triggers an alarm, the platform will automatically issue instructions according to the configuration to let the device upload the video of the corresponding channel. If it is not turned on, when the alarm is triggered, no instructions will be issued to let the device upload.

The event types supported by each model are different.

- When setting a single device, only the channels that are enabled are supported, and the channel name displays the nickname set by the user. The unenabled channels will be grayed out and cannot be selected;
- When setting the same model of devices in batches, the default number of channels and the default channel names of the models are displayed;

SOS alarm supports setting live screen pop-up reminders

If the user turns on the SOS alarm live reminder, when the device reports the SOS alarm, the live screen floating frame of the device will pop up directly on the page.

The user selects several channels, and then several floating frames will be displayed. Multiple floating frames overlap in the order of channels, and users can drag the floating frames to any place on the screen.
| <b>To</b><br>Event | Please enter the device name or IMEI    | Q       | Setting                        |                         | Save Reset                              |
|--------------------|-----------------------------------------|---------|--------------------------------|-------------------------|-----------------------------------------|
| 2                  | All 🔺 🧡 id                              | 0       | Fatigue driving alert          | Upload Video CH1 × +2 × |                                         |
| Live               | <ul> <li>C371(15)</li> </ul>            | :       | Low external power alert       | Upload Video CH1 × +2 V |                                         |
|                    | All same devices                        |         |                                |                         |                                         |
| History            | JC371 1 2024-11-29 15:45:35             | 3min    | DMS calibration failed         | Upload Video CH1 × +2 × |                                         |
| <b>:0</b>          | □ 💬 JC371.┸ ■<br>2024-11-29 15:47:42    | 2min    | Distraction Alert              | Upload Video CH1 × +2 × |                                         |
| Secong             | □ ⊖ JC3714 ■ ■ ■<br>2024-11-29 15:43:56 | 4min    | SOS alert                      | Upload Video CH1 × +2 ^ | Live broadcast reminder Please select V |
|                    | <b>JC371</b> .                          | 7hr+    | Sudden Acceleration Alert(DVR) | CH1                     |                                         |
|                    | 2024-11-29 15:45:18                     | 7hr+    | Sudden Deceleration Alert(DVR) | CH3                     |                                         |
|                    | <b>JC371</b>                            | 3hr+    | Timeout fatigue alarm          | Upload Video CH1 × +2 × |                                         |
|                    | C C JC37                                | 1day+   |                                |                         |                                         |
|                    | □ → JC371                               | 66day+  | Face recognition passed        |                         |                                         |
|                    | JC371-01070吴工新设备                        | 76day+  | Sharp Turn Alert(DVR)          | Upload Video CH1 × +2 V |                                         |
|                    | JC371-02883                             | 87day+  | Vibration alert                | Upload Video CH1 × +2 × |                                         |
|                    | 2024-09-03 10:56:13                     | 2dav+   | Face recognition failed        | Upload Video CH1 × +2 V |                                         |
|                    | 00011110004                             | , any . |                                |                         |                                         |

# 9 Fleet

# 9.1 Dashboard

For statistics of user Fleet module and associated device data, the upper-level account can switch to lower-level accounts through the account tree on the left to view the lower-level account data.

Digital statistical data and descriptions are as follows:

- Number of drivers: the total number of drivers under the current account;
- Number of vehicles: the total number of vehicles under the current account;
- Total mileage: the total mileage of all vehicles (bound to the device) under the current account, the default unit is KM (converted according to user settings), and you can switch to view the data of today and this week;
- Total exercise time: the total driving time of all vehicles (bound to the device) under the current account, the default unit is H, and you can switch to view the data of today and this week;
- Total fuel consumption: the total fuel consumption of all vehicles (bound to the device) under the current account, the default unit is L (converted according to user settings), and you can switch to view the data of today and this week;

The chart displays data and descriptions as follows:

- Fuel consumption statistics:
  - Bar chart, horizontal axis: license plate number, vertical axis: fuel consumption/L (converted according to user settings);
  - Statistical content: The total fuel consumption of all vehicles (bound to the device) under the current account is ranked in the "total fuel consumption"/"100 kilometers fuel

consumption" during the query time period, from high to low TOP10;

- Time range: today, the past 7 days
- Mileage statistics:
  - Bar chart, horizontal axis: license plate number, vertical axis: mileage/KM (converted according to user settings);
  - Statistical content: The "total mileage"/"average daily mileage" of all vehicles (bound to the device) under the current account during the query time period is ranked, from high to low TOP10;
  - Time range: today, the past 7 days

### • Alarm type ratio:

- Pie chart: The ratio of all alarms reported by all vehicles (bound to the device) under the current account, according to the alarm type statistics, the top 5 alarms are a separate category, The rest of the alarms are combined into one category;
- Time range: today, the past 7 days
- Alarm statistics:
  - List display: All alarm times reported by all vehicles (bound to the device) under the current account are sorted by vehicle/alarm type, from high to low TOP10;
  - Time range: today, the past 7 days

### • Reminder:

- Pie chart: The proportion of the number of driver's license status/vehicle insurance status of all drivers under the current account, divided into three states: "normal", "about to expire", and "expired";
- Statistical content: "Driver's license reminder"/"Vehicle insurance reminder";

### • Exercise duration:

- Bar chart, horizontal axis: license plate number, vertical axis: duration/H (converted according to user settings);
- Statistical content: "Exercise duration"/"Parking duration"/"Parking duration" of all vehicles (bound to the device) under the current account within the query time period, from high to low TOP10;
- Time range: today, the past 7 days

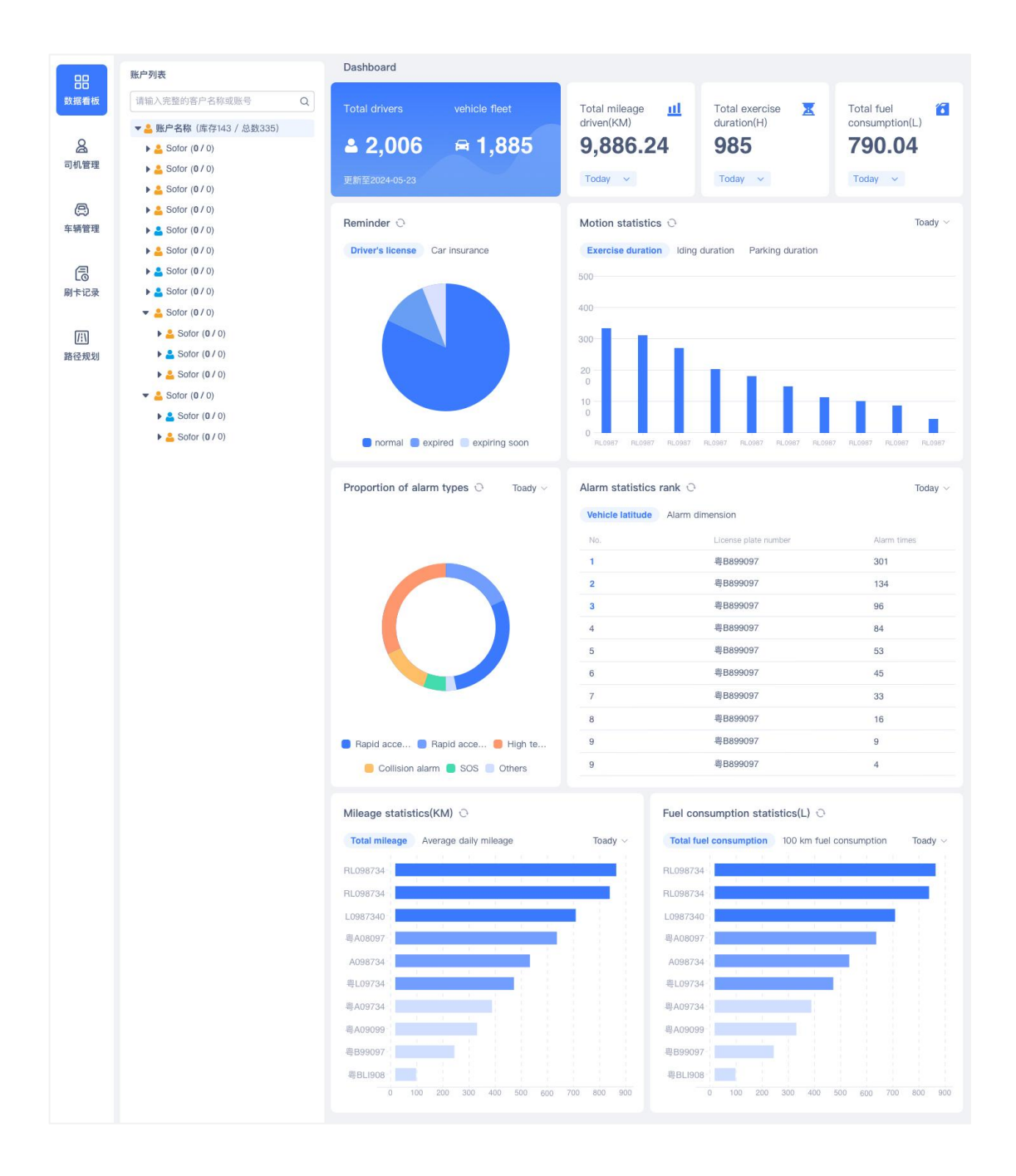

### 9.2 Driver

This module is used for driver information management and maintenance, supporting users to create, edit, delete driver information, create driver's license expiration reminders and other functions. Users can switch to other sub-accounts through the account tree on the left to view and manage the data of subordinate accounts.

### • Add new driver

Click the "Add" button, and a pop-up box for adding driver information will pop up. The driver number, driver name, and driver's license number in the pop-up box are required. The driver

number is the unique identifier of the driver. Two new drivers with the same number cannot be created under the same account.

| 00        | Account List                                                                                       | Driver        |                 |                        |                |             |                |               |              |                |                             |        |        |
|-----------|----------------------------------------------------------------------------------------------------|---------------|-----------------|------------------------|----------------|-------------|----------------|---------------|--------------|----------------|-----------------------------|--------|--------|
| Dashboard | Please enter the full customer name or $\epsilonQ$                                                 | Driver in     | formatic        | 'n                     |                |             |                |               |              |                |                             |        |        |
| A Driver  | <ul> <li>▲</li> <li>→</li> <li>↓</li> <li>↓</li> <li>↓</li> <li>↓</li> <li>↓</li> <li>↓</li> </ul> | Driver<br>Add | No./Drivi<br>Ba | ar Name Register Place | License Expire | ed Search   |                |               |              |                |                             |        | Export |
| ₿         |                                                                                                    |               | No.             | Driver No.             | Driver Name    | License No. | Register Place | Register Date | Expired Date | License Status | Driving license<br>reminder | Action |        |
| Vehicle   | ▲ (                                                                                                |               | 1               | JM888                  | test           | 234456      | adddd          | 2023-11-01    | 2023-11-30   | • Expired      | Edit                        | 2 8    |        |
| a         | <ul> <li>A Damba and Tability</li> </ul>                                                           |               | 2               | JM888                  | JM             | JM10086     | 深圳             | 2021-05-01    | 2022-09-01   | • Expired      | Edit                        | 2 1    |        |
| RFID Hist |                                                                                                    | •             |                 |                        |                |             |                |               |              |                |                             |        |        |

| Driver         |               |                 |                       |                                         |   |
|----------------|---------------|-----------------|-----------------------|-----------------------------------------|---|
| * Driver No.:  | Driver No.    | Avatar:         |                       | Automatically match from the fa         |   |
| * Driver Name: | Driver Name   |                 | +                     |                                         |   |
| * License No.: | License No.   |                 | Only support jpg/png, | file size should not large than 2048kb. |   |
| RFID Card No.: | RFID Card No. | Register Place: | Register Place        |                                         |   |
| Register Date: | Select Date   | Expired Date:   | Select Date           | Ē                                       |   |
| City:          | City          | ID Number:      | ID Number             |                                         |   |
| Email:         | Email         | Phone:          | Phone                 |                                         |   |
| Ext.1:         | Ext.1         | Ext.2:          | Ext.2                 |                                         |   |
|                |               |                 |                       |                                         | ) |
|                |               |                 |                       | Cancel                                  | m |

#### • Driving license expiration reminder:

Users can set reminders for a certain time before the driver's license expires. After setting, users can view the expiration of driver's license on the Fleet-Driver Information page. If the driver's license meets the expiration reminder conditions, the platform will remind you through a small bell, message center, and email. The reminder push range: driver account + account that creates reminders + account that modifies reminders + added email addresses. On the Fleet-driver information list page, click the "Edit" button in the reminder column to pop up a pop-up window for adding reminders.

Pop-up content:

- Reminder name: reminder name, no more than 50 characters;
- Advance notification: according to the four dimensions of day/week/month/year, the user can set the number of days/weeks/months/years in advance for notification;
- Time interval: after the expiration reminder, support configuration to remind again at a certain time; positive integer, according to the four dimensions of day/week/month/year, if the user does not fill in, only remind once;
- Email address: reminder notification email address, up to 3 email addresses can be added, the platform will need to verify the email format and authenticity;

| Driver        |           |                |               |             |                |               |              |                             |                             |        |
|---------------|-----------|----------------|---------------|-------------|----------------|---------------|--------------|-----------------------------|-----------------------------|--------|
| Driver in     | nformatic | on             |               |             |                |               |              |                             |                             |        |
| Driver<br>Add | No./Drive | Register Place | License Expir | ed Search   |                |               |              |                             |                             | Export |
|               | No.       | Driver No.     | Driver Name   | License No. | Register Place | Register Date | Expired Date | License Status              | Driving license<br>reminder | Action |
|               | 1         | JM888          | test          | 234456      | adddd          | 2023-11-01    | 2023-11-30   | <ul> <li>Expired</li> </ul> | Edit                        | 2 1    |
|               | 2         | JM888          | JM            | JM10086     | 深圳             | 2021-05-01    | 2022-09-01   | <ul> <li>Expired</li> </ul> | Edit                        | 2 0    |
|               |           |                |               |             |                |               |              |                             | _                           |        |
|               |           | Drive          | er Name       | Lic         | ense No.       |               | Register Pl  | ace                         | Registe                     | r Date |
|               |           | Driving licen  | se reminde    | r           |                |               |              |                             |                             | ×      |
|               |           | * Remind       | er Name:      | Reminder    | Name           |               |              |                             |                             |        |
|               |           | * Remind in    | Advance:      | Remind in   | Advance        |               |              | day                         | ~                           |        |
|               |           | 0              | Interval:     | Interval    |                |               |              | day                         | ~                           |        |
|               |           | Notificati     | on Email:     | Ð           | Enter Email    |               |              | Verify                      |                             |        |
|               |           |                |               |             |                |               |              | Cancel                      | Confirm                     |        |
|               |           |                |               |             |                |               |              |                             |                             |        |

### **Batch operations:**

#### • Batch add/edit:

Add/edit driver information in batches through Excel. The existing driver numbers in Excel will be updated based on the content in Excel. The driver number that does not exist will be added, and a new driver information will be added based on the content in Excel.

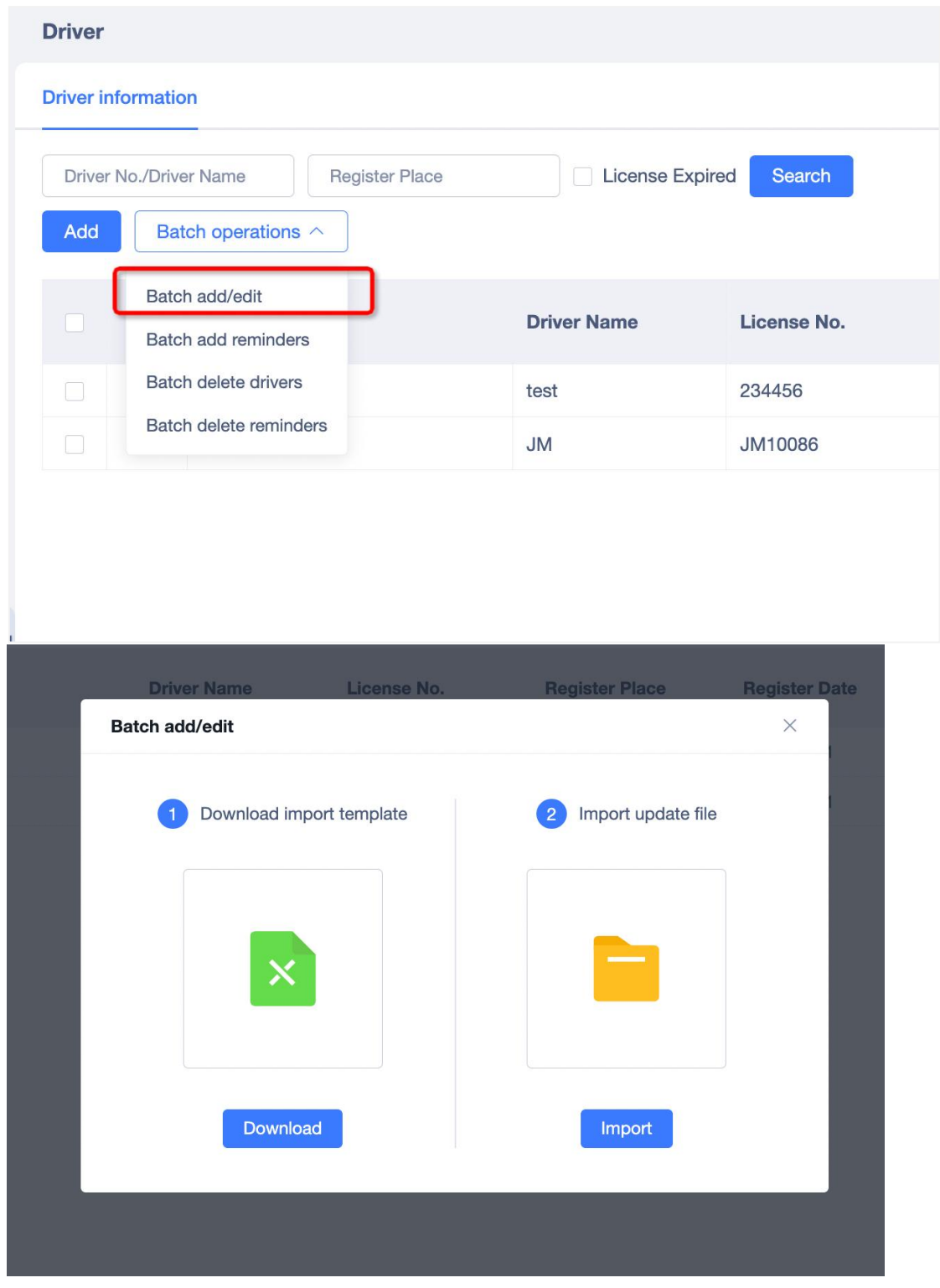

### • Batch add reminders:

Support users to batch add/edit reminder information. After the user selects the driver information, click "Batch add reminders" to pop up a pop-up window for adding new reminders. After the configuration is completed, a second confirmation pop-up window will pop up. After clicking "Confirm", the reminder is saved successfully.

If no reminder has been added to the selected driver, a new reminder will be added; if a reminder has already been added, the current reminder rule will overwrite the previous reminder rule.

| 88        | Account List                                       | Driver   |                |                               |                |                                 |                   |               |         |
|-----------|----------------------------------------------------|----------|----------------|-------------------------------|----------------|---------------------------------|-------------------|---------------|---------|
| Dashboard | Please enter the full customer name or $\epsilonQ$ | Driver I | No./Drive      | r Name F                      | Register Place | License Expired Sea             | arch              |               |         |
|           | 22fleet123(Stock7/Total7)                          | Add      | Bat            | ch operations $\wedge$        |                |                                 |                   |               |         |
| Driver    |                                                    |          | Batch<br>Batch | n add/edit<br>n add reminders | iver No.       | Driver Name                     | License No.       | Register Date | Expired |
| æ         |                                                    |          | Batch          | n delete drivers              | 1078896587     | 202311078896587M                | 202311078896587MM | 2024-07-02    | 2025-0  |
| Vehicle   |                                                    |          | - Batch        | delete reminders              | .1079999999    | 202411079999999                 | 202411079999999   | 2024-07-02    | 2025-0  |
| 9         |                                                    |          | 3              | JC400                         | -99999司机558    | JC400-99999司机5581               | JC400-99999司机558  | 2024-07-02    | 2024-0  |
| RFID      |                                                    |          | 4              | 202411079999                  | 1991(新导入X3司机)1 | 2024110799999991(新导<br>入X3司机)13 | 202411079999991 ( | 2024-07-02    | 2024-0  |
| [1]       |                                                    |          | 5              | 20241107999                   | 99999 新导入设备司机  | 2024110799999999 新导<br>入设备司机1   | 202411079999999 新 | 2024-07-01    | 2024-0  |
| Route     |                                                    | •        | 6              | 202711                        | 071159710司机    | 202711071159710司机A              | 202711071159710司  | 2024-07-02    | 2024-0  |
|           |                                                    |          | 7              | 202403                        | 1281718123司机   | 202403281718123司机A              | 202403281718123司  | 2024-07-01    | 2024-0  |
|           |                                                    |          |                |                               |                |                                 |                   |               |         |

| 20241107999999           | Driving license reminder                                                     |                                                                                   |                            |  |
|--------------------------|------------------------------------------------------------------------------|-----------------------------------------------------------------------------------|----------------------------|--|
|                          | * Reminder Name: 2 days in a                                                 | dvance                                                                            |                            |  |
| 411079999991(新导 <i>)</i> | Info     Remind in                                                           |                                                                                   | ×                          |  |
| 2411079999999 新导)        | Are you sure to add th<br>ormation? If the driver<br>nder rule will be overw | is reminder rule for the selected<br>already has a reminder, the pre-<br>rritten. | I driver inf<br>vious remi |  |
|                          |                                                                              |                                                                                   |                            |  |
|                          | Notifica                                                                     | Cancel                                                                            | Confirm                    |  |
|                          |                                                                              |                                                                                   | Cancel                     |  |
|                          |                                                                              |                                                                                   |                            |  |

#### • Batch delete drivers :

Users can select multiple driver data and click Delete to achieve batch deletion.

After clicking, a secondary confirmation pop-up box pops up. After the user confirms, the deletion is carried out.

| Dushboard       Please enter the full customer name or € Q         Image: State of the full customer name or € Q       Image: State of the full customer name or € Q         Image: State of the full customer name or € Q       Image: State of the full customer name or € Q         Image: State of the full customer name or € Q       Image: State of the full customer name or € Q         Image: State of the full customer name or € Q       Image: State of the full customer name or € Q         Image: State of the full customer name or € Q       Image: State of the full customer name or € Q         Image: State of the full customer name or € Q       Image: State of the full customer name or € Q         Image: State of the full customer name or € Q       Image: State of the full customer name or € Q         Image: State of the full customer name or € Q       Image: State of the full customer name or € Q         Image: State of the full customer name or € Q       Image: State of the full customer name or € Q         Image: State of the full customer name or € Q       Image: State of the full customer name or € Q         Image: State of the full customer name or € Q       Image: State of the full customer name or € Q         Image: State of the full customer name or € Q       Image: State of the full customer name or € Q       Image: State of the full customer name or € Q         Image: State of the full customer name or € Q       Image: State of the full customer name or € Q       Image: State of the full customer nam                                                                                                    | 99          | Account List                                       | D | river    |                |                                           |                                |                   |
|----------------------------------------------------------------------------------------------------|-------------|----------------------------------------------------|---|----------|----------------|-------------------------------------------|--------------------------------|-------------------|
| Add Estch operations ヘ     Driver Name     License No.     Batch add/edit     Batch add/edit     Batch add/edit     Batch add/edit     Batch add/edit     Batch add/edit     Batch add/edit     Batch add/edit     Satch delete drivers 1079999999     202411079999999     202411079999999     202411079999999     202411079999999     202411079999999     202411079999999     202411079999999     202411079999999     202411079999999     202411079999999     202411079999999     202411079999999     202411079999999     202411079999999     202411079999999     202411079999999     202411079999999     202411079999999     202411079999999     202411079999999     202411079999999     202411079999999     202411079999999     202411079999999     202411079999999     202411079999999     202411079999999     202411079999999     202411079999999     202411079999999     202411079999999     202411079999999     202411079999999     202411079999999     202411079999999     202411079999999     202411079999999     202411079999999     202411079999999     202411079999999     202411079999999     202411079999999     202411079999999     202411079999999     202411079999999     202411079999999     202411079999999     202411079999999     202411079999999     202411079999999     202411079999999     202411079999999     202411079999999     202411079999999     202411079999999     202411079999999     202411079999999     202411079999999     202411079999999     202411079999999     202411079999999     202411079999999     202411079999999     202411079999999     202411079999999     202411079999999     202411079999999     202411079999999     202411079999999     202411079999999     202411079999999     202411079999999     202411079999999     202411079999999     20241107999999     20241107999999     20241107999999     202411079     202411079     202411079     2024110715     2024110715     2024110715     2024110715     2024110715     2024110715     202403281718123     202403281718123     202403281718123     202403281718123     202403281718123     202403281718123     204 | Dashboard   | Please enter the full customer name or $\epsilonQ$ |   | Driver N | o./Drive       | r Name Register Place                     | License Expired Sea            | arch              |
| Batch add/edit       Batch add/edit       Batch add reminders       Ver No.       Driver Name       License No.         Batch add reminders       1078999599       202311078896587M       202311078896587M       202311078896587M         Vehicle       3       JC400-9999993       202411079999999       202411079999999         3       JC400-99999318558       JC400-99999318558       JC400-99999318558         RFID       4       202411079999991       S02411079999991       S02411079999991         Route       5       202411079999993       202411079999993       S02411079999993         IT       Route       6       20271107115971034M       20271107115971034M       20271107115971034M                                                                                                    | 0           | 22fleet123(Stock7/Total7)                          |   | Add      | Bato           | ch operations ^                           |                                |                   |
| Circle         Batch delete drivers         202311078896587M         202311078896587M           Vehicle         Batch delete reminders         202411079999999         202411079999999           Circle         3         JC400-99999司机558         JC400-99999司机558         JC400-99999司机558           RFID         4         202411079999991 (新导入X3司机) 1         202411079999991 (新导<br>入X3司机) 13         202411079999991 (新导<br>入X3司机) 13         202411079999991 (新导<br>入X3司机) 13         202411079999991 (新导<br>入X3司机) 13         2024110799999991 (新导<br>入X3司机) 13         2024110799999991 (新导<br>入X3司机) 13         2024110799999991 (新导<br>入X3司机) 13         2024110799999991 (新导<br>X26司机)         2024110799999991 (新导<br>X26司机)         2024110799999991 (新导<br>X26司机)         2024110799999991 (新导<br>X26司机)         2024110799999991 (新导<br>X26司机)         2024110799999991 (新导<br>X26司机)         2024110799999991 (新导<br>X26司机)         2024110799999991 (新导<br>X26司机)         2024110799999991 (新导<br>X26司机)         2024110799999991 (新导<br>X26司机)         2024110799999991 (新导<br>X26司机)         2024110799999991 (新导<br>X26司机)         2024110799999991 (新导<br>X26司机)         2024110799999991 (新导<br>X26司机)         202411071159710司机         202411071159710司机         202411071159710司机         202411071159710司机         202411071159710司机         202403281718123司机         202403281718123司机         202403281718123司机         202403281718123司机         202403281718123司机         202403281718123司机         202403281718123司机         202403281718123司机         202403281718123司机         202403281718123司机 <th>A<br/>Driver</th> <th></th> <th></th> <th>=</th> <th>Batch<br/>Batch</th> <th>add/edit<br/>add reminders <b>iver No.</b></th> <th>Driver Name</th> <th>License No.</th>                                                                                                    | A<br>Driver |                                                    |   | =        | Batch<br>Batch | add/edit<br>add reminders <b>iver No.</b> | Driver Name                    | License No.       |
| Vehicle         Each delete reminders         202411079999999         202411079999999           Image: RFID Route         3         JC400-999991(STS)         JC400-999991(STS)         JC400-999991(STS)           Image: RFID Route         4         202411079999991(STS)         202411079999991(STS)         20241107999991(STS)         202411079999991(STS)         202411079999991(STS)         202411079                                                                                                    | æ           |                                                    |   | - L      | Batch          | delete drivers                            | 202311078896587M               | 202311078896587MM |
| Image: Relation of the second second sec                          | Vehicle     |                                                    |   |          | - Batch        | delete reminders                          | 202411079999999                | 202411079999999   |
| Image: RFLD          RFLD          RFLD          Route          Route                                                                                                    |             |                                                    |   |          | 3              | JC400-99999司机558                          | JC400-99999司机5581              | JC400-99999司机558  |
| Route         Image: Source and Source and So                          | RFID        |                                                    |   |          | 4              | 202411079999991(新导入X3司机)1                 | 202411079999991(新导<br>入X3司机)13 | 202411079999991 ( |
| Route         6         202711071159710司机         202711071159710司机           1         7         202403281718123司机         202403281718123司机         202403281718123司机         202403281718123司机         202403281718123司机         202403281718123司机         202403281718123司机         202403281718123司机         202403281718123司机         202403281718123司机         202403281718123司机         202403281718123司机         202403281718123司机         202403281718123 - 201403281718123 - 201403414         202403281718123 - 201403414         202403281718123 - 20140344         202403281718123 - 2014034         202403281718123 - 20140344         2024                                                                                                    | []]         |                                                    |   | ~        | 5              | 202411079999999 新导入设备司机                   | 2024110799999999 新导<br>入设备司机1  | 202411079999999 新 |
| 7 202403281718123司机 202403281718123司机 202403281718123司                                                                                                    | Route       |                                                    | • |          | 6              | 202711071159710司机                         | 202711071159710司机A             | 202711071159710司  |
|                                                                                                    |             |                                                    |   |          | 7              | 202403281718123司机                         | 202403281718123司机A             | 202403281718123司  |
|                                                                                                    |             |                                                    |   |          |                |                                           |                                |                   |
|                                                                                                    |             |                                                    |   |          |                |                                           |                                |                   |

| 110. | Dinoritor                | Differ Raile                        |                          | riegister bute   | Expired Bate |
|------|--------------------------|-------------------------------------|--------------------------|------------------|--------------|
| 1    | 202311078896587          | 202311078896587M                    | 202311078896587          | 2024-07-02       | 2025-07-09   |
| 2    | 202411079999999          | 202411079999999                     | 2024110799999999         | 2024-07-02       | 2025-07-10   |
| 3    | JC400-99999司机55          | Operation                           |                          | × )7-02          | 2024-07-16   |
| 4    | 202411079999991(新导)<br>1 | Data cannot be restored after<br>n? | deletion. Do you confirm | deletio<br>)7-02 | 2024-07-15   |
| 5    | 202411079999999 新导入i     |                                     | Cancel                   | onfirm 07-01     | 2024-07-13   |
| 6    | 202711071159710司机        | 202711071159710司<br>机A              | 202711071159710          | 2024-07-02       | 2024-07-13   |
| 7    | 202403281718123司机        | 202403281718123司<br>机A              | 202403281718123          | 2024-07-01       | 2024-07-10   |
|      |                          |                                     |                          |                  |              |

### • Batch Delete reminders:

Users can select multiple driver data and click Delete. The reminder configuration of the selected driver will be deleted;

After clicking, a secondary confirmation pop-up box pops up. After the user confirms, the deletion is carried out.

| 99           | Account List                                       | Driver |           |                                    |                                 |      |
|--------------|----------------------------------------------------|--------|-----------|------------------------------------|---------------------------------|------|
| Dashboard    | Please enter the full customer name or $\epsilonQ$ | Driver | No./Drive | r Name Register Place              | License Expired Sea             | arch |
|              | 22fleet123(Stock7/Total7)                          | Add    | Bat       | ch operations ^                    |                                 |      |
| کم<br>Driver |                                                    |        | Batch     | add/edit<br>add reminders iver No. | Driver Name                     |      |
| 9            |                                                    |        | Batch     | delete drivers<br>1078896587       | 202311078896587M                | 20   |
| Vehicle      |                                                    |        | Dato      | 202 10799                          | 202411079999999                 |      |
| a            |                                                    |        | 3         | JC400-99999司机558                   | JC400-99999司机5581               | JC,  |
| RFID         |                                                    |        | 4         | 202411079999991(新导入X3司机)1          | 2024110799999991(新导<br>入X3司机)13 | 202  |
| [/:\]        |                                                    |        | 5         | 202411079999999 新导入设备司机            | 2024110799999999 新导<br>入设备司机1   | 202  |
| Route        | 1                                                  |        | 6         | 202711071159710司机                  | 202711071159710司机A              | 202  |
|              |                                                    |        | 7         | 202403281718123司机                  | 202403281718123司机A              | 202  |
|              |                                                    |        |           |                                    |                                 |      |

### 9.3 Vehicle

This module is used for vehicle information management and maintenance, supporting users to create, edit, delete vehicle information, create vehicle insurance expiration reminders and other functions. Users can switch to other subordinate accounts through the account tree on the left to view and manage the data of subordinate accounts.

### • Add new vehicle

Click the "Add" button, and a pop-up box for adding vehicle information will pop up. The vehicle number(license plate number), vehicle type in the pop-up box are required. The vehicle number is the unique identifier of the vehicle. Two new vehicles with the same number cannot be created under the same account.

| 88        | Account List                                         |      |      |                 |                   |               |             |                 |          |                  |                    |        |             |
|-----------|------------------------------------------------------|------|------|-----------------|-------------------|---------------|-------------|-----------------|----------|------------------|--------------------|--------|-------------|
| Dashboard | Please enter the full customer name or $\epsilon  Q$ | IMEI |      | Vehicle No.     | Status : All Stat | us 🗸 🔍 Search |             |                 |          |                  |                    |        |             |
|           | • 📥                                                  | Add  | Bate | ch operations ~ |                   |               |             |                 |          |                  |                    | E      | xport III - |
| 2         | • 🔔 1                                                |      |      |                 |                   |               |             |                 |          |                  |                    |        |             |
| Driver    | 1                                                    |      | No.  | Vehicle No.     | Vehicle Type      | Max Speed     | Device Name | Device IMEI     | Status   | Insurance status | Insurance reminder | Action |             |
|           |                                                      |      | 1    | JM888           | TEST              |               |             |                 | • Using  | • OK             | Edit               | 2 8    |             |
| a         | 📥 e anna a statut                                    |      | 2    | JM888           | 测试车               |               | JC261-07264 | 864993060207264 | Rent Out | N/A              | Edit               | 2 8    |             |
| Vehicle   |                                                      |      |      |                 |                   |               |             |                 |          |                  |                    |        |             |
|           |                                                      |      |      |                 |                   |               |             |                 |          |                  |                    |        |             |
| 6         | 📥 E                                                  |      |      |                 |                   |               |             |                 |          |                  |                    |        |             |
| RFID Hist |                                                      |      |      |                 |                   |               |             |                 |          |                  |                    |        |             |
|           |                                                      |      |      |                 |                   |               |             |                 |          |                  |                    |        |             |
| [4]       | 🚣 fe                                                 |      |      |                 |                   |               |             |                 |          |                  |                    |        |             |
| Route Pla | ≗h9                                                  | 4    |      |                 |                   |               |             |                 |          |                  |                    |        |             |
|           |                                                      |      |      |                 |                   |               |             |                 |          |                  |                    |        |             |
|           |                                                      |      |      |                 |                   |               |             |                 |          |                  |                    |        |             |
|           | 📥 Jan in ann an Air                                  |      |      |                 |                   |               |             |                 |          |                  |                    |        |             |
|           |                                                      |      |      |                 |                   |               |             |                 |          |                  |                    |        |             |
|           | 🔺 N 🗤                                                |      |      |                 |                   |               |             |                 |          |                  |                    |        |             |
|           | 📥 Namanan                                            |      |      |                 |                   |               |             |                 |          |                  |                    |        |             |
|           |                                                      |      |      |                 |                   |               |             |                 |          |                  |                    |        |             |
|           | - 9                                                  |      |      |                 |                   |               |             |                 |          |                  |                    |        |             |
|           |                                                      |      |      |                 |                   |               |             |                 |          |                  |                    |        |             |

| IMEI |                 | ehicle No. Status : All Status V | QSearch          |                                                              |         |                  |
|------|-----------------|----------------------------------|------------------|--------------------------------------------------------------|---------|------------------|
| Add  | Vehicle         |                                  |                  |                                                              | ×       |                  |
|      | * Vehicle No.:  | Vehicle No.                      | Vehicle:         |                                                              |         | Insuranc<br>• OK |
|      | ★ Vehicle Type: | Vehicle Type                     |                  | +                                                            |         | N/A              |
|      | Primary device: | Select device ~                  |                  | Only support jpg/png, file size should not large than 2048kb |         |                  |
|      | Engine Number:  | Engine Number                    | Driver Name:     | Driver Name                                                  |         |                  |
|      | Status:         | ● Using O Vacant O Rent Out      | VIN:             | VIN                                                          |         |                  |
|      | Max Speed:      | Max Speed km/h                   | Fuel / 100km:    | Fuel / 100km                                                 | L       |                  |
|      | Brand:          | Brand                            | Color:           | Color                                                        |         |                  |
|      | Model:          | Model                            | Production Year: | Production Year                                              |         |                  |
|      | Number Of       |                                  |                  |                                                              |         |                  |
|      |                 |                                  |                  | Cancel                                                       | Confirm |                  |
|      |                 |                                  |                  |                                                              |         |                  |

#### • Vehicle insurance expiration reminder:

Users can set reminders for a certain time before the vehicle insurance expires. After setting, users can view the expiration of insurance on the Fleet-Vehicle Information page.

If the vehicle insurance meets the expiration reminder conditions, the platform will remind you through a small bell, message center, and email. The reminder push range: vehicle account + account that creates reminders + account that modifies reminders + added email addresses. On the Fleet-vehicle information list page, click the "Edit" button in the reminder column to pop up a pop-up window for adding reminders.

Pop-up content:

- Reminder name: reminder name, no more than 50 characters;
- Advance notification: according to the four dimensions of day/week/month/year, the user can set the number of days/weeks/months/years in advance for notification;
- Time interval: after the expiration reminder, support configuration to remind again at a certain time; positive integer, according to the four dimensions of day/week/month/year, if the user does not fill in, only remind once;
- Email address: reminder notification email address, up to 3 email addresses can be added, the platform will need to verify the email format and authenticity;

| Vehicle     | e                                                                                                    |             |              |           |             |                 |          |                  |                    |        |
|-------------|----------------------------------------------------------------------------------------------------|-------------|--------------|-----------|-------------|-----------------|----------|------------------|--------------------|--------|
| IMEI<br>Add | IMEI     Vehicle No.     Status : All Status v     QSearch       Add     Batch operations v     Export     III v |             |              |           |             |                 |          |                  |                    |        |
|             | No.                                                                                                    | Vehicle No. | Vehicle Type | Max Speed | Device Name | Device IMEI     | Status   | Insurance status | Insurance reminder | Action |
|             | 1                                                                                                    | JM888       | TEST         |           |             |                 | • Using  | • OK             | Edit               | 2 10   |
|             | 2                                                                                                    | JM888       | 测试车          |           | JC261-07264 | 864993060207264 | Rent Out | N/A              | Edit               | 2 🖬    |
|             |                                                                                                    |             |              |           |             |                 |          |                  |                    |        |
|             |                                                                                                    |             |              |           |             |                 |          |                  |                    |        |
|             |                                                                                                    |             |              |           |             |                 |          |                  |                    |        |

| Insurance reminder   |                   |        | × |
|----------------------|-------------------|--------|---|
| * Reminder Name:     | Reminder Name     |        |   |
| * Remind in Advance: | Remind in Advance | day ~  |   |
| 1 Interval:          | Interval          | day ~  |   |
| Notification Email:  | + Enter Email     | Verify |   |
|                      |                   | Cancel | n |

### Batch operations:

#### • Batch add/edit:

Add/edit vehicle information in batches through Excel. The existing vehicle numbers in Excel will be updated based on the content in Excel. The vehicle number that does not exist will be added, and a new vehicle information will be added based on the content in Excel.

| Vehicle |                        |              |              |
|---------|------------------------|--------------|--------------|
| IMEI    | Vehicle No.            | Status :     | All Status V |
| Add     | Batch operations ^     |              |              |
|         | Batch add/edit         | Vehicle Type | Max Speed    |
|         | Batch add reminders    | TEST         |              |
|         | Batch delete reminders | 测试车          |              |
|         |                        |              |              |

| TES      | r                        |                      |   |       |
|----------|--------------------------|----------------------|---|-------|
| Batch ad | d/edit                   |                      | × | 07264 |
| 1        | Download import template | 2 Import update file |   |       |
|          | ×                        |                      |   |       |
|          | Download                 | Import               |   |       |
|          |                          |                      |   |       |

### • Batch add reminders:

Support users to batch add/edit reminder information. After the user selects the driver information, click "Batch add reminders" to pop up a pop-up window for adding new reminders. After the configuration is completed, a second confirmation pop-up window will pop up. After clicking "Confirm", the reminder is saved successfully.

If no reminder has been added to the selected vehicle , a new reminder will be added; if a reminder has already been added, the current reminder rule will overwrite the previous reminder rule.

| IMEI | Vehicle No.            | Status :     | All Status 🗸 🗸 |
|------|------------------------|--------------|----------------|
| Add  | Batch operations ^     |              |                |
|      | Batch add/edit         | Vehicle Type | Max Spee       |
|      | Batch add reminders    | теет         |                |
| -    | Batch delete vehicles  | J TEST       |                |
|      | Batch delete reminders | 测试车          |                |

| TEST                                                                                          |                                                                                          |  | <ul> <li>Using</li> </ul> |
|-----------------------------------------------------------------------------------------------|------------------------------------------------------------------------------------------|--|---------------------------|
| Insurance reminder                                                                            |                                                                                          |  |                           |
| * Reminder Name: 123                                                                          |                                                                                          |  |                           |
| • Remind in                                                                                   | ×                                                                                        |  |                           |
| Are you sure to add this rer<br>formation? If the vehicle alr<br>minder rule will be overwrit | minder rule for the selected vehicle in<br>ready has a reminder, the previous re<br>ten. |  |                           |
| Notifica                                                                                      | Cancel Confirm                                                                           |  |                           |
|                                                                                               | Cancel                                                                                   |  |                           |
|                                                                                               |                                                                                          |  |                           |

### • Batch delete vehicles:

Users can select multiple vehicle data and click Delete to achieve batch deletion. After clicking, a secondary confirmation pop-up box pops up. After the user confirms, the deletion is carried out.

|      |                       |             |              |              | _       |
|------|-----------------------|-------------|--------------|--------------|---------|
| IMEI |                       | Vehicle No. | Status :     | All Status 🗸 | QSearch |
| Add  | Batch operations      | ^           |              |              |         |
|      | Batch add/edit        |             | Vehicle Type | Max Sp       | eed     |
|      | Batch add reminders   |             | TEOT         |              |         |
|      | Batch delete vehicles |             | TEST         |              |         |
|      | Batch delete reminde  | ers         | 测试车          |              |         |
|      |                       |             |              |              |         |

| 0 Operation                               |                    | ×       |
|-------------------------------------------|--------------------|---------|
| Data cannot be restored after deletion n? | . Do you confirm ( | deletio |
|                                           | Cancel             | Delete  |

#### • Batch delete reminders:

Users can select multiple vehicle data and click Delete. The reminder configuration of the selected driver will be deleted;

After clicking, a secondary confirmation pop-up box pops up. After the user confirms, the deletion is carried out.

| IMEI | Vehicle No.            | Status :     | All Status |
|------|------------------------|--------------|------------|
| Add  | Batch operations <     |              |            |
|      | Batch add/edit         | Vehicle Type | Max Spe    |
| 2    | Batch add reminders    | TEST         |            |
|      | Batch delete reminders | 测试车          |            |

# 9.4 RFID History

This module is used to query the RFID information reported by the device, including card ID, device IMEI, device name, driver name, number plate, and operation time. Some models of DVR device will take a photo and upload it to the platform when the RFID card is swiped, and the platform will display it together with this RFID information.

Users can switch to other subordinate accounts through the account tree on the left to view and manage the data of subordinate accounts.

| 00        | Account List                                                                                                    | RFID | History |  |                                    |  |      |             |             |        |       |     |    |            |             |  |
|-----------|----------------------------------------------------------------------------------------------------|------|---------|--|------------------------------------|--|------|-------------|-------------|--------|-------|-----|----|------------|-------------|--|
| Dashboard | Please enter the full customer name or a Q                                                                                                    | Car  | Card ID |  | 2024-10-26 - 2024-11-26 🗟 🔍 Search |  |      |             |             |        |       |     |    |            |             |  |
| 2         | • <u>•</u> 1                                                                                                    |      |         |  |                                    |  |      |             |             |        |       |     |    | E          | xport III - |  |
| Driver    | · · · · · ·                                                                                                    |      | No.     |  | Card ID                            |  | IMEI | Device name | Driver Name | Number | plate | Pho | to | Operatio   | n Time      |  |
|           |                                                                                                    |      | 1       |  | 0063                               |  |      | VL802-5     |             |        |       |     |    | 2024-11-21 | 11:38:21    |  |
| a         | 📥 c                                                                                                    |      |         |  |                                    |  |      |             |             |        |       |     |    |            |             |  |
| Vehicle   | 🔔 (                                                                                                    |      | 2       |  | 0                                  |  |      | VL802-5     |             |        |       | -   |    | 2024-11-21 | 11:20:48    |  |
|           | 🕨 📥 🗆 м_А                                                                                                    |      |         |  |                                    |  |      |             |             |        |       |     |    |            |             |  |
|           | A I     A     A |      |         |  |                                    |  |      |             |             |        |       |     |    |            |             |  |
| Lõ        | 🚣 Energy and                                                                                                    |      |         |  |                                    |  |      |             |             |        |       |     |    |            |             |  |
| RFID Hist | End Manufactor                                                                                                    |      |         |  |                                    |  |      |             |             |        |       |     |    |            |             |  |
|           | • F 1020                                                                                                    |      |         |  |                                    |  |      |             |             |        |       |     |    |            |             |  |
| /i\       | ▲ f                                                                                                    |      |         |  |                                    |  |      |             |             |        |       |     |    |            |             |  |
| Route Pla | A 1                                                                                                    | 1    |         |  |                                    |  |      |             |             |        |       |     |    |            |             |  |
|           | 📥 H                                                                                                    |      |         |  |                                    |  |      |             |             |        |       |     |    |            |             |  |
|           |                                                                                                    |      |         |  |                                    |  |      |             |             |        |       |     |    |            |             |  |
|           | 🗧 limit                                                                                                    |      |         |  |                                    |  |      |             |             |        |       |     |    |            |             |  |
|           | 📥 - Inc. (1997)                                                                                                    |      |         |  |                                    |  |      |             |             |        |       |     |    |            |             |  |
|           |                                                                                                    |      |         |  |                                    |  |      |             |             |        |       |     |    |            |             |  |
|           |                                                                                                    |      |         |  |                                    |  |      |             |             |        |       |     |    |            |             |  |
|           |                                                                                                    |      |         |  |                                    |  |      |             |             |        |       |     |    |            |             |  |
|           | ▲ (                                                                                                    |      |         |  |                                    |  |      |             |             |        |       |     |    |            |             |  |
|           | A (man)                                                                                                    |      |         |  |                                    |  |      |             |             |        |       |     |    |            |             |  |
|           | > 📥 (                                                                                                    |      |         |  |                                    |  |      |             |             |        |       |     |    |            |             |  |
|           | 🔔 F                                                                                                    |      |         |  |                                    |  |      |             |             |        |       |     |    |            |             |  |
|           | 📤 Francisco (                                                                                                    |      |         |  |                                    |  |      |             |             |        |       |     |    |            |             |  |
|           | A Francisco acco(0/0)                                                                                                    |      |         |  |                                    |  |      |             |             |        |       |     |    |            |             |  |

# 9.5 Route Planning

Route planning and route deviation alert functions, further enhance the fleet management experience by optimizing vehicle dispatch and operational efficiency. It can be applied in fleet

management scenarios such as logistics and delivery, car rental companies, and shared vehicle management.

Users can switch to other subordinate accounts through the account tree on the left to view and manage the data of subordinate accounts.

#### **Route creation**

- Route Name: When creating a route, you can assign a name that meets business management needs.
- Usage Rules: The route can be configured with an effective time and assigned vehicles. When the vehicles do not meet the rule conditions, platform alerts will be triggered.
- Start and End Locations: Set the start and end points for the route.
- Stops: Including the start and end locations, up to 20 stops can be added to the route, allowing for personalized route settings.
- Total Mileage: By setting the start location and waypoints, the platform will automatically calculate the total mileage during route creation and display it in the route report.

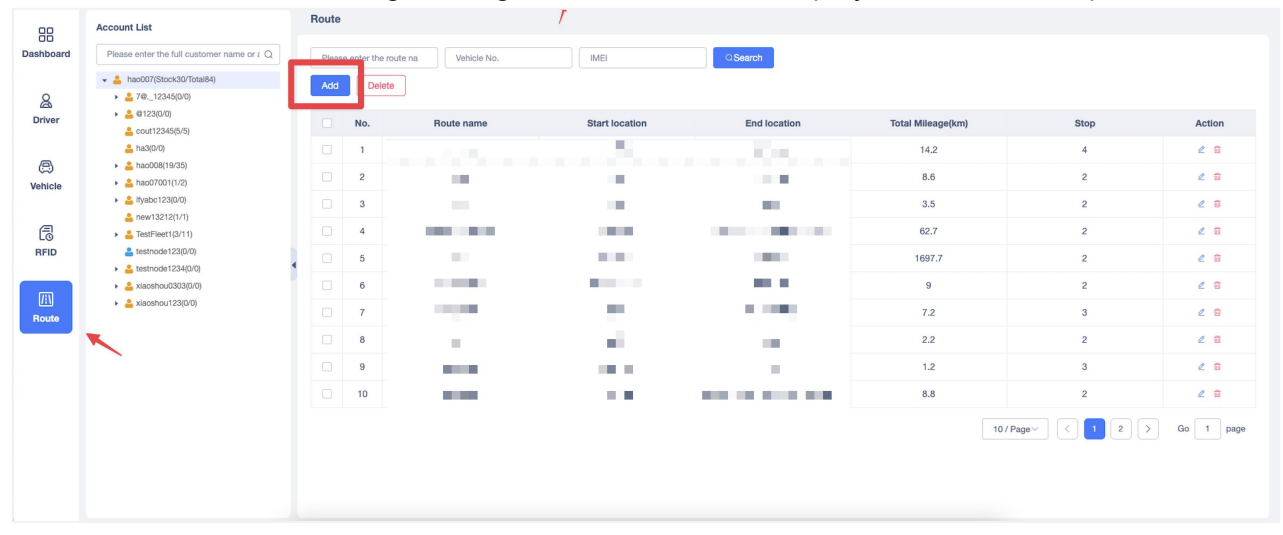

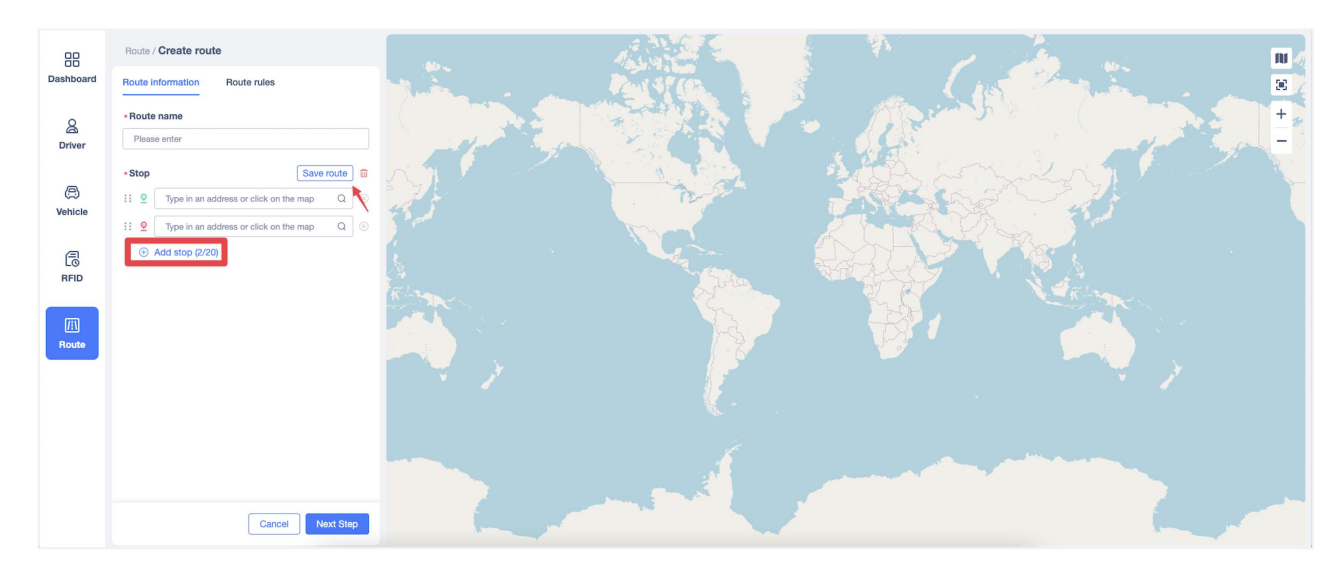

### Search、edit & delete routes

Routes can be searched by route name, license plate number, or associated IMEI, with support for fuzzy search. Existing routes can be edited or deleted.

| 99        | Account List                                                                                  | Route | )            |                      |                |                                         |                   |              |           |
|-----------|-----------------------------------------------------------------------------------------------|-------|--------------|----------------------|----------------|-----------------------------------------|-------------------|--------------|-----------|
| Dashboard | Please enter the full customer name or a Q                                                    | Piece | se enter the | route na Vehicle No. | IMEI           | QSearch                                 |                   |              |           |
| ۵         | <ul> <li>hao007(Stock30/Total84)</li> <li>6, 76, 12345(0/0)</li> <li>9, 12345(0/0)</li> </ul> | Add   | Dele         | te                   |                |                                         |                   |              |           |
| Driver    | <ul> <li>a e 123(0/0)</li> <li>a cout12345(5/5)</li> </ul>                                    |       | No.          | Route name           | Start location | End location                            | Total Mileage(km) | Stop         | Action    |
|           | 🚢 hs3(0/0)                                                                                    |       | 1            | 10                   | 100            | 100                                     | 14.2              | 4            | 2 8       |
| (C)       | <ul> <li>hac008(19/35)</li> <li>hac07001(1/2)</li> </ul>                                      |       | 2            |                      |                |                                         | 8.6               | 2            | 6 8       |
| venicie   | <ul> <li>Myabc123(0/0)</li> <li>mys123(2/1/1)</li> </ul>                                      |       | 3            | -                    |                |                                         | 3.5               | 2            | 6 8       |
| 6         | new13212(1/1) TestFleet1(3/11)                                                                |       | 4            |                      | 100.0          | 10 C 10 C 10 C 10 C 10 C 10 C 10 C 10 C | 62.7              | 2            | 2 8       |
| RFID      | testnode123(0/0)                                                                              |       | 5            |                      | 100            | 100                                     | 1697.7            | 2            | 2 8       |
|           | <ul> <li>× aoshou0303(0/0)</li> </ul>                                                         |       | 6            | 100                  | 10 M M         |                                         | 9                 | 2            | 2 8       |
| Route     | <ul> <li>kiaoshou123(0/0)</li> </ul>                                                          |       | 7            | 100                  |                | 1 A 4 A                                 | 7.2               | 3            | 2 8       |
|           |                                                                                               |       | 8            |                      |                |                                         | 2.2               | 2            | 2 8       |
|           |                                                                                               |       | 9            |                      |                |                                         | 1.2               | 3            | 2 8       |
|           |                                                                                               |       | 10           |                      | 100 C          | 100 C 100 C 100                         | 8.8               | 2            | 2 8       |
|           |                                                                                               |       |              |                      |                |                                         | 10 / P            | age~ < 1 2 > | Go 1 page |
|           |                                                                                               |       |              |                      |                |                                         |                   |              |           |

### Route rule configuration

A maximum of 20 rules can be created for a single route, and each rule can be configured with the following information:

- Route Deviation Threshold: Set the acceptable route deviation distance, within which a vehicle is not considered off-route. The default value is 1 km.

- Time Range: Configure the frequency and time period during which the system checks if vehicles follow the route. The frequency can be set to day/week/month, and the minimum unit for the time range is 30 minutes.

- Account Settings: Support for selecting this account and subordinate accounts.

- Vehicles: Vehicles can be selected in batches, with license plate numbers prioritized for display. If a vehicle is bound to a device, the device name will also be displayed.

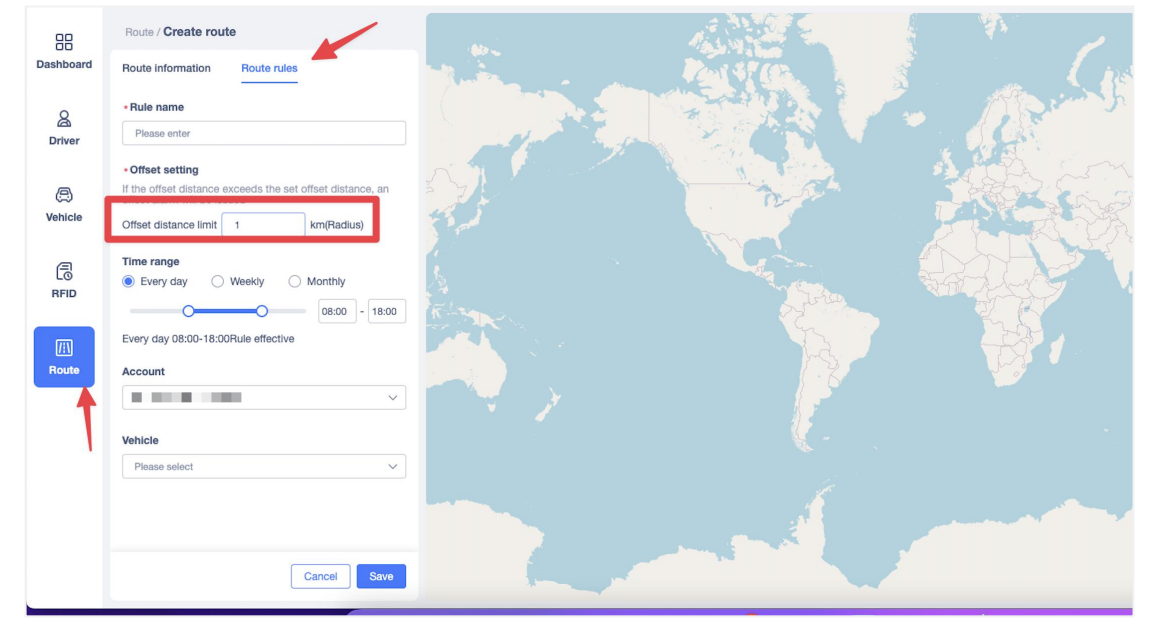

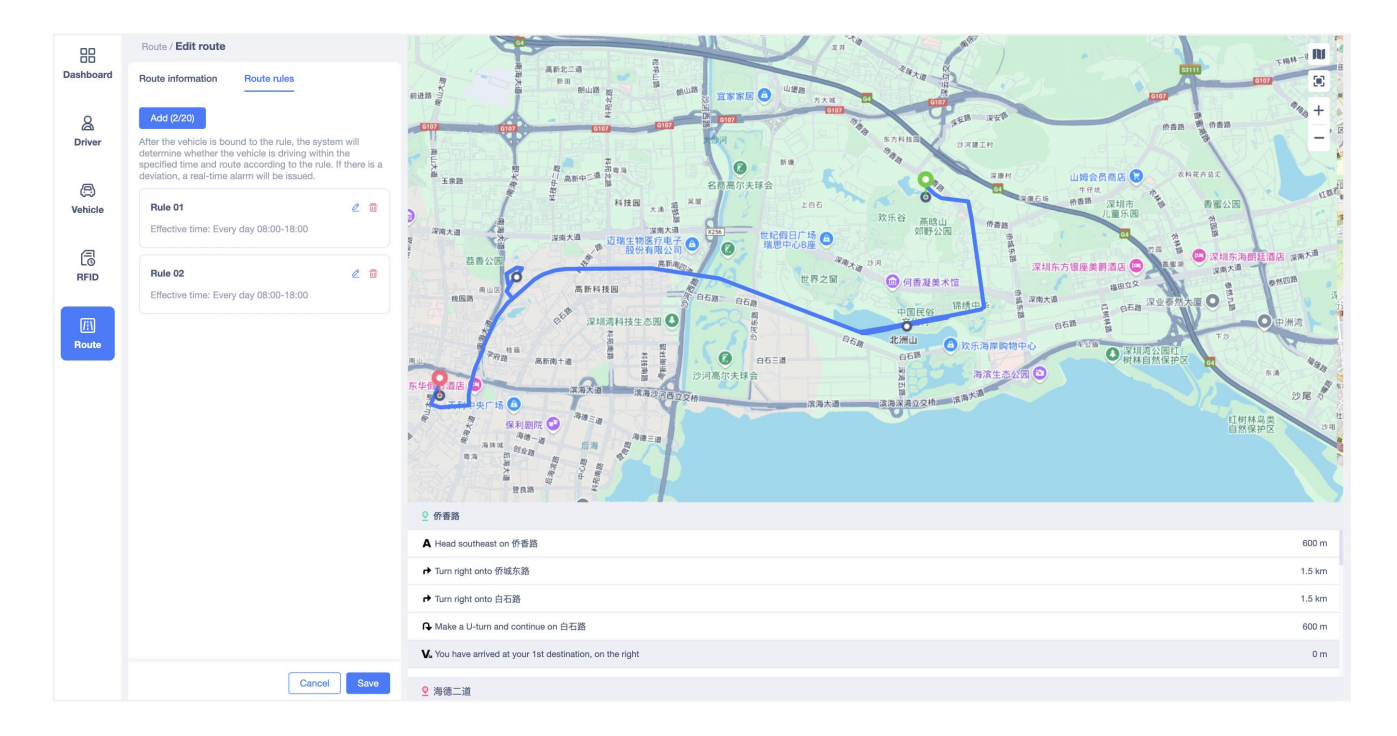

### Route deviation alerts

According to the user-defined route rules, if a deviation occurs, a route deviation alert will be triggered. The alert notification will include the route name to facilitate identification. Route deviation alerts belong to the trip-related alerts category.

If the vehicle continues to deviate from the route, an alert will be reported every 2 minutes until the vehicle reaches the destination or returns to the designated route.

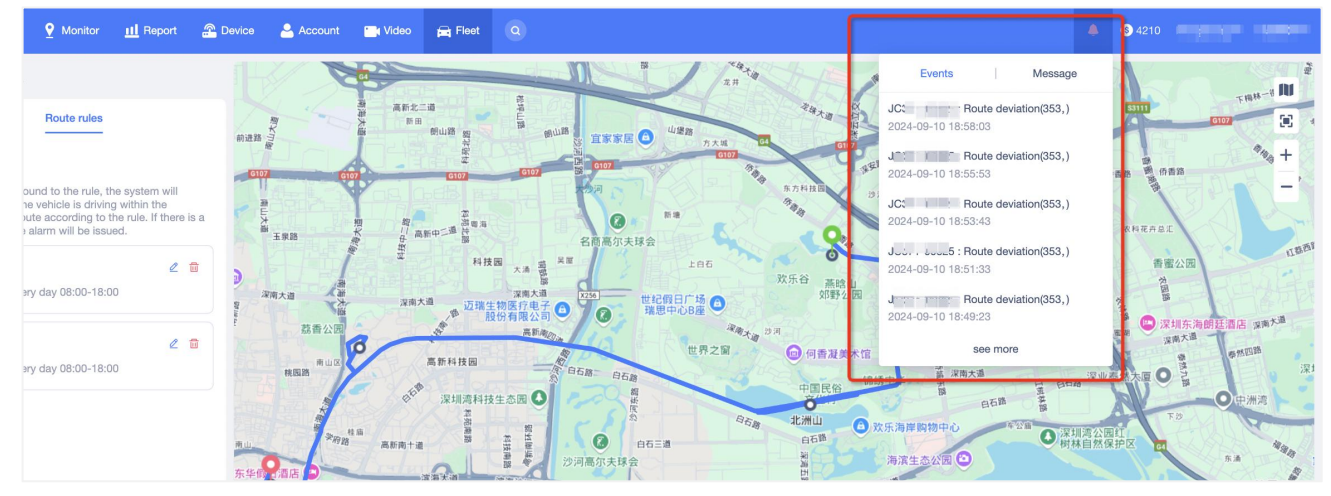

# 10 Advanced Search

Advanced Search provides users with very rich capabilities to search for devices, platform users, and app users.

The user only needs to enter the customer name/account, or device name/IMEI to query all the information of the user or device and the corresponding functions provided by the platform. Platform user is same definition to account, but app user is registered in Apps, it's not in the account tree.

| Monitor 🔟 Re    | eport 🖀 Device      | Account       | Nideo 🚘 Fleet | ٩               |                |                              |                       |           |        |   |         |
|-----------------|---------------------|---------------|---------------|-----------------|----------------|------------------------------|-----------------------|-----------|--------|---|---------|
|                 | Dashboard           |               |               |                 |                |                              |                       |           |        |   |         |
| ter name or ε Q | THE                 |               |               |                 |                |                              |                       |           |        |   | Turk    |
| 30)             | Advanced Search     |               |               |                 |                |                              |                       |           |        | × | Iotal F |
|                 | Device ^            | Q IMEI/Device | Name          |                 |                | QSearch                      | vanced ~              |           |        |   | 0       |
|                 | Account<br>Device ~ | name          | IMEI          | Device<br>Model | Activated time | Subscription<br>Expiration @ | Expiration<br>Date(U) | Bind User | Action |   | This    |
|                 | App account         |               |               |                 | No data        |                              |                       |           |        |   |         |
|                 | License Plate No.   |               |               |                 |                |                              |                       |           |        |   |         |
|                 |                     |               |               |                 |                |                              |                       |           |        |   |         |
|                 |                     |               |               |                 |                |                              |                       |           |        |   |         |
|                 |                     |               |               |                 |                |                              |                       |           |        |   |         |
|                 |                     |               |               |                 |                |                              |                       |           |        |   |         |
|                 |                     |               |               |                 |                |                              |                       |           |        |   |         |
|                 |                     |               |               |                 |                |                              |                       |           |        |   |         |
|                 |                     |               |               |                 |                |                              |                       |           |        |   |         |
|                 |                     |               |               |                 |                |                              |                       |           |        |   |         |
|                 |                     |               |               |                 |                |                              |                       |           |        |   |         |
|                 |                     |               |               |                 |                |                              |                       |           |        |   |         |
|                 |                     |               |               |                 |                |                              |                       |           |        |   |         |
|                 |                     |               |               |                 |                |                              |                       |           |        |   |         |

## 10.1 Search Device

By default, search devices in Advanced Search is base on IMEI or device name by default. Click the "Advanced" button on the right, and other search items will appear, as follows

- Account search device by selected account.
- Device Fields including IMEI,License Plate No, Model, SN, VIN, SIM, Device Name.
- **Date type** including activation date, user expiration date, platform expiration date, supports query by time period, users need to select the start time and end time.
- Status Expired or Not Activated.

| or a Q | THE         |                       |             |                 |                     |                              |                       |                |        | Total |
|--------|-------------|-----------------------|-------------|-----------------|---------------------|------------------------------|-----------------------|----------------|--------|-------|
|        | Advanced Se | arch                  |             |                 |                     |                              |                       |                |        | ×     |
|        | Account :   |                       | ✓ IMEI      | ~               | Q Please enter IMEI |                              |                       | >B             | ack    | 0     |
|        | Date Type : | Activated time $\sim$ | Select date | E Select da     | ate 🖻 🗹 Tim         | e Range Status :             | Expired Ir            | active QSearch | Reset  | This  |
|        | No.         | Device name           | IMEI        | Device<br>Model | Activated time      | Subscription<br>Expiration @ | Expiration<br>Date(U) | Bind User      | Action |       |
|        |             |                       |             |                 | No data             |                              |                       |                |        |       |
|        |             |                       |             |                 |                     |                              |                       |                |        |       |
|        |             |                       |             |                 |                     |                              |                       |                |        |       |
|        |             |                       |             |                 |                     |                              |                       |                |        |       |
|        |             |                       |             |                 |                     |                              |                       |                |        |       |

The matched results will be list on the bottom datagrid. The Actions links in the result help user to do other operations:

- Playback new page to playback tracks.
- **Tracking** new page to view real-time tracking.
- Alert new page to alert details report.
- Monitor new page to Monitor page.

| Advan   | ced Search   |                    |          |                   |                       |                       |           | ×                               |
|---------|--------------|--------------------|----------|-------------------|-----------------------|-----------------------|-----------|---------------------------------|
| Devic   | ce 🗸         | 86100              |          |                   |                       |                       |           | Q Search Advanced -             |
| User    | Relationship | Device Detail Move | e Device | Device Comman     | d                     |                       |           |                                 |
| No.     | Device Name  | IMEI               | Model    | Activated<br>Date | Expiration<br>Date(P) | Expiration<br>Date(U) | Bind User | Actions                         |
| 1       | AT11-4953J   | 86135. 1012 10150  | AT11     | 2022-11-03        | 2023-11-04            | 2023-11-04            |           | Playback Tracking Alert Monitor |
| User Re | lationship:  |                    |          |                   |                       |                       |           |                                 |
| No.     | Customer Nan | ne Account 1       | уре      | Account           |                       | Telephone             |           | Quantity Actions                |
| 1       | han0#1"      | 🔒 Sales            |          | handers           |                       | 18888888888           |           | 341 Monitor View Devices        |

Click Detail link shows following tabs:

- User Relationship shows device basic fields and relationship between device and account.
- **Device Detail** shows device detail information, same as Device Detail in Device page.
- Move Device Move device to other account, is identical to Rapid Sale/Sell/Bulk Sell
- **Device Command** Send command to device, same as Command/Send Command in Device Page or Device Command in Monitor page.

| Advan | ced Search   |               |             |                   |                       |                       |           |         |          | >          |
|-------|--------------|---------------|-------------|-------------------|-----------------------|-----------------------|-----------|---------|----------|------------|
| Devi  | ce ~         | 861364 🛲 🛋    | (a.a.)      |                   |                       |                       |           |         | Q Search | Advanced - |
| User  | Relationship | Device Detail | Move Device | Device Comman     | id                    |                       |           |         |          |            |
| No.   | Device Name  | IMEI          | Model       | Activated<br>Date | Expiration<br>Date(P) | Expiration<br>Date(U) | Bind User | Actions |          |            |

### 10.1.1 User Relationship

This tab shows device basic fields and relationship between device and account, also includes following links:

- Playback new page to playback tracks for this device.
- **Tracking** new page to show real-time tracking for this device.
- Alert new page to alert details report.
- Monitor new page to Monitor page, showing selected device or devices of selected account.
- View (Devices) new page to Device page to view devices of selected account.
- **Reset Password** reset selected account to initial password 888888.

| Devio | ce v 8         | 361304 -          |        |                   |                       |                       |           |          | Q Search         | Advance |
|-------|----------------|-------------------|--------|-------------------|-----------------------|-----------------------|-----------|----------|------------------|---------|
| User  | Relationship D | evice Detail Move | Device | Device Comman     | d                     |                       |           |          |                  |         |
| No.   | Device Name    | IMEI              | Model  | Activated<br>Date | Expiration<br>Date(P) | Expiration<br>Date(U) | Bind User | Actions  |                  |         |
|       | AT11-4953J     | 8613515012 (0551) | AT 11  | 2022-11-03        | 2023-11-04            | 2023-11-04            |           | Playbac  | k Tracking Alert | Monitor |
| er Re | lationship:    |                   |        |                   |                       |                       |           |          |                  |         |
| lo.   | Customer Name  | Account Ty        | /pe    | Account           |                       | Telephone             |           | Quantity | Actions          |         |
|       | hao (#1        | Soloc             |        | haoliku           |                       | 188888888888          |           | 341      | Monitor View De  | vices   |

### 10.1.2 Device Detail

In this tab, user can edit device detail like *Edit* in *Device* page.

| Advanced Search     |                               |                     |                  | ×                   |
|---------------------|-------------------------------|---------------------|------------------|---------------------|
| Device ~            | 8613641                       |                     |                  | Q Search Advanced - |
| User Relationship   | Device Detail Move Device Dev | vice Command        |                  |                     |
| Basic Information   | Other Information Alerts See  | nsors               |                  |                     |
| Device IMEI:        | 861364111217550               | Model:              | AT11             |                     |
| Device Name:        | AT11-49530                    | SIM:                | eedawedaf a fdfa | )                   |
| Group:              | Default Group 🗸 🗸             | Activated Date:     | 2022-11-03       |                     |
| Application:        | A # A A *                     | Expiration Date(P): | 2023-11-04       |                     |
| ICCID:              |                               | IMSI:               |                  |                     |
| Sales Time:         |                               | Import Time:        | 2022-11-03       |                     |
| Expiration Date(U): | 2023-11-04                    | Binding:            |                  |                     |
| Remark:             |                               |                     |                  |                     |

### 10.1.3 Move Device

Move devices like Rapid Sale in Dashboard, Sell/Bulk Sell in Device page.

| evice ~            | 86130            | denis       |                | Q Sea                  | rch Advanced |
|--------------------|------------------|-------------|----------------|------------------------|--------------|
| ser Relationship   | Device Detail    | Move Device | Device Command |                        |              |
| ected device: 1    |                  |             |                | Transfer to:           |              |
| IMEI(Press Enter f | or multiple line | s)          |                | Customer Name/Account  | Q            |
| IMEI               | Model            | Account     | Actions        | 💌 🚢 hau🏋               |              |
| 861304 🛥 👫 b       | AT11             | hau 🏭       | Delete         | 💄 1' where id =2046651 |              |
|                    |                  |             |                | 233232                 |              |
|                    |                  |             |                | AAaa00000              |              |
|                    |                  |             |                | Abcd160164             |              |
|                    |                  |             |                | ▶ 📥 abcd160164         |              |
|                    |                  |             |                | 🚢 app123456            |              |
|                    |                  |             |                | ascas222               |              |

### 10.1.4 Device Command

Send commands like Command Send Command in Device page, Device Command in Monitor.

| Advanced Search   |                                                                                                    | ×                   |
|-------------------|----------------------------------------------------------------------------------------------------|---------------------|
| Device ~          | 8613 <u>5a ann 356a</u>                                                                                                    | Q Search Advanced - |
| User Relationship | Device Detail Move Device Command                                                                                                    |                     |
| Device Name:      | AT11-49530 IMEI: 86% and 44428 202                                                                                                    |                     |
| Command Type:     | SOS number v                                                                                                    |                     |
|                   | SOS setting Delete SOS number Delete by number                                                                                                    |                     |
|                   | Number 1                                                                                                    |                     |
|                   | Number 2                                                                                                    |                     |
|                   | Number 3 to the second second |                     |
|                   | Description: SUS setting                                                                                                    |                     |
|                   | Send                                                                                                    |                     |

## 10.2 Search Account

Search user by customer name or account, including sub-account. The result datagrid includes following links:

- Monitor new page to monitor devices of selected account.
- **Detail** navigates to User relative Information, including 5 tabs.
- **Reset Password** reset password to initial password 8888888 for selected account.
- View (Devices) new page to view devices of selected account in Device page.

| Adva | nced Search    |                  |              |                 |              |          | >                                      |
|------|----------------|------------------|--------------|-----------------|--------------|----------|----------------------------------------|
| Acc  | ount 🗸         | 233232           |              |                 |              |          | Q Search                               |
| Use  | r Relationship | User Information | Sell Device  | Add Sub-account | Move Account |          |                                        |
| No.  | Customer Name  | l,               | Account Type | e Account       | Telephone    | Quantity | Actions                                |
| 1    | hae            |                  | 🔒 Sales      | ha GM           | 18888888888  | 341      | Monitor View Devices                   |
| 2    | └─ 233232      |                  | 👃 Sales      | test346437      |              | 0        | Monitor Reset Password<br>View Devices |

Click Detail link in the account list shows 5 tabs for selected account.

- User Relationship shows the structure of accounts.
- User Information Account details.
- Sell Device Move devices to selected account.
- Add Sub-account new sub-account for selected account.
- Move Account move selected account to another sub-account.

| Advanced Search   |                  |              |                 |              |          |         | ×        |
|-------------------|------------------|--------------|-----------------|--------------|----------|---------|----------|
| Account ~         | 233232           |              |                 |              |          |         | Q Search |
| User Relationship | User Information | Sell Device  | Add Sub-account | Move Account |          |         |          |
| No. Customer Name |                  | Account Type | e Account       | Telephone    | Quantity | Actions |          |

### 10.2.1 User Relationship

Show the structure of accounts. Monitor link navigates to a new page to monitor device, click View link to view devices of selected account in Device page.

| Advar | nced Search      |                |              |                 |              |            |          |                     | ×                       |
|-------|------------------|----------------|--------------|-----------------|--------------|------------|----------|---------------------|-------------------------|
| Acco  | ount 🗸 23        | 3232           |              |                 |              |            |          |                     | Q Search                |
| User  | Relationship Use | er Information | Sell Device  | Add Sub-account | Move Account |            |          |                     |                         |
| No.   | Customer Name    |                | Account Type | Account         | Т            | elephone   | Quantity | Actions             |                         |
| 1     | hae              |                | 🔒 Sales      | ha 👘            | 1            | 8888888888 | 341      | Monitor             | View Devices            |
| 2     | └─ 233232        |                | 📥 Sales      | test346437      | ,            |            | 0        | Monitor<br>View Dev | Reset Password<br>vices |

# 10.2.2 User Information

Identical to Edit in Account, user can edit account details in this tab.

| Advanced Search                   |                                      |                                                           | × |  |  |
|-----------------------------------|--------------------------------------|-----------------------------------------------------------|---|--|--|
| Account ~ 233232                  |                                      | Q Searc                                                   | h |  |  |
| User Relationship User Informatio | n Sell Device Add Sub-account Move A | ccount                                                    |   |  |  |
| *Superior Account:                | herium >                             | Customer Name/Account Q                                   |   |  |  |
| *Account Type: 0                  | Sales ~                              | ▼ 🔒 hao001                                                |   |  |  |
| *Customer Name:                   | 233232                               | 📥 1' where id =2046651                                    |   |  |  |
| *Login Account:                   | test346437                           | <ul> <li>233232</li> <li>-1' OR 1=1 where id =</li> </ul> |   |  |  |
| Telephone:                        | Enter Telephone                      | <b>a</b> 0614                                             |   |  |  |
| Email:                            | Enter Email                          | 112233aaaaaaaaaaaaaaaaaaaaaaaaaaaaaaaaa                   |   |  |  |
| *Country / Region:                | Afghanistan   93                     | <ul> <li>123500000</li> <li>123hao123323232</li> </ul>    |   |  |  |
| Contact Person:                   | Enter Contact Person                 | 📥 546756ggg                                               |   |  |  |
| Company Name:                     | Enter Company Name                   |                                                           |   |  |  |

### 10.2.3 Sell Device

Move devices to this selected account. This function almost identical to Sell/Bulk Sell/Rapid Sale/Move Device in previous section. The difference selected account is the target account in this function.

| Advanced Search      |                     |             |                 |              |         | ×        |
|----------------------|---------------------|-------------|-----------------|--------------|---------|----------|
| Account ~            | 233232              |             |                 |              |         | Q Search |
| User Relationship    | User Information    | Sell Device | Add Sub-account | Move Account |         |          |
| Selected device: 0,  | Sell to: 233232     |             |                 |              |         |          |
| IMEI(Press Enter     | for multiple lines) |             |                 |              |         |          |
| IMEI                 |                     |             | Model           | Account      | Actions |          |
|                      |                     |             |                 |              |         |          |
|                      |                     |             |                 |              |         |          |
|                      |                     |             |                 |              |         |          |
|                      |                     |             |                 |              |         |          |
|                      |                     |             |                 |              |         |          |
|                      |                     |             |                 |              |         |          |
| User Expiration: Not | Limit 🗸             | Clear       |                 |              | I       | Sell     |

### 10.2.4 Add Sub-account

Add new sub-account for selected account. This is a function identical to New Account, set the selected account as superior account and not allow to change.

| Account ~           | 233232                           |                    | Q Search                |
|---------------------|----------------------------------|--------------------|-------------------------|
| User Relationship U | Iser Information Sell Device Add | d Sub-account Move | Account                 |
| * Superior Account: | 233232                           | Contact Perso      | n: Enter Contact Person |
| *Account Type: 0    | Please select 🗸                  | Telephon           | e: Enter Telephone      |
| *Login Account:     | ts_s                             | Ema                | II: Enter Email         |
| *Country / Region:  | Afghanistan   93 🗸 🗸             |                    |                         |
| *Customer Name:     | Enter Customer Name              | Permission         | s: App Login            |
| Company Name:       | Company Name                     |                    | Send Command            |
| *Password:          |                                  |                    | Edit by Web             |
|                     | Initial password is:888888       |                    | C Edit by App           |
| *Confirm Password:  | Confirm Password                 |                    |                         |

### 10.2.5 Move Account

Move selected account to a target account select from the account tree.

| Advanced Search                                                                                                    |                             | ×            |
|----------------------------------------------------------------------------------------------------|-----------------------------|--------------|
| Account V 233232                                                                                                    |                             | Q Search     |
| User Relationship User Information                                                                                                    | Sell Device Add Sub-account | Move Account |
| Customer Name/Account                                                                                                    |                             | Q            |
| <ul> <li>hao001</li> <li>1' where id =2046651</li> <li>233232</li> <li>-1' OR 1=1 where id =</li> <li>0614</li> <li>112233aaaaaaaaaaaaaaaaaaaaaaaaaaaaaaaaa</li></ul> |                             |              |

# 10.3 Search App User

Generally, App user is registered from Apps by an email account, To search App user, User provides email account and click Search button to search sub-account for current login account. App user will not included in the searching results if it haven't bound a device.

| Advanc     | ed Search                                             |                              |           |                   |                       |                       |                     |                               |          | ×        |
|------------|-------------------------------------------------------|------------------------------|-----------|-------------------|-----------------------|-----------------------|---------------------|-------------------------------|----------|----------|
| APP Ac     | count 🔻 6593                                          | 323982@qq.com                |           |                   |                       |                       |                     |                               |          | Q Search |
| User D     | )etail                                                |                              |           |                   |                       |                       |                     |                               |          |          |
| No.        | Customer Name Account Type Account Telephone Quantity |                              |           | antity            | Actions               |                       |                     |                               |          |          |
| 1          | tanjie                                                | APPAccount                   | 659323    | 982@qq.com        |                       | 23                    | 5                   | Monitor Reset Pass            | sword    |          |
| Device lis | t                                                     |                              |           |                   |                       |                       |                     |                               |          |          |
| No.        | Device Name                                           | IMEI                         | Model     | Activated<br>Date | Expiration<br>Date(P) | Expiration<br>Date(U) | Bind User           | Actions                       |          |          |
| 1          | □ -00002                                              | 2017110700000<br>02          | рр        | 2018-01-01        | 2039-08-15            | 2039-08-15            | 659323982@qq<br>com | Detail Playback<br>Unbundling | Tracking | Alert    |
| 2          | D -34010                                              | 34010 2017110712340 pp<br>10 |           | 2029-03-26        | 2039-08-15            | 2039-08-15            | 659323982@qq<br>com | Detail Playback<br>Unbundling | Tracking | Alert    |
| 3          | © 0000000-56708 2017110734567<br>08                   |                              | 00000     | 2018-01-01        | 2039-08-15            | 2039-08-15            | 659323982@qq<br>com | Detail Playback<br>Unbundling | Tracking | Alert    |
| 4          | D 11AATT44-07433                                      | 3535490901074<br>33          | AATT44    | 2018-09-29        | 2039-08-15            | 2039-08-15            | 659323982@qq<br>com | Detail Playback<br>Unbundling | Tracking | Alert    |
| 5          | D 234                                                 | 2017110756789<br>06          | AATT33300 | 2018-01-01        | 2039-08-15            | 2039-08-15            | 659323982@qq<br>com | Detail Playback<br>Unbundling | Tracking | Alert    |
| 6          | □ 3333-56710                                          | 2017110734567<br>10          | WETRACK2  | 2018-01-01        | 2039-08-15            | 2039-08-15            | 659323982@qq<br>com | Detail Playback<br>Unbundling | Tracking | Alert    |
| 7          | 0 333311-79504                                        | 3587350733795                | WETRACK2  | 2018-01-01        | 2039-08-15            | 2039-08-15            | 659323982@qq        | Detail Playback               | Tracking | Alert    |

**Operation Links:** 

- Monitor new page to monitor bound devices of selected App user.
- Reset Password reset App user password to initial password, 888888.
- **Detail** navigates to device relative 4 tabs. Identical to Detail link in Search Device.
- **Playback** new page to playback tracks of this device.
- **Tracking** new page to show real-time tracking of this device.
- Alert new page navigates to alert detail report.
- **Unbundling** unbind device from this App user.

# 10.4 Search Device by License Plate No.

This function provide a shortcut to search device by License Plate No. Identical to Search Device in previous section.

| Advan    | ced Search     |                    |           |                   |                       |                       |           |          |                  | >          |
|----------|----------------|--------------------|-----------|-------------------|-----------------------|-----------------------|-----------|----------|------------------|------------|
| Licens   | e Plate No 🔹 🚺 | R789456            |           |                   |                       |                       |           |          | Q, Search        | Advanced - |
| User     | Relationship ( | Device Detail Move | Device De | vice Comman       | d                     |                       |           |          |                  |            |
| No.      | Device Name    | IMEI               | Model     | Activated<br>Date | Expiration<br>Date(P) | Expiration<br>Date(U) | Bind User | Actions  |                  |            |
| 1        | 3333-56709     | 201711073456709    | WETRACK2  | 2019-09-19        | 2039-08-15            | 2039-08-15            |           | Playbaca | Tracking Alert   | Monitor    |
| iser Rei | ationship :    |                    |           |                   |                       |                       |           |          |                  |            |
| No,      | Customer Name  | Account Ty         | rpe       | Account           |                       | Telephone             |           | Quantity | Actions          |            |
| +        | tanje          | 4 Distributo       | r.        | tanje             |                       | 1507889455            |           | 352      | Monitor View Dev | ices       |

# 11 Message

System searches devices that is offline more than 3 days or to be expired in 15 days on schedule, and send notifications to user by mail(if mail address is provided in Account). Meanwhile, they are also displayed in this message box. All unread messages can be mark as read.

|                  |     | Aessage               |                          |                     |                                                  |                |                               |
|------------------|-----|-----------------------|--------------------------|---------------------|--------------------------------------------------|----------------|-------------------------------|
| Settings         | . [ | Q. Please etiler IMEI | Message Type V Al Status | ✓ OSearch Reset     |                                                  |                | Mark as read Mark all as read |
| My Devilla       |     | 🗇 No.                 | Status                   | Send Time           | Content                                          | Message Type   | Sender                        |
|                  |     | L 1                   | Unread                   | 2022-12-19 07 59 02 | The device is about to expire 3512114 Clouws*    | Device Expired | System                        |
| Change Password  |     | 2                     | Unread                   | 2022-12-19 07 59 02 | The device is about to expire 20081008002000     | Device Expired | System                        |
| Model Name Alian |     | 3                     | Unread                   | 2022-12-19 07 59 02 | The device is about to expire . 862 William WA   | Device Expired | System                        |
| Message          |     | () 4                  | Urroad                   | 2022-12-19 07 59 02 | The device is about to expire 2017 11 21-11      | Device Expired | System                        |
|                  | _   | 0 5                   | Unread                   | 2022-12-19 07 59 02 | The device is about to expire: 28 - 4 - 14- 41   | Device Expired | System                        |
| Mannaga(74)      |     | 6                     | Unread                   | 2022-12-19 07 59 02 | The device is about to expire 20052 7 8 7 7      | Device Expired | System                        |
| No Wallet        |     | CI 7                  | Unread                   | 2022-12-19 07 59 02 | The device is about to expire. 20+ *141064       | Device Expired | System                        |
| my manes         |     | 8                     | Unvead                   | 2022-12-19 07 59 02 | The device is about to expire 20881************* | Device Expired | System                        |
| Command          | 8   | (_) <u>9</u>          | Unread                   | 2022-12-19 07 59 02 | The device is about to expire 2017(***) (m(1))   | Device Expired | System                        |
| Mate             |     | 10                    | Urread                   | 2022-12-15 18:06:49 | heo001 sasigns 8612.4 The hereine                | SellMove       | System                        |
|                  |     |                       |                          | 303 Phage v         | 1 2 3 4 5 6 10 > Ga 1 p                          | QM             |                               |

# 12 My Wallet

My Wallet page displays the current amount of Mi Coins, and mainly provides the spending and transfer functions of Mi Coins. Importing devices and renewing devices will cost Mi Coins. At the same time, users can transfer Mi Coins to their sub-accounts.

# 12.1 Import & Renew

### Import device

Import tracking devices to platform and start to use. User can import devices by Mi Coins.

To import devices manually, click Import Device button, fill the required fields in the pop up window and click save button, note that IMIE is support multiple, one IMEI for each line.

Users can inquire about the consumption of Mi Coins for device import/renewal by order or details. At the same time, they can also search by operation time and IMEI. If you query in details, you can also search by service type and account.

The search results will be displayed in the list below the search item, and the total number of Mi Coins consumed will be displayed in the upper left corner of the top of the list.

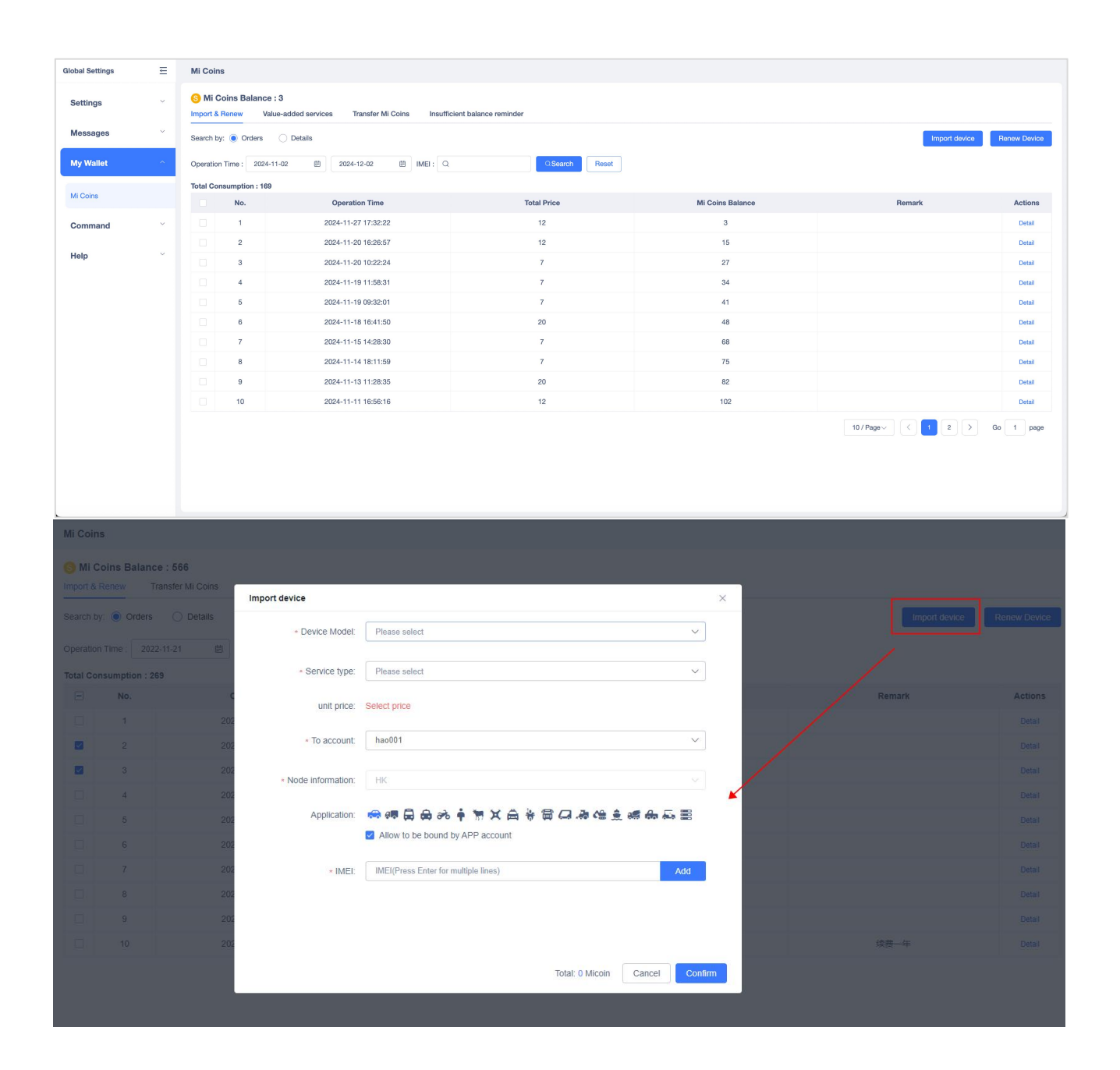

#### • Renew device

Renew expired device, fill in the Service Type and device IMEI.

| l <b>ance:566</b><br>Transfer MI C |                        |             |         |                      |            |               |   |               |             |
|------------------------------------|------------------------|-------------|---------|----------------------|------------|---------------|---|---------------|-------------|
|                                    |                        |             |         |                      |            |               |   | Import device | Renew Devic |
|                                    | 2022-12-21             | IMEI: Q     |         | QSearch              | Reset      |               |   |               |             |
| : 269                              | Device renew           |             |         |                      |            |               | × |               |             |
|                                    | Service type: Renew(1) | Year) 🗸     | IMEI(Pr | ess Enter for multip | le lines)  | Add           |   | Remark        | Actions     |
|                                    |                        |             |         |                      |            |               |   |               |             |
|                                    | NO. IMEI               | Device name | Account | Subscription         | unit price | Action        |   |               |             |
|                                    |                        |             |         | Expiration           |            |               |   |               |             |
|                                    |                        |             | No Data |                      |            |               | / |               |             |
|                                    |                        |             |         |                      |            |               | ~ |               |             |
|                                    | Remarks: Remark        |             |         |                      |            |               |   |               |             |
|                                    |                        |             |         |                      |            |               |   |               |             |
|                                    | Total: 0 Micoin        |             |         |                      |            | Cancel Confir | m |               |             |
|                                    | 2022-12-13 11:08:54    |             | l.      |                      |            | 658           |   |               |             |
|                                    |                        |             |         |                      |            |               |   | 续费一年          |             |
|                                    |                        |             |         |                      |            |               |   |               |             |

## 12.2 Value-added services

The platform now features a "Value-Added Service Purchase" entry, allowing users to purchase value-added services for their devices using Mi Coins as needed.

### Value-added Service

The newly supported value-added services available for purchase include:

1. Increased Location Update Frequency for TAG Devices

By default, the system retrieves location data for TAG devices every 60 minutes. Users can purchase value-added services to increase the frequency. Two upgrade options are available:

- Every 30 minutes
- Every 10 minutes
- 2. Extended Track Data Storage

The platform's default storage duration for device track data is 6 months. Users can extend the storage duration to 1 year by purchasing value-added services.

Note: The extended storage applies to data generated after activating the service and remains effective until the service expires. The service is valid for 1 year.

3. Extended Alert Data Storage

The platform's default storage duration for alert data is 3 months. Users can purchase services to extend storage to:

- 6 months
- 1 year

Note: The extended storage applies to data generated after activating the service and remains effective until the service expires. The service is valid for 1 year.

### 4. Extended Report Data Storage

The platform's default storage duration for report data is 3 months. Users can purchase services to extend storage to:

- 6 months
- 1 year

Note: The extended storage applies to data generated after activating the service and remains effective until the service expires. The service is valid for 1 year.

### Purchase Value-Added Service

In the My Wallet - Mi Coins - Value-Added Services page, users can click the Purchase Service button to open the value-added service purchase popup.

The popup includes the following fields:

- Device Type: The model of the device requiring the value-added service.
- Service Type: Options include:
- Increasing location update frequency for TAG devices
- Extending track data storage
- Extending alert data storage
- Extending report data storage
- Service: Dynamic options based on the service type. For example:

• For location update frequency, options include upgrading to every 30 minutes or every 10 minutes.

- For data storage extensions, options include extending to 6 months or 1 year.
- IMEI: Input the IMEI of devices needing the service (supports batch input).

After completing the form, the total Mi Coins required is displayed at the bottom based on the number of devices and the selected service price. Users can click Confirm to finalize the purchase.

### **Purchase History Inquiry**

Users can view their purchase history and details on the My Wallet - Mi Coins - Value-Added Services page.

Each purchase record includes:

- Operation Time: The date and time of the purchase.
- Service Type: The type of service purchased.
- Service Name: The specific service purchased.
- Unit Price: The price of the service per unit.
- IMEI: The IMEI of the device for which the service was purchased.
- Service Expiration Time: The expiration date of the service (valid for 1 year from activation).
  - Mi Coins Balance: The remaining Mi Coins after the purchase.

Users can search the records by Date, IMEI, or Service Type.

Note: The service expiration time starts immediately after activation and lasts for 1 year.

| Global Settings | ;                | Mi Coins         |                                              |                                 |                 |
|-----------------|------------------|------------------|----------------------------------------------|---------------------------------|-----------------|
| Settings        | ~                | S Mi Coins Ba    | alance : 49809<br>Value-added services Trans | sfer Mi Coins Insufficient bala | nce reminder    |
| Messages        | ~                | Operation Time : | 2024-11-25 - 2024-11-25 🖨                    | Please enter IMEI to search     | Service type    |
| My Wallet       | <b>*</b> 2       | Purchase servic  | ces                                          |                                 |                 |
| Mi Coins        |                  | No.              | Purchase Date                                | Service type                    | Service Details |
| Credit          |                  |                  | X                                            |                                 |                 |
| Command         | ~                |                  |                                              |                                 |                 |
| Help            | $\sim$           |                  |                                              |                                 |                 |
|                 |                  |                  |                                              |                                 |                 |
|                 |                  |                  |                                              |                                 |                 |
|                 |                  |                  |                                              |                                 |                 |
|                 | _                |                  | L                                            |                                 | J               |
|                 |                  |                  |                                              |                                 |                 |
|                 | Purchase s       | ervices          |                                              |                                 | ×               |
| Service t       |                  |                  |                                              |                                 |                 |
|                 | * Dev            | ice model:       | Please select                                |                                 | ~               |
|                 |                  | C                |                                              |                                 |                 |
|                 | Se               | rvice type:      | Please select                                |                                 | ^               |
|                 | Service Details: |                  | Extend trajectory data st                    | orage                           |                 |
|                 |                  |                  | Extend report data storage                   | ge                              |                 |
|                 |                  | unit price:      | Extend alert data storage                    | 9                               |                 |
|                 |                  |                  | Increase location update                     | frequency for Tag device        | es              |
|                 |                  | * IMEI:          | IMEI(Press Enter for multiple                | e lines)                        | Add             |
|                 |                  |                  |                                              |                                 |                 |
|                 |                  |                  |                                              |                                 |                 |
|                 |                  |                  | Total: <mark>0</mark> Mi C                   | Coins Cancel                    | Confirm         |
|                 |                  |                  |                                              |                                 |                 |
|                 |                  |                  |                                              |                                 |                 |
|                 |                  |                  |                                              |                                 |                 |
|                 |                  |                  |                                              |                                 |                 |

| Purchase services         * Device model:       Please select       ✓         Service type:       Increase location update frequency for Tag devices       ✓ | Purchase services         * Device model:       Please select         Service type:       Increase location update frequency for Tag devices         Service Details:       Please select         unit price:       10-minute intervals         30-minute intervals       30-minute intervals         * IMEI:       IMEI(Press Enter for multiple lines)                                                                                                    |                   |                                                    |        |
|----------------------------------------------------------------------------------------------------|----------------------------------------------------------------------------------------------------|-------------------|----------------------------------------------------|--------|
| Purchase services         * Device model:       Please select       ✓         Service type:       Increase location update frequency for Tag devices       ✓ | Purchase services         * Device model:       Please select         Service type:       Increase location update frequency for Tag devices         Service Details:       Please select         unit price:       10-minute intervals         30-minute intervals       30-minute intervals         + IMEI:       IMEI(Press Enter for multiple lines)                                                                                                    |                   |                                                    |        |
| * Device model:     Please select     Service type:     Increase location update frequency for Tag devices                                                   | <ul> <li>Device model: Please select</li> <li>Service type: Increase location update frequency for Tag devices</li> <li>Service Details: Please select</li> <li>Increase location update frequency for Tag devices</li> <li>Please select</li> <li>Increase select</li> <li>Increase s</li></ul> | Purchase services |                                                    | 3      |
| Service type: Increase location update frequency for Tag devices ~                                                                                           | Service type:       Increase location update frequency for Tag devices         Service Details:       Please select         unit price:       10-minute intervals         30-minute intervals       30-minute intervals         * IMEI:       IMEI(Press Enter for multiple lines)                                                                                                    | * Device model:   | Please select                                      | ~      |
|                                                                                                    | Service Details:       Please select         unit price:       10-minute intervals         30-minute intervals       30-minute intervals         * IMEI:       IMEI(Press Enter for multiple lines)                                                                                                    | Service type:     | Increase location update frequency for Tag devices | $\sim$ |
| Service Details: Please select                                                                                                    | unit price:<br>30-minute intervals<br>* IMEI: IMEI(Press Enter for multiple lines) Add                                                                                                    | Service Details:  | Please select                                      | ^      |
| unit price: 10-minute intervals 30-minute intervals                                                                                                    | * IMEI: IMEI(Press Enter for multiple lines) Add                                                                                                    | unit price:       | 10-minute intervals<br>30-minute intervals         |        |
| * IMEI: IMEI(Press Enter for multiple lines) Add                                                                                                    |                                                                                                    | * IMEI:           | IMEI(Press Enter for multiple lines)               | Add    |

# 12.3 Transfer Mi Coins

Transfer the Mi Coins to sub-account.

Users can search Mi Coins transfer records by transfer-out account, transfer-in account, operation time, and operation type.

| Global Settings | ≡   | Mi Coins                                                                                                    |                     |        |                                                                                                    |        |                  |                |                |  |  |  |
|-----------------|-----|----------------------------------------------------------------------------------------------------|---------------------|--------|----------------------------------------------------------------------------------------------------|--------|------------------|----------------|----------------|--|--|--|
| Settings        | ~   | O Mi Coins Balance : 875 Import & Renew Value-added services Transfer Mi Coins Insufficient balance reminder                                                                                                    |                     |        |                                                                                                    |        |                  |                |                |  |  |  |
| Messages        | ~   | From Account :                                                                                                    | Q. To accou         | int: Q |                                                                                                    |        |                  |                |                |  |  |  |
| My Wallet       | ^   | Operation Time:         1900-01-01         Image: Control of the second second s |                     |        |                                                                                                    |        |                  |                |                |  |  |  |
| Mi Coins        |     | Total transfer : 0                                                                                                    |                     |        |                                                                                                    |        |                  |                |                |  |  |  |
|                 |     | No.                                                                                                    | Operation Time      | From   | То                                                                                                    | Amount | Mi Coins Balance | Operation Type | Remark         |  |  |  |
| Command         | ~   | 1                                                                                                    | 2024-11-15 15:16:13 |        | - Horizon                                                                                                    | 1000   | 1009             | System Deposit | and the second |  |  |  |
|                 |     | 2                                                                                                    | 2024-07-10 18:47:16 |        | 10000                                                                                                    | 1000   | 1006             | System Deposit | 8-60.0E        |  |  |  |
| Help            | , i | 3                                                                                                    | 2022-01-27 12:00:07 |        | "Transfer                                                                                                    | 6666   | 6674             | System Deposit | Eu.            |  |  |  |
|                 |     | 4                                                                                                    | 2021-11-02 17:14:28 |        | The second second second second second second second second second second second second second second second se | 100    | 100              | System Deposit |                |  |  |  |
|                 |     |                                                                                                    |                     |        |                                                                                                    |        |                  |                |                |  |  |  |

| Mi Coins                     |                                    |                   |                        |                 |                  |                |             |
|------------------------------|------------------------------------|-------------------|------------------------|-----------------|------------------|----------------|-------------|
| 6 Mi Coins<br>Import & Renew | Balance : 566<br>Transfer MI Coins |                   |                        |                 |                  |                |             |
|                              |                                    |                   |                        |                 |                  |                |             |
|                              |                                    |                   | ype ; All 🗸 Q.Sear     | ch New Transfer |                  |                |             |
| Total transfer :             | 991404                             |                   |                        |                 |                  |                |             |
| No.                          | Operation Time                     | From              | То                     | Amount          | Mi Coins Balance | Operation Type | Ren         |
|                              |                                    | New Transfer      |                        |                 | × 5080           |                | Mi          |
|                              |                                    | * Transfer to had | 001(Stock342/Total531) | ~               | 1405             |                | ces         |
|                              |                                    |                   |                        |                 | 1900             |                | JMO202201   |
|                              |                                    | * Amount          |                        |                 | 900              |                | SZJIMIO2022 |
|                              |                                    | Remark            |                        |                 | 1000             |                | 测证          |
|                              |                                    |                   |                        |                 | 0                |                |             |
|                              |                                    |                   |                        | Cancel Confirm  | 98485            |                |             |
|                              |                                    | hao001            | alfiantracksolid       | 90000           | 898485           |                |             |
|                              |                                    |                   |                        |                 |                  |                |             |
|                              |                                    |                   |                        |                 |                  |                |             |
|                              |                                    |                   |                        | 3 4 5 6 > Go    |                  |                |             |

## 12.4 Insufficient balance reminder

When the Mi coin balance of an account is insufficient, the account or sub-accounts can be reminded through platform messages or emails.

The information that users need to set is as follows:

- Mi coin reminder threshold: When the remaining Micoin amount is lower than the set value, a reminder will be given;
- Account range: The monitored account range, if the Mi coin balance of the account within the range is lower than the threshold, the main account will receive a reminder;
- Reminder frequency: You can choose to remind at 10 o'clock every day, 10 o'clock every Monday, and 10 o'clock on the 1st of each month, and multiple selections are supported;
- Notification method: By default, platform message reminders (small bell, message center-message) are used, and users are supported to add email reminders, and the email address needs to be verified;
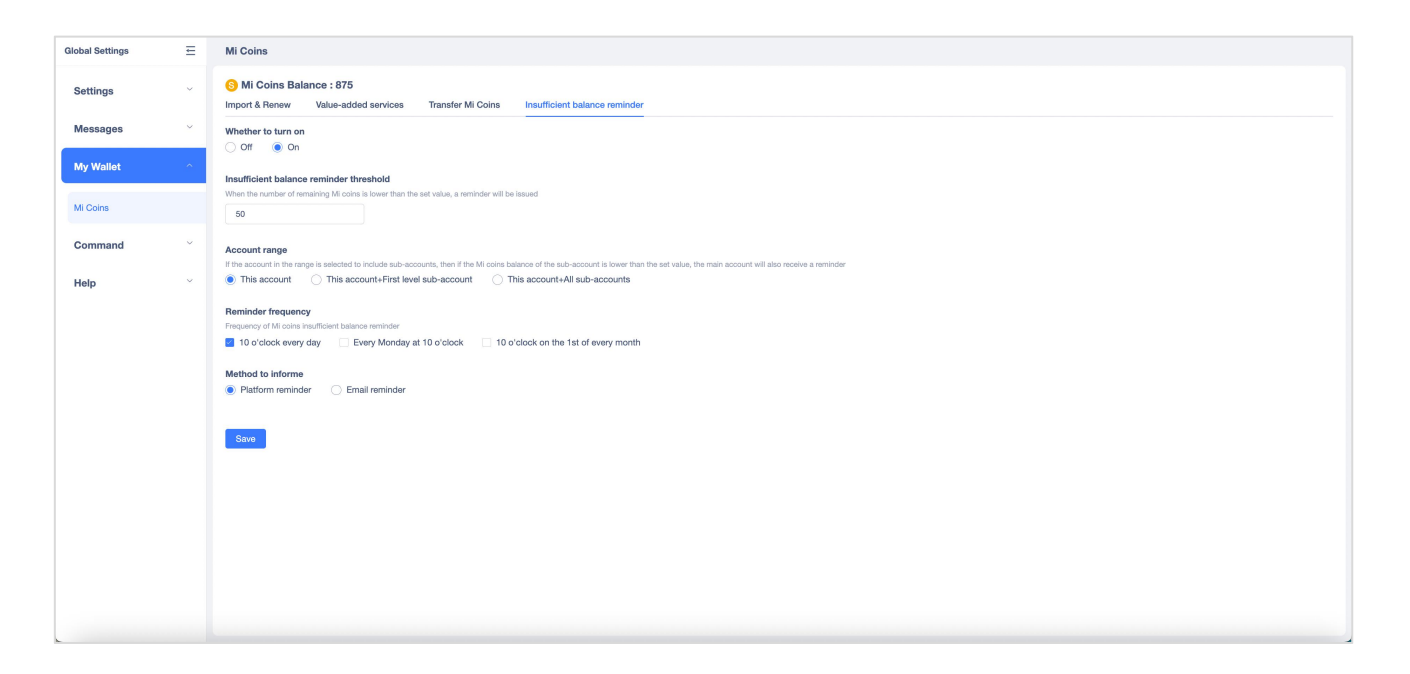

# 13 Command Management

Sometimes user need to send command to device for changing device configuration. Besides sending command individual or in bulk, system also provides feature working mode template and command template to make it more convenient to send commands to device.

|                                                                                    | E Working Mode Te | mplate        |                 |                     |         |
|------------------------------------------------------------------------------------|-------------------|---------------|-----------------|---------------------|---------|
| Settings                                                                           | > New             |               |                 |                     |         |
| Wy Profile                                                                         | No.               | Template name | Execution phase | Creation Time       | Actions |
|                                                                                    | 1                 | 4434          | 1               | 2022-07-07 14:58:39 | 2 0 0   |
| Unange Password                                                                    | -2                | UKINATA (KIU  | 10              | 2022-06-13 17:44:28 | < ≅ ⊕   |
| Model Name Alias                                                                   | 3                 | 测试欄板          | 1               | 2021-12-05 06:06:44 | 2 8 ⊗   |
| Message                                                                            | . 4               | 214           | 1               | 2021-12-05 04:55 28 | 2 8 0   |
| Working Mode Templat<br>Batch Working Mode                                         | to                |               |                 |                     |         |
| Notion Made Clabe                                                                  |                   |               |                 |                     |         |
| Working Mode Status<br>Batch Command                                               |                   |               |                 |                     |         |
| Working Mode Status<br>Batch Command<br>Command Status                             |                   |               |                 |                     |         |
| Working Mode Status<br>Batch Command<br>Command Status<br>Command Template         |                   |               |                 |                     |         |
| Working Mode Status<br>Batch Command<br>Command Status<br>Command Template<br>Help | ~                 |               |                 |                     |         |

### 13.1 Working Mode Template

It's a template for set GPS data packet uploading frequency. See Working Mode for more details.

| New |               |                            |                        |                                      |                    |
|-----|---------------|----------------------------|------------------------|--------------------------------------|--------------------|
| No. | Template name | Exec                       | ution phase            | Ci                                   | reation Time       |
|     |               | New custom command         |                        |                                      | × <sup>18:39</sup> |
|     |               | * Template n Template name |                        |                                      | 14.28              |
|     |               |                            |                        |                                      | J6:44              |
| 4   |               | Sync Frequ Timing Mode     | Week Mode Normal Mode  |                                      | 55:28              |
|     |               | Repeat:                    | 1Day / 1Times 🗸 🗸      |                                      |                    |
|     |               | * Sync Time1:              | (3) Time               |                                      |                    |
|     |               |                            |                        |                                      |                    |
|     |               | * Limitation:              | Limited period     Day | <ul> <li>Unlimited period</li> </ul> |                    |
|     |               |                            |                        |                                      |                    |
|     |               | Add Mode                   |                        |                                      |                    |
|     |               |                            |                        |                                      |                    |
|     |               |                            |                        |                                      |                    |
|     |               |                            |                        |                                      |                    |
|     |               |                            |                        | Cancel Cor                           | nfirm              |
|     |               |                            |                        |                                      |                    |
|     |               |                            |                        |                                      |                    |

# 13.1.1 Create Template

Click Create Template to add a new working mode template.

| ioai aettiriga    | -   | Working Mod | a Template    |                  |                     |         |
|-------------------|-----|-------------|---------------|------------------|---------------------|---------|
| ettings           | 8   | New         |               |                  |                     |         |
| lessage           | 2   | No.         | Template name | Execution phase  | Creation Time       | Actions |
|                   |     | 1           | LDL           | 1                | 2022-07-07 17:37:14 | 2 🖬 💿   |
| y Wallet          | š., | 2           | 8888800000    | 3                | 2022-07-07 14:47:14 | 2 🛱 💿   |
| ommand            |     | 3           | 56666         | 1                | 2022-07-07 14:46:21 | ∉ 💼 ⊚   |
|                   |     | 4           | nyullität     | 4                | 2022-07-04 17:14:36 | e 🖻 🗩   |
| rking Mode Templa | te  | 5           | No.SPEX.C     | 3                | 2022-07-04 17:14:35 | e 📅 🕑   |
| tch Working Mode  |     | 6           | 测试指令模板        | 2                | 2022-06-23 11:32:00 | 2 🖻 🕢   |
| rking Mode Status |     | 7           | 56568         | 1                | 2021-07-08 17:22:02 | € 🛱 ⊙   |
|                   |     | 8           | 411 P.        |                  | 2021-07-08 17:20:11 | e 💼 💿   |
| tch Command       |     | 9           | 7878787878    | 1                | 2021-07-08 17:19:34 | 2 🖻 🕥   |
| ommand Status     |     | 10          | 88889999      | 3                | 2021-07-08 17:07:43 | 2 🖻 🕑   |
| ommand Template   |     |             |               | 10 / Page~ 1 2 3 | 4 ) Go 1 page       |         |
|                   |     |             |               |                  |                     |         |

| Working N | lode Template      |               |                        |                    |      |  |
|-----------|--------------------|---------------|------------------------|--------------------|------|--|
| New       |                    |               |                        |                    |      |  |
| No.       | Template name      |               | Execution phase        | Creation           | Time |  |
| 1         | L New custom comma | and           |                        |                    | ×    |  |
| 2         | * Template n       | Template name |                        |                    |      |  |
| 3         | 56                 |               |                        |                    |      |  |
| 4         | lfy) Sync Frequ    | Timing Mode   | Week Mode Normal Mode  |                    |      |  |
|           | lfy);              | Repeat:       | 1Day / 1Times 🗸 🗸      |                    |      |  |
| 7         | 56                 | 0 <b>T</b>    |                        |                    |      |  |
| 8         | ZXC                | * Sync Time1: | (L) Time               |                    |      |  |
| 9         | 78787              | * Limitation: | Limited period     Day | y Unlimited period |      |  |
| 10        | 8888               |               |                        |                    |      |  |
|           |                    | Add Mode      |                        |                    |      |  |
|           |                    |               |                        |                    |      |  |
|           |                    |               |                        |                    |      |  |
|           |                    |               |                        |                    |      |  |
|           |                    |               |                        | Cancel             | firm |  |
|           |                    |               |                        |                    |      |  |
|           |                    |               |                        |                    |      |  |

#### 13.1.2 Edit & Delete Template

Edit Template name or Sync Frequency, you can add more Sync Frequency or delete the more Sync Frequency.

If you do not need one of the work templates, you can click the trash can to delete the template.

| Actions |  |
|---------|--|
| 2 🖬 🕞   |  |
| 2 🖬 💿   |  |
| 2 🖬 🕑   |  |
| 2 🖬 🕑   |  |
| 2 🖬 🕞   |  |
| 2 🖬 🕞   |  |
| 2 🖬 🕞   |  |

#### 13.1.3 Command

| IMEI(Press Enter for m | ultiple lines) |         | Add     |
|------------------------|----------------|---------|---------|
| IMEI                   | Model          | Account | Operate |
|                        | No             | data    |         |
|                        |                |         |         |

Fill device(s) IMEI and Click Send Command send working mode command to device.

# 13.2 Batch working mode

Each operation of Set Working Model in bulk(in Device module) is considered as a batch operation, system generates a record for this operation in this datagrid. The record includes following fields: Batch No. ,Template Name, Device Qty, Send Time and a link navigates to Synchronize Working Mode to view details of operated devices.

| Global Settings                                                                 | Batch Working | a Mode                     |               |                |                     |              |
|---------------------------------------------------------------------------------|---------------|----------------------------|---------------|----------------|---------------------|--------------|
| Settings                                                                        | Q Batch comm  | and name Q Template name Q | Search Reset  |                |                     |              |
| My Profile                                                                      | No.           | Batch number               | Template name | No. of devices | Sent                | Actions      |
|                                                                                 | 1             | a and the many set         | LDL           | 4              | 2022-07-08 17:28:42 | Show devices |
| Change Password                                                                 | 2             | 202207(                    | 20020         | 4              | 2022-07-05 16:56:43 | Show devices |
| Model Name Alias                                                                | 3             | 202207 856 .               | 2X0320        | ă.             | 2022-07-05 16:56:07 | Show devices |
| Message                                                                         | 4             | 202                        | 的测试           | 1              | 2022-07-05 16:54:48 | Show devices |
|                                                                                 | 5             | 202                        | 的测试           | 1              | 2022-07-04 17:21:57 | Show devices |
| My Wallet                                                                       | 6             | 2022 2000 -                | 87959596      | 4              | 2022-06-08 16:29:34 | Show devices |
| Command ^                                                                       | 7             | 202 - 80                   | 而行车总厂         | 4              | 2021-07-08 13:56:29 | Show devices |
|                                                                                 | 8             | 202: 1080 💻 🗷              | 自行车总厂         | i.             | 2021-07-08 13:40:59 | Show devices |
| Working Mode Template                                                           | 9             | 2021070 📕 86               | 自行和总厂         | 1              | 2021-07-08 11:36:37 | Show devices |
| Batch Working Mode                                                              | 10            | 202107080155538            | 自行和总厂         | 4              | 2021-07-08 09:55:53 | Show devices |
| Verking Mode Salus<br>Bakh Command<br>Command Salus<br>Command Template<br>Help |               |                            |               | 10/Agev        |                     |              |

For example, If a device is offline and a command (setting the working mode is a special command) is suspended, there is no start time or end time.

#### Click view for details.

| Actions      |  |
|--------------|--|
| Show devices |  |
| Show devices |  |
| Show devices |  |
| Show devices |  |
| Show devices |  |

Click Cancel Command/Cancel All Command button to cancel fail/pending command.

# 13.3 Working mode status

System generates a record for this operation in this datagrid. The record includes following fields: Batch No. ,IMEI , Current stages, Start Time and End Time to Synchronize Working Mode to view details of operated devices

| Global Settings        | Working Mode Sta  | atus                |                                         |                |                  |           |             |                  |                   |
|------------------------|-------------------|---------------------|-----------------------------------------|----------------|------------------|-----------|-------------|------------------|-------------------|
| Settings               | Q Batch command r | Execution status. V | Status V Q Please enter IMEI            | Q.Search Reset |                  |           |             |                  |                   |
| My Profile             |                   |                     |                                         |                |                  |           |             |                  | Cancel Cancel all |
| Change Password        | No.               | Batch number        | IMEI                                    | Current phase  | Start Time       | End Time  | Report type | Execution status | Actions           |
| Model Name Alias       | 0.1               | 202207              | 1411 Mar.                               | 1              |                  |           | Week Mode   | Offline sending  | Check             |
|                        | 2                 | 202 🖤 🖤 🚚 🚚         |                                         | 1              |                  |           | Week Mode   | Cancelled        | Check             |
| Message                | 3                 | 202 . 7             | <b>a</b>                                | 1              |                  |           | Week Mode   | Cancelled        | Check             |
| My Wallet              | 4                 | 202 7 🔳 4 🖿         |                                         | 4              |                  |           | Timing Mode | Cancelled        | Check             |
|                        | 5                 | 202 🖌 🔳 📑 🗃         | 2017-1-12-                              | 1              |                  |           | Timing Mode | Cancelled        | Check             |
| Command ^              | 6                 | 202                 |                                         | 2              |                  |           | Timing Mode | Cancelled        | Check             |
| Working Mode Template  | 7                 | 202                 | 1 C C C C C C C C C C C C C C C C C C C | 3              |                  |           | Week Mode   | Cancelled        | Check             |
| Trothing more template | 8                 | 202                 | La Cherri                               | -1             |                  |           | Timing Mode | Cancelled        | Check             |
| Batch Working Mode     | 9                 | 202 1 🖬 📕 🌆         | • • •                                   | 1              |                  |           | Timing Mode | Cancelled        | Check             |
| Working Mode Status    | 10                | 202 🖕 🖓 🖬 5         | a 🐂 🖬 💀 🕫                               | 1              |                  |           | Timing Mode | Cancelled        | Check             |
| Batch Command          |                   |                     |                                         |                | 10/Page- ( 1 2 ) | Go 1 page |             |                  |                   |
| Command Status         |                   |                     |                                         |                |                  |           |             |                  |                   |
| Command Template       |                   |                     |                                         |                |                  |           |             |                  |                   |
| Help                   |                   |                     |                                         |                |                  |           |             |                  |                   |
|                        |                   |                     |                                         |                |                  |           |             |                  |                   |
|                        |                   |                     |                                         |                |                  |           |             |                  |                   |
|                        |                   |                     |                                         |                |                  |           |             |                  |                   |
|                        |                   |                     |                                         |                |                  |           |             |                  |                   |
|                        |                   |                     |                                         |                |                  |           |             |                  |                   |
|                        |                   |                     |                                         |                |                  |           |             |                  |                   |
|                        |                   |                     |                                         |                |                  |           |             |                  |                   |
|                        |                   |                     |                                         |                |                  |           |             |                  |                   |
|                        |                   |                     |                                         |                |                  |           |             |                  |                   |
|                        |                   |                     |                                         |                |                  |           |             |                  |                   |
|                        |                   |                     |                                         |                |                  |           |             |                  |                   |

### 13.4 Batch Command

Send Command in bulk(in Device module) generates a record in Sending Command Task datagrid, click View Detail link, the detail operated devices will be shown in Sending Command datagrid. Command can be canceled and exported in the details datagrid.

| Global Settings       | Batch Cor | mmand           |                              |                |                     |                     |                     |                                    |              |
|-----------------------|-----------|-----------------|------------------------------|----------------|---------------------|---------------------|---------------------|------------------------------------|--------------|
| Settings ^            | Q Batch o | command name    | ut command nam QSearch Reset |                |                     |                     |                     |                                    |              |
| My Profile            | No.       | Batch number    | Command category             | No. of devices | Start Time          | End Time            | Create Time         | Account                            | Actions      |
| Channel Barrand       | 1         | 647207 347      | 自定义指令                        | 1              | 2022-07-06 11:48:00 | 2022-08-07 11:48:00 | 2022-07-08 11:49:06 | 67f6e2c012beaf6d971cf2lcf76a1524   | Show devices |
| Change Password       | 2         | 647191 104      | 自定义指令                        | 1              | 2022-07-08 11:18:00 | 2022-08-07 11:18:00 | 2022-07-08 11:21:29 | 67f6e2c012beaf6d971cf2fcf76a1524   | Show devices |
| Model Name Allas      | 3         | 644799          | Regular time mode            | 1              | 2022-07-05 00:00:00 | 2022-08-04 00:00:00 | 2022-07-05 16:55:04 | 67/6e2c012bea/6d971cf2fcf76a1524   | Show devices |
| Message               | 4         | 535862          | 自定义指令                        | 1              | 2022-03-01 14:52:00 | 2022-03-31 14:52:00 | 2022-03-01 14:53:05 | 67/6e2c012bea/6d971cf2fcf76a1524   | Show devices |
|                       | 5         | 535861          | 自建义指令                        | 1              | 2022-03-01 14:50:00 | 2022-03-31 14:50:00 | 2022-03-01 14:52:15 | 67f6e2c012beaf6d971cf2fcf76a1524   | Show devices |
| My Wallet             | 6         | 535861          | 自定义指令                        | 1              | 2022-03-01 14:50:00 | 2022-03-31 14:50:00 | 2022-03-01 14:51:58 | 67f6e2c012beaf6d971cf2fcf76a1524   | Show devices |
| Command ^             | 7         | 393186          | Query SOS Setting            | 3              | 2021-09-17 11:39:00 | 2021-10-17 11:39:00 | 2021-09-17 11:39:15 | 67/f6e2c012bea/f6d971cf2fcf76a1524 | Show devices |
|                       | 8         | 354276 💻 3510 🗖 | SOS setting                  | 1              | 2021-08-03 10:49:00 | 2021-09-02 10:49:00 | 2021-08-03 10:49:41 | 67/6e2c012bea/6d971cf2fcf76a1524   | Show devices |
| Working Mode Template | 9         | 342382 804      | SOS设置                        | 18             | 2021-07-20 16:26:00 | 2021-08-19 16:26:00 | 2021-07-20 16:27:06 | 67f6e2c012beaf6d971cf2fcf76a1524   | Show devices |
| Batch Working Mode    | 10        | 332662 581/     | SOS设置                        | 20             | 2021-07-09 10:26:00 | 2021-08-08 10:26:00 | 2021-07-09 10:26:53 | 67f6e2c012beaf6d971cf2fcf76a1524   | Show devices |
| Working Mode Status   |           |                 |                              |                | 10/Page~ ( 1 2      | 3 > Go 1 page       |                     |                                    |              |
| Batch Command         |           |                 |                              |                |                     |                     |                     |                                    |              |
|                       |           |                 |                              |                |                     |                     |                     |                                    |              |
| Command Status        |           |                 |                              |                |                     |                     |                     |                                    |              |
| Command Template      |           |                 |                              |                |                     |                     |                     |                                    |              |
| Help                  |           |                 |                              |                |                     |                     |                     |                                    |              |
|                       |           |                 |                              |                |                     |                     |                     |                                    |              |
|                       |           |                 |                              |                |                     |                     |                     |                                    |              |
|                       |           |                 |                              |                |                     |                     |                     |                                    |              |
|                       |           |                 |                              |                |                     |                     |                     |                                    |              |
|                       |           |                 |                              |                |                     |                     |                     |                                    |              |
|                       |           |                 |                              |                |                     |                     |                     |                                    |              |
|                       |           |                 |                              |                |                     |                     |                     |                                    |              |
|                       |           |                 |                              |                |                     |                     |                     |                                    |              |
|                       |           |                 |                              |                |                     |                     |                     |                                    |              |
|                       |           |                 |                              |                |                     |                     |                     |                                    |              |
|                       |           |                 |                              |                |                     |                     |                     |                                    |              |

# 13.5 Command Status

Display the status of the device, Success stands for sending successfully, and OK is the execution result returned by the device

| Global Settings                              | Comm  | and Stat    | tus              |                       |                                |               |                     |                          |                     |                   |          |         |        |                     |
|----------------------------------------------|-------|-------------|------------------|-----------------------|--------------------------------|---------------|---------------------|--------------------------|---------------------|-------------------|----------|---------|--------|---------------------|
| Settings                                     | Q Pie | ase enter l | MEI Q Batch o    | command name Status   | <ul> <li>✓ O.Search</li> </ul> | Reset         |                     |                          |                     |                   |          |         |        |                     |
|                                              |       |             |                  |                       |                                |               |                     |                          |                     |                   |          |         | Cancel | Cancel all Export   |
| My Profile                                   |       | No          | Batch number     | Command category      | Davice status                  | Command       | Cant                | INC.                     | Status              | Contact ( Pasult  | Platform | Account |        | Crasta Tima         |
| Change Password                              |       | 1           | CARCEL INSTITUTE | User defined command  | Online                         |               | 2022-12-22 18 11 33 | 205-01                   | Execution failed    | Commands Time out | WEB      | hao001  |        | 022-12-22 18:11:33  |
| Model Name Alias                             |       | 2           |                  | User defined command  | Online                         | 4             | 2022-12-22 17:33:38 | 80);500 80               | Execution failed    | Commands.Time_out | WEB      | hao001  |        | 022-12-22 17:33:38  |
| Message                                      |       | 3           |                  | User defined command  | Online                         | 1.17.5.8      | 2022-12-22 16:44:27 | <b>a</b> os <b>a a</b>   | Execution failed    | Commands.Time_out | WEB      | hao001  | 2      | 022-12-22 16:44:27  |
|                                              |       | 4           |                  | User defined command  | Online                         |               | 2022-12-22 14:17:27 | 205 00 10                | Execution succeeded | HBTOKI            | WEB      | hao001  | 4      | 2022-12-22 14:17:27 |
| My Wallet                                    |       | 5           |                  | User defined command  | Online                         |               | 2022-12-22 11:46:32 | 205 0 0                  | Execution failed    | Commands.Time_out | WEB      | hao001  | 2      | 2022-12-22 11:46:32 |
| Command ^                                    |       | 6           |                  | Real time positioning | Online                         |               | 2022-12-21 12:08:05 | <b>****</b> 5 (2***)     | Execution failed    | Commands failSend | APP      | test123 | 2      | 022-12-21 12:06:05  |
| Working Mode Template                        |       | 7           |                  | SOS setting           | Online                         | 100 C         | 2022-12-16 12:06:27 | <ul> <li>br =</li> </ul> | Execution succeeded | SOS, A:OKI        | WEB      | hao001  | -      | 022-12-16 12:06:27  |
| Batch Working Mode                           |       | 8           |                  | User defined command  | Online                         | and stating a | 2022-12-14 16:08:38 |                          | Execution succeeded | EXPORTSET:OK!     | WEB      | hac001  | 2      | 022-12-14 16:08:38  |
| Working Mode Status                          |       | 9           |                  | User defined command  | Online                         |               | 2022-12-14 14:16:56 | a dan dat fi             | Execution succeeded | EXPORTSET:OKI     | WEB      | hac001  | d      | 2022-12-14 14:16:56 |
|                                              |       | 10          |                  | User defined command  | Online                         |               | 2022-12-14 14:02:00 |                          | Execution succeeded | EXPORTSET:OKI     | WEB      | hao001  |        | 2022-12-14 14:02:00 |
| Command Status<br>Command Templade<br>Help 🗢 |       |             |                  |                       |                                |               | 1 1 2 3             | , <b>1</b> 3 3 W         |                     |                   |          |         |        |                     |

# 13.6 Command Template

Command template is a function supports to configure several different commands in a template and send to specified devices list, the command will be send to selected device respectively. User should select Model first, then add commands, provide value for parameter and save it.

After save the template, user selects devices and click Send Command button, a new window pops up to show the execution results.

| Global Settings       | Command Template                              |
|-----------------------|-----------------------------------------------|
| Settings              |                                               |
| My Profile            | 5555 12 331 11 23 312 eee 2313 M90eed (9336 × |
| Change Password       | Delete mole: Alt v terrormet                  |
| Model Name Alias      | Sed Contrapol: [ pase wint v ] 21 13 101 0    |
| Message               |                                               |
| My Wallet ~           |                                               |
| Command ^             |                                               |
| Working Mode Template |                                               |
| Batch Working Mode    |                                               |
| Working Mode Status   |                                               |
| Batch Command         |                                               |
| Command Status        |                                               |
| Command Template      |                                               |
| Help                  |                                               |
|                       |                                               |
|                       |                                               |
|                       |                                               |
|                       |                                               |
|                       |                                               |
|                       |                                               |
|                       | Sere Sered Command                            |

# 14 Help

# 14.1 User Manual

Click the link to view the platform user manual and OPEN API usage instructions. You can view them online or download them locally.

| Global Settings | ≡ | User Manual                                                                                                    |
|-----------------|---|----------------------------------------------------------------------------------------------------|
| Settings        | ~ | User Manual The user manual describes the functions, performance and user interface of the system in detail. It explains the product function definition, interface operation interaction, and provides certain instructions for specific usage scenarios. The user manual can help you better understand and |
| Messages        | ~ | use the system or service. Cilck here to jump to the user manual document >>                                                                                                    |
| My Wallet       | ~ |                                                                                                    |
| Command         | ~ | Open API<br>Through Open API, resellers or application providers can provide tracking services to customers by calling the API and using their own clients, apps or websites, which may improve localization or user experience. The Open API documentation describes how to use the API and the              |
| Help            | ^ | specifications that need to be followed when using the APU, such as methods, request parameters, return results, etc.<br>Click here to jump to the Open API documentation »                                                                                                    |
| User Manual     |   |                                                                                                    |
| Business Logs   |   |                                                                                                    |
| Login Logs      |   |                                                                                                    |
| Release Notes   |   |                                                                                                    |
|                 |   |                                                                                                    |
|                 |   |                                                                                                    |
|                 |   |                                                                                                    |

| ≡ | User Manual.pdf                                                                                                    | 1/88   - 100% +   🖬 👌                                                                                                    | ± 5 : |
|---|----------------------------------------------------------------------------------------------------|----------------------------------------------------------------------------------------------------|-------|
|   | User Manual, pdf<br>1 Overview<br>2 Login Logout<br>3 Sattings<br>4 Account Management<br>3 Account Management<br>3 Robies Management<br>3 Robies<br>4 Account Management<br>3 May Mait<br>3 Tablep | User Manual<br>1 / 82   - 1004 + 10 0<br>User Manual<br>Edited on December 23, 2022<br>1 Orriview<br>2 1 Login<br>3 Setting<br>3 Setting<br>4 1 Myr Antil<br>3 Setting<br>4 2 Edit Account<br>4 1 Mere Account<br>4 1 Mere Account<br>4 1 Mere Account<br>4 1 Mere Account<br>5 Setting<br>5 Setting<br>5 | 2 ⊕ : |
|   |                                                                                                    | 7 Report                                                                                                    |       |

# 14.2 Business Log

Provides logs for device and account for core business operation.

| =                    | Business Logs         |               |                                                                                                    |                                                                                                    |                                                                                                    |  |
|----------------------|-----------------------|---------------|----------------------------------------------------------------------------------------------------|----------------------------------------------------------------------------------------------------|----------------------------------------------------------------------------------------------------|--|
| ~                    | Divise Managa Account |               |                                                                                                    |                                                                                                    |                                                                                                    |  |
|                      | Select Data 18 Select | Dete 🗎        | Please input operatoriaccount/IMEI Q.Seerch                                                                                                    |                                                                                                    |                                                                                                    |  |
|                      |                       |               |                                                                                                    |                                                                                                    | Advecate modify                                                                                                    |  |
|                      | Operator              |               | Create Time                                                                                                    | Target account                                                                                                    | Description                                                                                                    |  |
|                      | be 681                |               | 2022-12-15 18:06:49                                                                                                    | hattaine                                                                                                    | i modi 4 annigus 8617 Mar 206 anis in industry                                                                                                    |  |
| ~                    | hu.001                |               | 2022-12-12 14:53:54                                                                                                    | Jac Kurts                                                                                                    | happed assigns 8602 0710000 0111 to shark at                                                                                                    |  |
|                      | he-AG*                |               | 2022-11-21 11 32 24                                                                                                    | and an 1218507                                                                                                    | her/161 seeigns 850167 (a.6.) 1*51 to endower12 Moo7                                                                                                    |  |
|                      | HORET                 |               | 2022-11-01 11 51 47                                                                                                    | adi'a, Tari                                                                                                    | had 01 ansigns 8501." 3 8 1750. % app740 86                                                                                                    |  |
| ×.                   | Te: 667               |               | 2022-11-01 11 49 59                                                                                                    | be did                                                                                                    | 2 device(s)move appl 18/00 to base of                                                                                                    |  |
| 8                    | hur PCT               |               | 2022-11-01 11 49 30                                                                                                    | with                                                                                                    | 2 device(s)move has 218 to app***                                                                                                    |  |
|                      | 2x 64*                |               | 2022-05-31 10.38.05                                                                                                    | 3 an anna tha anna an                                                                                                    | test"#5""" assigns 35165 * ######## 357 - 340 ###################################                                                                                                    |  |
| <ul> <li></li> </ul> | huitt                 |               | 2022-05-31 10 34 14                                                                                                    | teruD.95.127                                                                                                    | health assigns 851552000 00790 to test to Lot                                                                                                    |  |
|                      | h1967                 |               | 2022-05-26 14:17:50                                                                                                    | Include:                                                                                                    | hah sha assigns 06160344 - 44+0+ to hish nhy                                                                                                    |  |
|                      | N/01                  |               | 2022-05-26 14:05:12                                                                                                    |                                                                                                    | assigns to                                                                                                    |  |
|                      |                       |               |                                                                                                    |                                                                                                    |                                                                                                    |  |
|                      |                       |               | 10/1989                                                                                                    | 5 • 5 6 5 Go T page                                                                                                    |                                                                                                    |  |
|                      |                       |               |                                                                                                    |                                                                                                    |                                                                                                    |  |
|                      |                       |               |                                                                                                    |                                                                                                    |                                                                                                    |  |
|                      |                       |               |                                                                                                    |                                                                                                    |                                                                                                    |  |
|                      |                       |               |                                                                                                    |                                                                                                    |                                                                                                    |  |
|                      |                       |               |                                                                                                    |                                                                                                    |                                                                                                    |  |
|                      |                       |               |                                                                                                    |                                                                                                    |                                                                                                    |  |
|                      |                       | Business Logs | Business Logs           Docts         Manage Account           Beschütz         B           Seach ütz         B           Docts         Manage Account           Beschütz         B           Docts         Manage Account           Beschütz         B           Docts         Manage Account           Beschütz         B           Docts         B           Docts | Business Logs           Drist         Manage Account           Besch Date         B         Desch Date         B         Desch Date         Desch Date <thdesch date<="" td="" th<=""><td>Business Logs           Dists         Manage Account           Bisect Cate         Bisec Cate         Terppt account           Bisect Cate         Bisec Cate         Terppt account           Bisect Cate         Bisect Cate         Terppt account           Bisect Cate         Bisect Cate         Terppt account           Bisect Cate         Bisect Cate         Terppt account           Bisect Cate         Bisect Cate         Terppt account           Bisect Cate         Bisect Cate         Terppt account           Bisect Cate         Bisect Cate         Terppt account           Bisect Cate         Bisect Cate         Bisect Cate         Terppt account           Bisect Cate         Dispect         Catee Tate         Terppt account           Bisect Cate         Dispect         Dispect         Terppt account           Bisect Cate         Dispect         Dispect         Dispect           Bisect Cate         Dispect         Dispect         Dispect           Bisect Cate         Dispect         Dispect         Dispect         Dispect           Bisect Cate         Dispect         Dispect         Dispect         Dispect           Bisect Cate         Dispect         Dispect         Dispec&lt;</td></thdesch> | Business Logs           Dists         Manage Account           Bisect Cate         Bisec Cate         Terppt account           Bisect Cate         Bisec Cate         Terppt account           Bisect Cate         Bisect Cate         Terppt account           Bisect Cate         Bisect Cate         Terppt account           Bisect Cate         Bisect Cate         Terppt account           Bisect Cate         Bisect Cate         Terppt account           Bisect Cate         Bisect Cate         Terppt account           Bisect Cate         Bisect Cate         Terppt account           Bisect Cate         Bisect Cate         Bisect Cate         Terppt account           Bisect Cate         Dispect         Catee Tate         Terppt account           Bisect Cate         Dispect         Dispect         Terppt account           Bisect Cate         Dispect         Dispect         Dispect           Bisect Cate         Dispect         Dispect         Dispect           Bisect Cate         Dispect         Dispect         Dispect         Dispect           Bisect Cate         Dispect         Dispect         Dispect         Dispect           Bisect Cate         Dispect         Dispect         Dispec< |  |

| Global Settings  | Ξ  | Business Logs              |                                               |                         |          |                                            |  |  |  |
|------------------|----|----------------------------|-----------------------------------------------|-------------------------|----------|--------------------------------------------|--|--|--|
| Settings         |    | Device Manage Account      |                                               |                         |          |                                            |  |  |  |
| My Profile       |    | Select Date 18 Select Date | Please input operatoriaccount(IME)     QSeece |                         |          |                                            |  |  |  |
| Change Password  |    |                            |                                               |                         | Edit Add | Dolete Change Paraword Reset Paraword Move |  |  |  |
| Model Name Alian |    | Operator                   | Create Time                                   | Target account          | Region   | Description                                |  |  |  |
|                  |    | 2154004                    | 2022-12-05 13:39:00                           | 204                     |          | Eda                                        |  |  |  |
| Message          |    | hu.C.I                     | 2022-08-29 17 25 38                           | 112                     | Europe   | Edit                                       |  |  |  |
| Massure(24)      |    | hards: #                   | 2022-08-29 17:25.32                           | п                       | Europe   | Edit                                       |  |  |  |
|                  |    | hord(04                    | 2022-07-07 18 42 24                           | handerich               |          | Edit                                       |  |  |  |
| My Wallet        |    | transfer (#                | 2022-07-01 20 40 56                           | Trac Ball 8             | Europe   | Edit                                       |  |  |  |
| Command          | 30 | hat!!                      | 2022-07-01 20:40:44                           | has #18                 | Foropa   | Filit                                      |  |  |  |
| e                | -  | Inerds   I                 | 2022-03-21 11.21.14                           | melga 🕶 7 P             | America  | Edit                                       |  |  |  |
| Help             | •  | han                        | 2021-12-05 05:50 13                           | abo?18                  | Europa   | Edit                                       |  |  |  |
| Una Manual       |    | h-bil                      | 2021-12-05-05:33:17                           | teolife (r              | Hongkong | Edt                                        |  |  |  |
| User Manual      |    | Postul                     | 2021-12-05-05-16:19                           | 1270.00.00              | Europe   | Edt                                        |  |  |  |
| Business Logs    |    |                            |                                               | 10/Page- 1 2 > Go 1 pag |          |                                            |  |  |  |
| Login Logs       |    |                            |                                               |                         |          |                                            |  |  |  |
| Release Notes    |    |                            |                                               |                         |          |                                            |  |  |  |
|                  |    |                            |                                               |                         |          |                                            |  |  |  |
|                  |    |                            |                                               |                         |          |                                            |  |  |  |
|                  |    |                            |                                               |                         |          |                                            |  |  |  |
|                  |    |                            |                                               |                         |          |                                            |  |  |  |
|                  |    |                            |                                               |                         |          |                                            |  |  |  |

# 14.3 Login logs

Display login logs for current login account.

| Global Settings              | Ξ | E Login Logs |                                |                                                  |                      |                     |                   |
|------------------------------|---|--------------|--------------------------------|--------------------------------------------------|----------------------|---------------------|-------------------|
| Settings                     |   | Al           | <ul> <li>✓ Login Ac</li> </ul> | count Select Date                                | 🔠 Soloct Dato 📾 🛛 So | arch                |                   |
| My Profile                   |   | No.          | Login source                   | Login Account                                    | IP address           | Login time          | Result            |
| Change Propagal              |   | 1            | web                            | he gd#                                           | 113.108.62.202       | 2022-12-21 16:29:02 | Login Successful  |
| change Passivanu             |   | 2            | web                            | 1                                                | 113.108.62.202       | 2022-12-21 16:28:54 | Login Successful  |
| Model Name Alas              |   | 3            | web                            | te dat                                           | 113 108 62 202       | 2022-12-21 14 18:23 | Login Successful  |
| Message                      | ~ | 4            | web                            | Low-DP                                           | 113 108 62 202       | 2022-12-21 14 18:07 | Login Successful  |
|                              |   | 5            | web                            | is det                                           | 183 238 245 122      | 2022-12-21 13:49:20 | Login Successful  |
| Mecsage(24)                  |   | 6            | web                            | ben D                                            | 183 238 245 122      | 2022-12-21 11 51 22 | Login Successful  |
| My Wallet                    |   | 7            | abb                            | N-491                                            | 113 87 81 238        | 2022-12-20 15 52 24 | Lugie Succeedal   |
|                              |   | 8            | ahb                            | 12 - D4                                          | 113.87.81.238        | 2022-12-20 15 52 04 | Lugin Successful  |
| Command                      | ~ | 9            | dew                            | he det                                           | 45.79 111 80         | 2022-12-20 14 51 40 | l ogin Successful |
| Help                         |   | 10           | dew                            | he D'                                            | 113 108 62 202       | 2022-12-20 11 51 50 | Login Successful  |
| User Manual<br>Business Logs |   |              |                                | 10.1 Page -> -> -> -> -> -> -> -> -> -> -> -> -> | 1 2 3 4 5 6 67 > 6   | n 1 page            |                   |
| Login Logs                   |   |              |                                |                                                  |                      |                     |                   |
| Release Notes                |   |              |                                |                                                  |                      |                     |                   |

#### 14.4 Release Note

Display change log for every release version, it might include a user manual (Word document) for new features. Change log pops up while new version released, if you miss it, view it in this page.

| Global Settings                                                                                                    | ₩ | Release Notes                                                                                                    |  |  |  |  |  |  |
|----------------------------------------------------------------------------------------------------|---|----------------------------------------------------------------------------------------------------|--|--|--|--|--|--|
| Settings                                                                                                    | ~ | V2.24.1 2024.09                                                                                                    |  |  |  |  |  |  |
| Messages V [Meb] Report-Automatic reports supports the "IMEI batch addition" function<br>[Web] Video-setting adds the "one-click check of the same model device" function |   |                                                                                                    |  |  |  |  |  |  |
| My Wallet                                                                                                    | × | V2.24.0 2024.09                                                                                                    |  |  |  |  |  |  |
| Command                                                                                                    | ~ | (Web) Fleet-Supports the creation of fleet routes and route-rules, and adds route-related alarms<br>(Web-App) Fleet-Vehicles support binding multiple devices                                                                                                    |  |  |  |  |  |  |
| Help                                                                                                    | ^ | (Web-App) Supports parang and displaying JL450 of sentor data.<br>(App) Optimize map display during trajectory query                                                                                                    |  |  |  |  |  |  |
| User Manual                                                                                                    |   | V2.23.0 2024.08                                                                                                    |  |  |  |  |  |  |
| Business Logs                                                                                                    |   | (Web) The Monitor-Alext module DVR device adds the function of manually requesting attachments to airm events<br>(Web) When selecting a device in the report template, it supports adding multiple IMEIs at the same time<br>IMEM Multi account antimission contrained six does contrained and account and six does contrained six does and                                                                                                    |  |  |  |  |  |  |
| Login Logs                                                                                                    |   | (Web) The monitor page supports filtering devices according to the motion status and supports setting the content displayed in small bubbles<br>(Web) (CPENAPI-Added the API Interface for obtaining CRED device data                                                                                                    |  |  |  |  |  |  |
| Release Notes                                                                                                    |   | [App] IOS system version adds Baidu map coordinate adaptation                                                                                                    |  |  |  |  |  |  |
|                                                                                                    |   | V2.22.0 2024.07                                                                                                    |  |  |  |  |  |  |
|                                                                                                    |   | Web/Freet-deahboard function optimization         (Web/Freet-deahboard function optimization         (Web/Freet-Vehicle and driver reminder function added         (Web/New version of Report-Added "Positioning and Power" report and added "Chart" displays         (Web/Optimized calculation rules for port added and the communption data         (Web/Optimized calculation rules for refuelling data and fuel communption data         (Web/Optimized calculation rules for refuelling data and fuel communption data         (Web/Optimized calculation rules and added "Send Record" tab         (Web/Optimized calculation calculation rules for refuelling data and fuel communption data         (Web/Optimized calculation rules and added "Send Record" tab         (Web/Optimized calculation calculation rules and table optimization, idling report adges of the equipment reaches a certain value and also supports disparture maintenance alarm         (Web/Optimized calculation rules supports displaying and editing device sensor information         V22.1.0       2024.06 |  |  |  |  |  |  |
|                                                                                                    |   | (Neb) Support users to set the number of channels actually used by the DVR device and customize the channel name<br>Natival Video, setting module continuation and POR along a used setting flux present new up continued.                                                                                                    |  |  |  |  |  |  |